**Operation and Maintenance Manual** 

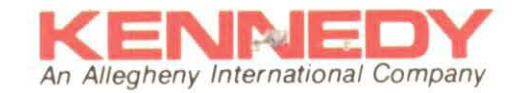

# Model 9600A

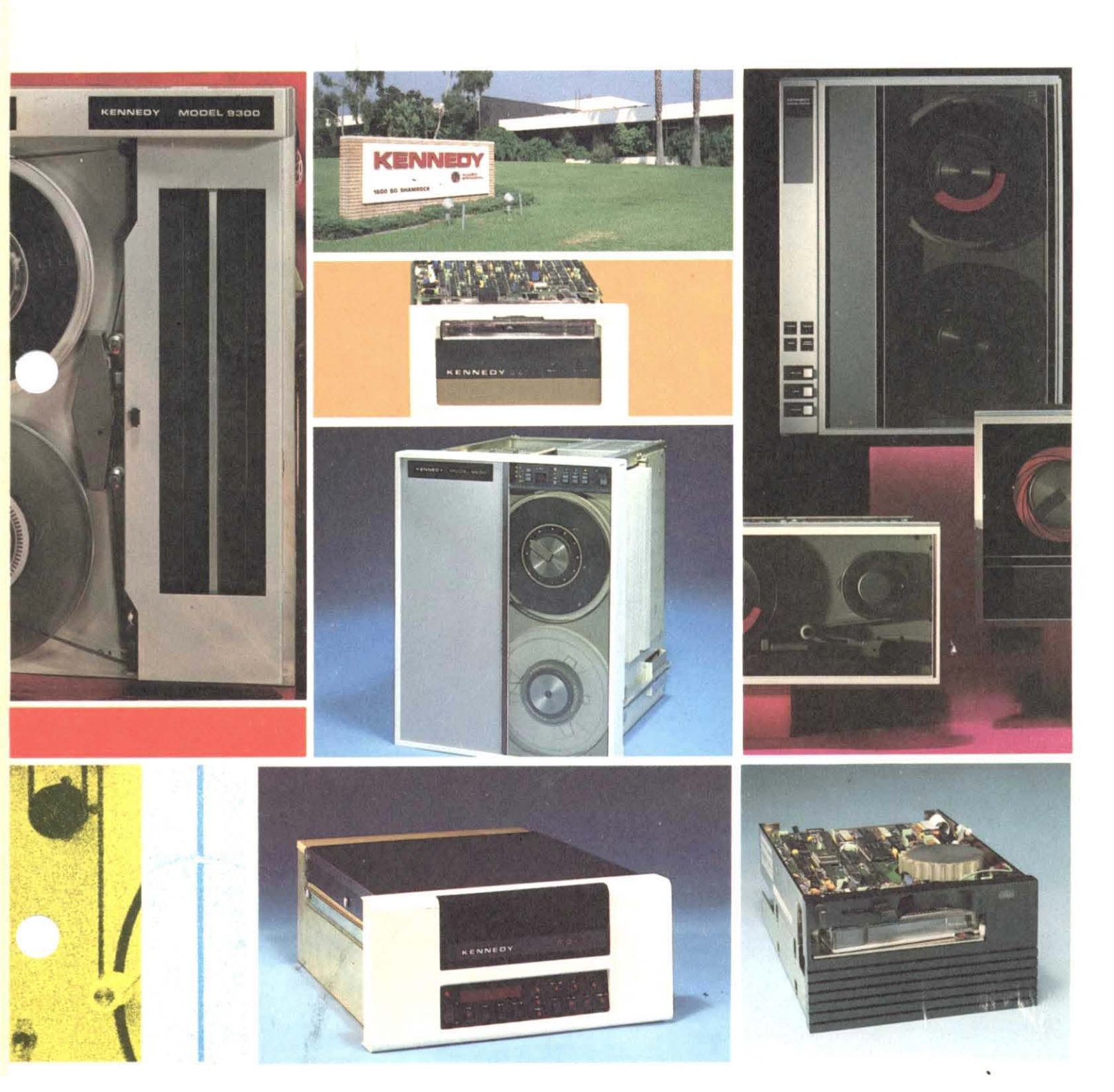

#### FCC CERTIFIED COMPUTER EQUIPMENT

This equipment, freestanding with shielded Data and Control Cables, complies with Part 15, Subpart J of FCC Rules Governing Class A Computing Devices Operated In A Commercial Environment. However, the equipment generates radio frequency energy and, when operated in a residential area, the user must take adequate precautions against interference to radio communications.

# Copywrite <sup>•</sup> 1986 by Kennedy Company

All rights reserved. No part of this work covered by the copyright hereon may be reproduced or copied in any form or by any means – graphic, electronic, or mechanical, including photocopying, taping, or information storage and retrieval systems – without written permission of Kennedy Company.

ii

93-09600-998

#### MODEL 9600A TAPE DRIVE

Manual Revision H August 1987

#### TABLE OF CONTENTS

.

| Section  | <u>Page</u>                     |
|----------|---------------------------------|
| 1.6.2.11 | End of Tape1-13                 |
| 1.6.2.12 | Rewinding1-13                   |
| 1.6.2.13 | Write Strobe1-13                |
| 1.6.2.14 | Read Strobe1-13                 |
| 1.6.2.15 | Read Data Lines1-13             |
| 1.6.2.16 | Speed1-13                       |
| 1.6.2.17 | NRZ11-13                        |
| 1.6.3 C  | command Line Configurations1-14 |
| 1.6.3.1  | Read Forward1-14                |
| 1.6.3.2  | Read Rev and Read Rev Edit1-14  |
| 1.6.3.3  | Write1-14                       |
| 1.6.3.4  | Write Edit1-15                  |
| 1.6.3.5  | Write File Mark1-15             |
| 1.6.3.6  | Erase Variable1-15              |
| 1.6.3.7  | Erase Fixed Length1-15          |
| 1.6.3.8  | Erase Data Security1-15         |
| 1.6.3.9  | Space Forward1-15               |
| 1.6.3.10 | Space Reverse1-15               |
| 1.6.3.11 | File Mark Search Fwd/Rev1-15    |
| 1.6.3.12 | Density Select1-15              |

•

#### SECTION II INSTALLATION AND OPERATION

| 2.0 | Introduction2-1                                                                                                    |
|-----|----------------------------------------------------------------------------------------------------|
| 2.1 | Unpacking 2-1                                                                                                    |
| 2.2 | Inspection 2-1                                                                                                    |
| 2.3 | Cabling and Daisy Chaining<br>Requirements 2-1                                                                                                    |
| 2.4 | Installation                                                                                                    |
| 2.5 | Power Up and Initial Checkout2-82.5.1 AC Line Voltage2-82.5.1 Changing Operating Voltage2-82.5.2 Power Up2-92.5.3 Checkout2-92.5.3.1 Motion Test Summary2-122.5.4 Unit Selection2-122.5.5 Data Density - Introduction2-13 |
| 2.6 | Operating Instructions                                                                                                    |

93-09600-99

Page

# Contents

| SECTION III DIAGNOSTICS                 | Page   |
|-----------------------------------------|--------|
| 3.0 General                             | 3-1    |
| 3.1 controls and Indicators             | 3-2    |
| 3.2 power Up                            | 3-2    |
| 3.2.1 Drive Electronics Failure Display | ys 3–2 |
| 3.2.2 Formatter Failure Codes           | 3-3    |
| 3.2.3 Formatter Power-Up Self-Tests     | 3-4    |
| 3.3 Loading Failure Codes               | 3-4    |
| 3.4 Front Panel Diagnostics             | 3-5    |
| 3.4.1 Diagnostics Menu                  | 3-6    |
| 3.4.2 Operating Procedure               | 3-6    |
| 3.4.2.1 Entering the Diagnostics Mode   | 3-8    |
| 3.4.2.2 Motion Diagnostics Tests        | 3-8    |
| 3.4.2.3 Drive Adjustment Tests          | 4-9    |
| 3.4.2.4 Set Up                          | 4-10   |
| 3.4.2.5 Calibration                     | 4-12   |
| 3.4.2.6 Data Diagnostics                | 4-13   |

•

Section

# SECTION IV MAINTENANCE

. .

| 4.0 | General4-1             |
|-----|------------------------|
| 4.1 | Preventive Maintenance |
| 4.2 | Corrective Maintenance |
| 4.3 | Parts Replacement      |

|     | 4.3.17<br>4.3.18<br>4.3.19<br>4.3.20<br>4.3.21<br>4.3.22<br>4.3.23<br>4.3.24<br>4.3.25<br>4.3.26<br>4.3.27<br>4.3.28<br>4.3.29<br>4.3.29 | Blower Assembly                      |
|-----|----------------------------------------------------------------------------------------------------|--------------------------------------|
|     | 4.3.30                                                                                                    | Reel Motor Assembly                  |
|     | 4.3.31                                                                                                    | Magnetic Head Assembly               |
|     | 4.3.33                                                                                                    | Roller                               |
|     | A                                                                                                    |                                      |
| 4.4 | Adjustn                                                                                                    | Decliminant, Chackaut                |
|     | 4.4.1                                                                                                    | Pre-Load Tests 4-26                  |
|     | 4.4.2.1                                                                                                    | Reset Check                          |
|     | 4.4.2.2                                                                                                    | Position Sensor Calibration4-27      |
|     | 4.4.2.3                                                                                                    | Capstan Check                        |
|     | 4.4.2.4                                                                                                    | Load Test                            |
|     | 4.4.2.5                                                                                                    | Diagnostic With Tape Loaded4-30      |
|     | 4.4.2.6                                                                                                    | Calibration, Mechanical4-30          |
|     | 4.4.2.7                                                                                                    | Calibration, Electronic4-31          |
|     | 4.4.2.7.                                                                                                    | 1 Drive Electronic Setup             |
|     | 4.4.2.7.                                                                                                    | Z Electronic Calibration4-33         |
| 4.5 | Diagnos                                                                                                    | ties4-36                             |
|     | 4.5.1                                                                                                    | General4-36                          |
|     | 4.5.2                                                                                                    | Motion Diagnostics                   |
|     | 4.2.3                                                                                                    | Drive Aujust                         |
|     | 4.5.5                                                                                                    | Data Diamostics                      |
|     | 4.5.6                                                                                                    | Diagnostics Menu                     |
|     | 4.5.7                                                                                                    | Power-Up Self-Test                   |
|     |                                                                                                    | and Loading Failure Diagnostics 4-41 |

# SECTION V PARTS IDENTIFICATION

| 5.0 | Introd                                    | uction                                                                                                    | 5-1                             |
|-----|-------------------------------------------|----------------------------------------------------------------------------------------------------|---------------------------------|
| 5.1 | Parts                                     | Warranty                                                                                                    | 5-1                             |
| 5.2 | Out-o                                     | f-Warranty Parts                                                                                                    | 5-1                             |
| 5.3 | Parts<br>5.3.1<br>5.3.2<br>5.3.3<br>5.3.4 | Ordering Information<br>Minimum Parts Orders<br>Returning Parts to Kennedy<br>Parts Order Leadtime<br>Customer Service Addresses | 5-1<br>5-1<br>5-2<br>5-2<br>5-2 |

•

#### 93-09600-998

#### SECTION VI WIRING AND SCHEMATIC DIAGRAMS

•

| 6.0 | General                                                                            |
|-----|------------------------------------------------------------------------------------|
| 6.1 | Components6-1                                                                      |
| 6.2 | Logic Conventions and Symbols6-1<br>6.2.1 TTL Logic6-1<br>6.2.2 Logic Symbology6-2 |
| 6.3 | Schematic Flow6-2                                                                  |
| 6.4 | Terminals6-2                                                                       |
| 6.5 | List of Schematics6-2                                                              |
| 6.6 | System Signal Distribution6-3                                                      |

# LIST OF ILLUSTRATIONS

| Figure Pag                                    | e |
|-----------------------------------------------|---|
| 1-1 Model 9600A Auto-Load Tape Drive1-        | 2 |
| 1-2 Receiver/Driver Interface Configuration1- | 6 |
|                                               | ~ |
| 2-1 Shipping Retainer Bracket2-               | Z |
| 2-2 Dust Cover Support Bar2-                  | 2 |
| 2-3 Grounding Cable Clamp Details2-           | Z |
| 4 Card Cage, Cables, And Terminators2-        | 3 |
| 2-5 Daisy Chaining2-                          | 4 |
| 2-6 Outline And Installation Drawing2-        | 6 |
| 2-7 Track Subassembly2-                       | 7 |
| 2-8 Power-In Assembly2-                       | 8 |
| 2-9 Panel Controls And Indicators             | 1 |
| 2-10 Installing Supply Reel2-1                | 2 |
| 3-1 Diagnostics Menu Dynamics3-               | 6 |
| 4-1 Erase/Write/Read Cleaning4-               | 1 |
| 4-2 Tape Path Cleaning4-                      | 2 |
| 4-3 Read Data Test Point Location             | 5 |
| 4-4 Card Cage4-                               | 6 |
| 4-5 Hub Lock Solenoid Actuator                | 7 |
| 4-6 Hub Lock Actuator4-                       | 7 |
| 4–7 Fan                                       | 8 |
| 4-8 Vacuum Hub Assembly4-                     | 9 |
| 4-9 TU Arm Retract and Pivot Sensor Assy.4-1  | 0 |
| 4-10 Mother Board 4-1                         | 1 |
| 4-11 Operator Control Panel PCBA 4-1          | 2 |
| 1-12 File-Protect and Reel-In-Place           |   |
| Sensor Assemblies4-1                          | 3 |
| 4-13 Supply-Arm and Takeup Arm                |   |
| Limit Sensor PCBA's 4-1                       | 4 |

.

# Figure 4-14 5 VDC Regulator Power Supply......4-15

| 4-17 Supply-Arm Retract                   |
|-------------------------------------------|
| and Pivot Sensor Assembly4-17             |
| 4-18 Panel Assembly4-18                   |
| 4-19 Supply Hub Assembly4-19              |
| 4-20 Capstan Motor Assembly4-20           |
| 4-21 EOT/BOT Sensor Assembly4-20          |
| 4-22 Tape-In-Channel Emitter Assembly and |
| Tape-In-Channel Sensor Assembly4-21       |
| 4-23 Vacuum Motor Assembly4-22            |
| 4-24 Supply Reel Motor Assembly4-23       |
| 4-25 Magnetic Head Assembly4-24           |
| 4-26 Capstan                              |
| 4-27 Roller4-25                           |
| 4-28 Buffer Arms Calibration4-28          |
| 4-29 Calibration Jumper Location4-31      |
| 5-1 Front Danal Assembly 5-3              |
| 5 9 Deele Assemble (mee')                 |
| 5-2 Deck Assembly (10p)                   |
| 5-3 Deck Assembly (Bottom) 5-6            |
| 5-4 Chassis Assembly 5-7                  |
| 5-5 PROM Locations 5-8                    |
|                                           |

### LIST OF TABLES

.....Page

Table

v

| 1-1<br>1-2<br>1-3<br>1-4<br>1-5<br>1-6 | Operational Specifications                                                                                                    |
|----------------------------------------|----------------------------------------------------------------------------------------------------|
| 2-1                                    | Motion Control Sequence2-10                                                                                                    |
| 3-1<br>3-2<br>3-3<br>3-4<br>3-5        | Drive Electronics Failure Displays                                                                                                    |
| 4-1<br>5-1<br>5-2<br>5-3               | Tools and Test Equipment Required 4-3<br>Recommended Spare Parts (Field Sup) 5-9<br>Recommended Spare Parts (Depot Sup) 5-9<br>Recommended Maintenance Tools |

Contents

Page

APPLICATION DATA

# SECTION I

# APPLICATION DATA

•

#### SECTION I

#### GENERAL DESCRIPTION AND APPLICATION DATA

#### 1.1 GENERAL DESCRIPTION

The Kennedy Model 9600A (Figure 1-1) is a rack mount, automatic load, tape drive that includes an embedded Formatter capable of communicating between an industry standard interface bus and ANSI- and IBM-compatible PE 1600 BPI, PE 3200 BPI and NRZ1 800 BPI tapes. The drive can operate in streaming or start/stop mode and can read in either forward or reverse direction.

#### 1.1.1 FEATURES

The Kennedy Model 9600A features:

- 1. Two independent microprocessors: one for the drive servo electronics: one for the Formatter.
- 2. Tru 50-ips Start/Stop Mode with standard 0.6-inch gaps.
- 3. 100-ips streaming mode provides high speed data transfers for backup needs.
- 4. Low profile height saves rack space.
- 5. Modular configuration that allows for future expansion.
- 6. Self diagnostic capability.
- 7. Front-panel eight-character LED readout that displays operational status, errors, abnormalities, and diagnostic parameters.

#### **1.1.2 HOST INTERFACE**

The 9600A Drive has the Industry Standard Interface for Formatted 1/2-inch Tape Drives.

#### 1.1.3 MICROCOMPUTER BASED DESIGN

The 9600A uses two 8051 bit-mapped microprocessors: one in the Formatter, and one in the Drive Control Electronics.

#### 1.1.4 DIAGNOSTICS AND FAULT ISOLATION

The 9600A includes built-in diagnostics with front-panel eight-character LED readout for fault isolation.

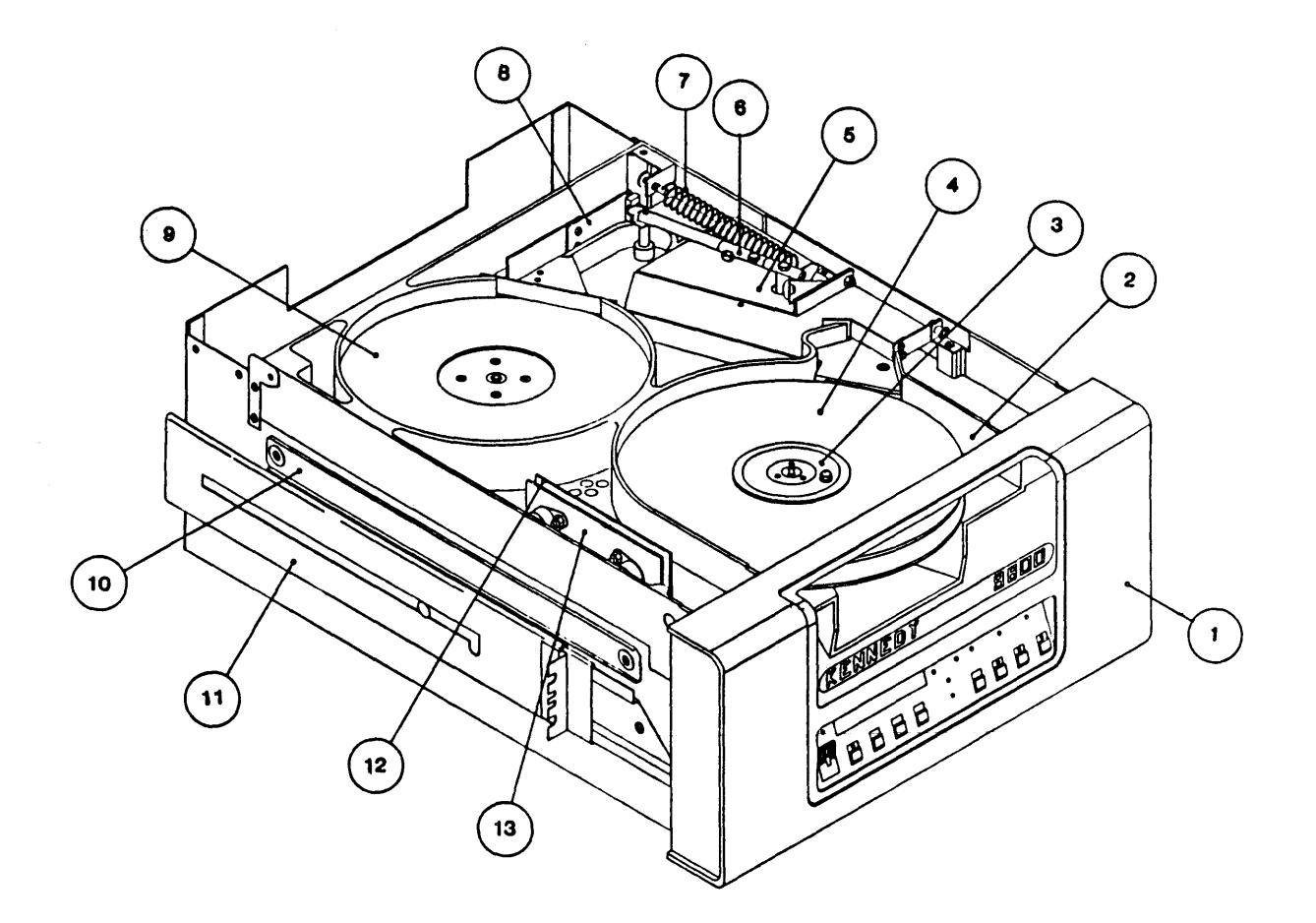

# Parts List

| Item                       | Part Name                                                                                                    | Item                                | Part Name                                                                                                    |
|----------------------------|----------------------------------------------------------------------------------------------------|-------------------------------------|----------------------------------------------------------------------------------------------------|
| 1<br>2<br>3<br>4<br>5<br>6 | Panel Assembly<br>Supply Arm Assembly (bottom, hid)<br>Supply Hub Assembly<br>Supply Reel Tape<br>Magnetic Head Assembly (hidden)<br>Take-up Arm Assembly (top) | 7<br>8<br>9<br>10<br>11<br>12<br>13 | Spring, Extension<br>Take-up Arm Limmit Sensor PCBA<br>Vacuum Hub Assembly<br>Support Bar<br>Slide Set<br>12VDC Regulator PCBA<br>+/-12VDC Regulator Assembly |

Figure 1-1. Model 9600A Auto-load Tape Drive

.

# 1.2 SPECIFICATIONS

.

# 1.2.1 OPERATIONAL SPECIFICATIONS

.

| Table 1-1. Operational | Specifications |
|------------------------|----------------|
|------------------------|----------------|

| TAPE                                                                                           |                                                                                                    |
|------------------------------------------------------------------------------------------------|----------------------------------------------------------------------------------------------------|
| Width<br>Thickness<br>Tension<br>Reel Size<br>Tape Capacity<br>1.9 mil tape<br>1.0 mil tape    | 0.498 (+/002) inch<br>1.9 or 1.3 mil (0.038 or 0.0226 mm)<br>8.75 +/-0.5 ounces<br>6.0, 7.0, 8.5, or 10.5 inch open reels<br>200, 600, 1200, or 2400 feet<br>300, 900, 1800, or 3600 feet |
| PERFORMANCE                                                                                    |                                                                                                    |
| Data Density                                                                                   | 800 BPI (NRZ1)<br>1600 BPI (PE)<br>3200 BPI (PE)                                                                                                    |
| Format                                                                                         | NRZ1, ANSI and IBM compatible<br>PE, ANSI and IBM compatible<br>3200 ANSI compatible                                                                                                    |
| Tape Speed:<br>Start/Stop<br>Streaming<br>Rewind, nominal                                      | 50 ips<br>100 ips<br>200 ips                                                                                                    |
| Gap Length                                                                                     | NRZ1/PE 0.6" (nominal - Read/Write)                                                                                                    |
| Data Access Time (nominal):<br>Streaming (100 ips):<br>Read<br>Write<br>Start/Stop (50 ips)    | 12 ms<br>12 ms<br>7.5 ms                                                                                                    |
| Command Reissue Time (streaming mo<br>Write command<br>Write command, long gap<br>Read command | ode):<br>45 ms<br>105 ms<br>60 ms                                                                                                    |
| Repositioning Time (streaming mode):<br>Same Direction<br>Opposite Direction                   | 50 ms<br>200 ms                                                                                                    |
| Speed Variation:<br>Instantaneous<br>Long Term                                                 | +/-3%<br>+/-1%                                                                                                    |
| Data Transfer Rate50 ipsPE - 80 KB/sec100 ipsPE - 160 KB/sec                                   | c, 2XPE - 160KB/sec, NRZ1 - 40 KB/sec<br>c, 2XPE - 320KB/sec, NRZ1 - 80 KB/sec                                                                                                    |

.

| MAGNETIC HEAD ASSEMBLY                           |                                                                                        |
|--------------------------------------------------|----------------------------------------------------------------------------------------|
| Surface<br>Number of tracks<br>Tape cleaners (2) | Hard coated<br>9 tracks, read after write<br>Sapphire                                  |
| BOT/EOT detection<br>Broken tape detection       | infrared<br>infrared                                                                   |
| Motion Control                                   | Microprocessor controlled capstan<br>and reel servo with tension arm tape<br>buffering |
| Tape Threading                                   | Automatic                                                                              |
| MAINTENANCE STATISTICS                           |                                                                                        |
| MTBF<br>MTTR                                     | 7000 hours<br>30 minutes                                                               |
| POWER REQUIREMENTS                               |                                                                                        |
| Input Voltage                                    | 90-132 vac<br>190-256 vac                                                              |
| Input current                                    | 4.5 amp (nominal) at 120 vac<br>2.5 amps (nominal) at 220 vac                          |
| Power                                            | 500 watts (nominal)                                                                    |

# Table 1-1. Operational Specifications (Continued)

### 1.2.2 PHYSICAL/ENVIRONMENTAL SPECIFICATIONS (Table 1-2)

| PHYSICAL SPECIFICATIONS (See Fig | ure 2-5)                               |
|----------------------------------|----------------------------------------|
| Dimensions                       |                                        |
| Height                           | 8.75 inches (22.23 cm)                 |
| Width                            | 17.00 inches (43.18 cm)                |
| Depth                            |                                        |
| from mounting surface            | 22.00 inches (55.88 cm)                |
| overall                          | 24.50 inches (62.23 cm)                |
|                                  |                                        |
| Mounting                         | standard 19 inch Retma rack, with      |
|                                  | slides                                 |
|                                  |                                        |
|                                  | Weight 105 lbs. (47.72 Kgm)            |
|                                  | with packing material 110 lbs.         |
|                                  | (50 Kgm)                               |
|                                  |                                        |
|                                  |                                        |
| ENVIRONMENTAL SPECIFICATIONS     |                                        |
| Temperature, operating           | 600 to 900 F (150 to 320 C)            |
| Temperature, nonoperating        | 360  to  1220  F (20  to  500  C)      |
| Humidity operating               | 20 to 80% non-condensing               |
| Humidity, storage                | 5% to 95% non-condensing               |
| Altitude, operating              | 0 to $10.000$ ft. (0 to $3000$ meters) |
| Altitude shipping                | 0  to  50,000  ft (0 to 15,000 meters) |
| Articade, surphing               | 5 to 50,000 It. (0 to 10,000 meters)   |
| 1                                |                                        |

# Table 1-2. Physical/Environmental Specifications

# **1.3 TAPE AND TRACK LAYOUT**

The Kennedy Model 9600A Tape Drive is capable of reading and writing ANSI and IBM Standard Tapes in 9-Track NRZI, 9-Track PE, and 9-Track 3200 Formats (See Table 1-1 Performance Specifications).

#### **1.4 INTERFACE DESCRIPTION**

The interface connectors on the 9600A are designed for flat ribbon cables. Each active pin will have an associated ground pin.

# 1.5 INDUSTRY STANDARD INTERFACE CHARACTERISTICS

The following paragraphs describe the signal requirements and characteristics of the industry standard Interface between the 9600A Tape Drive and the Host/Controller.

### **1.5.1 LOGIC STATE DEFINITIONS**

Signals from the Host to the Model 9600A must conform to the following specifications:

```
Levels:
            Low
                  = True
                           = 0v
            High
                  = False = +3v (approximate)
Pulses:
                  = True
            Low
                           = 0v
                 = False = +3v (approximate)
            High
Minimum Pulse Width = 1.0 microsecond
Edge Transmission Delay:
                           no greater than 200 nanoseconds
                           over a 20-foot cable.
```

#### 1.5.2 CABLING

Two 50 lead flat ribbon cables (3M 3365-50 or equivalent) are required. The following criteria must be considered before connecting interface cabling:

- 1. The maximum recommended length of the interconnecting cables is 20 feet (6.1 m).
- 2. Unless otherwise specified all host wires should be 28 AWG minimum, with a minimum insulation thickness of 0.01 inch.

#### **1.5.3 RECEIVER/DRIVER CONFIGURATION AND TERMINATIONS**

All output signals from the Model 9600A are driven by open collector type line drivers capable of sinking up to 36 ma (25 standard unit loads) in the (low) true state. Open lines will result in a false signal.

#### 1.5.3.1 INPUT/OUTPUT SIGNAL TERMINATIONS

Input: The input lines to the tape Drive are terminated with a 220 ohm (5%) resistor to plus five volts, and a 330 ohm (5%) resistor to ground (Figure 1-2). All input circuits have low level input voltage of 0.8v maximum and a high level input voltage of 2.0v minumum. The input receivers are all 74LS type circuits.

Output: All output lines must be terminated at the far end of the daisy chained cable with a 220 ohm (5%) resistor to plus five volts and a 330 ohm (5%) resistor to ground. Output circuits are 7406 or 7438 TTL open collector drivers as shown in Figure 1-2.

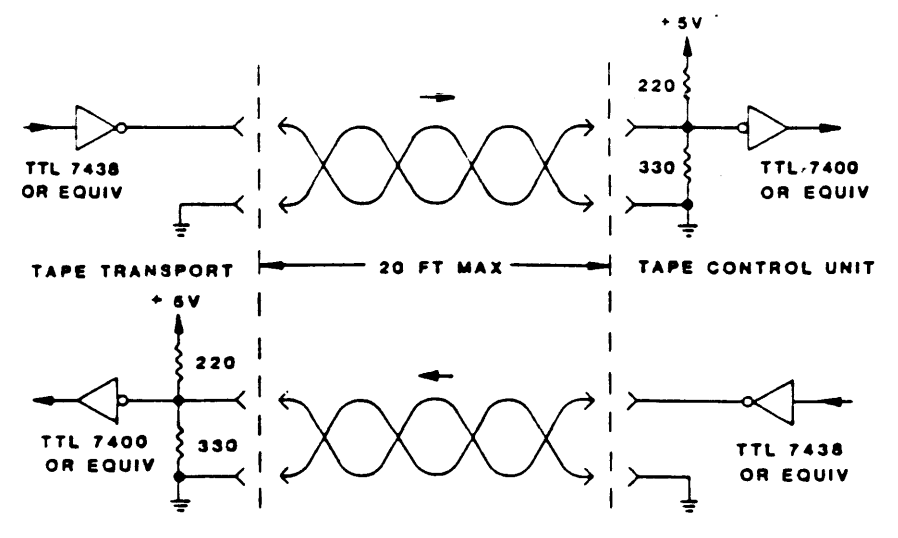

Figure 1-2. Receiver/Driver Interface Configuration

# 1.6 INTERFACE SIGNALS

The following paragraphs describe the specifications and functions for each signal required between the Host/controller and the 9600A tape Drive. Under the signal name are listed its mnemonic designation, the connector, active pin and associated ground pin designations for each signal line. Connector designations refer to the interface cable connector that mates with the corresponding card edge connector on the Drive. Paragraph 1.6.1 describes interface input signals, while paragraph 1.6.2 describes interface output signals. Table 1-3, which follows, is a complete summary of Drive interface signals.

| Interface I/O Connection, P1/P2 |               |                               |          |        |
|---------------------------------|---------------|-------------------------------|----------|--------|
| Signal<br>Pin                   | Ground<br>Pin | Signal Name                   | Mnemonic | In/Out |
| P1-                             |               |                               |          |        |
| 2                               | 1             | FORMATTER BUSY                | IFBY     | 0      |
| 4                               | 3             | LAST WORD                     | ILWD     | •      |
| 6                               | 4             | WRITE DATA 4                  | IW4      | I      |
| 8                               | 5             | INITIATE COMMAND              | IGO      | Ι      |
| 10                              | 9             | WRITE DATA 0                  | IWO      | Ι      |
| 12                              | 11            | WRITE DATA 1                  | IW1      | I      |
| 14                              | 13            | <b>READY FOR SPEED CHANGE</b> | IRSC     | 0      |
| 16                              | 15            | LOAD ON-LINE                  | ILOL     | Ι      |
| 18                              | 17            | <b>REVERSE/FORWARD</b>        | IREV     | Ι      |
| 20                              | 19            | REWIND                        | IREW     | I      |
| 22                              | 21            | WRITE DATA PARITY             | IWP      | I      |
| 24                              | 23            | WRITE DATA 7                  | IW7      | I      |
| 26                              | 25            | WRITE DATA 3                  | IW 3     | I      |
| 28                              | 27            | WRITE DATA 6                  | IW6      | I      |
| 30                              | 29            | WRITE DATA 2                  | IW 2     | Ι      |
| 32                              | 31            | WRITE DATA 5                  | IW5      | Ι      |
| 34                              | 33            | WRITE/READ                    | IWRT     | Ι      |
| 36                              | 35            | LONG GAP                      | ILGP     | I      |
| 38                              | 37            | EDIT                          | IEDIT    | I      |
| 40                              | 39            | ERASE                         | IERS     | I      |
| 42                              | 41            | WRITE FILE MARK               | IWFM     | I      |
| 44                              | 43            | EARLY END OF TAPE             | IEEOT    | 0      |
| 46                              | 45            | TRANSPORT ADDRESS 0           | ITAD0    | I      |
| 48                              | 47            | READ DATA 2                   | IRD2     | Ο      |
| 50                              | 49            | READ DATA 3                   | IRD3     | 0      |

## Table 1-3. Interface Summary (Sheet 1 of 2)

| Interfa       | ce I/O Conr   | nection, P1/P2       |          |        |
|---------------|---------------|----------------------|----------|--------|
| Signal<br>Pin | Ground<br>Pin | Signal Name          | Mnemonic | In/Out |
| P2-           |               |                      |          |        |
| 1             | 5             | READ DATA PARITY     | IRP      | 0      |
| 2             | 5             | READ DATA 0          | IRD0     | 0      |
| 3             | . 5           | READ DATA 1          | IRD1     | 0      |
| 4             | 5             | LOAD POINT           | ILDP     | 0      |
| 6             | 5             | READ DATA 4          | IRD4     | 0      |
| 8             | 7             | READ DATA 7          | IRD7     | 0      |
| 10            | 9             | READ DATA 6          | IRD6     | 0      |
| 12            | 11            | HARD ERROR           | IHER     | 0      |
| 14            | 13            | FILE MARK            | IFMK     | 0      |
| 16            | 15            | ID BURST/            |          |        |
|               |               | CHECK CHARACTER GATE | ID/ICCG  | 0      |
| 18            | 17            | FORMATTER ENABLE     | IFEN     | I      |
| 20            | 19            | READ DATA 5          | IRD5     | 0      |
| 22            | 21            | END OF TAPE          | IEOT     | 0      |
| 24            | 23            | OFF-LINE             | IOFL     | Ι      |
| 26            | 25            | NRZ1                 | INRZ1    | 0      |
| 28            | 27            | READY                | IRDY     | 0      |
| 30            | 29            | REWINDING            | IRWD     | 0      |
| 32            | 31            | FILE PROTECT         | IFPT     | 0      |
| 34            | 33            | READ STROBE          | IRSTR    | 0      |
| 36            | 35            | WRITE STROBE         | IWRST    | 0      |
| 38            | 37            | DATA BUSY            | IDBY     | 0      |
| 40            | 39            | SPEED                | ISP D    | 0      |
| 42            | 41            | CORRECTED ERROR      | ICER     | 0      |
| 44            | 43            | ON-LINE              | IONL     | 0      |
| 46            | 45            | TRANSPORT ADDRESS 1  | ITAD1    | Ι      |
| 48            | 47            | FORMATTER ADDRESS    | IFAD     | Ι      |
| 50            | 49            | HIGH SPEED           | IHSP     | I      |

| Table | 1-3. | Interface | Summary | (Sheet | 2 | of | 2) | ) |
|-------|------|-----------|---------|--------|---|----|----|---|
|-------|------|-----------|---------|--------|---|----|----|---|

# 1.6.1 INTERFACE INPUT SIGNALS (HOST TO DRIVE)

1.6.1.1 DRIVE ADDRESS ITAD0, ITAD1, IFAD Level P1-46, P2-46, P2-48

The three Drive Address lines comprise a 3-bit binary code used by the Host to select one of up to eight tape drives. The following Table 1-4 defines the tape drive addresses produced as a result of ITAD0, ITAD1, and IFAD.

| ITAD0 | ITAD1 | IFAD | ADDRESS |
|-------|-------|------|---------|
| 0     | 0     | 0    | SLT0    |
| 0     | 1     | 0    | SLT1    |
| 1     | 0     | 0    | SLT2    |
| 1     | 1     | 0    | SLT3    |
| 0     | 0     | 1    | SLT4    |
| 0     | 1     | 1    | SLT5    |
| 1     | 0     | 1    | SLT6    |
| 1     | 1     | 1    | SLT7    |
|       |       |      |         |

| Table 1-4. Drive Address Selection | Table | 1-4. | Drive | Address | Selection |
|------------------------------------|-------|------|-------|---------|-----------|
|------------------------------------|-------|------|-------|---------|-----------|

# **1.6.1.2 INITIATE COMMAND** IGO Pulse P1-8

The IGO pulse initiates any command specified by the command lines described in the following paragraphs. Information on the command lines is latched by the Formatter on the trailing edge of the IGO pulse. IFBY is set true (low) when the IGO pulse is given to the Formatter and the selected Drive is ready.

NOTE: Command lines must be stable 0.5 microseconds before and after the IGO pulse.

**1.6.1.3 REVERSE/FORWARD** IREV Level P1-18

The IREV level initiates reverse tape motion when true (low). When false (high), this level specifies forward tape motion.

| 1.6.1.4 WRITE/READ | IWRT | Level | P1-34 |
|--------------------|------|-------|-------|
|--------------------|------|-------|-------|

Write mode is specified when IWRT is true (low); read mode is specified when IWRT is false (high).

| 1.6.1.5 | WRITE FILE MARK | IWFM | Level | P1-42 |
|---------|-----------------|------|-------|-------|
|---------|-----------------|------|-------|-------|

The Formatter will write a file mark on tape when both IWFM and IWRT are true (low).

1.6.1.6 EDIT IEDIT Level P1-38

When both IEDIT and IWRT are true (low), the Drive operates in the edit mode. Both IEDIT and IREV true (low) modify the read reverse stop delay to optimize head positioning for a subsequent edit operation.

1.6.1.7 ERASEIERSLevelP1-40

When IERS, IWRT, and IWFM are all true (low), approximately 3.75 inches of tape will be erased. Both IERS and IWRT true (low) will cause the Formatter to execute a dummy write command; the Formatter will issue a normal write command but no data will be recorded. A length of tape, as defined by ILWD, will be erased.

General Description

| 1.6.1.8              | HIGH SPEED                                                             | IHSP                            | Level                      | P2-50      |
|----------------------|------------------------------------------------------------------------|---------------------------------|----------------------------|------------|
| IHSP tru             | ue (low) causes the selected on-line                                   | Drive to oper                   | ate in high speed mode     | (100 ips). |
| 1.6.1.9              | REWIND                                                                 | IREW                            | Pulse                      | P1-20      |
| A pulse<br>the Driv  | which causes the Drive to rewind<br>ve and does not cause the Formatte | to load point.<br>r to go busy. | IREW pulse is directly     | routed to  |
| 1.6.1.10             | LONG GAP                                                               | ILGP                            | Level                      | P1-44      |
| ILGP tr<br>between   | ue (low), during a write mode, ca<br>data blocks instead of the normal | uses gaps of<br>0.6 inch gaps.  | 1.2 inches to be erased    | on tape    |
| 1.6.1.11             | OFF-LINE/UNLOAD                                                        | IOFL                            | Pulse                      | P2-24      |
| Assertin<br>the tape | g the IOFL pulse causes the Drive<br>onto the supply reel.             | to rewind to 1                  | load point, go off-line, a | nd unload  |
| 1.6.1.12             | LAST WORD                                                              | ILWD                            | Level                      | P1-4       |
| ILWD go              | oes true (low) when the last data c                                    | haracter is pla                 | aced on the interface lin  | es. ILWD   |

true (low) during a write or erase command indicates that the next character to be strobed into the Formatter is the last character of the record.

**1.6.1.13 FORMATTER ENABLE** IFEN Level P2-18

IFEN false (high) causes all formatters in the system to revert to the quiescent state. The IFEN signal line may be used to: 1) disable the formatters if Host power is lost or 2) clear Formatter logic when illegal commands or unusual conditions occur.

**1.6.1.14 WRITE DATA LINES** IWP, IW0-IW7 Levels (Table 1-3)

Write Data lines are used in all densities.

The nine Write Data lines transmit write data from the Host to the Formatter. The data bits appearing on IW0-IW7 are written onto the corresponding channels on tape; IW7 corresponds to the least significant bit of the character.

The IWP line is optional and is utilized only if it is required to check the parity bit specified by the customer. The Formatter generates odd parity internally on the basis of data contained on IW0-IW7.

The first character of a record should be available on these lines within one character period after IDBY goes true (low) and remain until the trailing edge of the first IWSTR is issued by the Formatter. The next character of information must then be placed on these lines within one half of a character period. Subsequent characters of a record are processed in this manner until ILWD is set true (low) by the Host when the last character is transmitted.

1-10

93-9600-998

General Description

| 1.6.1.15 LOAD ON LINE                                                                                                    | ILOL                                              | Pulse                                        | P1-16                                                               |
|----------------------------------------------------------------------------------------------------|---------------------------------------------------|----------------------------------------------|---------------------------------------------------------------------|
| ILOL causes the Drive to be placed on line,<br>off line, but was not in Rewind, the tape<br>ILOL was asserted. If the tape is installed b<br>tape loads and rewinds to BOT. | . If the Drive<br>retensions an<br>out not yet lo | e had been m<br>nd positions<br>paded when 1 | running when it went<br>past the point when<br>LOL is asserted, the |
| 1.6.2 INTERFACE OUTPUT SIGNALS (DRIV                                                                                                    | E TO HOST)                                        |                                              |                                                                     |
| 1.6.2.1 FORMATTER BUSY                                                                                                    | IFBY                                              | Level                                        | P1-2                                                                |
| IFBY goes true (low) on the trailing edge of<br>IFBY will remain true until tape motion ceas                                                                                | IGO when a<br>ses.                                | command is                                   | s issued by the Host.                                               |

1.6.2.2 DATA BUSY IDBY Level P2-38

IDBY goes true (low) during the active execution of all commands initiated by IGO. A new command may be issued 0.5 microseconds after IDBY goes false (high).

**1.6.2.3**HARD ERRORIHERPulseP2-12

NRZ1 Mode:

IHER true (low) indicates a read error. IHER line will be true (low) during read operation when one or more of the following occurs:

- 1. Longitudinal parity error. 4. Vertical parity error on a data character.
- 2. Improper record format. 5. Read After Write Compare Error.

3. CRCC parity error. 6. Write Data Parity Error (optional).

In all cases except a vertical parity error, IHER will be pulsed after the complete record has been read. In the case of a vertical parity error, the IHER line will be pulsed when a read strobe (RSTR) pulse is issued for the character in error. IDBY goes false (high) after all error information has been transferred to the Host.

PE Mode (1600 and 3200 BPI):

IHER true (low) indicates that an uncorrectable read error has occurred and that the record should either be reread or rewritten. The table below illustrates the possible IHER/ICER signal combinations:

| IHER             | ICER             | Meaning                                                                                                    |  |
|------------------|------------------|----------------------------------------------------------------------------------------------------|--|
| 0<br>0<br>1<br>1 | 0<br>1<br>0<br>1 | No error detected<br>Single channel error<br>Postamble, CRC, LRC or multiple channel error<br>Overflow or single track error with<br>postamble and CRC or LRC error |  |
| 0<br>1<br>1      | 1<br>0<br>1      | Single channel error<br>Postamble, CRC, LRC or multiple channel error<br>Overflow or single track error with<br>postamble and CRC or LRC error                      |  |

Table 1-5. IHER/ICER Signal Combinations

General Description

#### 1.6.2.4 CORRECTED ERROR ICER Pulse P2-42

ICER true (low) indicates that a single track dropout has been detected and the Formatter is performing an error correction.

#### 1.6.2.5 CHECK CHARACTER GATE AND IDENTIFICATION BURST

ICCG/ID Level P2-16

Check Character Gate: In NRZ1 Read Mode, the Formatter sets ICCG true (low) when the Formatter sends to the Host a Cyclic Redundancy Check Character (CRCC) or a Longitudinal Redundancy Check Character (LRCC). When the Formatter sends data to the Host, it resets ICCG false (high). After the tape leaves load point, the ICCG/ID line should be used only when the Drive is in NRZ1 mode.

ID Burst: In PE 1600 and 3200 Read Mode, the Formatter sets ID true (low), indicating the ID Burst has been detected and identifying the tape in the Drive as a PE 1600 or 3200 Tape.

IFMK Pulse P2-14 1.6.2.6 FILE MARK

IFMK is pulsed when a file mark is detected on the tape during a read operation or during a write file mark operation in a read-after-write operation. The IFMK line will be pulsed after a complete file mark record has been read. Error conditions should be ignored when a file mark is detected.

1.6.2.7 ON-LINE IONL Level P2-44

IONL is true (low) when the on-line flip-flop is set, indicating the Drive is under remote control. IONL false (high) indicates the Drive is under local control.

1.6.2.8 READY IRDY Level P2-28

IRDY is true (low) only when the Drive is ready to receive external commands; the following conditions must exist:

1. All interlocks are made.

2. Initial load or rewind sequence is complete.

3. Drive is on-line.

1.6.2.9 FILE PROTECT IFPT Level P2-32

IFPT is true (low) when a reel of tape without a write-enable ring is mounted on the Drive supply hub.

1.6.2.10 LOAD POINT ILDP Level P2-4

ILDP is true (low) when the load point marker is under the BOT sensor and the Drive is not rewinding. After receipt of a motion command the signal will remain true until the load point marker leaves the BOT sensor area.

1.6.2.11 END OF TAPE IEOT Level P2-22

IEOT is true (low) when the EOT marker is detected in the forward direction. IEOT goes false (high) when the EOT marker is detected in reverse (REWIND).

| 1.6.2.12 | REWINDING | IRWD | Level | P2-30 |
|----------|-----------|------|-------|-------|
|----------|-----------|------|-------|-------|

IRWD is true (low) when the Drive is engaged in a rewind operation or returning to the load point at the end of the rewind operation.

**1.6.2.13 WRITE STROBE** IWSTR Pulse P2-36

IWSTR pulses each time a data character is written onto tape. IWSTR samples the write data lines IWP, IW0-IW7 from the Host and copies this information character by character into the Formatter logic. The first character should be available prior to the first write strobe pulse and succeeding characters should be set up within half a character period after the trailing edge of each write strobe pulse. The write strobe is also active during variable length erase command; however, the data being copied into the Formatter will have no meaning.

**1.6.2.14 READ STROBE** IRSTR Pulse P2-34

IRSTR is pulsed for each character of read information to be transmitted to the Host. IRSTR is used to sample the read data lines IRP and IRD0-IRD7.

In NRZ1 formatters, the transmission of CRC and LRC data characters will be flagged by the check character gate (ICCG) signal as described above under IHER.

**1.6.2.15 READ DATA LINES** IRP, IR0-IR7 Levels (Table 1-3)

The read data lines transmit the read data for NRZ1, and PE 1600 and 3200 modes. Each character read from tape is made available by parallel sampling the read lines using the Read Strobe. Since the data remains on the read lines for a full character period, the corresponding IRSTR pulses are timed to occur after approximately the center of the character period.

**1.6.2.16 SPEED** ISPD Level P2-40

ISPD true (low) indicates the selected Drive is in the high speed streaming mode.

**1.6.2.17 NRZ1** INRZ1 Level P2-26

INRZ1 true (low) indicates the selected Drive is operating in NRZ1 mode. A false (high) level on INRZ1 indicates the selected Drive is operating in the PE 1600 or 3200 mode.

# **1.6.3 COMMAND LINE CONFIGURATIONS**

Host Commands are conveyed on some of the Interface Lines listed in Table 1-3. The following Table 1-6 lists these commands and shows the configurations that control the various modes of operation, which are described in detail in the following subparagraphs.

| COMMAND        | Line><br>Signal> | P1–18<br>IREV | P1-34<br>Iwrt | P1 <b>-42</b><br>IWFM | P1 <b>-38</b><br>IEDT | P1-40<br>IERS |
|----------------|------------------|---------------|---------------|-----------------------|-----------------------|---------------|
| READ FORWAH    | RD               | Н             | Н             | Н                     | Н                     | Н             |
| READ REVERS    | Е                | $\mathbf{L}$  | Н             | н                     | н                     | Н             |
| READ REVERS    | E EDIT           | L             | Н             | н                     | L                     | Н             |
| WRITE          |                  | н             | L             | Н                     | н                     | Н             |
| WRITE EDIT     |                  | Н             | L             | Н                     | L                     | Н             |
| WRITE FILEMA   | RK               | Н             | $\mathbf{L}$  | $\mathbf{L}$          | Н                     | H             |
| ERASE VARIAE   | BLE LENGTH       | Н             | $\mathbf{L}$  | H                     | Н                     | L             |
| ERASE FIXED    | LENGTH           | Н             | $\mathbf{L}$  | $\mathbf{L}$          | Н                     | L             |
| SECURITY ERA   | ASE              | Н             | $\mathbf{L}$  | $\mathbf{L}$          | L                     | L             |
| SPACE FORWA    | RD               | Н             | Н             | н                     | Н                     | L             |
| SPACE REVERS   | SE               | L             | Н             | Н                     | Н                     | $\mathbf{L}$  |
| FILE SEARCH    | FORWARD          | н             | Н             | $\mathbf{L}$          | Н                     | Н             |
| FILE SEARCH    | REVERSE          | L             | Н             | $\mathbf{L}$          | Н                     | H             |
| FILE SEARCH    | FORWARD*         | Н             | Н             | $\mathbf{L}^{-1}$     | Н                     | $\mathbf{L}$  |
| FILE SEARCH    | REVERSE*         | L             | Н             | $\mathbf{L}$          | H                     | $\mathbf{L}$  |
| SET 800 BPI (N | IRZ1)            | Н             | $\mathbf{L}$  | $\mathbf{L}$          | L                     | Н             |
| SET 1600 BPI ( | PE)              | Н             | H             | $\mathbf{L}$          | L                     | L             |
| SET 3200 BPI ( | 2XPE)            | L             | Н             | L                     | L                     | L             |
| * Ignore Data  |                  |               |               |                       |                       |               |

| Table 1- | 6. Com | nand Col | figuration |
|----------|--------|----------|------------|
|----------|--------|----------|------------|

#### 1.6.3.1 READ FORWARD

READ FORWARD command causes tape on the selected Drive to be accelerated to the normal Drive operating speed. The Drive generates the delays necessary for proper positioning of the Drive read head in the interblock gap. Another read command can be issued before the tape decelerates to a stop, reducing the access time by at least one ramp time.

#### 1.6.3.2 READ REVERSE AND READ REVERSE EDIT

Read Reverse command is similar to a Read Forward command except that tape motion is in the reverse direction. During the reverse operation, the unit always resets to the quiescent state when the BOT signal is present. In this operation the head can be repositioned further back in the gap by issuing the Edit command, to optimize head positioning for rewriting the block.

### 1.6.3.3 WRITE

Write command causes the unit to accelerate tape, and after the appropriate prerecord delay time, to begin transfering data from the Host to the Drive. This process continues until a Last Word input is received from the Host.

#### 1.6.3.4 WRITE EDIT

WRITE Edit command causes the write current to be switched off slowly at the end of an edit sequence in order to minimize the possibility of recording a glitch on tape.

#### 1.6.3.5 WRITE FILE MARK

Write File Mark command causes a file mark to be written on tape.

#### **1.6.3.6 ERASE VARIABLE**

Erase Variable command, issued when both the Erase and Write lines are true, causes the Drive to execute a Dummy Write, erasing tape until Last Word is issued by the Host.

#### 1.6.3.7 ERASE FIXED LENGTH

Fixed Length Erase command causes a 4.0 inch length of tape to be erased. This command is always executed while moving tape in the forward direction.

#### 1.6.3.8 ERASE DATA SECURITY

Data Security Erase command causes tape to be erased from the present tape position to a point 3 to 5 feet past End of Tape (EOT).

#### **1.6.3.9 SPACE FORWARD**

Space Forward command is similar to the Read Forward command, except that no read strobes are supplied to the Host and no error checking is performed. However, the record read is checked for a file mark.

#### **1.6.3.10 SPACE REVERSE**

Space Reverse command is similar to a Read Reverse command, except that tape motion is in reverse.

#### 1.6.3.11 FILE MARK SEARCH FORWARD/REVERSE

A File Mark Search Forward command causes the Drive to execute a series of Read Forward commands, while the Reverse command causes the Drive to execute a series of Read Reverse commands. Both series are terminated by the recognition of either a File Mark Character or the EOT tab. Tape is stopped following the reading of a File Mark in a manner similar to terminating a normal Read operation. A File Mark Search started at a point past EOT will stop in 5 feet if no File Mark is found sooner and if the Timeout is not disabled.

If the BOT tab is encountered during a File Mark Search operation, the operation is terminated. The File Mark Search Forward command may be combined with a Space Forward command, thereby preventing IRSTR, ICER, and IHER signals from being presented at the Drive-To-Host Interface. The File Mark Search Reverse command may be combined with a Space Reverse command, thereby preventing IRSTR, ICER, and IHER signals from being presented at the Drive-to-Host Interface.

#### 1.6.3.12 DENSITY SELECT (SET 800 BPI/SET 1600 BPI)

Density Select Commands set the Drive for operation in the Density Mode designated by the command. SET 800 BPI sets the Drive for NRZ1 Mode at 800 BPI. Set 1600 BPI sets the Drive for PE Mode at 1600 BPI. Set 3200 BPI sets the Drive for PE Mode at 3200 BPI. These commands will be accepted only when the tape is at BOT.

# SECTION II

# INSTALLATION AND OPERATION

•

#### SECTION II - INSTALLATION AND OPERATION

#### 2.0 INTRODUCTION

Section II describes unpacking, inspecting, installing, cabling, adjusting, and operating the Model 9600A Tape Drive.

#### 2.1 UNPACKING

#### WARNING

The Model 9600A Tape Drive weighs approximately 105 pounds. Use safe lifting practices to remove the drive from the container.

The Model 9600A is cushioned by styrofoam supports and shipped in a heavy-weight cardboard container. Place the shipping container on a flat, dry, non-slip surface. Carefully open the shipping container. Fold back the polyethylene wrap, remove the Drive from the shipping container, and set it on a flat surface. Remove from the carton, and save, the following items: Slide Rails, AC Power Cord, 220/240-volt Fuse Kit, Hardware (two Shipping Retainer Brackets, Rack-Latch Angle Bracket, screws, etc) and 9600A Manual. Retain the shipping container, polyethylene wrap, and styrofoam supports for possible future shipment.

Tape Drives shipped in racks are held in place by the two Shipping Retainer Brackets mentioned above (Figure 2-1). These Brackets should be removed after the Rack is pu<sup>t</sup> in its final location at the installation site, and the Rack-Latch Angle Bracket (also mentioned above) must be installed in place of the left Retainer Bracket. This Bracket comprises the Catch (Figure 21) for the Retainer Latch located just inside the Front Panel.

#### 2.2 INSPECTION

Inspect the drive for shipping damage such as scratches, dents, or cracks in the frame. On the Dust Cover (top of Drive), turn the two holding screws 1/4th turn counterclockwise, open the dust cover and, with the Cover Support Bar (Figure 2-2), latch the Dust Cover in Maintenance position. Check for loose or missing parts, and foreign material. Open the Tape Path Cover and verify that all parts/areas of the tape path are clean. Remove the PCBA Cover and verify that all PC boards (Figure 2-4) are seated properly. Reinstall PCBA cover plate.

# 2.3 CABLING AND DAISY CHAINING REQUIREMENTS

The user must provide Host-to-Drive interconnect cables. Up to eight Drives can be daisy chained, but combined cable length must not exceed 20 feet. Resistor Packs IC3, IC4, and IC11 must be removed from all Drive Formatter Boards except from the last Formatter on the daisy chain. To remove the Resistor Packs:

- 1. Remove Top Cover at rear top of the Drive.
- 2. As applicable, disconnect two cables from the Formatter Board (Figure 2-4).
- 3. Grasp the PCB Ejectors firmly, and pull Ejectors toward the side of the unit. Board should pop partly out if the slot.
- 4. Locate Resistor Packs IC3, IC4, and IC11 (Figure 2-4), and remove them.
- 5. Replace the Formatter Board and Top Cover.

Recommended connectors and cables are as follows: - Daisy chains may optionally require a Cable Connector Adapter (See Figures 2-3 and 2-5).

| Item                   | Vendor             | Part Number               | Specifications Other Vendor                                          |
|------------------------|--------------------|---------------------------|----------------------------------------------------------------------|
| Connectors:<br>Adapter | Kennedy<br>Kennedy | 23-000162<br>90-08018-001 | 50-pin, card edge 3M 3415-0001<br>50-pin, 3-port none                |
| Cables:                | Kennedy            | 60-00056-001              | 50-wire, 28-gauge, 3M 3365/50<br>UL Style 2651 Winchester 55-5038-10 |

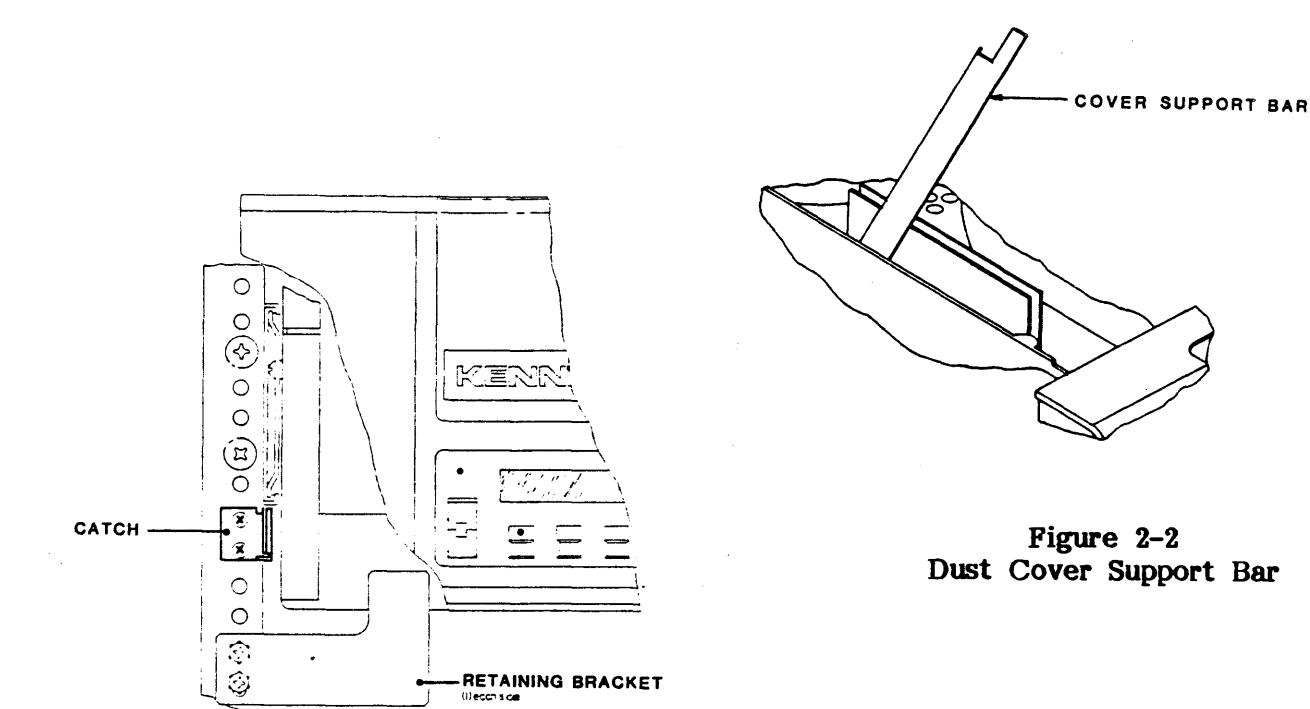

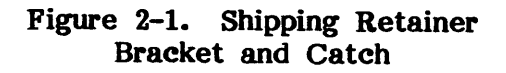

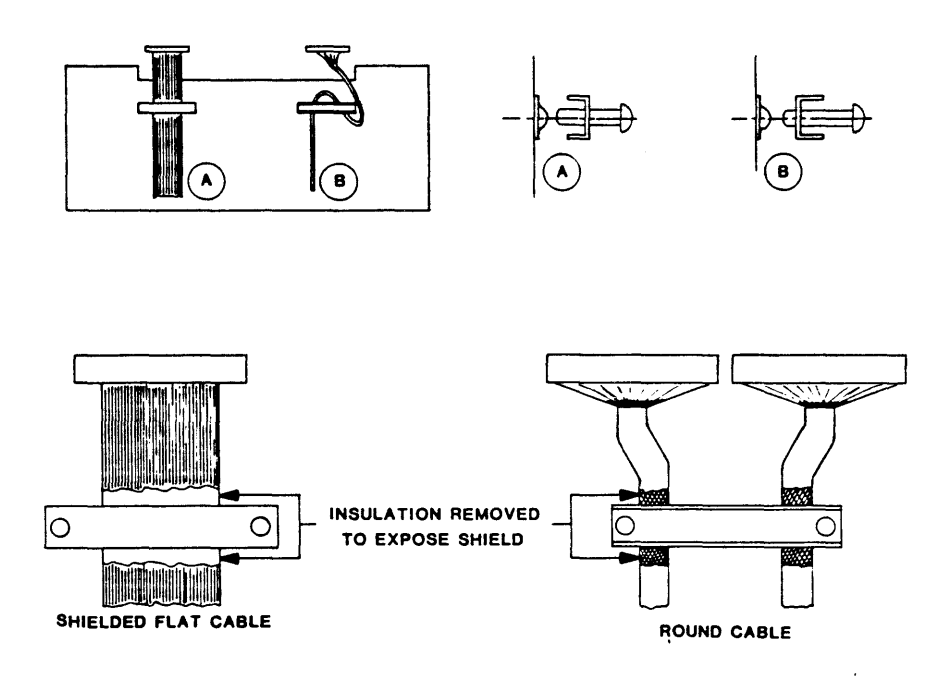

Figure 2-3. Grounding Cable Clamp Details

.

**NOTE:** Boards can be placed in Card Cage in any order.

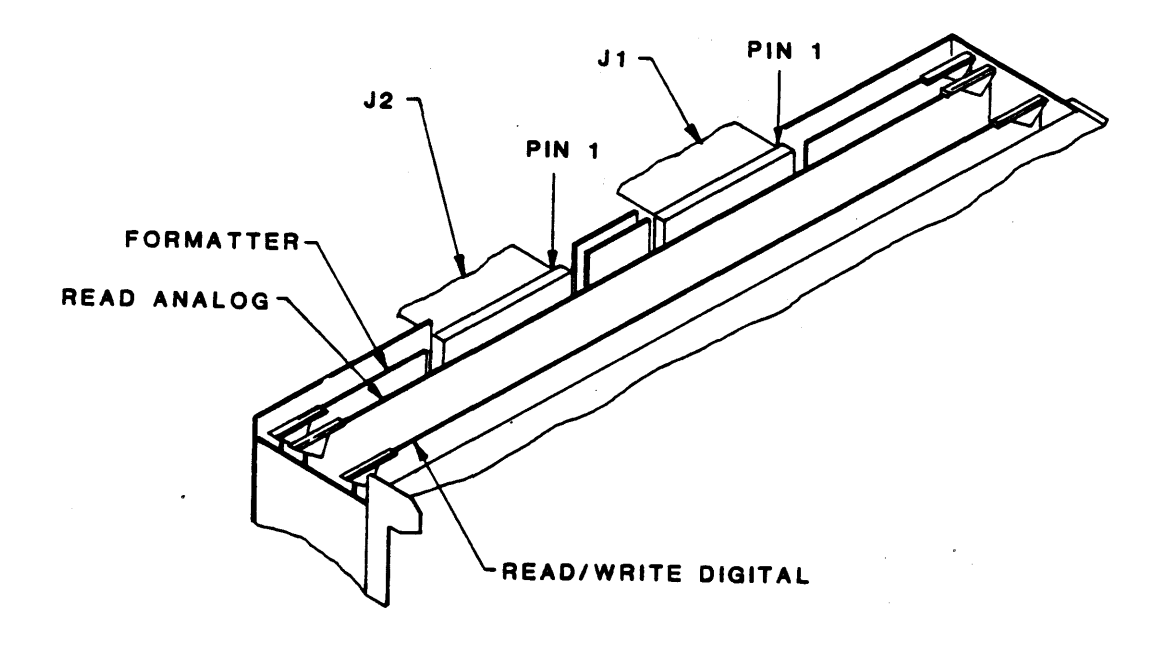

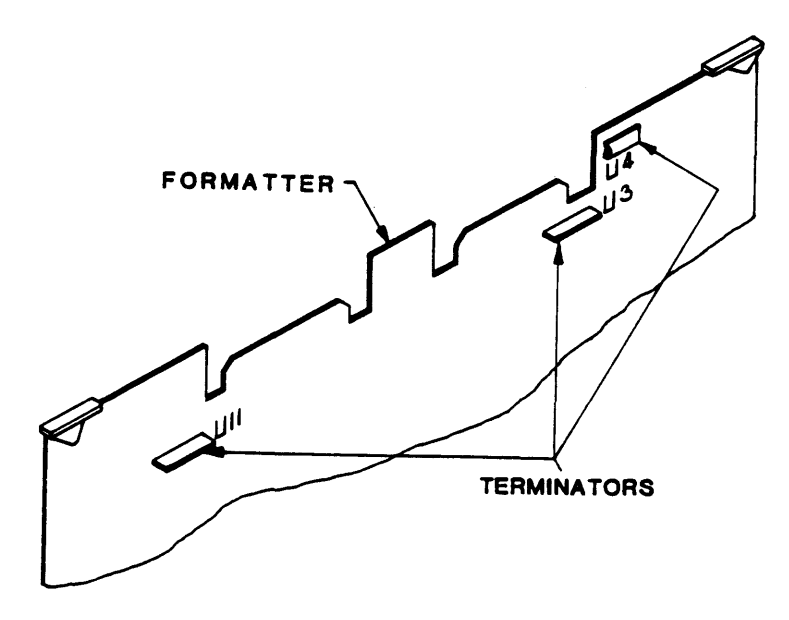

Figure 2-4. Card Cage, Cables, And Terminators

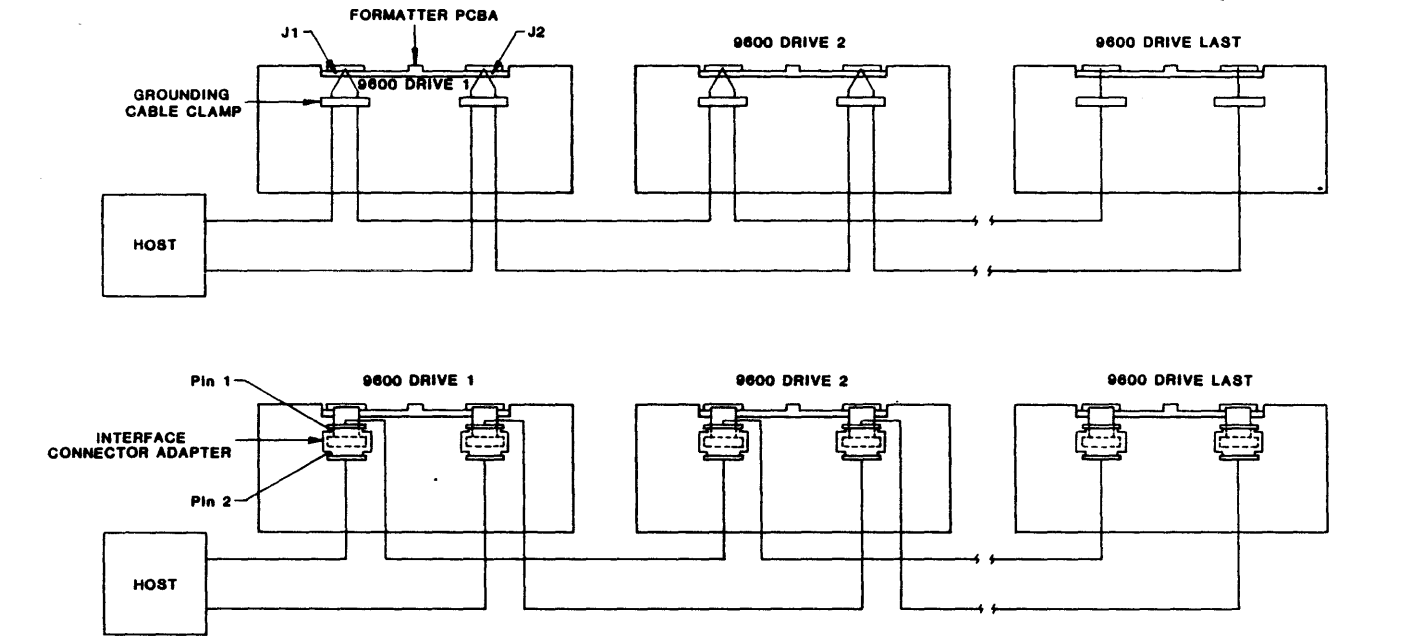

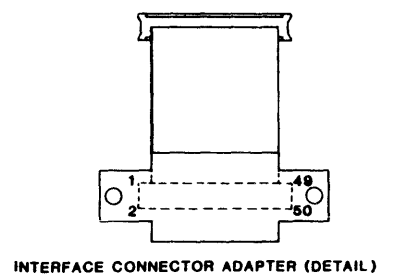

### NOTE:

- 1. Terminators removed from all but last Drive.
- 2. Shielded Cables are recommended. If used, ground the shields as illustrated. For Interface Connector Adapter, remove some insulation from the cable and connect cable shield under an Adapter Mounting Screw.

Figure 2-5. Daisy Chaining

# 2.4 INSTALLATION

#### 2.4.1 TABLE-TOP INSTALLATION

Place the Drive on a flat table top with dimensions to accommodate the Drive (Figure 2-6) and of sufficient strength to support the weight of the Drive. Do Steps E and F in paragraph 2.4.2.2.

### 2.4.2 RACK-MOUNT INSTALLATION

Mount the Tape Drive in a standard EIA/RETMA 19-inch Rack allowing at least 9-3/4 inches \* vertical space. Install The Rack-Mount Rail Assembly supplied with the Drive as described in the following subparagraph 2.4.2.1.

\*This dimension allows 1-inch (min) clearance for opening the Tape Access Door.

#### 2.4.2.1 RAIL ASSEMBLY COMPONENT CHECKOUT

The Rack-Mount Rail Assembly consists of two Track Subassemblies: a Left Track Subassembly and a Right Track Subassembly. Each consists of the following items:

| ITEM | Outer/Center Track Assembly | ITEM | Outer/Center Track Assembly          |
|------|-----------------------------|------|--------------------------------------|
| 1    | Center Track                | 5    | One Adjustable Mounting Bracket      |
| 2    | Outer Track                 | 6    | Three Nut Plates                     |
| 3    | Fixed Mounting Bracket      | 7    | Six 10-32 by 1/2-inch Panhead Screws |
| 4    | One Chassis Rail            | 8    | Retention Latch Bracket              |

- Note: The Left Track Assembly is identified by the Letter "L" inscribed on the Outer Track just forward of the Bracket Mounting Holes. The Right Track Assembly is similarly marked with a letter "R".
- Note: The standard Rack-Mount Rail Assembly has rails that fit cabinets up to 24 inches deep. For deeper cabinets, use Slide Extender P/N 28-00352-101. Order from Kennedy Co. Spare Parts Order Department, 1600 Shamrock Ave, Monrovia, California 91016.

#### 2.4.2.2 MOUNTING PROCEDURE

- A. Referring to Figure 2-7, Install the Right Track Assembly on the right side of the 19inch Rack as follows:
  - 1. Using the 10-32 Slotted Screws (7) and Nut Plates (6)\* provided, loosely assemble an Adjustable Mounting Bracket (5) to the rear of the Right Track Assembly.
    - \* Nut Plates not required for Racks with threaded mounting holes.
  - 2. Measure upward 2 inches from the bottom of the Rack opening allotted for the Drive, and mark the Rack at that point.
  - 3. Aligning the bottom of the Fixed Mounting Bracket (3) at the 2-inch mark on the front of the 19-inch Rack, and using the 10-32 Screws (7) provided, mount the Fixed Mounting Bracket (3) to the front of the 19-inch Rack, and mount the Adjustable Mounting Bracket (5) (loosely attached to the rear of the Center Track) to corresponding holes in the the rear of the 19-inch Rack. Level the Track and tighten all Screws.
  - 4. Repeat Steps 1) through 3) for mounting the Left Track.
- B. Inspect all work and check that all screws are tight.
- C. Remove power cable from the Drive Chassis.
- D. With a minimum of two persons, one on each side of the Drive, lift and guide the Chassis Rails onto the Left and Right Center Tracks. Verifying that the rails are correctly aligned, push the Drive into the Rack.

Installation/Operation

- E. Remove about an inch of insulation from each Interface Cable at a point where the Cable will pass under the Grounding Cable Clamp(s). This will expose the cable shield. Run the Interface Cables under the Cable Clamp(s) as illustrated in Figure 2-3. Tighten the Clamp(s).
- F. Connect AC Power.
- G. Locate mounting holes on the front of the rack that align with Retention Latch on the Drive, located just within the front plastic access door to the left. Mount the Retention Latch Bracket (Item 8) so that it meshes with the Retention Latch Armature when the Drive is slid all the way into the rack.

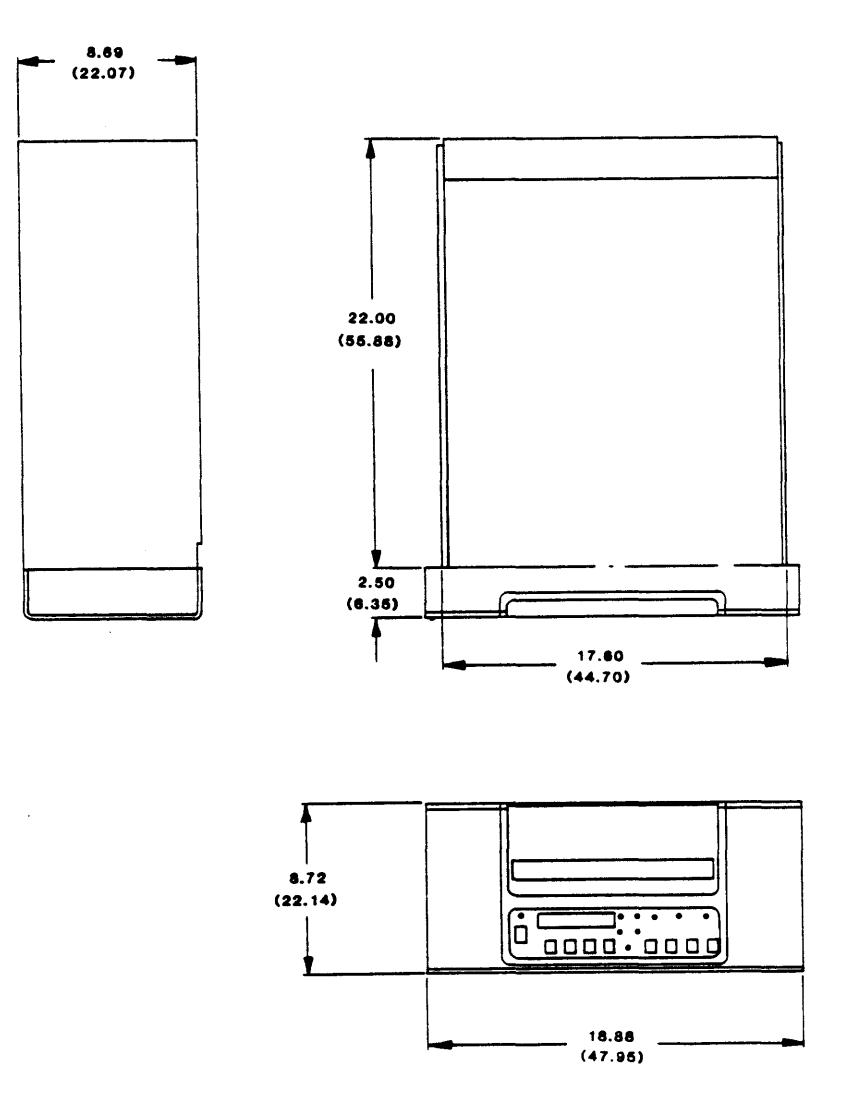

Figure 2-6 Outline And Installation Drawing

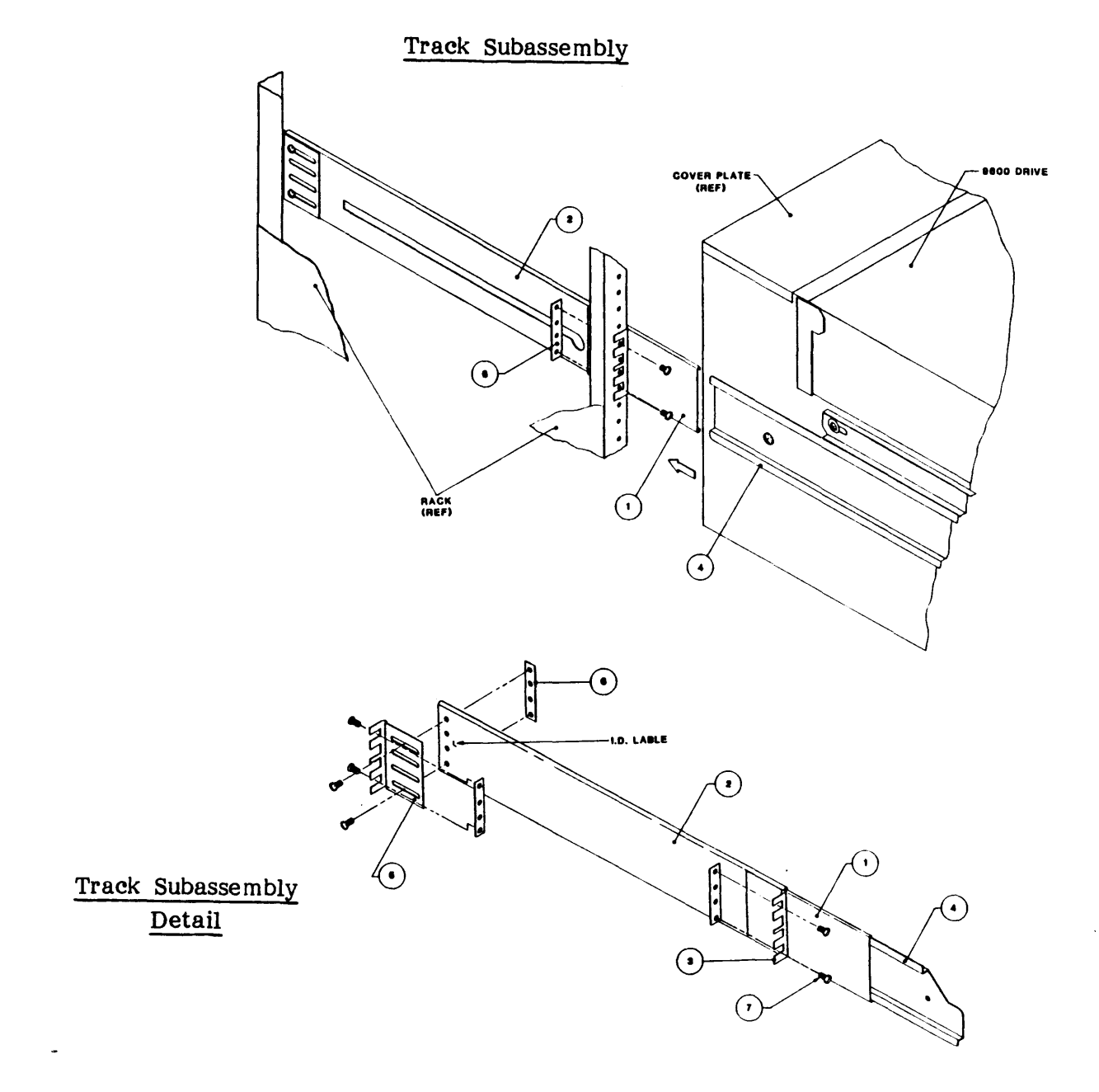

Figure 2-7. Track Subassembly

#### Installation/Operation

#### 2.5 POWER UP AND INITIAL CHECKOUT

#### 2.5.1 AC LINE VOLTAGE (100/120-Volt or 220/240-Volt Operation)

Unless otherwise ordered, the Drive is factory-set for 120-volt operation. Other voltage choices can be 100, 220, or 240. Locate the Power-In Assembly (Figure 2-8) at the rear of the unit (Figure 2-6), and verify that the Voltage Selector Card behind the plastic slide cover is installed with the correct voltage legible (as ordered).

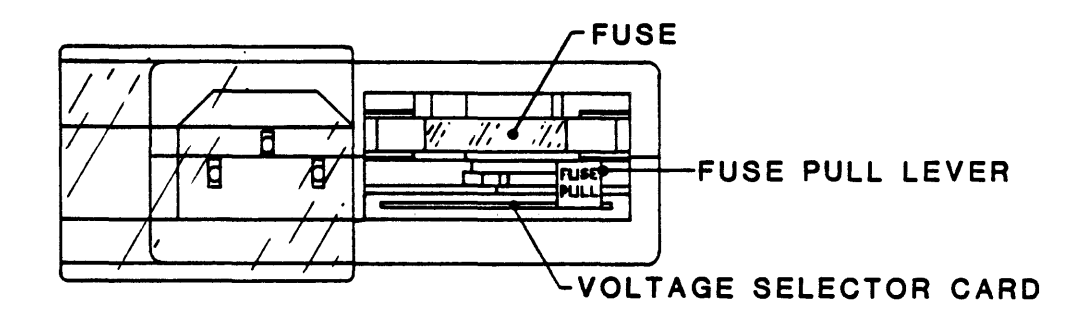

Figure 2-8 Power-In Assembly

### 2.5.1.1 CHANGING OPERATING VOLTAGE

Assuming that the Voltage Selector Card setting is other than the site voltage, proceed as follows:

- A. Remove the ac power cord (if installed) from the Power-In Assembly (Figure 2-8), slide the plastic cover to the left and, using long nose pliers (if necessary), remove the Voltage Selector Card.
- B. Slide the "FUSE PULL" lever to the right, remove the fuse (if fuse is incorrect size) and install the proper-size fuse supplied (6-amp for 220/240-Volt; 3-amp for 100/120-Volt).
- C. Position the Voltage Selector Card at the entrance to the card slot so that the correct voltage (100, 120, 220, or 240) is legible (facing upward), and install the Voltage Selector Card into the Power-In Assembly.
- D. Install (as applicable\*) an appropriate power plug on the source end of the power cord.
  - \* The factory-supplied power cord is approved for 220/240 VAC. The cord may already have the appropriate power plug. 220/240-volt ac connectors may vary from country to country. The user must supply this connector.
- E. Plug the power-cord female connector into the male receptacle in the Power-In Assembly.
- F. Plug the power-cord male connector into an appropriate ac outlet.

#### 2.5.2 POWER UP

- A. Check that the Voltage-Selector Card is set for the line voltage of the installation site per paragraph 2.5.1.
- B. Turn Power ON-OFF switch ON (Figure 2-9).
- C. Check that the following panel indicators light: the Power-On LED (unmarked, located above the Power switch), the Power ON-OFF switch, the 1600 and REMOTE LEDs. The Character Display Readout indicates "TESTING" for a short time followed by "9600A".

#### 2.5.3 CHECKOUT

- A. Swing open the Tape Access Door as shown in Figure 2-10, and mount a 10-1 /2 inch reel onto the Hub. The reel must be properly seated with write enable ring side facing downward toward the Deck Plate. If reel is installed upside down, the RWND/UNLD LED blinks, tape will not load, and the Readout will display "REV REEL".
- B. Close the Tape Access Door.
- C. Depress LOAD. The supply reel spins slowly and the Readout displays "LOADING". The Drive vacuum system automatically threads and loads tape onto the take-up reel. The loading process continues until the tape reaches the Beginning of Tape (BOT). At BOT, the LOAD and LOAD PT (Load Point) LEDs light and the Readout displays "9600A". If the Supply Reel has the Write Enable Ring installed, the WRITE ENABLE LED lights.
- D. Depress ON-LINE. ON-LINE LED lights and the Readout displays the Unit Number. When the Drive selected, the SELECT LED lights.
- E. Depress ON-LINE. ON-LINE LED goes out and the Readout displays "9600A".
- F. Depress DIAG. DIAG LED lights and the Readout displays "DIAG".
- G. Depress ENTER. Readout displays "MOTION". Depress SCAN. Readout displays "DRV ADJ". Depress SCAN. Readout displays "SET UP". Depress SCAN. Readout displays "CAL". Depress SCAN. Readout displays "DATADIAG". Depress SCAN. Readout displays "MOTION".
- H. Depress ENTER. Readout displays "50 FWD" (50 ips Forward).
- I. Repeatedly depress SCAN and observe the Readout each time SCAN is depressed. The Readout should display as indicated in Table 2-1 beginning with Step 2 then returning to Step 1.
- J. Repeatedly depress SCAN until Readout displays "100 FWD".
- K. Depress ENTER. Tape moves forward at 100 ips, the LOAD PT LED goes out, and the DIAG LED blinks at 0.5 Hz. Let Drive run to the End of Tape (EOT). Readout displays "EOT".
- L. Scan through the entire menu. In the step for any Forward Motion Command, such as Step 1 (50 FWD), Step 3 (50 FSS), Step 5 (50 FRF), etc., the Display reads "EOT".
- M. Depress SCAN. Readout displays "100 REV".
- N. Depress ENTER. Tape runs at 100 ips in reverse. Let Drive run to the Beginning of Tape (BOT). Readout displays "BOT".

- O. Scan through the entire menu. In the step for any Reverse Motion Command, such as Step 2 (50 REV), Step 4 (50 RSS), etc., the Display reads "BOT" and the Command cannot be entered.
- P. Depress DIAG. DIAG LED goes out, and Readout displays "9600A".
- Q. Depress RWND/UNL. Tape rewinds to the supply reel, and Readout displays "UNLDNG" until tape is unloaded (stops motion), then the readout displays "9600A".
- R. Open the Tape Access Door, remove the tape, and turn off power.

 TABLE 2-1
 MOTION CONTROL SEQUENCE

|      | D                                                                                                    | ISPLAY |        |                                     |  |  |  |
|------|----------------------------------------------------------------------------------------------------|--------|--------|-------------------------------------|--|--|--|
| STEP | NORMAL *                                                                                                | AT EOT | AT BOT | MOTION                              |  |  |  |
| 1    | 50 FWD                                                                                                  | EOT    |        | 50 ips Forward                      |  |  |  |
| 2    | 50 REV                                                                                                  |        | вот    | 50 ips Reverse                      |  |  |  |
| 3    | 50 FSS                                                                                                  | EOT    |        | 50 ips Forward Start/Stop           |  |  |  |
| 4    | 50 RSS                                                                                                  |        | BOT    | 50 ips Reverse Start/Stop           |  |  |  |
| 5    | 50 FRF                                                                                                  | EOT    | вот    | 50 ips Forward/Reverse/Forward      |  |  |  |
| 6    | 100 FWD                                                                                                 | EOT    |        | 100 ips Forward                     |  |  |  |
| 7    | 100 REV                                                                                                 |        | вот    | 100 ips Reverse                     |  |  |  |
| 8    | 100 FSS                                                                                                 | EOT    |        | 100 ips Forward/Start/Stop          |  |  |  |
| 9    | 100 RSS                                                                                                 |        | вот    | 100 ips Reverse/Start/Stop          |  |  |  |
| 10   | 100 FRF                                                                                                 | EOT    | вот    | 100 ips Forward/Reverse/Forward     |  |  |  |
| 11   | 50100 F                                                                                                 | EOT    |        | 50 ips / 100 ips Forward            |  |  |  |
| 12   | 50/100 R                                                                                                |        | вот    | 50 ips / 100 ips Reverse            |  |  |  |
| 13   | BURN IN                                                                                                 |        |        | 50 ips / 100 ips /50 ips (Forward)/ |  |  |  |
|      |                                                                                                    |        |        | Auto Rewind/(Repeat) etc.           |  |  |  |
| NOT  | NOTE: Normal display is defined as any display after loading when<br>the tape is neither at BOT nor EOT |        |        |                                     |  |  |  |

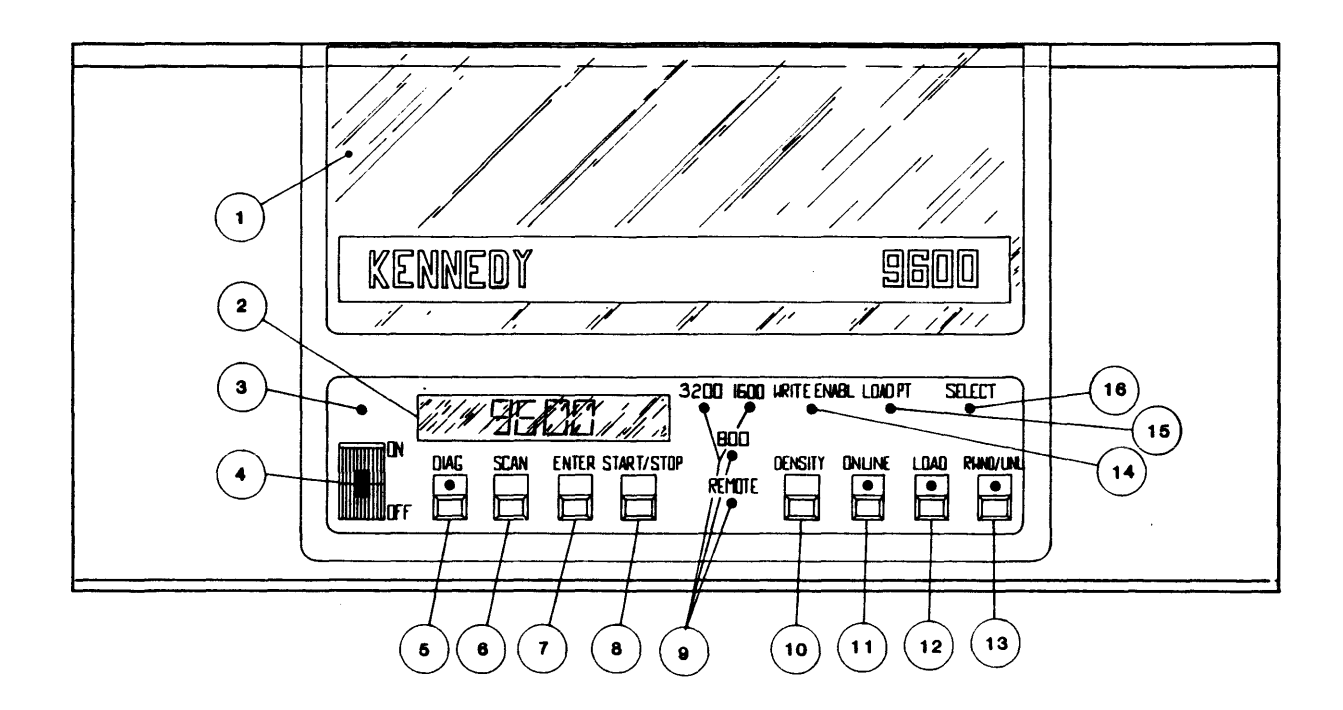

- (1) Tape Access Door Supply Hub Access (Ref).
- (2) Character Display Readout Displays operating mode, status, parameters, and diagnostic messages.
- (3) Unmarked LED Lights when ac power is applied to Drive.
- (4) ON/OFF Switch Controls ac power to Drive. Lights internally when Drive is ON.
- (5) **DIAG** Pushbutton Turns diagnostics ON and OFF when Drive is off-line. Internal LED lights when in the diagnostics mode.
- (6) SCAN Pushbutton Scans diagnostics and calibrate menus.
- (7) ENTER Pushbutton Enters selected commands when in diagnostics or calibrate mode.
- (8) **START/STOP** Pushbutton Starts or stops selected commands in the diagnostics or calibrate mode.
- (9) REMOTE DEN LED Lights when density is selectable by Host.
   800/1600/3200 LEDs Indicates selected density.
- (10) DENSITY Pushbutton Selects data density (800, 1600, or 3200) and REMOTE.
- (11) ON-LINE Pushbutton Lights when Drive is On-line.
- (12) LOAD Pushbutton Initiates Load sequence.
- (13) RWND/UNL Pushbutton Initiates Rewind or Unload when Drive is Off-line.
- (14) WRITE ENBL LED Lights when supply reel is not write protected.
- (15) LOAD PT LED Lights when tape is at Load Point.
- (16) SELECT LED Lights when Drive is selected by the Host.

Figure 2-9. Panel Controls and Indicators

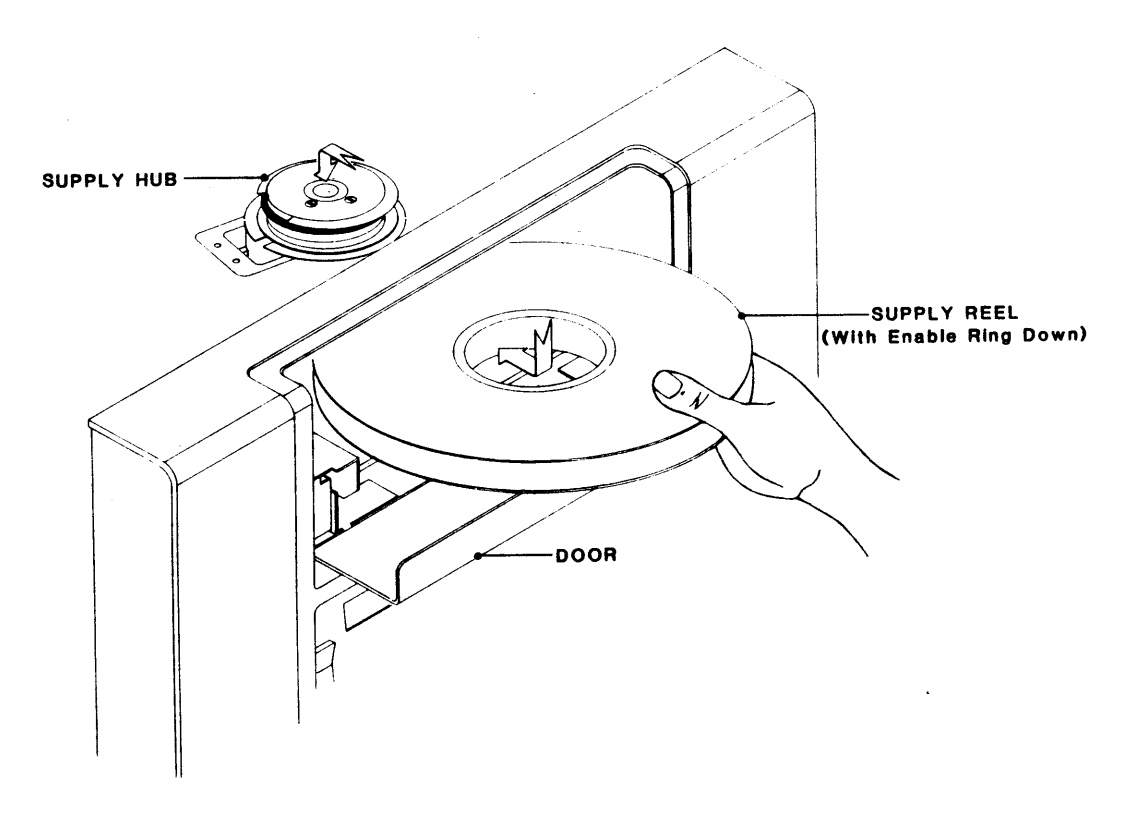

Figure 2-10. Installing Supply Reel

### 2.5.3.1 MOTION TEST SUMMARY

All Motion Tests, with the exception of Burn In, automatically stop at either BOT (Reverse Tests) or EOT (Forward Tests). Burn In consists of a 100/50/100 ips forward sequence until EOT is reached. At EOT, the Drive automatically rewinds tape to BOT at 200 ips. At BOT, the Drive repeats the 100/50/100 ips sequence and continues to repeat until the operator intervenes. All Motion Tests, including Burn In, may be stopped by depressing START/STOP, except when the tape is at EOT or BOT.

# 2.5.4 UNIT SELECTION

The Drive is factory-set for Unit Address "0". In daisy-chained systems, if the Drive is other than Drive "0", this setting must be changed as follows:

- A. Turn ac power On.
- B. In turn, depress DIAG, ENTER, SCAN, SCAN. Readout displays in sequence: "DIAG", "MOTION", "DRV ADJ", SET UP".
- C. Depress ENTER. Drive enters SET UP Mode; Readout displays "UNIT NUM"
- D. Depress ENTER. Readout displays "UNIT 0".
- E. Repeatedly depress SCAN until the Readout displays the desired Unit Number.
- F. Depress ENTER. Readout displays "LOAD?".
- G. Depress LOAD to save new Unit Number. Drive displays "DEFL DEN" (the next parameter).
- H. The Drive will now respond to the new Unit Number (address) sent from the Host.
- I. Depress DIAG twice to return the Drive to Off Line status. The Readout displays the new Unit Number.

### 2.5.5 DATA DENSITY - INTRODUCTION

The Model 9600A can operate at 800 BPI density in Non-Return-to-Zero (NRZ1) format, at 1600 BPI density in Phase-Encoded (PE) format, and at 3200 BPI Density in Double Density PE (2XPE) format. When powered up, the Drive automatically defaults\* to REMOTE/PE (1600 BPI), in which the Host controls density selection for Write Operation.\*\* The operator can override the default operating density by operating the Front Panel DENSITY Switch as described under A below:

- \* Default Density is factory-set, but can be changed as described below under C. Changing Default Density.
- \*\* In Remote Density Mode, when reading tape, the Drive automatically selects the density of the tape currently loaded.
- A. Changing Operating Density:
  - 1. If tape is loaded, rewind tape to BOT and set the Drive to off-line. The Readout displays UNIT 0 (typ) and the 1600 and REMOTE LEDs light. The Drive is in Remote PE Mode.
  - 2. Repeatedly, as necessary, press DENSITY. The Indicators will light in the following sequence, putting the Drive in the corresponding Density Mode. Leave the Drive in the desired Mode.

| LEDs Lit |             |      |            |     |             | LEDs Lit |            |  |
|----------|-------------|------|------------|-----|-------------|----------|------------|--|
|          | Mode        | Dens | Control    |     | Mode        | Dens     | Control    |  |
| a.       | Local NRZ1  | 800  |            | .d. | Remote PE   | 1600     | REMOTE DEN |  |
| b.       | Remote NRZ1 | 800  | REMOTE DEN | e.  | Local 2XPE  | 3200     |            |  |
| c.       | Local PE    | 1600 |            | f.  | Remote 2XPE | 3200     | REMOTE DEN |  |

#### B. Operation:

- 1. In Read operations, if the Drive is in Remote Mode, the Drive reads automatically in the density in which the tape was written.
- 2. In Write operations, the Drive writes in the density indicated by the Density LEDs.
- C. Changing Default Density:
  - 1. Starting with the Readout displaying "UNIT 0", do Steps B and C in paragraph 2.5.4.
  - 2. Depress SCAN. Readout displays "DEFL DEN".
  - 3. Depress ENTER. Readout displays "1600/REM" (the factory-set Density).
  - 4. Repeatedly press SCAN until the desired Density displays. The sequence of displays is:

| a. | 800     | c. | 1600     | e. | 3200     |
|----|---------|----|----------|----|----------|
| b. | 800/REM | d. | 1600/REM | f. | 3200/REM |

- 5. Press ENTER. The Readout displays "LOAD?".
- 6. Press LOAD. The Readout displays "SPEED" (the next parameter): the Density just displayed is now the Default Density. Whenever power is turned ON, the Default Density will be active.
- 7. Press DIAG twice to return to the Unit Number display.
- 8. Turn AC Power OFF.

### 2.6 OPERATING INSTRUCTIONS

#### 2.6.1 OPERATING PROCEDURE

- A. Turn Power On. Readout displays "TESTING" and if the Drive passes all tests, the Readout displays "UNIT (X)". Fault Conditions that could occur during power up, and possible related failures, are listed and described in Section IV.
- B. Place Tape Reel on Reel Hub with Write Enable Ring facing downward.

C. Depress LOAD \*. The Readout displays "LOADING" and the Drive automatically loads\*\* tape. When loading is successful, the Readout displays "UNIT X" and the WRITE ENBL, LOAD POINT, and LOAD LEDs light. If loading is unsuccessful, the Readout displays a diagnostic message such as: CHK HUB, ABORTED, REV REEL, etc, and the RWND/UNL LED flashes.

- \* or Host can send a Load On-Line Command (ILOL) to start Load.
- \*\* The loading sequence begins with the Supply Tape Reel rotating three revolutions in reverse to ensure that tape is wound on the Reel.

If loading is unsuccessful, correct the condition indicated by the Failure Code Readout per Section IV, and depress LOAD to repeat the load operation.

- D. Depress ON-LINE. ON-LINE LED lights and the Readout continues to display the Unit Number.
- E. The Tape Drive is now ready to accept commands from the Host. The Drive can be taken Off-line manually by the operator pressing ON-LINE or by the Host issuing an Off-Line Command.

#### 2.6.2 OPERATION NOTES

#### A. On-line Operations

- 1. When the Drive is on line, the Readout will display the Unit Number whether or not the Drive is selected.
- 2. If a Load Command is issued by the Host, but the tape is already on the Supply and Takeup Reels, the Drive will retension tape but not move tape to the Load Point.
### **B.** Load Operations

1. If the Drive is unable to Load, the Readout will display a diagnostic message such as: "CHK HUB", "ABORTED", "REV REEL" etc., and the RWND/UNL LED will flash.

.

- a. Pressing LOAD will start another Load attempt.
- b. Pressing RWND/UNL will initiate an Unload.
- c. If nothing is done, the Drive will time out in one minute and display "9600A".
- 2. Pressing RWND/UNL while the Drive is Loading, but before the Drive starts repositioning to Load Point, will abort the Load Operation, and do an Unload.

### C. Rewind Operations

- 1. Pressing RWND/UNLD once causes the Drive to rewind tape to BOT.
- 2. Pressing RWND/UNL while the Drive is rewinding, but before the Drive starts to reposition to Load Point, will initiate an Unload Operation after the Drive has completed Rewind.
- D. Recover From Tape Running Off Reel. The Drive has a built-in feature to prevent tape runaway: If a new command is not received from the Host within 25 feet of tape motion before EOT, or 5 feet of tape motion after EOT, the Drive will normally stop tape motion. However, the 25-foot/5-foot limit feature can be defeated in the Setup Mode, or by continued Read Commands being received from the Host after EOT has been passed. Either of these conditions could result in tape being run completely off the Supply Reel. The following procedure is recommended to recover from this predicament.
  - 1. Manually thread tape backwards through the tape path from the Take-Up Reel to the Supply Reel.
  - 2. Wrap tape around the Supply Reel in a counterclockwise direction.
  - 3. Manually rotate the Supply Reel counterclockwise until the EOT Tab is on the Supply Reel.
  - 4. Press LOAD. Tension Arms will tension tape and tape will rewind back to Load Point.

# SECTION III THEORY OF OPERATION

#### SECTION III

#### DIAGNOSTICS

#### 3.0 GENERAL

The Model 9600A Tape Drive incorporates extensive built-in Self-Test and Front-Panel Diagnostics providing tests for maintenance and troubleshooting aids. Self-Test Diagnostics occur automatically during Power Up, displaying appropriate failure codes if failure occurs. Front Panel Diagnostics are manually-controlled operations that exercise the Tape Drive, displaying appropriate readouts to indicate Drive condition.

#### 3.1 CONTROLS AND INDICATORS

Controls and Indicators used in Diagnostics and Calibration Modes are listed and described in Section II, Table 2-9.

#### 3.2 POWER-UP

Upon Power Up, and without a reel of tape inserted, the Readout normally displays: TESTING, for about 7 seconds. If TESTING continues to be displayed, this indicates that communication between Formatter and Drive is disrupted and no further testing can be accomplished. There is a problem in the Formatter or the interface between Formatter and Drive. Assuming that communication between Formatter and Drive is obtained, the Drive performs the Self Tests described below. In addition to the Failure Codes, The Drive can display Failures in the form of words or abbreviations. - Tables 3-1 and 3-2 list and describes the Failures represented by this type of display, and also indicates the possible causes of failure. If a failure should occur during Power Up, press REWIND/UNLOAD. This clears the error and permits loading tape to continue diagnostics.

Each Power-Up Self-Test exercises the following areas of the Drive:

#### A. Drive Electronics:

- 1. Power Supply
- 2. Drive Electronics PCBA
- 3. Front Panel
- 4. Servo System including Reel and Capstan Motors.

Formatter and Read/Write Electronics:

- 1. Formatter Board
- 2. Write/Read Board
- 3. Read Analog Board

## 3.2.1 DRIVE ELECTRONICS FAILURE DISPLAYS

Table 3-1 lists failure displays

| Table | 3-1. | Drive | Electronics | Failure | Displays |
|-------|------|-------|-------------|---------|----------|
|-------|------|-------|-------------|---------|----------|

| DISPLAY                              | FAULT CONDITION/POSSIBLE FAILURE                                                                                                    |  |  |  |  |
|--------------------------------------|----------------------------------------------------------------------------------------------------|--|--|--|--|
| TESTING                              | Formatter not communicating with the Drive:<br>Diagnostics hangup: Formatter Board 8951, Drive<br>Electronics Board 7952.                                                                                                    |  |  |  |  |
| FMT ERR?<br>and<br>flash REW         | Formatter Error (Formatter Timeout):<br>Formatter Section has failed to interrogate Drive<br>Electronics; or the Formatter has<br>failed to send its Identification (ID) after request from<br>the Drive Electronics. Check Formatter Board 8951. |  |  |  |  |
| TAK ARM?                             | Takeup Arm fails to calibrate.                                                                                                    |  |  |  |  |
| SUP ARM?                             | Supply Arm fails to calibrate.                                                                                                    |  |  |  |  |
| CAPSTAN?                             | No Tachometer Voltage. Check Capstan Motor, Capstan<br>Power Amplifier, and Tachometer.                                                                                                    |  |  |  |  |
| T MOTOR?                             | <u>Takeup Reel Motor not running:</u><br>Servo Preamplifier 7147, Servo Amplifier 7111, Drive<br>Electronics Board 7952, Takeup Reel Motor.                                                                                                    |  |  |  |  |
| S MOTOR?                             | Supply Reel Motor not running:<br>Servo Preamplifier 7147, Servo Amplifier 7111, Drive<br>Electronics Board 7952, Supply Reel Motor.                                                                                                    |  |  |  |  |
| ROM ?                                | Drive Electronics Program PROM Checksum Error:<br>Non-zero checksum detected.                                                                                                    |  |  |  |  |
| EEPROM ?<br>and<br>Flash REW         | <u>Checksum Error:</u><br>Non-zero checksum detected. Press RWND/UNL. The<br>Drive will compute a new checksum and attempt to write<br>it into the EEPROM. Check Drive Electronics Board<br>7952                                                  |  |  |  |  |
| +12V ?<br>+40V ?<br>-12V ?<br>-40V ? | Voltage below +10VCheck applicableVoltage below +30VPower SupplyVoltage above -7Vand Regulator                                                                                                    |  |  |  |  |
| FAIL XXX                             | (XXX refers to Failure Code - See Table 3-2)                                                                                                    |  |  |  |  |

## **3.2.2 FORMATTER FAILURE CODES**

Table 3-2 lists the Failure Codes that could display during Power Up, indicating probable causes of failure. Note that Failure Codes 150 thru 159 include the option of obtaining a second Failure Code which indicates specific problems. If a Failure Code between 150 and 159 occurs, to obtain the second Failure Code, press DENSITY. NOTE: the Failure Code is preceded by the word: FAIL.

| Table 3 | 3-2. | Power-Up | Failure | Codes |
|---------|------|----------|---------|-------|
|---------|------|----------|---------|-------|

| CODE                                                               | DESCRIPTION                                                                                                    | PROBABLE FAILURE                                                                                              |
|--------------------------------------------------------------------|----------------------------------------------------------------------------------------------------|----------------------------------------------------------------------------------------------------|
| 128<br>129                                                         | External RAM Data Error<br>External RAM Addressing Error                                                                                                    | Compare RAM Formatter 7951                                                                                    |
| 130<br>131                                                         | No WBSY for Deskew Values<br>No RBSY for Amp Values                                                                                                    | Digital R?W Board 7960<br>Read Analog Board 9017                                                              |
| 140<br>141<br>142                                                  | Auto Adjust Ranging Error<br>Dead Track found in Auto Adjust<br>Over Range Signal in Auto Adjust                                                                                                    | Read Analog Board 7917                                                                                        |
| 150<br>151<br>152<br>153<br>154<br>155<br>156<br>157<br>158<br>159 | No RBSY in Loop RAW Test<br>No WBSY in Loop RAW Test<br>Time-out on WBSY in Loop RAW Test<br>Time-out on RBSY in Loop RAW Test<br>WBSY ended too soon in Loop Test<br>Hard Error in Loop Test<br>Corrected Error in Loop Test<br>Compare Error in Loop Test<br>Filemark during Loop Test<br>Block Size Error in Loop Test | st Press DENSITY<br>st Pushbutton for<br>Second Code<br>listed below:                                         |
| SECOND                                                             | CODE DESCRIPTION                                                                                                    |                                                                                                    |
| D-50 NR<br>D-100 NF<br>D-50 PE<br>D-100 PE<br>D-50 DD<br>D-100DD   | ZLoop Write to Read Digital, 5RZLoop Write to Read Digital, 1Loop Write to Read Digital, 5Loop Write to Read Digital, 1PELoop Write to Read Digital, 5PELoop Write to Read Digital, 5PELoop Write to Read Digital, 1                                                                                                    | 0 ips NRZ1<br>00 ips NRZ1<br>0 ips PE Read/Write Digital<br>00 ips PE Board 7960<br>0 ips DDPE<br>00 ips DDPE |
| A-50 NR<br>A-100 NF<br>A-50 PE<br>A-100 PE<br>A-50 DD<br>A-100DD   | <ul> <li>Z Loop Write to Read Digital, 5</li> <li>RZ Loop Write to Read Digital, 1</li> <li>Loop Write to Read Digital, 5</li> <li>Loop Write to Read Digital, 1</li> <li>PE Loop Write to Read Digital, 5</li> <li>PE Loop Write to Read Digital, 5</li> <li>PE Loop Write to Read Digital, 1</li> </ul>                 | 0 ips NRZ1<br>00 ips NRZ1<br>0 ips PE Read/Write Digital<br>00 ips PE Board 7917<br>0 ips DDPE<br>00 ips DDPE |
| CHECK 2                                                            | X Indicates Channel (X) where A                                                                                                    | uto Adjust had a problem.                                                                                     |

#### **3.2.3 FORMATTER POWER-UP SELF-TEST DESCRIPTIONS**

The Drive displays TESTING during the Power Up Tests, and UNIT X when the testing is complete. If the Drive fails to power up, it displays either the failed module or a failure code. Power-Up Self-Tests are described as follows:

#### a. Micro-processor Sanity Check:

Verify operation of the Microprocessor.

## b. Microprocessor RAM Check:

Verify operation of 8031 internal RAM

- c. External RAM Check, Data Pattern 55H: Failure Code 128. Verify operation of External RAM with Data Pattern 55H.
- d. External RAM Check, Data Pattern AAH: Failure Code 128 Verify operation of External RAM with Data Pattern AAH.
- e. External RAM Check, Addressing: Failure Code 129 Verify addressing capability of External RAM.
- f. ID The Formatter: Failure Codes 132, 133, 134

Verify that the Formatter, Read Analog, and Write/Read Boards are the proper type for 9600A operation.

- g. Send Test Amp Gain Values to Analog Board: Failure Code 131 Verify operation of Read Analog Board.
- h. Send Default Deskew Values to Write Module: Failure Code 130 Verify operation of Write/Read Digital Board.
- i. Loop Write to Read Digital: Failure Codes 150-159

Run data through the Write/Read Digital Board, looping it from the output of the Write Section back into the Read Section, and verify proper operation at all speeds and densities.

i. Loop Write to Read Analog: Failure Code 150-159

Loop data, in turn, at 50 ips and 100 ips and, in turn, at each densities, from the output of the Write Section of the Write/Read Digital Board to the input of the Read Analog Board, and verify proper operation.

#### **3.3** LOADING FAILURE CODES

The 9600A also includes automatic diagnostics that can detect loading failures, giving appropriate displays to indicate failures and their possible causes. Table 3-3 lists and describes the displays and related Fault Condition, and Possible Failures that could occur during Loading. After successfully completing Power Up, load a reel of tape into the Drive. If there is a loading failure, one of the displays listed in Table 3-3 will appear.

93-09600-998

|    | DISPLAY    | FAULT CONDITION/POSSIBLE FAILURE                                                                                                    |
|----|------------|----------------------------------------------------------------------------------------------------|
| 1. | CLOSE/DOOR | Door Interlock Circuit: (Drive cannot load)<br>Tape Access Door open, Door Switch, Drive Electronics<br>Board 7952, Interconnect Board 7228.                     |
| 2. | ВОТ        | No BOT Marker detected:<br>Tape Marker missing from tape, Tape Leader too short,<br>Faulty BOT Sensor, Drive Electronics Board 7952,<br>Interconnect Board 7228. |
| 3. | ABORTED    | Automatic Load aborted:<br>No vacuum, Air leak in tape path, Drive Electronics<br>Board 7952, Servo Boards 7111, 7147, Position Sensors.                         |
| 4. | REV REEL   | Reverse Reel - Reel upside down.                                                                                                    |
| 6. | CHK SLND   | Check Solenoid - Hub Lock Solenoid not locking:<br>Hub Lock Solenoid defective or needs adjustment, Drive<br>Electronics Board 7952, Interconnect Board 7228.    |
| 6. | СНК НИВ    | Check Hub - Supply Reel not detected:<br>Reel-In-Place Tab Adjustment, Reel-In-Place Sensor, Drive<br>Electronics Board 7952, Interconnect Board 7228.           |
| 7. | BKN TAPE   | Broken Tape - Tape not detected:<br>Broken Tape, No EOT Marker, EOT Sensor, Interconnect<br>Board 7228, Drive Electronics Board 7952.                            |
| 8. | TAK ARM?   | Takeup Arm not operating correctly:<br>Takeup Arm Position Sensors (Check with Arm relaxed),<br>Drive Electronics Board 7710, Interconnect Board 7228.           |
| 9. | SUP ARM?   | Supply Arm not operating correctly:<br>Supply Arm Position Sensors (Check with Arm relaxed),<br>Drive Electronics Board 7710, Interconnect Board 7228.           |

## **3.4** FRONT PANEL DIAGNOSTICS

Diagnostics are divided into six major sections represented by Displays as indicated below:

| <u>Chart</u> | Section          | Display | Chart | Section          | Display  |
|--------------|------------------|---------|-------|------------------|----------|
| Α            | Motion           | MOTION  | D     | Calibration      | CAL      |
| В            | Drive Adjustment | DRV ADJ | E     | Data diagnostics | DATADIAG |
| С            | Set Up           | SET UP  |       | -                |          |

Each section, when accessed, displays its own Menu which further divides into submenus. Figure 3-1 illustrates, and the following subparagraphs describe accessing the major diagnostic sections, their Menus and Submenus.

Note that although Set Up and Calibration are contained in the Diagnostics Menu, they are not Diagnostic Functions. They are for setting up the Drive for operation and for calibrating as required.

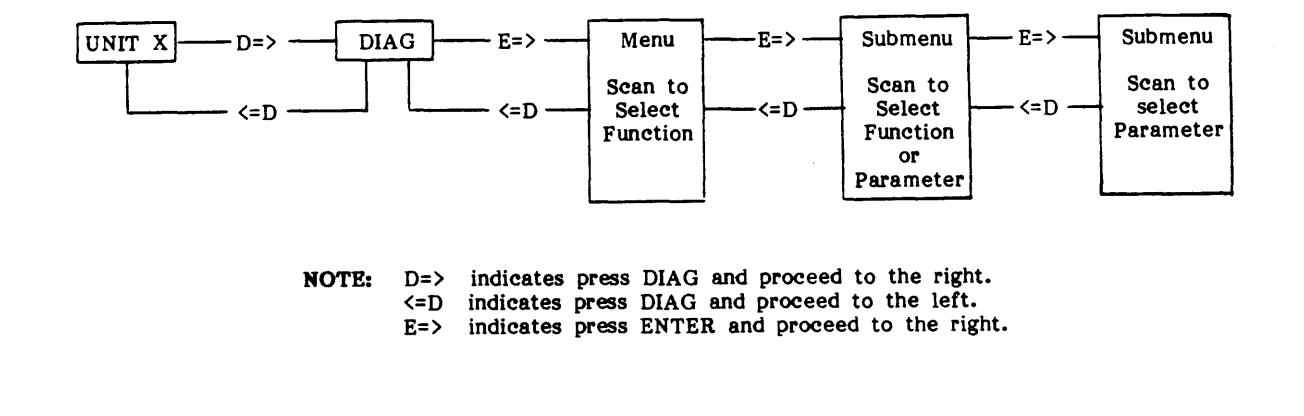

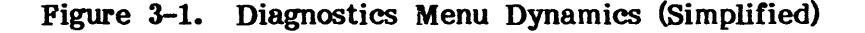

#### **3.4.1 DIAGNOSTICS MENU**

Table 3-4 illustrates the overall Diagnostics Menu structure. Each indent represents a Submenu accessible from the Main Menu, by pressing ENTER. Pressing SCAN presents the next lower item in any Menu or Submenu.

#### **3.4.2 OPERATING PROCEDURE**

Running the diagnostics consists essentially of pressing specified pushbuttons on the front panel and following the direction provided by messages on the front panel display.

After a successful power-up self test, begin diagnostics by pressing the DIAG pushbutton. The Readout displays DIAG, and the Drive is ready to enter the Diagnostic Mode of operation. Subsequently, pressing the ENTER pushbutton accesses the Main Menu.

Generally, as illustrated in Figure 3-1, (proceeding from left to right) the Operator accesses a particular Menu or Submenu by pressing the ENTER pushbutton. He returns to a previous Menu or Submenu by pressing the DIAG pushbutton. Repeatedly pressing DIAG exits from the Diagnostics Mode.

In any Menu, repeatedly pressing the SCAN pushbutton scrolls through functions or parameters in that Menu. Generally, pressing ENTER activates that function or parameter. In certain Submenus, activating the parameter is done by pressing START/STOP or LOAD/ONLINE - these variations are described as applicable in the following subparagraphs.

### Table 3-4. Diagnostics Menu Structure

| Α. | MOTION Parameters (1)                                                                                                    |
|----|----------------------------------------------------------------------------------------------------|
|    | 1. 50 FWD       8. 100 FSS         2. 50 REV       9. 100 RSS         3. 50 FSS       10. 100 FRF         4. 50 RSS       11. 50/100 F         5. 50 FRF       12. 50/100 R         6. 100 FWD       13. BURN-IN         7. 100 REV       100 REV |
| D  | $\mathbf{D} \mathbf{P} \mathbf{V}  \mathbf{A} \mathbf{D} \mathbf{I}  \mathbf{R} \mathbf{u} \mathbf{n} \mathbf{a} \mathbf{t} \mathbf{o} \mathbf{r} \mathbf{s} $                                                                                    |
| Б. | 1 Buffer Arms                                                                                                    |
|    | a. Takeup<br>b. Supply<br>2. Hub Sensor<br>a. Not In<br>b. In Place (Monitor)                                                                                                    |
| с. | SET UP Functions/Parameters (2)                                                                                                    |
|    | 1. Unit Number:                                                                                                    |
|    | a. Unit 0 thru Unit 7<br>2. Default Density:<br>a. 800                                                                                                    |
|    | b. 800 Remote<br>c. 1600<br>d. 1600 Remote<br>e. 3200<br>f 3200 Remote                                                                                                    |
|    | 3. Speed:                                                                                                    |
|    | a. Host Select<br>b. Auto<br>c. 50 ips<br>d. 100 ips                                                                                                    |
|    | 4. Timeout:                                                                                                    |
|    | a. 25 Ft ON<br>b. 25 Ft Off                                                                                                    |
|    | 5. Security:<br>a. Enabled<br>b. Disabled                                                                                                    |
|    | 6. Parity:                                                                                                    |
|    | a. Check<br>b. Ignore<br>7. Long Gap:<br>a. 0.6 INCH<br>b. 1.2 INCH<br>c. 2.5 INCH<br>d. 3.5 INCH                                                                                                    |
| п  | CALIPPATE Eunstions (2)                                                                                                    |
| υ. | 1. Auto                                                                                                    |
|    | a. All<br>1) Confirm? (3)<br>b. 800 $50 \text{ jps}$<br>c.1600 $100 \text{ ips}$ (4)                                                                                                    |
|    | 2. Manual                                                                                                    |
|    | a. 800 50 ips<br>b. 1600 100 ips (4)<br>c. 3200 100 ips (4)                                                                                                    |

(2) E. DATA DIAGNOSTICS 1. Mode (Test Options) a. On Error: 1) Continue 2) Stop b. At EOT: 1) Rewind 2) Stop c. Block Size: 1) 4 2) 256 3) 513 4) 1024 d. Data: 1) All Ones 2) All zeros 3) Increment 4) Random 5) Alternate 00 - FF e. Speed: 1) 50 ips 2) 100 ips f. Re-Instruct: 1) Stream 2) Start/Stop 3) Single 2. Commands (5) a. Loop Dig b. Loop Alg Write c. d. Wrt W/RE e. Read f. Read Reverse g. Read/RR FMK Test WR/RR/RD h. i. 3. Errors (Display) (6) a. EIC(0-7,P) xxx (7) b. WPAR xxx (Write Parity Error) c. HER xxx (Hard Error) d. CER xxx (Correctable Error) e. FMK xxx (Fmk Flag) f. CMP xxx (Comp Errors) (1) Press ENTER to start motion.

- Note:
- (2) Press ENTER to enter parameter.
- (3) Press DNLINE for yes, DIAG for no.
   (4) Pressing ENTER displays LOAD?. Press LOAD for yes, DIAG for no.
   (5) Press START/STOP to start and end.

- (6) xxx = Error Code
- (7) Error In Channel

### Diagnostics

## 3.4.2.1 ENTERING THE DIAGNOSTICS MODE

In Diagnostic Mode, repeatedly pressing SCAN displays the Diagnostic Functions. Pressing ENTER enables the function displayed. This sequence is illustrated by the following chart:

| Step                            | ACTION<br>(Press:) | DISPLAY        | ACTION<br>(Press:)                            | DISPLAY                                        | ACTION                                                                                   |
|---------------------------------|--------------------|----------------|-----------------------------------------------|------------------------------------------------|------------------------------------------------------------------------------------------|
| 0<br>1<br>2<br>4<br>5<br>6<br>7 | DIAG               | UNIT X<br>DIAG | ENTER<br>SCAN<br>SCAN<br>SCAN<br>SCAN<br>SCAN | MOTION<br>DRV ADJ<br>SET UP<br>CAL<br>DATADIAG | Press ENTER<br>to activate<br>selected<br>operation.<br>Press DIAG to<br>exit from Menu. |

| General | Chart: | Entering | the | Diagnostics | Mode |
|---------|--------|----------|-----|-------------|------|
|---------|--------|----------|-----|-------------|------|

Having selected a diagnostics function by pressing ENTER, repeatedly pressing SCAN scrolls through the selected Functions Menus illustrated by the following charts.

### 3.4.2.2 MOTION DIAGNOSTICS TESTS

In Motion Mode, the operator can check and adjust the tape path, and Check Motors and Servos. Perform Motion Diagnostics Tests as follows:

After autoloading a tape, press the DIAG pushbutton. The Readout will display DIAG. Pressing the ENTER pushbutton will cause the Readout to display SELFTEST. Press SCAN and the Readout displays MOTION. Again pressing ENTER accesses the Motion Parameters Submenu. This sequence of events is illustrated in Chart A. Table 3-5 defines abbreviations displayed in the Motion Tests.

| Step                                                                   | ACTION<br>(Press:) | DISPLAY | ACTION<br>(Press:)                                           | DISPLAY                                                                                                    | ACTION                                                                                                    |
|------------------------------------------------------------------------|--------------------|---------|--------------------------------------------------------------|----------------------------------------------------------------------------------------------------|----------------------------------------------------------------------------------------------------|
| 0<br>1<br>2<br>3<br>4<br>5<br>6<br>7<br>8<br>9<br>10<br>11<br>12<br>13 | ENTER              | MOTION  | SCAN<br>SCAN<br>SCAN<br>SCAN<br>SCAN<br>SCAN<br>SCAN<br>SCAN | 50 FWD<br>50 REV<br>50 FSS<br>50 RSS<br>50 FRF<br>100 FWD<br>100 REV<br>100 FSS<br>100 RSS<br>100 FRF<br>100 50/100 F<br>100 50/100 R<br>BURN IN | Press START/STOP<br>to select and initiate<br>the displayed Test.<br>Press START/STOP<br>again to stop motion<br>Press DIAG to exit<br>from Menu. |
|                                                                        |                    |         |                                                              |                                                                                                    |                                                                                                    |

Chart A. Selection of Motion Parameters

| DISPLAY                                                              | DEFINITION                                                                                                    | DISPLAY                                                          | DEFINITION                                                                                                    |
|----------------------------------------------------------------------|----------------------------------------------------------------------------------------------------|------------------------------------------------------------------|----------------------------------------------------------------------------------------------------|
| 50 FWD<br>50 REV<br>50 FSS<br>50 RSS<br>50 FRF<br>100 FWD<br>100 REV | 50 ips Forward<br>50 ips Reverse<br>50 ips Start/Stop<br>50 ips Reverse Start/Stop<br>50 ips Fwd/Rev/Fwd<br>100 ips Forward<br>100 ips Reverse | 100 FSS<br>100 RSS<br>100 FRF<br>50/100 F<br>50/100 R<br>BURN IN | 100 ips Forward Start/Stop<br>100 ips Reverse Start/stop<br>100 ips Fwd/Rev/Fwd<br>50/100 ips Alternate Forward<br>50/100 ips Alternate Reverse<br>Continuous testing in Forward<br>direction with Rewind at EOT. |

| Tab] | le 3 | 3-5. | Moti | ion Te | st De | efini | tions |
|------|------|------|------|--------|-------|-------|-------|
|------|------|------|------|--------|-------|-------|-------|

### 3.4.2.3 DRIVE ADJUSTMENT TESTS

Enter the Drive Adjustment Diagnostic Mode by repeatedly, as necessary, pressing DIAG until the Readout displays DIAG. Then press ENTER and SCAN until the Readout displays DRV ADJ. Chart B illustrates accessing the Submenus of the Drive Adjustment Mode.

**Buffer Arm Test.** Use the Buffer Arm Tests to verify if the two calibration positions of each Buffer Arm are adjusted correctly per adjustment procedure in Section V.

**Hub Sensor Test.** The Hub Sensor Tests enable testing the operation of the Reel-In-Place Sensor and the File Protect Sensor. The digital display indicates the status of the tape reel (NOT IN = Not inserted; IN PLACE = Tape inserted). The WRITE ENBL light indicates the status of the Write Protect Sensor.

| Step                                                          | DISPLAY                                                                                                    | ACTION<br>(Press:) | DISPLAY  | ACTION<br>(Press:) | DISPLAY                            |  |  |
|---------------------------------------------------------------|----------------------------------------------------------------------------------------------------|--------------------|----------|--------------------|------------------------------------|--|--|
| 0                                                             | DRV ADJ                                                                                                    |                    |          |                    |                                    |  |  |
| 1                                                             |                                                                                                    | ENTER              | BUF ARMS | ENTER<br>SCAN      | RELAXING *<br>TAKE X.X<br>SUPP X.X |  |  |
| 2                                                             |                                                                                                    | SCAN               | HUB SENS | ENTER              | NOT IN **<br>IN PLACE **           |  |  |
| NOTE:                                                         | * Arm relaxes then Display changes to TAKE X.X.<br>Pressing DIAG causes Display to indicate: RETRACT,<br>as Arm retracts. |                    |          |                    |                                    |  |  |
| <b>**</b> These displays indicate the state of the tape reel. |                                                                                                    |                    |          |                    |                                    |  |  |

| Chart | B. | Drive | Adjustmen | t | Tests |
|-------|----|-------|-----------|---|-------|
|-------|----|-------|-----------|---|-------|

#### Diagnostics

#### 3.4.2.4 SET UP

In the Set Up Mode, the operator sets the basic operating parameters of the Drive. Except for UNIT NUM and DEFL DENS, the Calibration Jumper\* (S10) must be placed in ENABLE Position (EN) for the Set Up Procedures. Set up can be done with or without tape loaded. The basic parameters displayed and set up in this Mode are:

NOTE: \* In most procedures of Setup Mode, and all of Calibration Mode, the Calibration Jumper must be installed in the ENABLE Position to store the selected parameters. If the jumper is not installed, and a store (LOAD) operation is attempted, the Readout displays, "JUMPER?" and the RWND/UNL LED flashes. Pressing RWND/UNL aborts the Setup or Calibration attempt. (See Section V -Calibration and Setup, Electronic - for Calibration Jumper installation.)

When Setup or Calibration is complete, replace the Calibration Jumper to its original position. CAUTION: DO NOT TURN POWER OFF UNTIL CALIBRATION JUMPER IS RETURNED TO ITS ORIGINAL POSITION. To do so could destroy vital data in the Calibration EEPROM.

- a. UNIT NUM: Unit Number. The Drive Unit Number (Address). This can be set to any logical number from 0 thru 7. (Cal Jumper can be in either position.)
- **b. DEFL DEN:** Default Density. The Density to which the Drive will default to on Power Up. Default Density can be set to 800 bpi, 1600 bpi, 3200 bpi, and 6250 bpi, and can be set for Local or Remote (Host) Control. (Cal Jumper can be in either position.)
- c. SPEED: The Speed to which the Drive will default to on Power Up. Speed can be set to 50 or 100 ips, Host Select; or Automatic Select wherein the Drive automatically selects the speed for optimum performance, based on the Host Re-Instruct Time. In Host Select, if the Host does not designate, the speed is 50 ips.
- d. TIMEOUT: 25-foot Timeout. The 25-foot Timeout Parameter, when set to ON, causes the Drive to stop tape motion and report a Hard Error if no data is detected within 25 feet of tape. This feature prevents tape from running off the reel at the end of tape.
- e. SECURITY: Security Erase. Security Erase, when enabled, allows the Drive to accept a Security Erase Command from the Host which will cause the Drive to erase tape from its present position to 3 feet past EOT.
- f. PARITY: For Hosts that provide Parity, the Drive can be set either to check or ignore parity of Write Data from the Host.
- g. LONG GAP: Interrecord Gap. To accommodate certain Host requirements, the interrecord gap that occurs when the Host issues a Long Gap Command can be set to any one of the values: 0.45, 0.6, 1.2, or 2.5 inches.

As required, install the Calibration Jumper in ENABLE Position; and set Up the Drive by accessing the Set Up Mode as illustrated in Chart C. With the Readout displaying SET UP, press ENTER. Repeatedly press SCAN to access the desired Feature; then press ENTER to display the first of the available parameters. Repeatedly, as necessary, press SCAN to display and select the desired parameter. Now Press ENTER once more. The Readout displays LOAD?. Press LOAD to enter and save the parameter.

## Chart C. Set Up

| Step                                                                                                    | DISPLAY | ACTION<br>(Press:) | DISPLAY  | ACTION<br>(Press:)                            | DISPLAY *                                              |  |
|----------------------------------------------------------------------------------------------------|---------|--------------------|----------|-----------------------------------------------|--------------------------------------------------------|--|
| 0                                                                                                    | SET UP  | ***                |          | ***                                           |                                                        |  |
| 1                                                                                                    |         | ENTER              | UNIT NUM | ENTER<br>SCAN                                 | UNIT X **                                              |  |
| 2                                                                                                    |         | SCAN               | DEFL DEN | ENTER<br>SCAN<br>SCAN<br>SCAN<br>SCAN<br>SCAN | 800<br>800 REM<br>1600<br>1600 REM<br>3200<br>3200 REM |  |
| 3                                                                                                    |         | SCAN               | SPEED    | ENTER<br>SCAN<br>SCAN<br>SCAN                 | HOST SEL<br>AUTO<br>50 IPS<br>100 IPS                  |  |
| 4                                                                                                    |         | SCAN               | TIME OUT | ENTER<br>SCAN                                 | 25FT ON<br>25FT OFF                                    |  |
| 5                                                                                                    |         | SCAN               | SECURITY | ENTER<br>SCAN                                 | ENABLED<br>DISABLED                                    |  |
| b                                                                                                    |         | SCAN               | PARITY   | ENTER<br>SCAN                                 | CHECK<br>IGNORE                                        |  |
| 7                                                                                                    |         | SCAN               | LONG GAP | ENTER<br>SCAN<br>SCAN<br>SCAN                 | 0.45INCH<br>0.6 INCH<br>1.2 INCH<br>2.5 INCH           |  |
| NOTE: * The last parameter selected (in a previous Set Up) displays when<br>ENTER is pressed. Repeatedly press SCAN to select a new<br>parameter. Then press LOAD to store the new parameter. |         |                    |          |                                               |                                                        |  |
| ** XX = Unit Number 0 thru 7.<br>*** Press DIAG to exit from any Menu or Submenu.                                                                                                    |         |                    |          |                                               |                                                        |  |

Diagnostics

## 3.4.2.5 CALIBRATION

NOTE 1: See NOTE under par. 3.4.2.4.

NOTE 2: A reel of tape must be loaded to accommodate the Calibration Tests.

**NOTE 3:** After completing the Calibration sequence and, with Drive AC power still ON, replace the Calibration Jumper to Operate Position.

Using this menu, the operator can manually or automatically calibrate Read Analog Amplifiers for all the densities. Chart D illustrates the operating procedure using the ENTER-SCAN sequence. Completing the procedure (storing the parameters) is done by pressing ONLINE in response to the Readout display, CONFIRM?. To exit from any Menu or Submenu, press DIAG.

| Step                                                           | DISPLAY      | ACTION<br>(Press:) | DISPLAY     |          | ACT<br>(Pre     | ION<br>ss:) | -             | DISPLAY *    |
|----------------------------------------------------------------|--------------|--------------------|-------------|----------|-----------------|-------------|---------------|--------------|
| 0                                                              | CAL          | ***                |             |          | ***             |             |               |              |
| . 1                                                            |              | ENTER              | AUTO        |          |                 |             |               |              |
|                                                                |              |                    |             |          | ENT             | ER          |               | ALL          |
|                                                                |              |                    |             |          | SCA<br>SCA      | N<br>N      |               | PE           |
|                                                                |              | •                  |             |          | SCA             | N           |               | DDPE         |
|                                                                |              |                    |             |          | SCA             | N<br>N      |               | GCR          |
| 9                                                              |              | ENTED              | NA ANTI A I |          | DCA             | 14          |               | WRI CORR     |
| 4                                                              |              | ENIER              | MANUAL      |          | ENT             | ER          |               | NRZI         |
|                                                                |              |                    |             |          | SCA             | N           |               | PE           |
|                                                                |              | 1                  |             |          | SCA<br>SCA      | N<br>N      |               | GCR          |
|                                                                |              |                    |             |          | SCA             | N           |               | WRT CURR     |
| Step>                                                          |              | 1                  |             |          | 2               |             |               | 3            |
|                                                                | DISPLAY      | ACTION<br>(Press:) | DISPLAY     | A)<br>(1 | CTION<br>Press) | DISPLA      | Y             | ACTION       |
| AUTO:                                                          | ALL          | ENTER              |             |          |                 | CONFIR      | M?            |              |
| SCAN                                                           | NRZI         | ENTER              | 50 IPS      | E        | NTER            | CONFIR      | M?            | Press ONLINE |
| SCAN                                                           | PE           | ENTER              | 50 IPS      |          | INTER           | CONFIR      | .M?           | to commin.   |
| SCAN                                                           | DDDD         | SCAN               | 100 IPS     | E        | INTER           | CONFIR      | M?            | Press SCAN   |
| SCAN                                                           | DDPE         | SCAN               | 100 IPS     | E        | INTER           | CONFIR      | M?            | next item.   |
|                                                                |              |                    |             |          |                 |             |               |              |
| MANUAL:                                                        | NRZI         | ENTER              | 50 IPS      | E        | INTER           | CONFIR      | M?            | Press ONLINE |
| SCAN                                                           | PE           | ENTER              | 50 IPS      | E        | INTER           | CONFIR      | M?            |              |
| SCAN                                                           | DDDE         | SCAN               | 100 IPS     | E        | NTER            | CONFIR      | M?            | Press SCAN   |
| SCAN                                                           | DDFE         | SCAN               | 100 IPS     | E        | INTER           | CONFIR      | LIVI ?<br>LM? | next item.   |
|                                                                |              |                    |             |          |                 |             | ŗ             |              |
| NOT                                                            | TE: Pressing | ONLINE dis         | plays: RAI  | NGE      | X (Calib        | ration Ra   | inge          | )            |
| Then pressing SCAN displays: AMP N X (Read Amp Channel N Gain) |              |                    |             |          |                 |             |               |              |

Chart D. Calibration

#### 93-09600-998

#### 3.4.2.6 DATA DIAGNOSTICS

Data Diagnostics allows offline testing of the data path one module at a time. In this mode, to prevent the possibility of disturbing the calibration settings, the Calibration Jumper must be installed in Operate Position. There are three Submenus in Data Diagnostics:

- a. MODE Functions set up Drive Parameters for testing.
- b. COMMANDS select and initiate the test to be run
- c. ERRORS display accumulated errors of various types in the error log.

Chart E illustrates entering Data Diagnostics. The following subparagraphs describe the three major categories of Diagnostics Tests. Load a reel of tape before starting Data Diagnostics Tests.

| Step        | DISPLAY  | ACTION<br>(Press:)    | DISPLAY                    | ACTION                                 |
|-------------|----------|-----------------------|----------------------------|----------------------------------------|
| 1<br>2<br>3 | DATADIAG | ENTER<br>SCAN<br>SCAN | MODE<br>COMMANDS<br>ERRORS | Press ENTER to access selected Submenu |

#### Chart E. Entering Data Diagnostics

**MODE** (Test Options). In this category, the Operator sets up the Drive to operate with specific parameters. He repeatedly presses SCAN to display the desired categories (listed above); then uses the ENTER-SCAN sequence to select the various Submenu Parameters. Submenu Parameters are defined as follows: NOTE: The first parameter listed for each Option is the default parameter. Chart F illustrates operating the Modes Menu.

| Option   | Parameters                                               | Description                                                                                                 |
|----------|----------------------------------------------------------|----------------------------------------------------------------------------------------------------|
| ON ERROR | CONTINUE<br>STOP                                         | Drive continues motion on detecting error.<br>Drive stops on error.                                         |
| AT EOT   | REWIND<br>STOP                                           | Drive rewinds when detecting EOT.<br>Drive stops at EOT.                                                    |
| BLK SIZE | 4, 256, 513, or 1024                                     | Drive generates data blocks of selected size.                                                               |
| DATA     | ALL ONES, ALL ZERO,<br>INCREMENT, RANDOM,<br>ALT (00-FF) | Drive generates data pattern selected.                                                                      |
| SPEED    | 50 IPS, 100 IPS                                          | Drive operates at speed selected.                                                                           |
| RE-INST  | STREAM<br>STRT/STP<br>SINGLE                             | Drive operates in streaming Mode.<br>Drive operates in Start/Stop Mode.<br>Drive reads or writes one block. |

| Step                                                                                                    | DISPLAY | ACTION<br>(Press:) | DISPLAY  | ACTION<br>(Press:)                    | DISPLAY *                                                   |
|----------------------------------------------------------------------------------------------------|---------|--------------------|----------|---------------------------------------|-------------------------------------------------------------|
| 1                                                                                                    | MODE    | ENTER              | ON ERROR | ENTER<br>SCAN                         | CTOP<br>CONTINUE                                            |
| 2                                                                                                    |         | SCAN               | АТ ЕОТ   | ENTER<br>SCAN                         | REWIND<br>STOP                                              |
| 3                                                                                                    |         | SCAN               | BLK SIZE | ENTER<br>SCAN<br>SCAN<br>SCAN         | 4<br>256<br>513<br>1024                                     |
| 4                                                                                                    |         | SCAN               | DATA     | ENTER<br>SCAN<br>SCAN<br>SCAN<br>SCAN | ALL ONES<br>ALL ZEROS<br>INCREMENT<br>RANDOM<br>ALT (00-FF) |
| 5                                                                                                    |         | SCAN               | SPEED    | ENTER<br>SCAN                         | 50 IPS<br>100 IPS                                           |
| 6                                                                                                    |         | SCAN               | RE-INST  | ENTER<br>SCAN<br>SCAN                 | STREAM<br>~TRT/STP<br>SINGLE                                |
| <b>NOTE: *</b> When ENTER is pressed, the option displayed is the last one selected (during a previous diagnostics session). |         |                    |          |                                       |                                                             |

Chart F. Accessing the Modes Submenu

**COMMANDS:** Under the Commands Category, ENTER accesses the Submenu, and SCAN selects the test to be run, and START/STOP starts and ends the test. If a runaway occurs, due to module failure, pressing DIAG will force a hard stop but lose tape position. Commands are defined as follows: NOTE: Commands are executed using parameters set in the Mode Menu.

- LOOP DIG Data loops from the Write Digital to the Read Digital Sections without going through the Read Analog Section or the Head. Tape not required.
- LOOP ALG Data loops from the Write Section to the Read Digital Section through the Read Analog Module without going through the Head or the Pre-Amp. Tape not required. Command executes only in GCR at 50 ips.

- WRITE Drive writes Data to tape per selected Mode Parameters (listed above). No retry on error. If tape is write protected, display is: "CAN'T WRITE".
- WRT W/RE Drive writes Data to tape using Retry Sequence for Blocks In Error. Retry consists of: Backspace, Erase, Write.
- READ Drive reads Data from tape in forward direction, comparing it to pattern selected in Mode Menu.
- READ REV Drive Reads Data from tape in the reverse direction. No compare made.
- READ/RR If last command caused a forward motion, the Drive alternately and repeatedly reads reverse and forward over the **previous** data block. If the last command caused a reverse motion, the Drive alternately and repeatedly reads forward and reverse over the **next** data block. To stop this test, press START/STOP. **NOTE:** Compare is made only in Read Forward Operations.
- FMK TEST Drive continually writes Filemarks and confirms Filemark Status.
- WR/RR/RD Drive writes a block, reads it in reverse, then reads it forward.
  - **NOTE:** These tests can be stopped by Pressing START/STOP; but, If in MODE Category, ON ERROR, STOP was selected, the Drive will stop whenever an error is detected.

| Step  | DISPLAY                                                               | ACTION<br>(Press:) | DISPLAY  | ACTION                 |  |  |
|-------|-----------------------------------------------------------------------|--------------------|----------|------------------------|--|--|
| 1     | COMMANDS                                                              | ENTER              | LOOP DIG |                        |  |  |
| 2     |                                                                       | SCAN               | LOOP ALG | Press ENTER to         |  |  |
| 3     |                                                                       | SCAN               | WRITE    | and advance to         |  |  |
| 4     |                                                                       | SCAN               | WRT W/RE | Press SCAN to advance  |  |  |
| 5     |                                                                       | SCAN               | READ     | to the next parameter  |  |  |
| 6     |                                                                       | SCAN               | READ REV | the current parameter. |  |  |
| 7     |                                                                       | SCAN               | READ/RR  |                        |  |  |
| 8     |                                                                       | SCAN               | FMK      |                        |  |  |
| 9     |                                                                       | SCAN               | WR/RR/RD |                        |  |  |
| NOTE: | NOTE: Commands take effect using the parameters set up in Modes Menu. |                    |          |                        |  |  |

Chart G. Accessing the Commands Submenu

**ERRORS** Display. The Errors Function displays selectable types of errors. Repeatedly pressing SCAN in turn causes each type of error to be **displayed**. Pressing ENTER resets the currently displayed error reading and scans to the next display. Errors are defined as follows: Chart H illustrates using the Errors Submenu

- EIC(0-7,P) Error in Channel 0 thru 7 and P. Accumulation of Hard Errors and Corrected Errors.
- WPAR Write Parity Errors. Hard Errors flagged because of a detected Parity Error of the Write Data Bus from the Host.
- CMP Compare Errors. Data returned by Read Section does not match Data sent to the Write Section during a Write Command; or Data read does not match the pattern selected on Diagnostic Read Command.
- HER Hard Error (Non-Recoverable) flagged by the Read Section. See Section I for detailed description of Hard Errors.
- FMK Filemark Error. Filemark Status Report was not returned following a Write Filemark Command.
- **NOTE:** Each Error display is followed by a number (xxx) or "OVR". This represents the number of errors detected (xxx) or a Counter Overflow (OVR = over 255).

| Step | DISPLAY | ACTION<br>(Press:) | DISPLAY         | ACTION                |
|------|---------|--------------------|-----------------|-----------------------|
| 1    | ERRORS  | ENTER              | EIC (0-7,P) XXX |                       |
| 2    |         | SCAN               | WPAR XXX        | Press ENTER to        |
| 3    |         | SCAN               | HER XXX         | count and advance     |
| 4    |         | SCAN               | CER XXX         | Press SCAN to advance |
| 5    |         | SCAN               | FMK XXX         | to the next parameter |
| 6    |         | SCAN               | CMP XXX         | error count.          |

Chart H. Accessing the Errors Submenu

## SECTION IV

## **MAINTENANCE INSTRUCTIONS**

## SECTION IV MAINTENANCE

#### 4.0 GENERAL

Section IV describes preventive and corrective maintenance of the Model 9600A Tape Drive.

#### 4.1 PREVENTIVE MAINTENANCE

To ensure continued trouble-free operation, do the following preventive maintenance tasks regularly as recommended.

#### 4.1.1 DAILY INSPECTION

All components in the tape path must be kept scrupulously clean. Daily, or after 8 hours of tape motion, inspect Deck Assembly, Read/Write/Erase Head, Rollers, and Sensors, for cleanliness. Look for evidence of dirt and oxide accumulation. Clean as required.

### 4.1.2 CLEANING

## CAUTION

**NEVER** clean the Drive with power on. If, with power on, the Takeup Arm should be inadvertently moved past the Limit Sensor, the Drive Arm Motor will drive the Arm into the chassis wall, destroying calibration, and the Drive's ability to load.

### 4.1.2.1 GENERAL AREA

Using a vacuum cleaner with a blower attachment, carefully blow dust from all surfaces within the Drive Assembly. Remove any residue or dirt accumulations with a clean lint-free cloth or cotton swab dampened with trichloroethane or isopropyl alcohol.

#### CAUTION

Using non-recommended cleaning fluids can damage components of the Tape Drive. Using excessive amounts of the recommended cleaning fluid can damage the Tape Drive by penetrating roller bearings, idler rollers, tape guides, capstan, or drive motor, and destroying lubrication.

#### 4.1.2.2 ERASE/WRITE/READ HEAD CLEANING

Remove accumulation of oxide and/or dirt from the Erase/Write/Read Head surface (Fig. 4-1) using a clean lint-free cloth or cotton swab dampened with trichloroethane or isopropyl alcohol (See CAUTION above). Wipe the Head with firm but gentle vertical strokes.

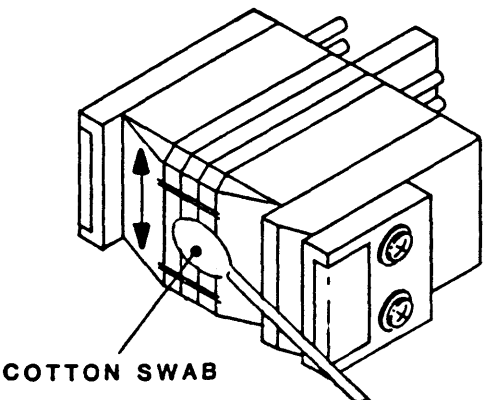

Figure 4-1 Erase/Write/Read Head Cleaning

## 4.1.2.3 TAPE PATH CLEANING (Figure 4-2)

Clean tape guides, rollers, and the sapphire cleaning post with a cotton swab dampened with isopropyl alcohol or 1.1.1 trichloroethane. Clean the capstan rubber roller with a cotton swab dampened with water only or, if excessively dirty, dampened with mild soapy water.

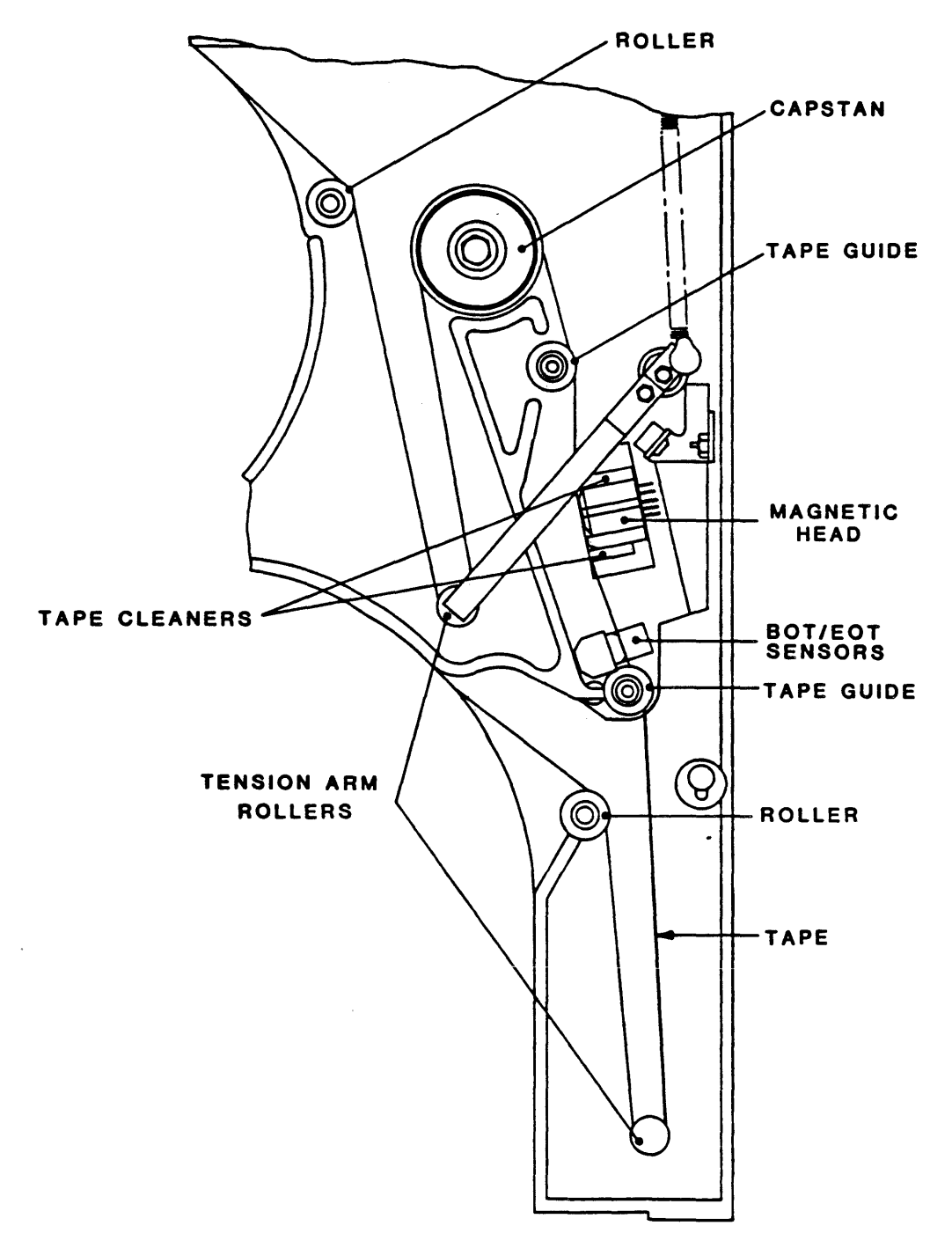

Figure 4-2 Tape Path Cleaning

## 4.1.3 ROUTINE ADJUSTMENTS

There are no routine adjustments necessary to the Tape Drive. DO NOT make any adjustments except for corrective maintenance.

#### 4.1.4 LUBRICATION

The Tape Drive uses only sealed, life-time lubricated bearings. No lubrication is required.

#### CAUTION

Life-time lubricated bearings can be damaged by adding lubricant. DO NOT LUBRICATE.

#### 4.1.5 HEAD WEAR

The Kennedy Co. Tribaloy-coated Head normally lasts the lifetime of the Tape Drive. Head wear is evidenced by an increase in Read Amplifier output voltage. However, if excessive wear occurs, it will be evidenced by a sudden decrease in Read Amplifier output and an increase of Read Error Rate. Head wear can be verified by checking the output of any Track Read Amplifier (R719 typ). Normal output voltage is 3.0 volts +/-10%p-p. If Head is excessively worn, return the Tape Drive to Kennedy Co. for replacement of Head.

#### 4.2 CORRECTIVE MAINTENANCE

Corrective Maintenance consists of tests and diagnostics for isolating malfunctions to a field-replaceable component. Field replaceable components are itemized in the Recommended Spare Parts List (Section V, Table 5-1).

#### 4.2.1 TOOLS AND TEST EQUIPMENT REQUIRED (Table 4-1)

| ГТЕМ                                                                                                    | DESCRIPTION                                                                                                    |
|----------------------------------------------------------------------------------------------------|----------------------------------------------------------------------------------------------------|
| Screwdrivers (2)<br>Screwdriver<br>Screwdriver<br>Screwdriver<br>Allen Wrench<br>Pliers<br>Jumpers<br>Cloth or Q-Tip<br>Cleaner Fluid<br>Multimeter<br>Vacuum Cleaner<br>9600 Capstan Pulley Puller | Phillips, No. 1 and No. 2<br>Spade Tip<br>Stubby, No. 1 Phillips<br>Offset, No. 1 Phillips<br>5/32 (0.79 mm)<br>long-nose<br>with miniature alligator clips<br>Lint Free<br>trichloroethane or isopropyl alcohol<br>digital<br>standard w/Blower Attachment<br>P/N 154-00100-001 |
|                                                                                                    |                                                                                                    |

#### Table 4-1 TOOLS AND Test Equipment Required

#### 4.2.2 TROUBLESHOOTING

Troubleshooting the Tape Drive consists of diagnosing mechanical and electromechanical malfunctions, diagnostic testing, and self testing.

### 4.2.2.1 MECHANICAL PROBLEMS

Problems that occur in electronic equipment may involve mechanical malfunctions. These problems are diagnosed by inspection or with a continuity checker (ohmmeter), and should be checked first if any of the following occurs:

#### **Reel-Related Symptoms:**

- 1. Tape Supply Reel cannot be seated onto Supply Reel Hub.
- 2. Supply Reel is mounted on Supply Reel Hub, but Drive cannot be initialized.
- 3. Supply Reel cannot lock onto Hub.
- 4. Tape cannot be written to.
- 5. Tape cannot be read from.

Corresponding Item-for-Item possible causes for these symptoms are:

#### Supply-Reel Related Causes:

- 1. Foreign object in tape reel entrance.
- 2. Reel-In-Place Sensor defective.
- 3. Hub Lock Solenoid defective.
- 4. Supply Reel has Write Protect Ring installed, or Write-Protect Sensor defective.
- 5. Tape compatibility problem, or blank tape.

## 4.2.3 DIAGNOSTICS

Diagnostics include firmware-controlled tests that can be initiated by the operator from the Drive Front Panel. The Digital Display on the Front Panel provides diagnostic readouts. Refer to Diagnostics, paragraph 4.5.

#### 4.3 PARTS REPLACEMENT

Major components of the Drive are not considered to be field repairable. If a major component is found defective, replace it with an appropriate spare part (ref Table 5-1). The following subparagraphs describe replacement procedures for these components. For these procedures, unless otherwise directed, place the Drive on a table top right side up. Refer to Figure 5-1 through 5-4 for parts illustration.

#### 4.3.1 TOOLS REQUIRED

Tools required to replace components of the Tape Drive are:

| No. 1 Phillips Screwdriver        | 7/64-inch Allen Wrench          |
|-----------------------------------|---------------------------------|
| Offset No. 1 Phillips Screwdriver | 5/32-Inch T-handle Allen Wrench |
| Stubby No. 1 Phillips Screwdriver | 5/16-Inch Hex-Head Nut Driver   |
| Blade-Tip Screwdriver             | C-Clip Removal Tool             |
| 5/64-inch Allen Wrench            | 1/4-inch Box Wrench             |

#### 93-09600-998

## 4.3.2 PRINTED CIRCUIT BOARD ASSEMBLIES IN CARD CAGE (Fig. 4-3)

- 1. Remove Top Cover at rear top of the Drive (2 screws).
- 2. As applicable, disconnect cables from PCB to be removed.
- 2. Grasp PCB Ejectors firmly, and pull ejectors towards the side of the unit. Board should pop partly out of the slot.

To replace: Insert PCB in Card Cage and press firmly inward until PCB is fully seated in Mother Board. Re-install Top Cover.

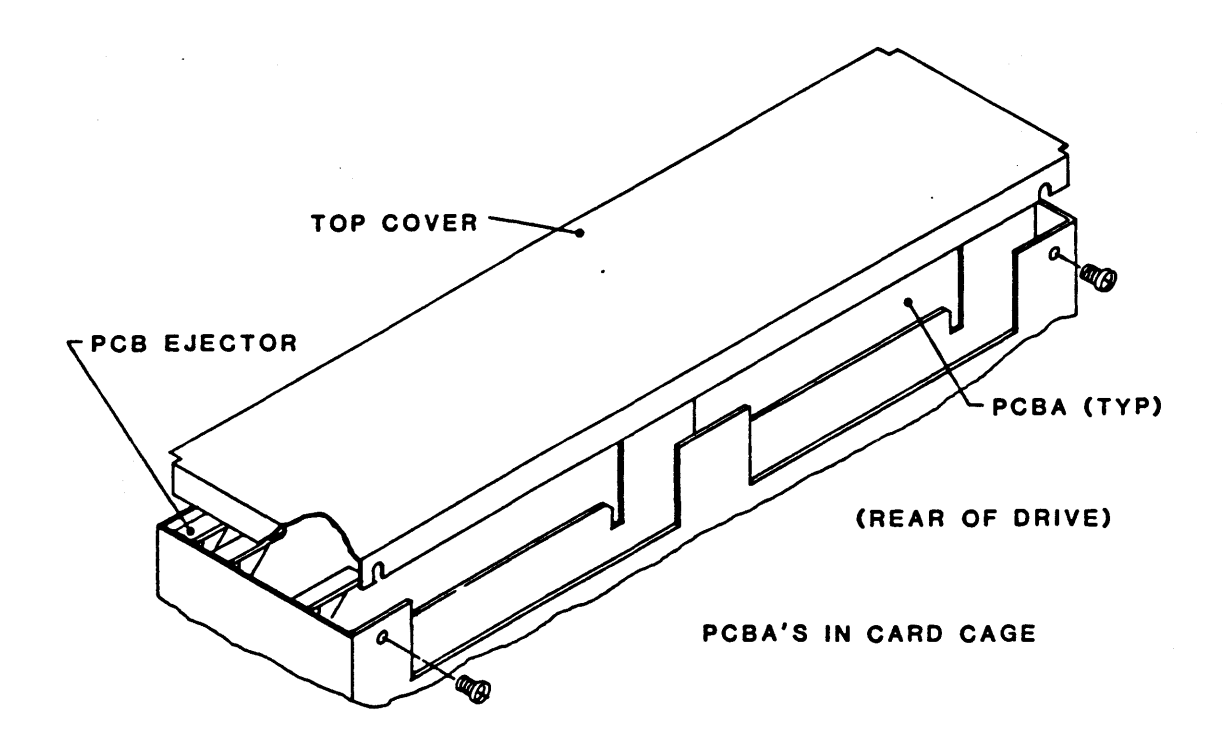

Figure 4-3 Card Cage

#### 4.3.3 HUB LOCK SOLENOID (Fig. 4-4)

- 1. Disconnect two wires from Solenoid Body.
- 2. Remove 2 screws holding Mounting Bracket to Deck.
- 3. Remove Solenoid/Bracket assembly from Deck.
- 4. Remove Bracket from the Solenoid (4 screws).
- 5. Remove Pin from end of Plunger.

To replace: Reverse removal procedure. Align per paragraph 4.4.2.6 -2. Torque screws to 13 +/-1 inch-pounds.

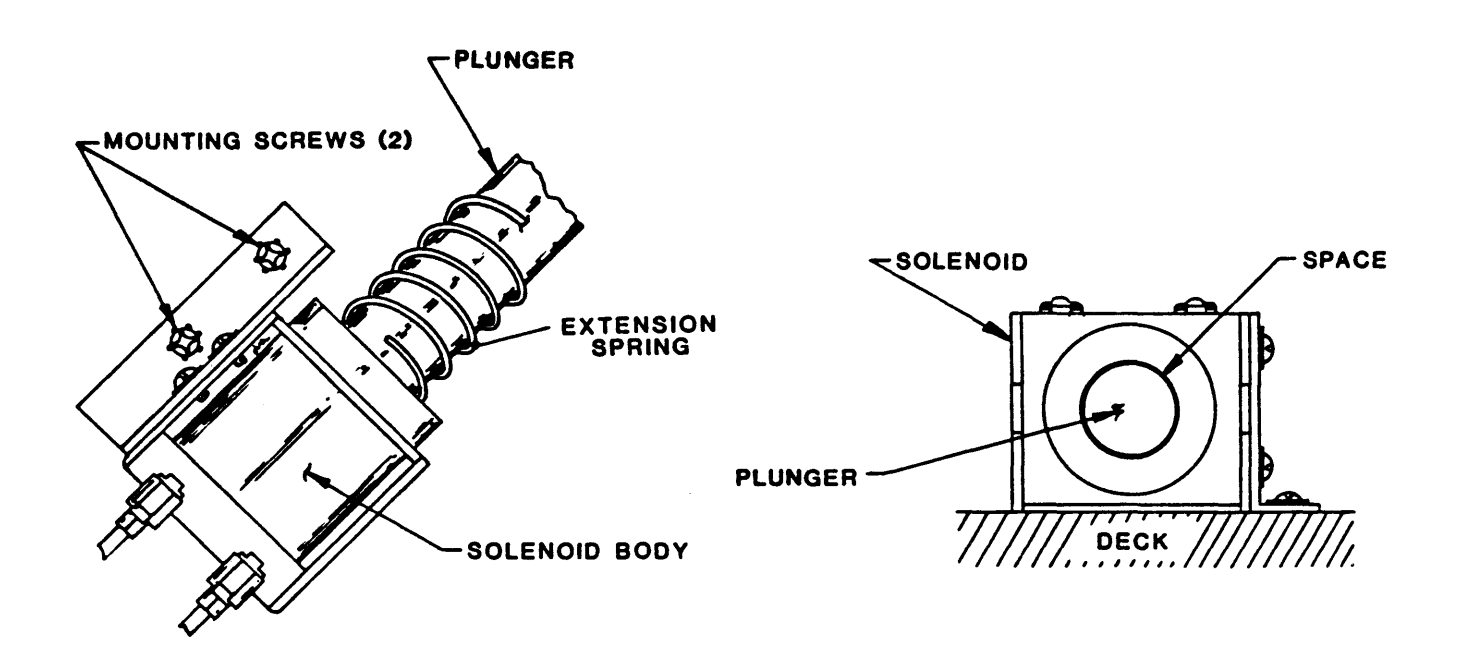

Figure 4-4 Hub Lock Solenoid

#### 4.3.4 SPRING, EXTENSION (Fig. 4-5)

- 1. Remove Hub Lock Solenoid (See 4.3.3).
- 2. Slide Extension Spring off Plunger Shaft.

To replace: Reverse removal procedure. Align per paragraph 4.4.2.6-2.

.

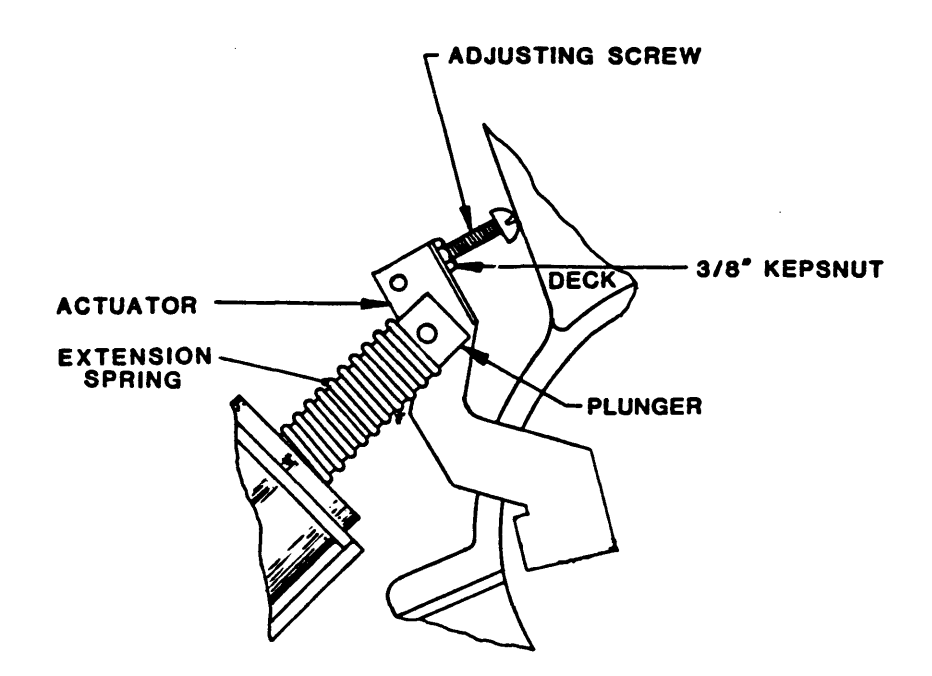

Figure 4-5 Hub Lock Solenoid Actuator

## 4.3.5 FAN (Fig. 4-6)

- 1. Remove all PCBs from Card Cage (paragraph 4.3.2).
- 2. Unplug connector at Fan Body.
- 3. Using stubby Phillips screwdriver, remove 4 screws holding Fan to sheetmetal. To replace: Reverse removal procedure. Note direction of air flow.

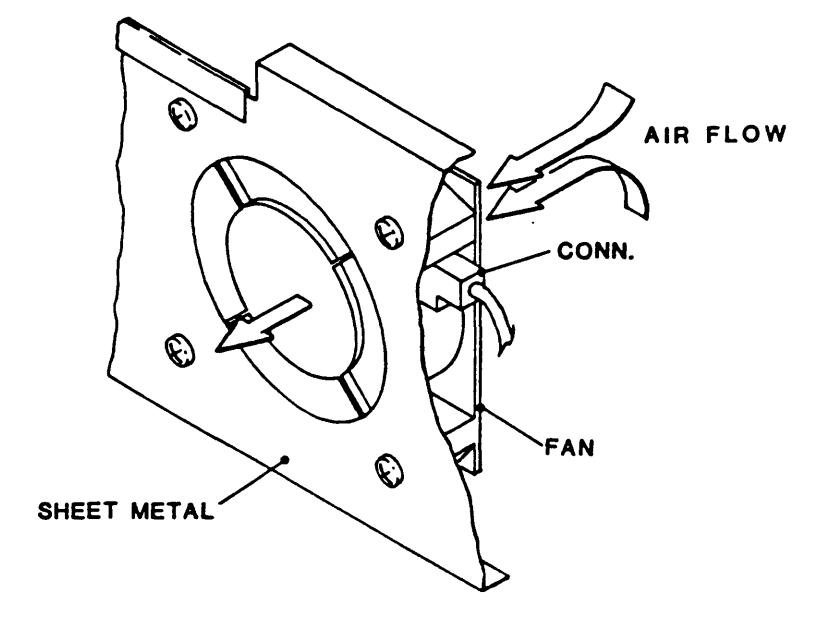

Figure 4-6 Fan

#### 4.3.6 PROM's

1. PROM's are plug-in type. Remove PROM's with IC Extractor Tool (not supplied).

To replace: Taking care to align the pin-1 marker notch on the PROM with the pin-1 marker notch on the IC socket, insert the PROM pins into the IC socket and press the PROM firmly until it is properly seated in place.

## 4.3.7 VACUUM HUB ASSEMBLY (Fig. 4-7)

- 1. Lift open Top Cover of the Drive.
- 2. Using a 1/4-inch T-handle Allen wrench, remove the bolt from the center of the Hub.
- 3. Remove four Phillips Screws from top of Reel, and remove top of Reel.
- 4. Grasp the Reel firmly with both hands and pull upwards to remove the Reel/Hub combination.

To replace: Reverse removal procedure.

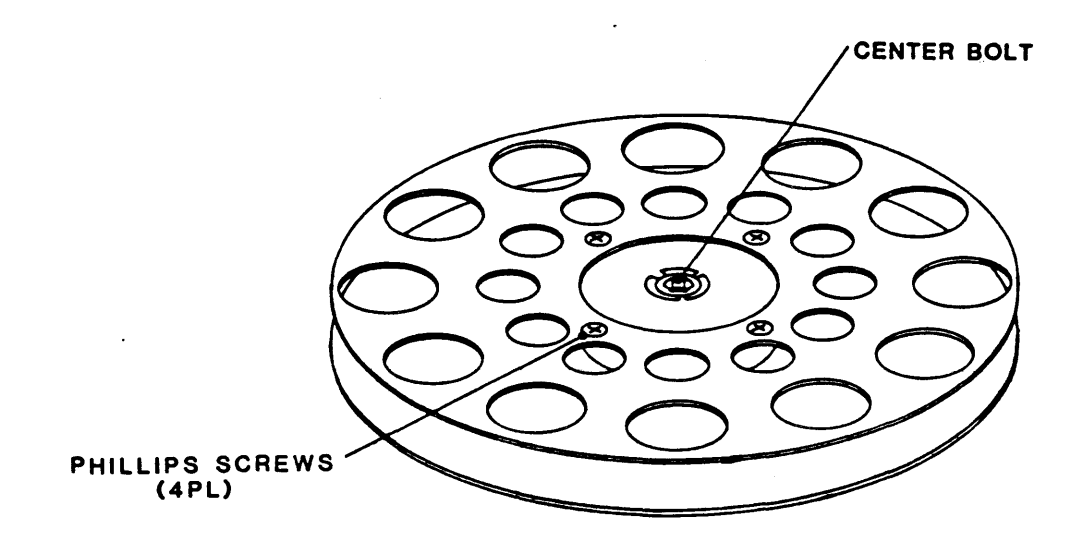

Figure 4-7 Vacuum Hub Assembly

#### 93-09600-998

#### 4.3.8 TAKEUP-ARM RETRACT AND PIVOT SENSOR ASSEMBLY (Fig. 4-8)

- 1. Remove the Takeup Arm Assembly (See paragraph 4.3.18).
- 2. Cut tie-wraps and unplug connector P14 from Connector Board 7228. This detaches the Takeup-Arm Retract Motor and Microswitch.
- 3. Unplug J1 from Position Sensor PCBA.
- 4. Using Allen wrench, remove 3 bolts that attach the Retract and Pivot Sensor Assembly to the Deck.
- 5. Lower and remove the Retract and Pivot Sensor Assembly.

To replace: Reverse removal procedure. Align per paragraph 4.4.2.2.

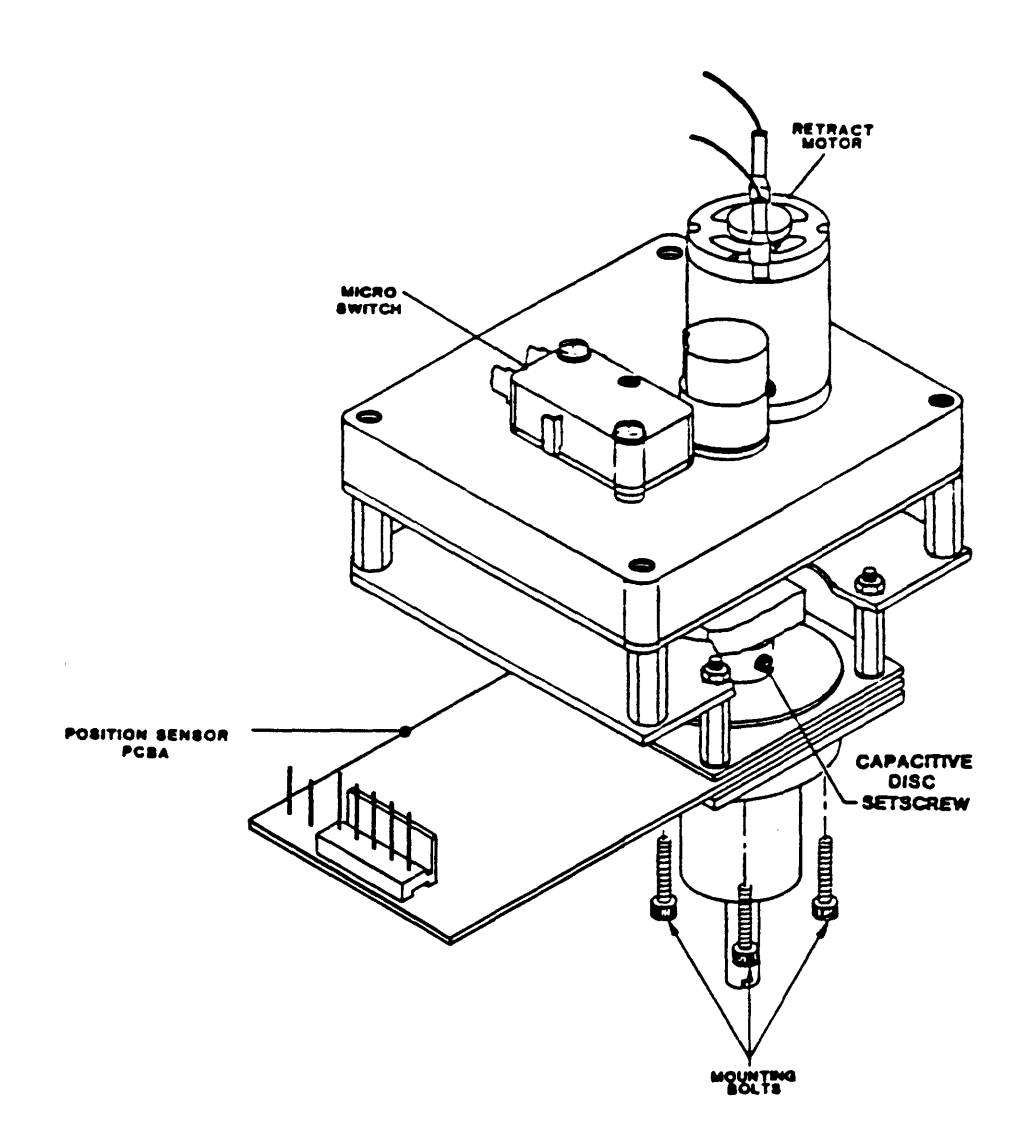

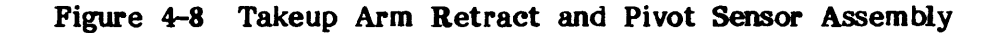

## Maintenance

## 4.3.9 MOTHER BOARD PCBA (Fig. 4-9)

- 1. Remove Card Cage Cover (paragraph 4.3.2).
- 2. Remove all PCBAs from Card Cage.
- 3. Unplug power connector J13 from Mother Board.
- 4. Remove 6 Phillips screws from Mother Board.
- 5. Slide PCBA towards rear of unit and upward to remove. <u>To replace</u>: Reverse removal procedure.

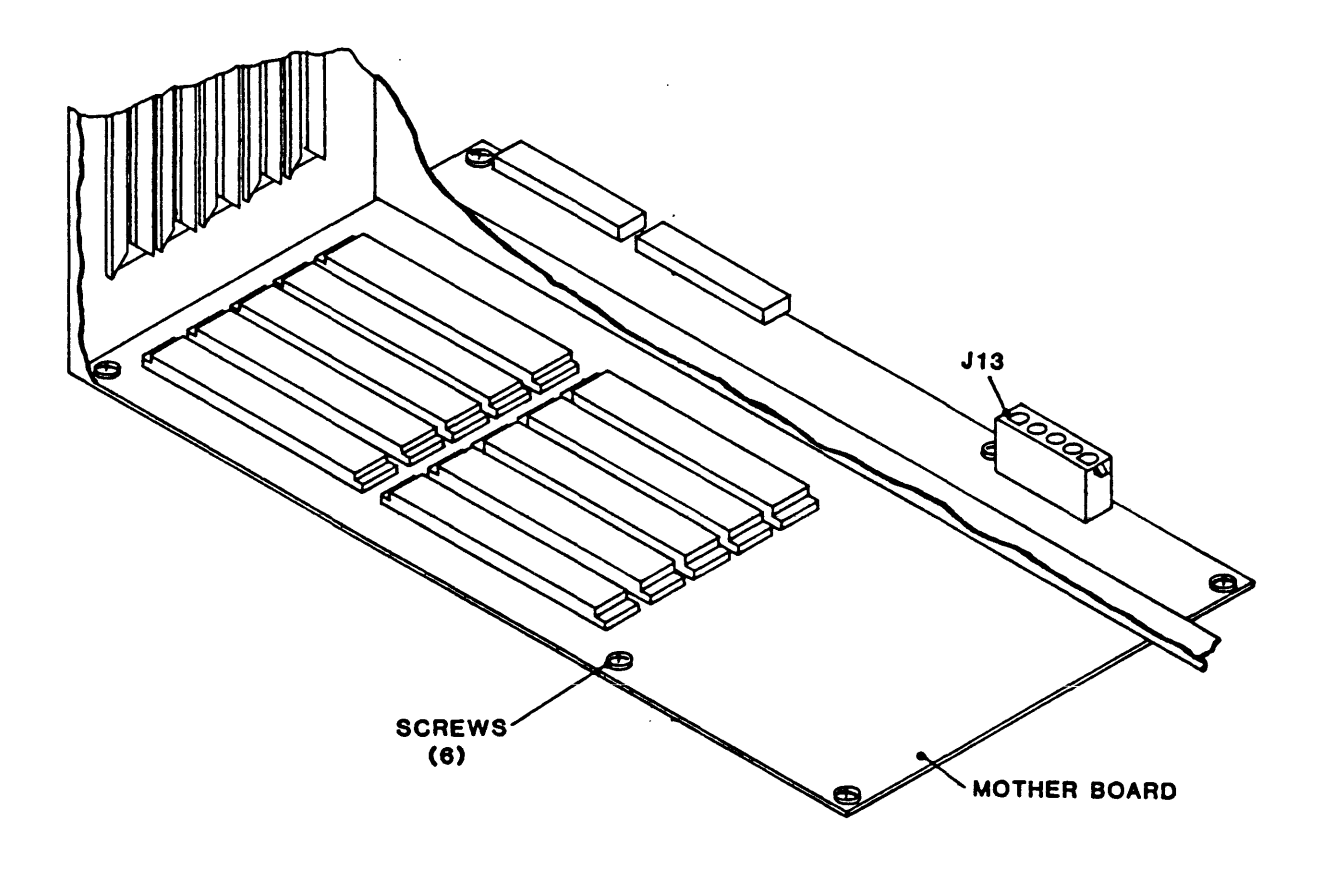

Figure 4-9 Mother Board

#### 93-09600-998

## 4.3.10 OPERATOR CONTROL PANEL PCBA (Fig. 4-10)

- 1. Using stubby Phillips screwdriver, remove 10 screws at rear of control panel (6 kepnuts through panel, 4 screws on bottom bracket holding PCBA).
- 2. Lower the PCBA and unplug the ribbon cable at J1. To replace: Reverse removal procedure.

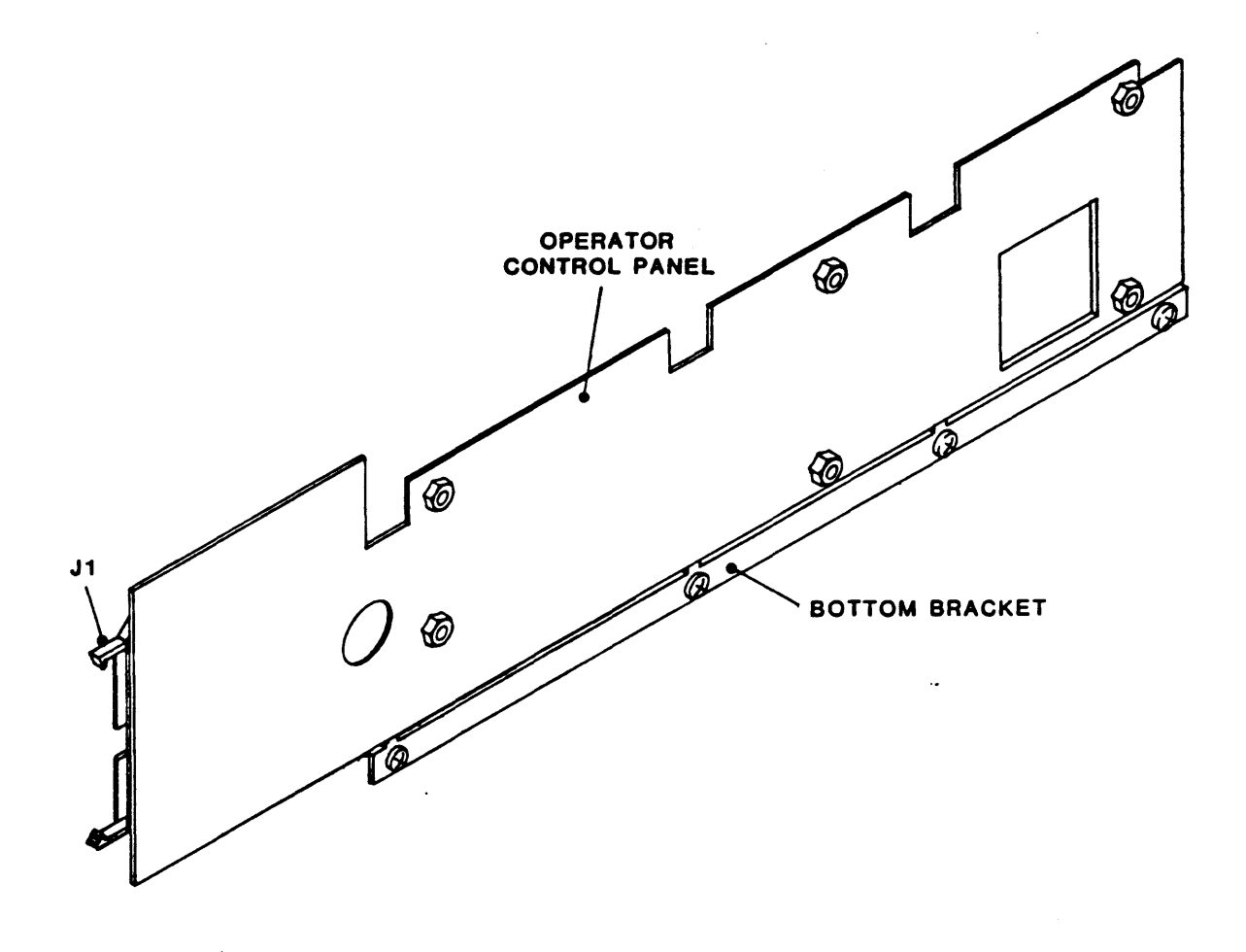

Figure 4-10 Operator Control Panel PCBA

ł

#### Maintenance

### 4.3.11 REEL-IN-PLACE SENSOR ASSEMBLY (Fig. 4-11)

- 1. Remove 2 Phillips screws and 2 spacers.
- 2. Cut away tie wraps as necessary, and unplug the cable from the interconnect PCBA.
- 3. Remove the Reel-In-Place Sensor Assembly.

To replace: Reverse removal procedure. Torque screws to 7 +/-1 inch-pounds.

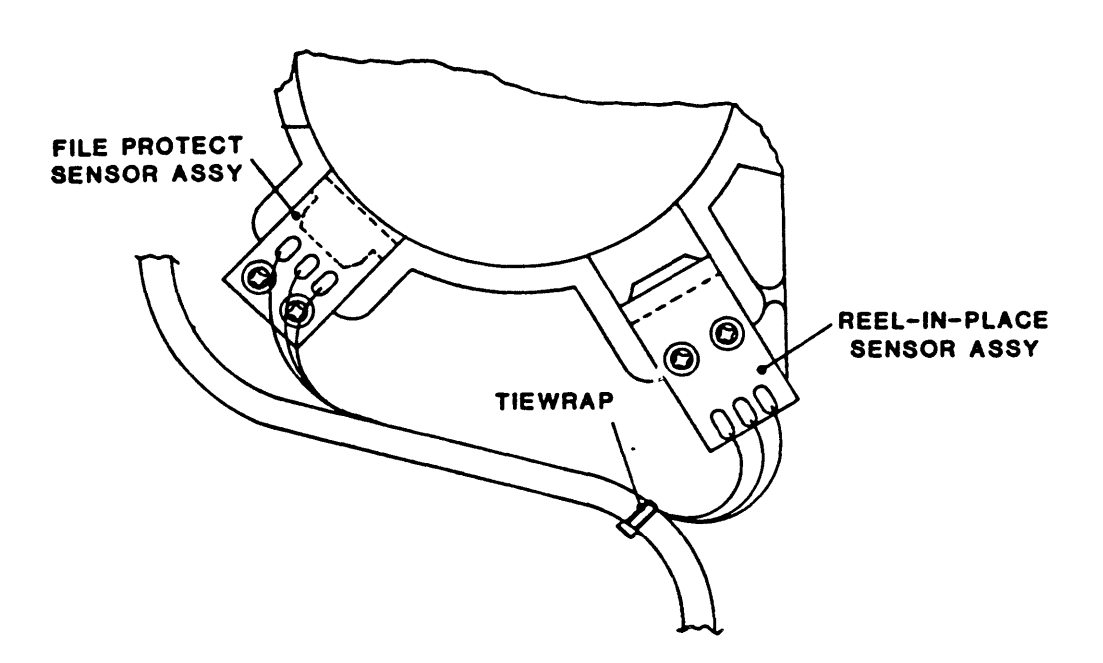

Figure 4-11 File-Protect and Reel-In-Place Sensor Assemblies

## 4.3.12 FILE PROTECT SENSOR ASSEMBLY (Fig. 4-11)

Do Steps 1 and 2 in paragraph 4.3.11, and remove File Protect Sensor.
 To Replace: Reverse removal procedure. Torque screws to 7 +/-1 inch-pounds

## 4.3.13 TAKEUP ARM LIMIT SENSOR PCBA (Fig. 4-12)

- 1. Open Top Cover of Drive.
- 2. Remove 2 Phillips screws that hold the assembly to the Deck.
- 3. Remove tie wraps and unplug the cable from the interconnect board.
- 4. Remove pins from connector housing, and pull the cable through the grommet in the Deck.
- 5. Remove the PCBA.

To replace: Reverse removal procedure.

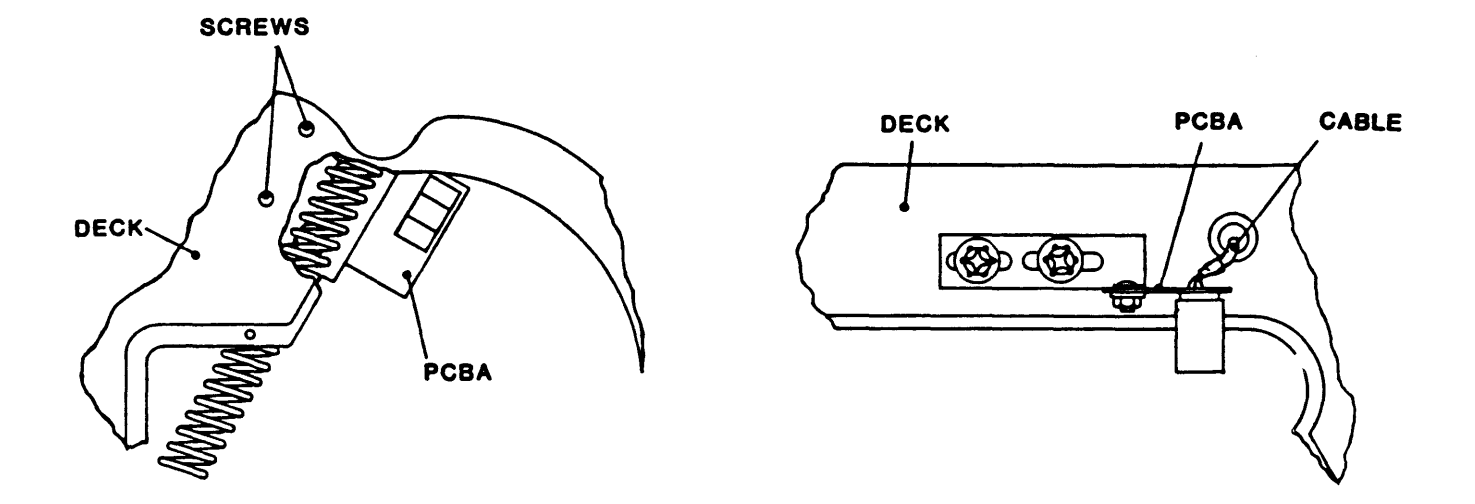

Figure 4-12 Supply-Arm and Takeup-Arm Limit Sensor PCBA's

## 4.3.14 SUPPLY ARM LIMIT SENSOR PCBA (Fig. 4-12)

- 1. Open Top Cover of the Drive.
- 2. Remove 3 phillips screws, and lift off the plate that covers the Supply Arm.
- 3. Remove 2 Phillips screws that hold the Bracket to the Deck.
- 4. Disconnect the cable from the Interconnect PCBA.
- 5. Remove tie wraps as necessary, and remove the Assembly. <u>To replace</u>: Reverse removal procedure.

## 4.3.15 12 VDC REGULATOR ASSEMBLY (Fig. 4-13)

- 1. Remove 2 Phillips screws that hold the Heat Sink to the Deck.
- Unplug connector J1, and remove the Assembly.
   To replace: Reverse removal procedure.

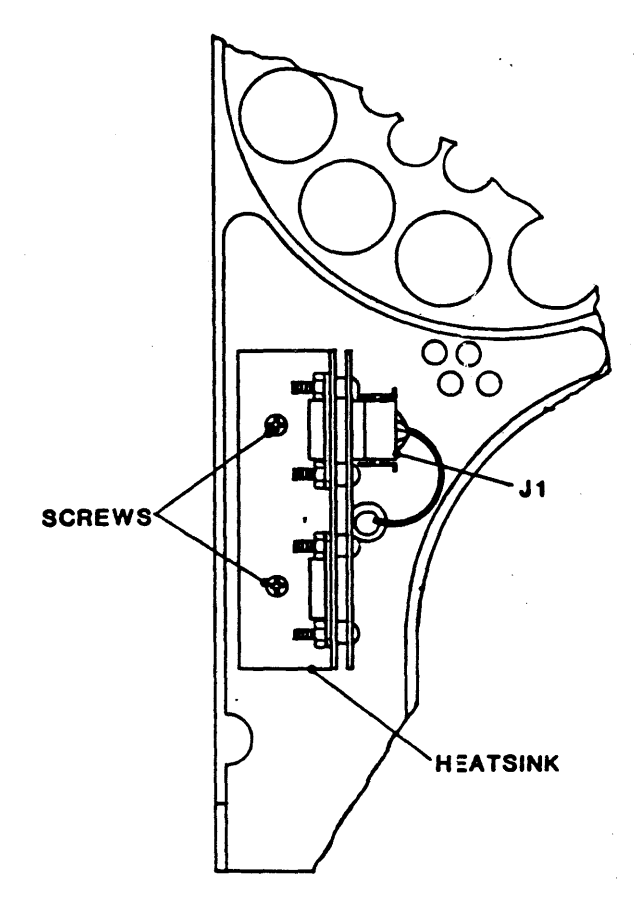

Figure 4-13 12 VDC Regulator Power Supply

## 4.3.16 5 VDC REGULATOR POWER SUPPLY (Fig. 4-14)

- 1. Unplug the five connectors shown in Figure 4-14 from the Power Supply: Tag each connector for identification as you disconnect it, noting its mating receptacle.
- 2. Remove four kepnuts that hold the Power Supply Bracket to the sheet metal, and remove Power Supply.

To replace: Reverse removal procedure.

4.3.17 BLOWER ASSEMBLY (Fig. 4-15)

- 1. Remove eight Phillips screws at bottom of blower box, and remove the Cover.
- 2. Remove the Vacuum Hub Assembly per paragraph 4.3.7.
- 3. Remove twelve Phillips screws that attach the Blower Assembly to Deck (these screws are located on top of the deck).
- 4. Unplug the Reel Motors from the Box.
- 5. Unplug the control cable that connect to the Power Amplifier.
- 6. Remove the Blower Assembly.

To replace: Reverse removal procedure.

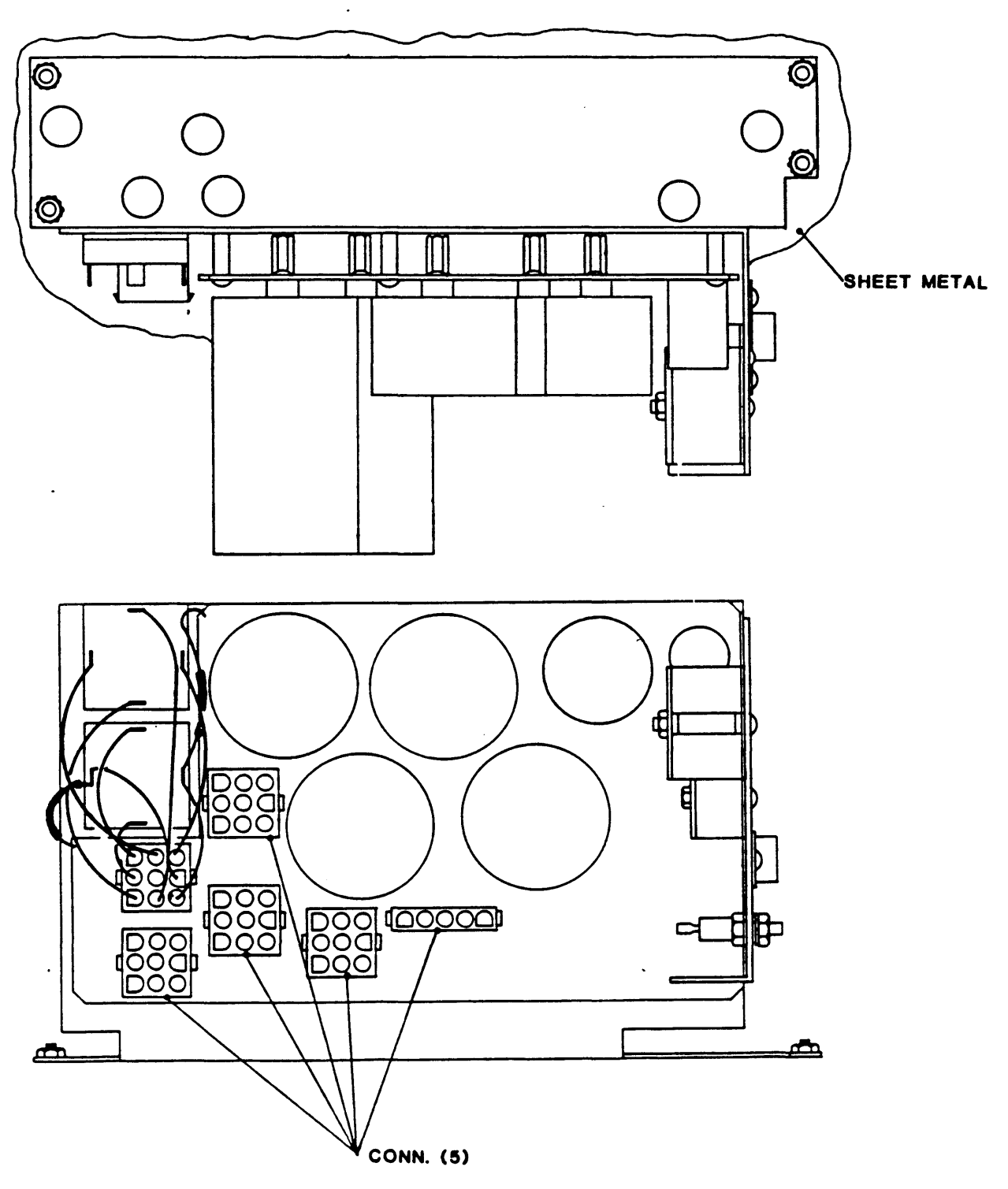

Figure 4-14 5 VDC Regulator Power Supply

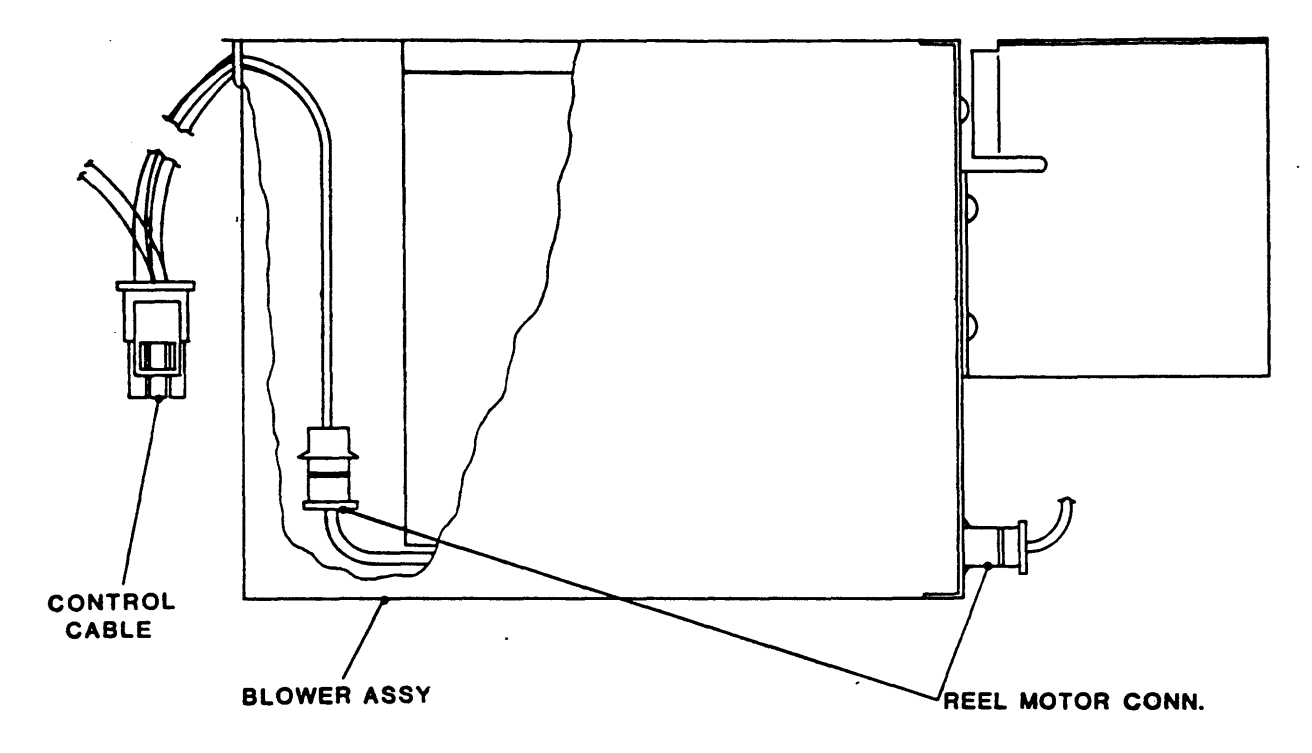

Figure 4-15 Blower Assembly

## 4.3.18 TAKEUP ARM ASSEMBLY (TOP) (Fig. 4-16)

- 1. To ensure that the new Arm will be installed in exactly the same relative position on the Shaft as the original Arm, and the zero point will not be altered, mark the location of the original Arm on the Shaft.
- 2. Using a clip-removal (expander) tool, remove C-clip from the top of the Arm.
- 3. Noting the order of disassembly, and being careful of Arm spring tension, lift off the washer, spring mounting plate, and shims.
- 4. Using a 1/4-inch box wrench, loosen the Bolt that secures the Arm to the Shaft. and lift the Arm Assembly off the Shaft being careful not to remove shims from under the Arm.

To replace: Reverse removal procedure.

## 4.3.19 SUPPLY ARM ASSEMBLY (BOTTOM) (Fig. 4-16)

- 1. Remove 3 Phillips screws and remove Cover Plate from the top of the Deck.
- 2. Do procedure in paragraph 4.3.18.

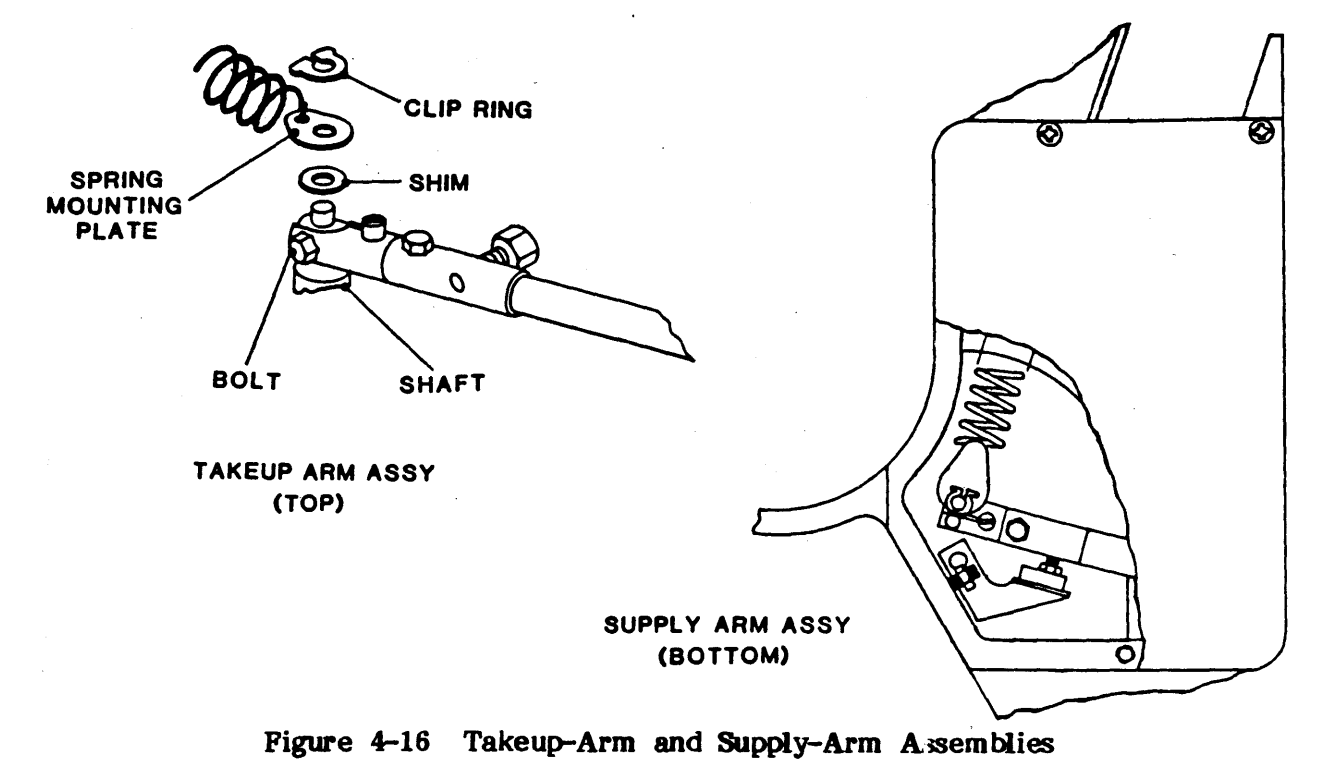

#### 4.3.20 RETRACT AND PIVOT SENSOR (TAKEUP) (Fig. 4-8)

- 1. Lift the Deck Assembly and lock it in Maintenance Position.
- 2. Remove tie wraps and unplug Connector P14 from connector Board 7228. This disconnects the Takeup-Arm Retract Motor Microswitch. Remove 4 Allen head bolts, one at each corner of the Assembly, and remove the Retract and Pivot Assembly.

To replace: Reverse removal procedure.

#### **4.3.21 RETRACT AND PIVOT SENSOR (SUPPLY)** (Figure 4-17)

1. Do procedure in paragraph 4.3.20, except in Step 2, remove Connector P17 from Connector Board 7228.

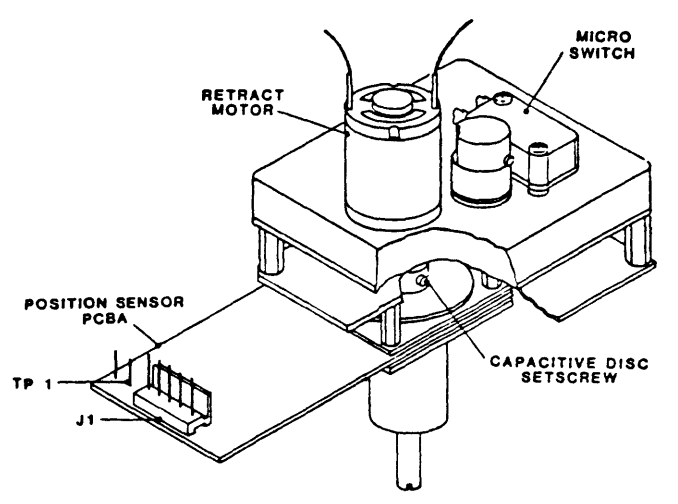

Figure 4-17 Supply-Arm Retract and Pivot Sensor Assembly
#### Maintenance

# 4.3.22 PANEL ASSEMBLY (Figure 4-18)

- 1. Remove four Phillips screws (two at each side) that attach the Panel Assembly to the Deck via 2 angle brackets.
- 2. Slide the Panel forward, and disconnect AC Power Switch Connector, 2 wires from Microswitch, and 2 wires from Solenoid (Remove the wraps as necessary). When the Panel is clear, slide the Panel back and away from the Deck.

To replace: Reverse removal procedure..

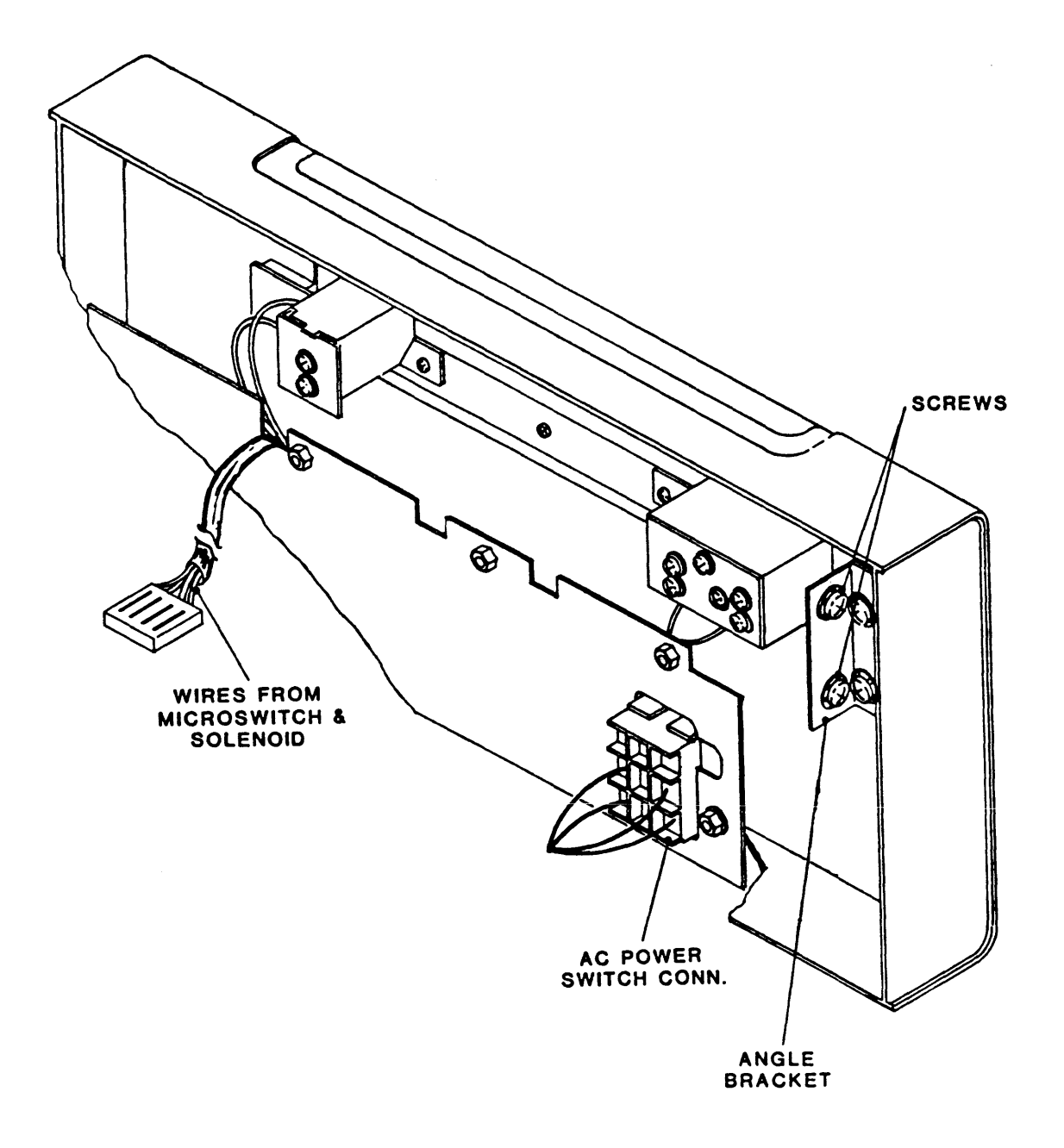

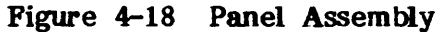

## 4.3.23 SUPPLY HUB ASSEMBLY (Figure 4-19)

- 1. Open Top Cover.
- 2. Using a 1/4-inch T-handle Allen wrench, remove the bolt from the center of Hub.
- 3. Grasp the edges of the Hub firmly and pull upwards.

To replace: Reverse removal procedure.

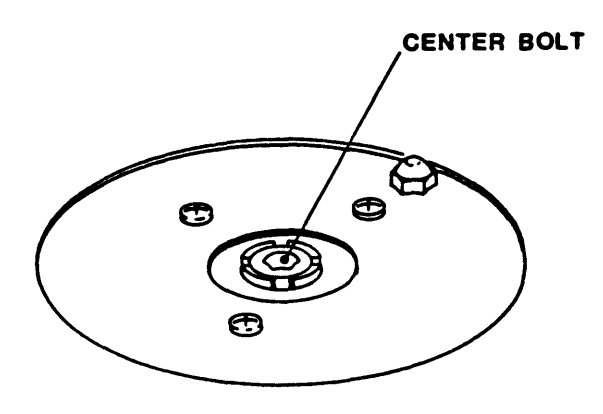

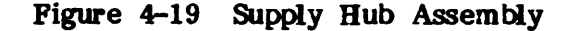

#### 4.3.24 CAPSTAN MOTOR ASSEMBLY (Figure 4-20)

- 1. Unplug two wires from the Capstan Motor, and unplug the Tachometer Cable from the Interconnect Board (remove tie wraps as required).
- 2. Remove three Phillips screws that hold the Capstan Assembly to the Deck.
- 3. Remove the Capstan Assembly by lowering it through the Deck.

To replace: Reverse removal procedure.

- 4.3.25 BOT/EOT SENSOR ASSEMBLY (Figure 4-21)
- 1. Unplug the cable from the Interconnect Board (Remove tie wraps as required).
- 2. Using a blade-tip screwdriver (or similar tool) remove the pins from the cable connector.
- 3. Using a right-angle offset Phillips screwdriver, remove one screw from beneath the Sensor.
- 4. Remove the Sensor and pull wires through the hole in the Deck. To replace: Reverse removal procedure.

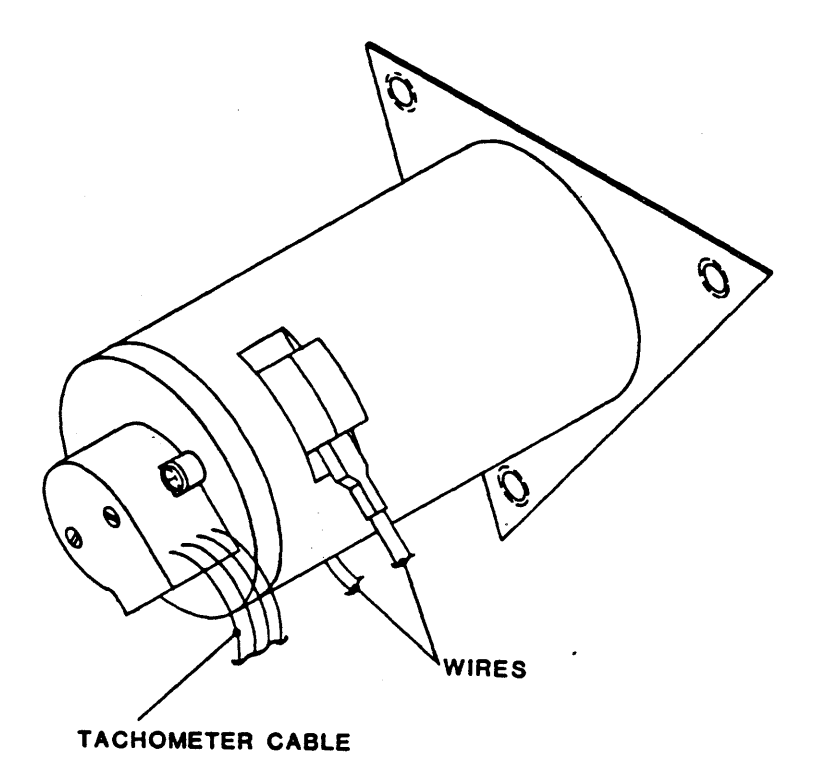

Figure 4-20 Capstan Motor Assembly

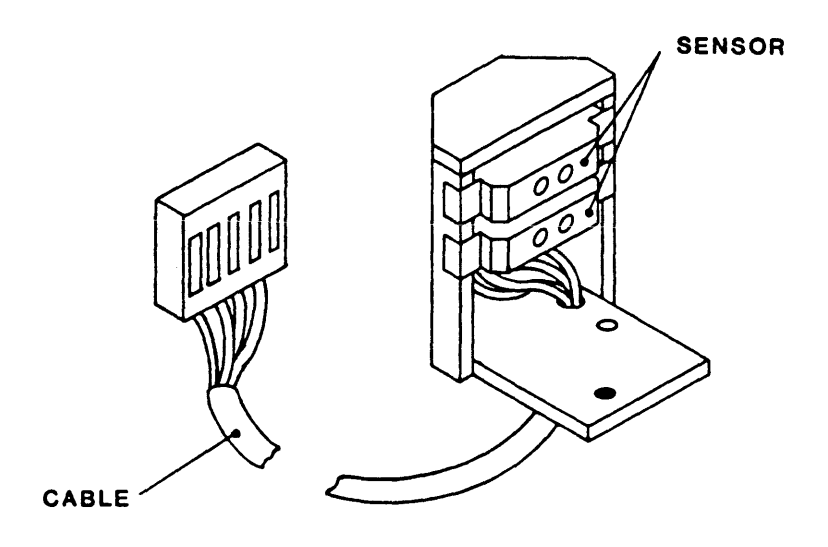

Figure 4-21 BOT/EOT Sensor Assembly

#### 4.3.26 TAPE-IN-CHANNEL EMITTER ASSEMBLY (Figure 4-22)

- 1. Lift the Deck Assembly and latch it in Maintenance Position.
- 2. Unplug Connector J10 from the Interconnect Board.
- 3. Using a knife blade (or equivalent), remove the two Pins from the Connector Housing.
- 4. Cut the tie wraps that hold the two wires in the Harness Assembly.
- 5. Using a right-angle offset No. 1 Phillips screwdriver, remove mounting screw from the Emitter Assembly.
- 6. Remove the Emitter Assembly through the top of the Deck, bringing the two wires up with the Assembly: Push each Connector Pin through the hole in the Deck one at a time.

To replace: Reverse removal procedure. Align the Emitter with the Tape-In-Channel Sensor before tightening the Emitter Assembly Mounting Screw. Torque Mounting Screw to 3.5 +/-0.5 inch-pounds.

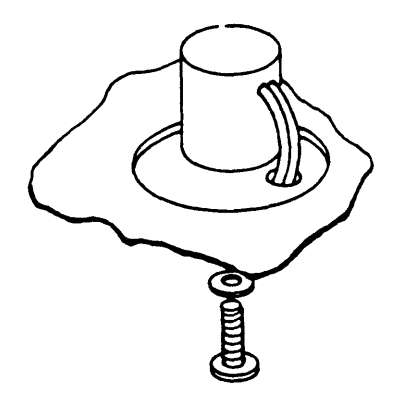

Figure 4-22 Tape-In-Channel Emitter Assembly and Tape-In-Channel Sensor Assembly

- 4.3.27 TAPE-IN-CHANNEL SENSOR ASSEMBLY (Figure 4-22)
- 1. Lift the Deck Assembly and latch it in Maintenance Position.
- 2. Unplug Connector J11 from the Interconnect Board.
- 3. Using a knife blade (or equivalent), remove the two Pins from the Connector Housing.
- 4. Cut the tie wraps that hold the two wires in the Harness Assembly.
- 5. Using a No. 1 Phillips screwdriver, remove the three screws securing the Interconnect Board Mounting Plate to the Deck. Carefully pull the Interconnect Board and its Mounting Plate away from the Deck.
- 6. Using a No.1 Phillips Screwdriver, remove the Sensor Assembly mounting screw through the opening provided by removal of the Interconnect Board.
- 7. Pull the Sensor Assembly through the top of the Deck, pushing the wires through the opening one at a time.

To replace: Reverse removal procedure. Align the Sensor with the Tape-In-Channel Emitter before tightening the Sensor Assembly Mounting Screw. Torque Mounting Screw to 3.5 + -0.5 inch-pounds.

# 4.3.28 VACUUM MOTOR ASSEMBLY (Figure 4-23)

- 1. Remove the Blower Assembly per paragraph 4.3.17.
- 2. Remove four Phillips screws that hold the Vacuum Motor Mounting Bracket to the Blower Box.
- 3. Disconnect and remove Vacuum Motor Assembly.

To replace: Reverse removal procedure.

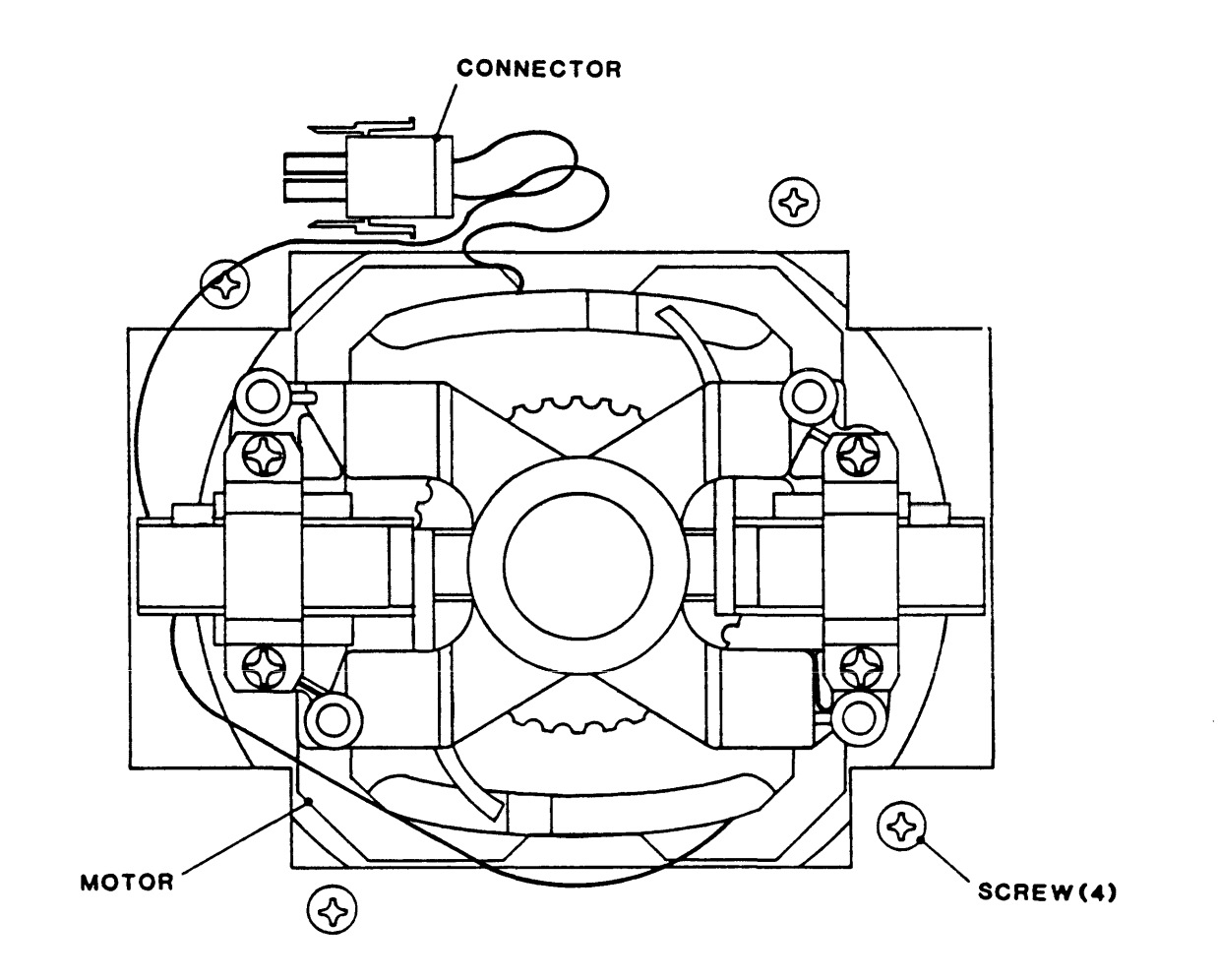

Figure 4-23 Vacuum Motor Assembly

# 4.3.29 REEL MOTOR ASSEMBLY (Figure 4-24)

- 1. Remove associated Hub Assembly per paragraph 4.3.23.
- 2. Remove four Phillips screws that attach The Reel Motor to the Deck.
- Unplug the Reel Motor Connector and remove the Reel Motor Assembly.
   To replace: Reverse removal procedure.

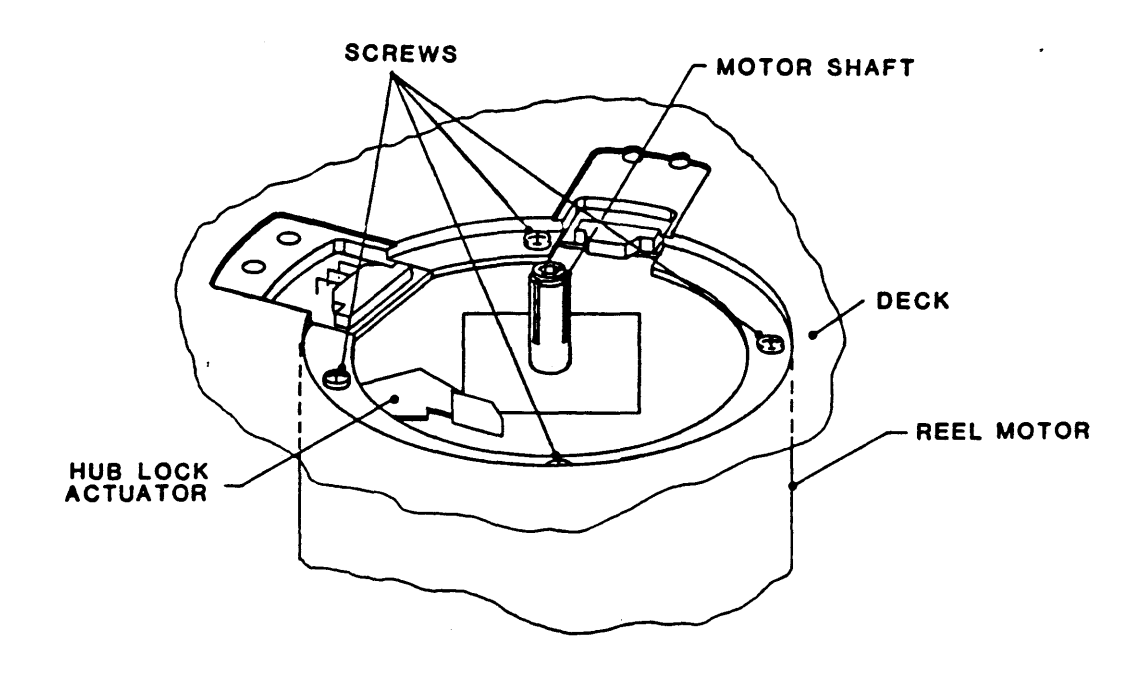

Figure 4-24 Supply Reel Motor Assembly

#### 4.3.30 MAGNETIC HEAD ASSEMBLY (Figure 4-25)

- 1. Remove two Phillips head screws and remove Card Cage Cover.
- 2. Unplug Erase Cable from the Write Board (7116).
- 3. Unbolt and lift Deck Assembly. Latch the Assembly in Maintenance Position.
- 4. Cut the tie wraps that secure the Erase Cable.
- 5. Remove 1 Phillips screw and remove the Plate through which the Erase Cables are routed from the underside of the Deck.
- 6. Unlatch and lower the Deck Assembly.
- 7. Open the Top Cover and brace it open.
- 8. Open the Tape Path Cover and pull the Erase Cable through the Deck.
- 9. Disconnect the Write Cable from the Magnetic Head
- 10. Unplug the Read Preamplifier from the Read Head and remove the Read Preamplifier.
- 11. With a 7/64-inch Allen wrench, remove the screw that holds the Magnetic Head, and remove the Magnetic Head.

To replace: Reverse removal procedure. Be sure that the Magnetic Head is pushed as far as possible toward the tape before tightening the Allen screw that hold the Head Plate. Realign and adjust the Magnetic Head Assembly per paragraph 4.4.2.7 -5).

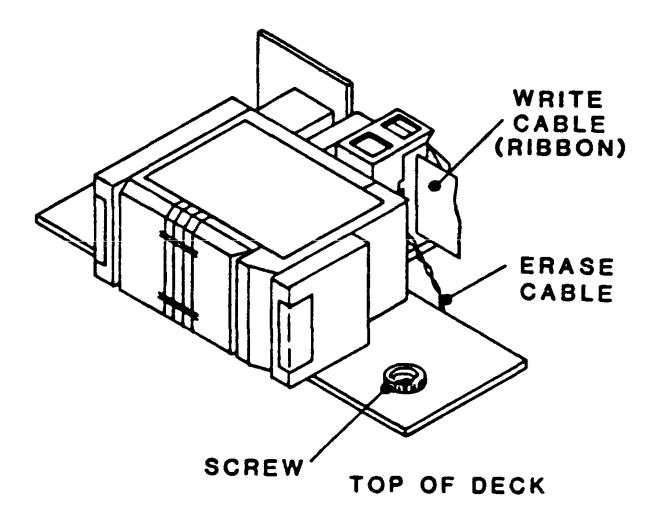

Figure 4-25 Magnetic Head Assembly

#### 93-09600-998

# 4.3.31 CAPSTAN (Figure 4-26)

- 1. Remove hex-head screw and washer from the center of the Capstan Wheel.
- 2. Grasp the Wheel firmly with both hands and wiggle it until it comes loose and pops out.

To replace: Reverse removal procedure.

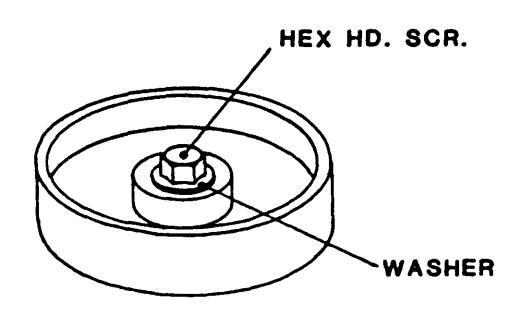

Figure 4-26 Capstan

- 4.3.33 ROLLER (Figure 4-27)
- 1. Remove associated Arm Assembly per paragraph 4.3.18.
- 2. Push down on the Roller to compress the associated spring and, using C-Clip Removal Tool (not supplied), remove exposed clip at the end of the Shaft.
- 3. Being careful of spring tension, slide the Roller off the Shaft.

To replace: Reverse removal procedure.

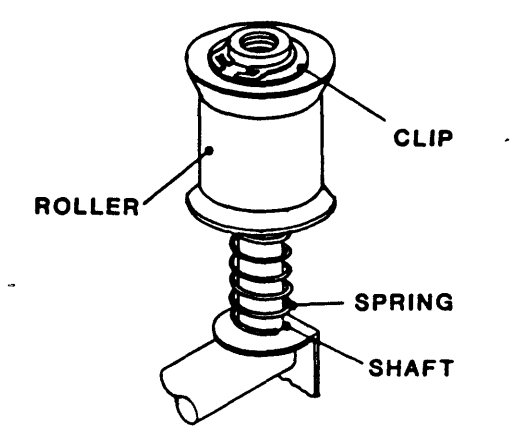

Figure 4-27 Roller

#### 4.4 ADJUSTMENTS

# 4.4.1 PRELIMINARY CHECKOUT

## Inspection:

- 1. Disconnect the AC Power Cable from the Drive.
- 2. Unlatch and lift the Deck Plate Assembly and set the support to hold the Deck Plate in Maintenance Position.
- 3. Carefully \* remove all PCBAs from the Cardcage.

\* CAUTION: PCBAs are mounted very close together. Pull each PCBA out straight, being careful not to damage components on adjacent Boards.

4. Check all cables for proper routing. Make sure that none are pinched or broken. Check that connectors are properly seated.

# Power Supply Check:

- 1. Disconnect Power Connectors P4 from the Drive-Electronics PCBA and P1 from the Servo Power Amplifier PCBA.
- 2. Connect the AC Power Connector to the Drive and an ac outlet, and turn on ac power.
- 3. Using a digital voltmeter, verify voltages at Power Connector P4 as follows:

| <u>Pin</u> | Voltage | Tolerance   | Pin | Voltage | Tolerance |
|------------|---------|-------------|-----|---------|-----------|
| 1          | +5      | +0.25/-0.05 | 7   | -50     | +/-7.5V   |
| 2          | +12     | +/-0.5      | · 8 | +50     | +/-7.5V   |
| 3          | -12     | +/-0.5      | 9   | +24     | +/-4.0V   |

3. Turn ac power off and Wait about 10 seconds; then reconnect Power Connectors P4 and P1 to Drive Electronics and Servo Power Amplifier PCBAs.

#### 4.4.2 PRE-LOAD TESTS

## 4.4.2.1 RESET CHECK

- 1. Turn ac power on. All indicators on the front panel should flash once, but POWER indicator should remain lit, and Display should indicate: TESTING.
- 2. Turn ac power off, and replace all PCBAs in cardcage.
- 3. Turn on ac power. All indicators on the front panel should flash once, but POWER indicator should remain lit, and Display should indicate: 9600A.

## 4.4.2.2 POSITION SENSOR CALIBRATION

- 1. Open Tape Path Covers.
- 2. Unlatch and lift the Deck Plate, and set the support to lock the Deck Plate in Maintenance Position.
- 3. Turn on ac power.
- 4. Takeup and Supply Arms Calibration:
  - a. Press DIAG, then ENTER, and repeatedly Press SCAN until Display indicates: DRV ADJ. Then Press ENTER again. Display indicates: BUF ARMS. Press ENTER again. Display indicates: RELAXING until Arms reach mechanical stops.
  - b. Adjust the mechanical stops for each arm so that associated Tape Guide rests at position indicated in Figure 4-28:

| Takeup Arm | 4.8 | +/-0.2 | inches | from | Deck | Side 1 | Wall  |
|------------|-----|--------|--------|------|------|--------|-------|
| Supply Arm | 1.4 | +/-0.2 | inches | from | Deck | Front  | Wall. |

Torque the Locking Kepsnut to 13 +/-1 inch-pounds.

- c. Adjust the Plastic Cam on the Arm Shaft so that the Microswitch engages the notch on the Cam at  $20 + -10^{\circ}$  after the Arm contacts the Stop (This corresponds to the gap dimension indicated in Figure 4-28). Torque the Cam Lock Screw to 3.5 + -0.5 inch-pounds.
- d. For each Buffer Arm, using a loop of string (or rubber band, etc) adhesive tape, attach a static tension-measuring device to the Tape Guide Roller, and move the Arm to Zero Point. Then, using an end wrench, loosen the Lock Nut on the Spring Tension Adjusting Screw, and turn the Spring Adjustment Screw until the tension at the Tape Guide Roller is 17.5 +/-1.0 ounces.
  - 1. The Display should now indicate: TAKE 0.0V (Tolerance = +/-0.3V).
  - 2. Press SCAN. The Display should now indicate: SUPP 0.0V (Tolerance = +/-0.3V)
- e. In turn, move each Arm to the Mechanical Stop.

1 The Display should now indicate : SUPP-2.2V. (Tolerance = +/-0.3V)

- 2. Press SCAN. The Display should now indicate: TAKE-2.6V (Tolerance = +/-0.3V).
- f. If voltage at the Mechanical Stop or Zero Point is out of tolerance, loosen the respective locking bolt on the Arm Shaft and, holding the Arm at its appropriate position, rotate the rotor until the voltage is within specification. Torque the Locking Bolt on the Arm Shaft to 13.0 + -1.0 inch-pounds.
- g. In Turn, move each Arm to the Optical Limit Switch. Press SCAN to display the appropriate parameter. The Display should indicate: TAKE+4.8V (Tolerance = +/-0.3V) for Takeup Arm, and SUPP+4.2V (Tolerance =+/-0.3V) for Supply Arm..
- h. Power down; then power up.
- i. Do Step 4a and, manually moving each Arm throughout its range, press SCAN as necessary to verify displayed voltages for each point of Arm rotation. If any voltage is out of tolerance, repeat the adjustment procedure. The following is a summary of these voltages:

|                       | Takeup Arm    | Supply Arm    |
|-----------------------|---------------|---------------|
| Mechanical Limit Stop | -2.6V +/-0.3V | -2.2V +/-0.3V |
| Zero Point            | 0.0V +/-0.3V  | 0.0V + -0.3V  |
| Optical Limit Switch  | +4.8V +/-0.3V | +4.2V +/-0.3V |

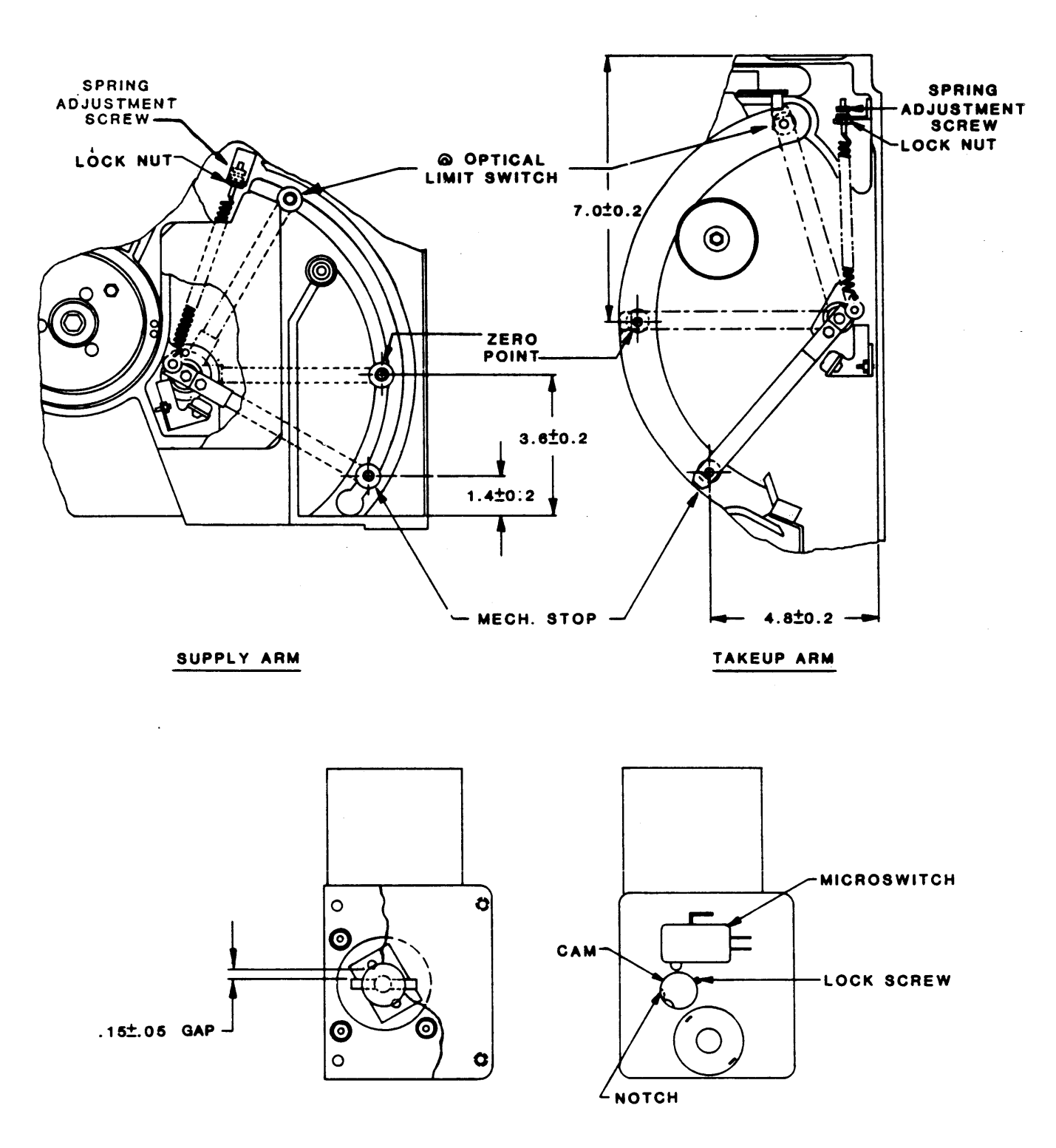

RETRACT & PIVOT SENSOR

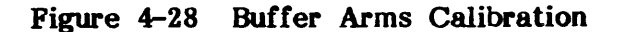

# 4.4.2.3 CAPSTAN CHECK

- 1) Turn on ac power.
- 2) Press DIAG. Display indicates: DIAG.
- 3) Press SCAN. Display indicates: MOTION.
- 4) Press ENTER. Display indicates: 50 FWD.
- 5) Press ENTER. Capstan should move in forward direction.
- 6) On the Drive Electronics Board: connect a dual trace oscilloscope to U17 Pin 15 (PHA), and J5 Pin 20 (PHB). The two signals should be approximate squarewaves 90  $+/-30^{\circ}$  out of phase with one another, as illustrated below:

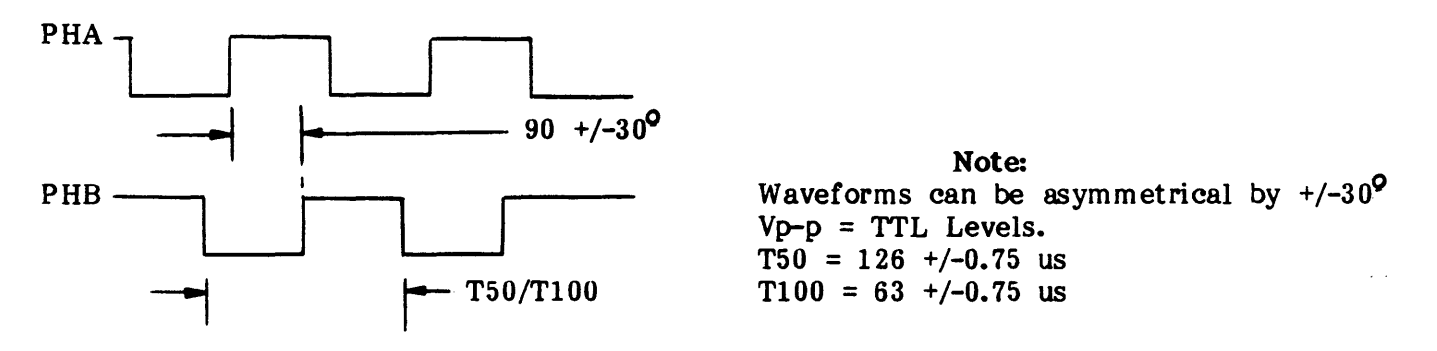

#### Capstan Drive Voltages Phase Relationship

- 6) Check time period, T50.
- 7) Press START/STOP. Capstan should stop motion.
- 8) Repeatedly press SCAN until Display indicates: 100 FWD.
- 9) Check time period T100.

## 4.4.2.4 LOAD TEST

With the Drive in Diagnostic-Motion Mode per paragraph 4.4.2.3, Steps 1 thru 4:

- 1. Open the Tape Access Door and insert a 10-1/2 inch Test Reel.
- 2. Leaving the Access Door open, Press LOAD. The display should indicate: CLOSE DOOR.
- 3. Close the Tape Access Door. The Drive should now load with the following sequence:
  - a. Display indicates: LOADING.
  - b. Supply Hub Solenoid engages.
  - c. Supply Hub reverses and locks the reel.
  - d. Supply Hub Solenoid disengages.
  - e. Vacuum Blowers starts.
  - f. Tape threads onto Takeup Reel, and Vacuum shuts off.
  - g. Tension Arms engage and apply tension to tape (8.75 + -0.5 oz).
  - h. Drive searches for Load Point.
  - i. Drive stops at Load Point, and lights LOAD POINT indicator.
  - j. Displays indicates: 9600, and Tension Arms position at Zero Point. If Write Ring is installed, WRITE ENABL indicator lights.

# 4.4.2.5 DIAGNOSTIC WITH TAPE LOADED

With a tape reel in the Drive, and the Drive in Diagnostic-Motion Mode per paragraph 4.4.2.3, Steps 1 thru 4:

1. Repeatedly press SCAN and verify the sequence of displays:

| Step | Display | Step       | Display    |
|------|---------|------------|------------|
| а.   | 50 FWD  | h.         | 100 FSS    |
| b.   | 50 REV  | i <b>.</b> | 100 RSS    |
| с.   | 50 FSS  | j.         | 100 FRF    |
| d.   | 50 RSS  | <b>k.</b>  | 50/100 F   |
| е.   | 50 FRF  | l <b>.</b> | . 50/100 R |
| f.   | 100 FWD | Μ.         | BURN-IN    |
| g.   | 100 REV |            |            |

- 2. Repeat Step 1., but after each substep, press ENTER, and verify that the Drive does the operation indicated by the Display: for each test, allow the Drive to run for several seconds, then press START/STOP. Then do the next substep.
- 3. Repeatedly press SCAN until Display indicates: 100 FWD. Press ENTER and let the tape run to the end of tape. Verify that the Display indicates: EOT.
- 4. Press DIAG; Display indicates: 9600A.
- 5. Press RWND/UNLD. The tape should run to the beginning of tape, and the Display should indicate: BOT.

# 4.4.2.6 CALIBRATION, MECHANICAL

Hub Lock Solenoid Adjustment (Figure 4-5):

With ac power off, adjust the Hub Lock Solenoid as follows: (Refer to Figures 4-4, and 4-5 as necessary.)

- a. Loosen the two Solenoid Mounting Screws until the Solenoid Body can be moved freely: Do not remove screws.
- b. Position the Solenoid Body so that the Plunger is centered in its channel and can be moved freely over its full range of travel.
- c. Holding the Solenoid Body firmly in its location on the Deck, tighten the two Solenoid Mounting Screws. Verify that the Solenoid Plunger does not bind in the Solenoid Bore. Repeat Steps a, b, and c if necessary. Torque Mounting Screws to 13.0 +/-1.0 inch-pounds.
- d. Loosen the 3/8-inch Kepsnut on the Hub Lock Actuator.
- e. While rotating the Hub by hand, turn the Adjusting Screw clockwise until the Hub just touches the Actuator.
- f. Turn the Adjusting Screw counterclockwise 3 turns, then tighten the Kepsnut. Verify that the Hub does not touch the Actuator by rotating the Hub several times. Torque the Kepsnut to 7 +/-1 inch-pounds.

#### 4.4.2.7 CALIBRATION AND SETUP, ELECTRONIC

A. General

All Electronic Calibration procedures and most of the Electronic Setup procedures require that the Calibration Jumper on the Drive Electronics Board be placed in CALIBRATE position. The following <u>Preparation</u> Procedure describes installing the Calibration Jumper.

**NOTE:** The Setup Procedures for UNIT NUMBER and DEFAULT DENSITY do not require the Calibration Jumper'to be placed in CALIBRATE Position. These procedures are described in Section II.

- B. Preparation
  - 1. Turn ac power on. The Readout displays "TESTING", then "9600A".

# CAUTION

Turning ac power OFF or ON while the Calibration Jumper is in CALIBRATE position could cause loss of programmed parameters on the Drive Electronics Board. Such a loss could require reentry of parameters by Kennedy service personnel. Therefore, during the following calibration procedures, DO NOT TURN AC POWER OFF UNTIL CALIBRATION JUMPER HAS BEEN REPLACED TO ITS ORIGINAL POSITION.

- 2. Remove the Bolt on the right side of the unit, raise the Deck Assembly and, using the Support Bar, secure the Deck Assembly in Maintenance Position as shown in Figure 2-6.
- 3. On Drive Electronics Board (Figure 4-29), move the Calibration Jumper from IC Connector U75 pins 8 and 9 to pins 9 and 10.
- 4. Unlatch Support Bar and lower the Deck Assembly.
- 5. Install a reel of tape in the Drive, set the Drive to Diagnostic-Motion Mode, run tape to BOT by pressing LOAD.

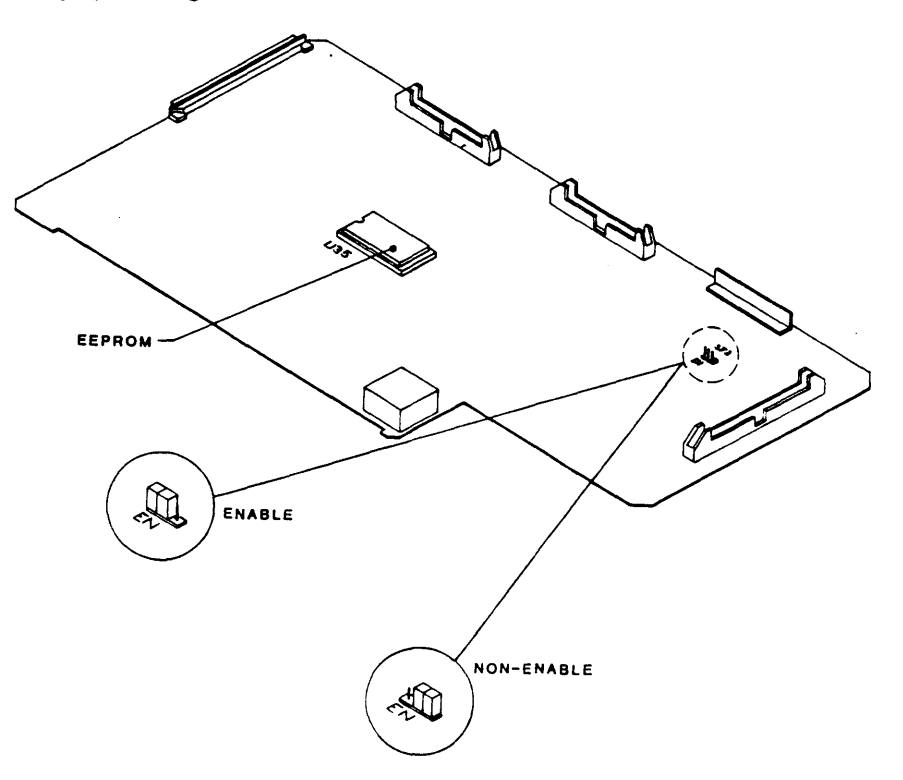

Figure 4-29. Calibration Jumper Location

# 4.4.2.7.1. DRIVE ELECTRONIC SETUP

- A. Press DIAG. Display indicates: DIAG.
- B. Press ENTER. Display indicates: MOTION (first Diagnostic parameter).
- C. Press SCAN twice. Display indicates: SET UP. Setup Parameters are:
  - 1. UNIT NUMBER (Factory-set to 0) (Don't care about Calibrate Jumper)
    - a. Repeatedly pressing SCAN displays each of eight Numbers: 0 through 7.
    - b. Pressing ENTER prepares the displayed Number for storage. The Readout indicates: LOAD?.
    - c. Pressing LOAD stores the displayed Number as the new Unit Number.
  - 2. DEFAULT DENSITY (Factory set to 1600/REM)(Calibrate Jumper Don't care)
    - a. Repeatedly pressing SCAN changes the Density Parameters and the corresponding Readout to each of the six Density Configurations: 800, 800 REM, 1600, 1600 REM, 3200, and 3200 REM.
    - b. Pressing ENTER prepares the displayed Density for storage. The Readout indicates: LOAD?
    - c. Pressing LOAD stores the displayed Density as the new Default Density.
      - **NOTE:** The Default Density is effective only following power up, and will not affect the present Operating Density.

# FOLLOWING ITEMS REQUIRE CALIBRATE JUMPER IN CALIBRATE POSITION.

- 3. SPEED (Factory set to HOST SEL) The 9600A Drive provides the following options to match a variety of Hosts.
  - a. HOST SEL Speed selection is made by Host.
  - b. AUTO SPD Drive automatically overrides Host-selected speed and goes to high speed if this will improve performance.
  - c. 50 IPS Drive performs at 50 IPS regardless of Host selection.
  - d. 100 IPS Drive performs at 100 IPS regardless of Host selection.
- 4. TIME OUT (Factory set to 25FT ON)
  - a. 25FT ON Drive stops motion and sets Hard Error Flag IHER if no data is detected within 25 feet after a Read or Read Space Command.
  - b. 25FT OFF Drive ignores no-data-detected information, if it occurs, and continues motion.
- 5. SECURITY (Factory set to ENABLE)
  - a. ENABLE Drive can do a Security Erase on command.
  - b. DISABLE Drive cannot do a Security Erase.
- 6. PARITY (Factory set to IGNORE)
  - a. CHECK Drive will check the parity of Write Data from the Host.
  - b. IGNORE Drive will ignore the parity of Write Data from the Host.
- 7. LONG GAP (Factory set to 1.2 INCH)

The length of the Long Gap will affect the Re-Instruct Window to maintain streaming when writing at 100 ips. By increasing the Gap, the Re-Instruct Window will also increase. This setting only has an affect on Write Commands at 100 ips with ILGP active on the Host Interface.

# 4.4.2.7.2 ELECTRONIC CALIBRATION

With the Calibration Jumper in CALIBRATE position, a reel of tape in the Drive, and the Drive set to DIAGNOSTIC-MOTION Mode, run tape to BOT by pressing LOAD.

# A. Read Amplitude, Automatic Adjustment

- 1. Repeatedly press SCAN until Display indicates: CAL.
- 2. Press ENTER. Display indicates: WRT SKW (first Calibrate parameter)
- 3. Press SCAN. Display indicates: READ AMP.
- 4. Press ENTER. Display indicates: AUTO (Auto Amplifier-Adjust).
- 5. Press ENTER again. Display indicate: ALL (all Densities and all Speeds for all Channels).
  - a. To automatically adjust and store the Gain for all Densities and all Speeds for all Channels, Press ENTER.
  - b. To automatically adjust and store the Gain for a selected Density at a selected Speed for a selected Channel:
    - 1) Repeatedly press SCAN until the desired density is displayed.
    - 2) Press ENTER. The Display will indicate: 50 IPS (the current speed).
    - 3) As desired, to select High Speed, Press SCAN. The display will indicate: 100 IPS.
    - 4) Press ENTER. The Display will indicate: CONFIRM?
    - 5) Press ONLINE. The Drive will move tape forward for a few seconds, then stop. The adjustment is complete and values stored.
- B. <u>Read Amplitude, Manual Adjustment</u>: With the Drive in Calibrate Mode and the Calibration Jumper in Calibrate Position, load a good reel of Write-enabled tape and do the following:
  - 1. Using an Extender Card, extend the Read Analog Board above the chassis.
  - 2. Connect oscilloscope probe to TP101 on the Read Analog Board.
  - 3. Momentarily press ENTER. The Display will indicate: WRT SKEW.
  - 4. Press SCAN. The Display will indicate: READ AMP (Amplifier Adjust Mode).
  - 5. Press ENTER. The Display will indicate: AUTO (Auto Amplifier-Adjust).
  - 6. Press SCAN. The Display will indicate: MANUAL (Manual Amplifier Adjustment).
  - 7. Press ENTER. The Display will indicate: 800 (Current Density). If desired, press SCAN to select a different Density.
  - 8. Press ENTER again. The Display will indicate: 50 IPS (Current Speed). If desired, press SCAN to select 100 IPS.
  - 9. Press ENTER again. The Display will indicated: CONFIRM?.

- 10. Setting Adjustment Parameters:
  - a. If you made a mistake when selecting the Density and Speed:
    - 1) Press DIAG to abort the adjustment. The Display indicates READ AMP.
    - 2) Repeat Steps 4 through 9.
  - b. If you have correctly selected Density and Speed, press ONLINE. This stores the selected Density and Speed as adjustment parameters. The Display indicates: RANGE XX. XX represents the Course Gain of the system. The Front Panel pushbuttons will now perform the following functions:

| Pushbutton | Function                                                                                                    |
|------------|----------------------------------------------------------------------------------------------------|
| SCAN       | Selects the parameter and the Data Amplifier Channel to<br>be calibrated. Range (Course Gain - all Channels), AMP-0<br>through AMP-7 and AMP-P |
| ENTER      | Increments gain value (high value = low gain)                                                                                                  |
| START/STOP | Decrements gain value. (low value = high gain)                                                                                                 |
| RWND/UNLD  | Stops the present operation.                                                                                                    |
| LOAD       | Enters (stores) Read gain values.                                                                                                    |

- 11. Set the Course Gain by repeatedly pressing ENTER or START/STOP until voltage amplitude at TP101 is 3 volts p-p.
- 12. Press SCAN. The Display will indicate: AMP-5 XX. (XX = Channel-5 Gain).
- 13. In turn, connect an oscilloscope probe to the Test Point in each Read Channel of the Read Analog Board, press SCAN to display the Channel, and set Gain by repeatedly pressing ENTER or START/STOP until voltage amplitude at each Test Point is 3 volts p-p +/-0.3V. The following table shows Track, Test-Point, and Channel relationships.

| <u>Track</u> | <u>Test Point</u> | Channel | Track | Test Point | Channel |
|--------------|-------------------|---------|-------|------------|---------|
| 1            | 101               | 5       | 6     | 601        | ŀ       |
| 2            | 201-              | 7       | 7     | 701        | 0       |
| 3            | 301               | 3       | 8     | 801        | 6       |
| 4            | 401               | Р       | 9     | 901        | 4       |
| 5            | 501               | 2       |       |            |         |

- 14. Press RWND/UNL. This stops the operation, and the Display indicates: LOAD?.
- 15 Press LOAD. This stores the new adjustment values.

# C. Read Skew Adjustment:

- 1. Load a Skew Tape into the Drive.
- 2. Connect a dual-trace oscilloscope to the Read Analog Board, one probe to TP101, the other to TP401. Trigger on TP401.
- 3. In Diagnostic Motion Mode, run the tape forward at 50 ips.

4. Using a small-blade common screwdriver and, with the tape in motion, and while observing the waveforms on the Oscilloscope, turn the adjustment screw on the Magnetic Head counterclockwise until there is no apparent waveform motion. Then, turn the screw slowly clockwise until the two waveforms move into phase as illustrated below: but continue to turn the screw clockwise until the two waveforms come in phase a second time.

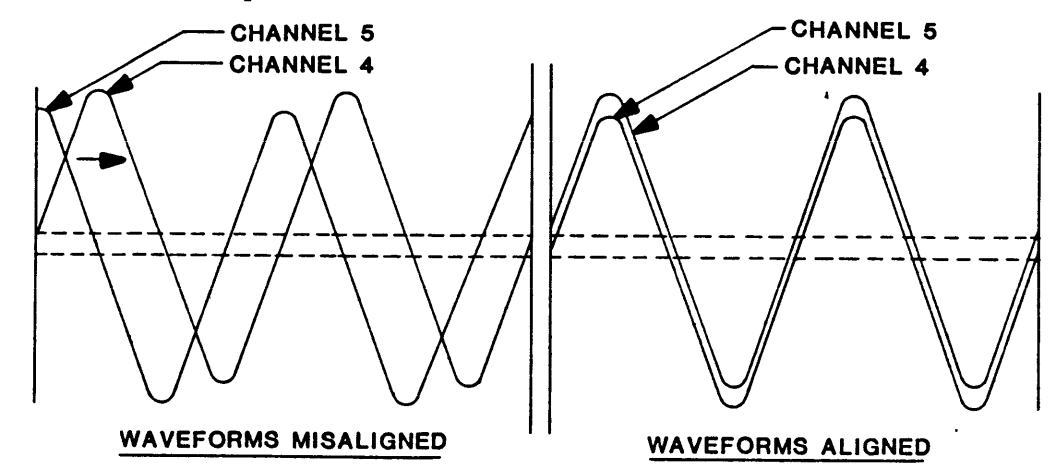

5. Leaving one probe on TP401, and triggering on TP401, in turn, connect the other probe to each Read Channel and record the waveform displacement in microseconds. Prepare a chart similar to:

| Channel | Scatter Value | Channel | Scatter Value | Max Scatter |
|---------|---------------|---------|---------------|-------------|
| 0       | us            | 4       | us            | us          |
| 1       | us            | 5       | us            |             |
| 2       | us            | 6       | us            |             |
| 3       | us            | 7       | us            |             |
|         |               |         |               |             |

- 6. Subtract the largest positive value from the largest negative value. The difference constitutes the maximum scatter, which should not exceed 3.4 us. If maximum scatter is out of specification, repeat Steps 4 and 5.
- 7. Run the tape in Read Reverse, and repeat Steps 5 and 6. The maximum scatter should be within specification per the chart above. If maximum scatter is out of specification, repeat Steps 5, 6, and 7. If scatter is out of tolerance replace Head.
- 8. Press DIAG to exit from the Motion Mode, and unload and remove the Skew Tape.
- D. Write Skew Adjustment: Adjust for Write Skew only if Head has been replaced. With the Drive in Calibrate Mode and the Calibration Jumper in Calibrate Position, load a good reel of Write-enabled tape and do the following:
  - 1. Select CAL WRT SKEW Mode. The Display will indicated: WRT SKEW.
  - 2. Press ENTER. The Display will indicate: CONFIRM?
  - 3. Press ONLINE. Tape will start moving forward and the Display will indicate, SKW-5 xx (xx = a number from 01 to 15). Panel Controls will now perform the functions listed under 4.k above except that ENTER and START/STOP will respectively increase and decrease timing delay of the waveforms.

#### Maintenance

- 4. Connect one oscilloscope probe to Read Analog Board, TP101, the other to TP401 and, triggering on TP401 note the waveforms displayed on the oscilloscope. The phase displacement of the waveforms should be within 2.2 us. of the corresponding values in the Read Chart (Step C.5. above).
- 5. In turn, connect the other input probe to each Channel Test Point and press SCAN. For each Channel Test Point, by repeatedly pressing ENTER or START/STOP adjust the phase relationship to be within 2.2 us. of the corresponding values in the Read Chart.
- 6. Press RWND/UNL. The Display will indicate: LOAD?, and the operation will stop.
- 7. Press LOAD. This stores the new Write Skew values.

# 4.5 DIAGNOSTICS

# 4.5.1 GENERAL

- A. In Diagnostic Mode, repeatedly pressing SCAN displays the Diagnostic Functions: MOTION, DRV ADJ, SET UP, CALIBRATE, and DATA DIAGNOSTICS. Pressing ENTER enables the function displayed.
- B. Having selected a diagnostic function per Step A, repeatedly pressing SCAN displays the functional categories or parameters of the selected function:
- C. In Diagnostic Mode, if tape has been installed but not Loaded, pressing LOAD will initiate a Tape Load Sequence. However, the tape will not go to Load Point, and the Drive will remain in Diagnostics Mode.

#### 4.5.2 MOTION DIAGNOSTICS

In Motion Mode, the operator can check and adjust the tape path, and Check Motors and Servos:

- A. After selecting Motion <u>Mode</u> per Step A (par 4.5.1), repeatedly pressing SCAN displays the Motion <u>Parameters</u> listed in Paragraph 4.4.2.5.
- B. After selecting the Motion <u>Parameter</u> per Step A, pressing ENTER enters the Parameter.
- C. With the Motion Parameters entered, pressing START/STOP starts the motion selected. Pressing START/STOP again stops motion.
- D. When tape is in motion, the DIAG LED flashes at 0.5 Hz.

# 4.5.3 DRIVE ADJUST (DRV ADJ)

## A. Buffer Arms (BUF ARMS)

The 9600A Drive automatically adjusts the gain of the Buffer Arms Sensors on power up. In Buffer Arms Mode, the Operator can check the gain of the Buffer Arms Sensors as indicated on the Readout display.

#### B. Hub Sense

In Hub Sense Mode, the operator can manually rotate the Hub to check the status of the Reel-In-Place Sensor as indicated on the Readout display. The operator can make necessary adjustments.

# 4.5.4 CALIBRATION SUMMARY

# A. General

- 1. In Cal Mode, the Calibration Jumper must be installed in Calibration Position to store the selected parameters. If the jumper is not installed, and a store operation is attempted, the Readout displays, "JUMPER?" and the RWND/UNL LED flashes. Pressing RWND/UNL aborts the calibration attempt.
- 2. In Cal Mode, repeatedly pressing SCAN displays the Calibrate Functions: WRT SKEW, and READ AMP. Pressing ENTER enters the currently displayed Function.and displays the first related Parameter.
- 3. Once a Function has been selected (by pressing ENTER), again repeatedly pressing SCAN displays the Parameters for that Function (For Write Skew, there is only one Parameter; for Read Amplifier, there is a set of Parameters).
- 4. Once a Parameter, or set of parameters, has been selected per Step 3 above, pressing ONLINE (for Write Skew) or LOAD (for Read Amplifier) enters the parameter.

# B. Write Skew

- 1. With the Write Skew Function entered per Item A.4 above, the Display indicates: CONFIRM?. Pressing ONLINE prepares the Drive to receive new parameters. Refer to Paragraph 4.4.2.7.2-C for setting Read Skew Parameters.
- C. Read Amp
  - 1. With Read Amp Function entered per Item A.2. above, repeatedly pressing SCAN alternately displays: AUTO and MANUAL. Then, again pressing ENTER selects the displayed function.
  - 2. AUTO Selection. Repeatedly pressing SCAN in turn displays the densities: ALL, 800, 1600, and 3200. Pressing ENTER selects the displayed density.
    - a. ALL. When ALL is selected, the Readout indicates: CONFIRM. Then, pressing ONLINE moves tape forward, and the Drive automatically calibrates for all densities at both 50 ips and 100 ips.
    - b. 800, 1600, and 3200.
      - 1- Pressing ENTER selects the displayed density, and displays: 50 IPS.
      - 2- Repeatedly pressing SCAN alternately displays 100 IPS and 50 IPS. Again pressing ENTER selects the displayed speed, and the Readout indicates: LOAD?.
      - 3- Pressing LOAD stores the selected parameters and starts the calibration procedure. See Paragraph 4.4.2.7.2.
  - 3. Manual Selection
    - a. Repeatedly pressing SCAN in turn displays the three densities: 800, 1600, and 3200.
    - b. Pressing ENTER, selects the displayed density.
    - c. (Same as Step 2.b above.)

## 4.5.5 DATA DIAGNOSTICS

Data Diagnostics allows offline testing of the data path one module at a time. In this mode, to prevent the possibility of disturbing the calibration settings, the Calibration Jumper must be installed in Operate Position. MODE Functions set up Drive Parameters for testing; COMMANDS select and initiate the test to be run; and ERRORS select the type of Error Display desired.

- A. <u>Mode</u> (Test Options). In this mode, the Operator sets up the Drive to operate with specific parameters. Parameters are factory set to:
  - a. CONTINUE ON ERROR
    b. REWIND AT EOT
    c. BLOCK SIZE = 4 Bytes
    d. DATA Pattern = last Data Pattern
    e. SPEED = 50 IPS
    f. RE-INT (Re-instruct) is STREAM

Initial Readout is CONTINUE. Refer to Diagnostics Menu under DATA DIAGNOSTICS for parameter breakdown. To change parameters:

- 1 Repeatedly press SCAN to display the desired parameter category (listed above).
- 2. Press ENTER to enter the displayed parameter category.
- 3. Again press SCAN to display the desired parameter for the selected category...
- 4. Again press ENTER to store the selected <u>parameter</u>. The Readout changes to the next parameter category.
- 5. Repeat the above Steps 1 thru 4 for each parameter category to be changed.
- B. Commands. Under the Commands Function, SCAN selects the test to be run, and START/STOP starts and ends the test. If a runaway occurs, due to module failure, pressing DIAG will force a hard stop but loose tape position. Commands are defined as follows:
  - LOOP DIG Data loops from the Write Digital to the Read Digital Sections without going through the Read Analog Section or the Head. There is no tape motion.
  - LOOP ALG Data loops from the Write Section to the Read Digital Section through the Read Analog Module without going through the Head or the Pre-Amp.
  - WRITE Drive writes Data to tape per selected Mode Parameters.
  - WRT W/RE Drive writes Data to tape using Retry Sequence for Blocks In Error.
  - READ Drive reads Data from tape.
  - READ REV Drive Reads Data from tape in the reverse direction.
  - READ/RR If last commend caused a forward motion, the Drive alternately and repeatedly reads forward and reverse over the **previous** data block. If the last command caused a reverse motion, the Drive alternately and repeatedly reads forward and reverse over the **next** data block. To stop this test, press START/STOP.

FMK TEST Drive writes Filemarks and confirms Filemark Status on Read.

WR/RR/RD Drive writes a block, reads it in reverse, then reads it forward.

- 1. Repeatedly press SCAN until the desired Command is displayed.
- 2. Press START/STOP to start the test.
- 3. Press START/STOP to end the test. (If under ON ERROR: STOP was selected, the Drive will stop on error.)
- 4. Press DIAG to exit from the test. The Readout indicates: COMMAND.
- 5. Press SCAN to go to the Errors Display Function
- C. <u>Errors</u> Display. The Errors Function displays selectable types of errors. Repeatedly pressing SCAN in turn causes each type of error to be **displayed**. Pressing ENTER **resets** the currently displayed error reading. See Item e.3) in Diagnostics Menu for definitions of errors.

## 4.5.7 DIAGNOSTICS MENU

The Diagnostics Menu below summarizes the functions, parameters, adjustments, calibration, and tests described above. The Menu is arranged with each successive indent representing a different and subordinate level of control. Pressing SCAN moves control to the next lower item on the Menu but at the same indent level. Pressing ENTER moves control to the next indent level.

# SECTION V PARTS IDENTIFICATION

# SECTION V PARTS IDENTIFICATION

#### 5.0 INTRODUCTION

This Manual contains parts ordering information and lists replacement and recommended spare parts. Figures 5-1 thru 5-5 include parts lists that identify each part illustrated. Parts Tables 5-1 and 5-2 list parts recommended as spares. Table 5-3 lists recommended Maintenance Tools.

Field-Repair and -Change Kits consist of parts assembled and adjusted at the factory. Repair Kits are for repair of Kennedy products. Change Kits are for adding standard or special options not originally included in the equipment. Kits include installation instructions.

#### 5.1 PARTS WARRANTY

Parts are warranted to be free from defects in materials and workmanship for 90 days from the date shipped from Kennedy. This warranty does not apply to Kennedy parts that have been neglected, misused, improperly installed, poorly maintained, or damaged by accident. Liability under this Warranty is limited to replacement or repair of defective parts. The equipment user must obtain Return Authorization (RA) from Kennedy Company before shipping the defective parts. The customer must send the package postage paid.

# 5.2 OUT-OF WARRANTY EMERGENCY PARTS

Kennedy Company expedites shipment of emergency orders for out-of-warranty parts. The price of expedited orders includes the standard price for the part plus a \$75.00 Expediting Fee. Kennedy ships emergency orders within one week of receipt of the order.

# 5.3 PARTS ORDERING INFORMATION

Include the following information in all orders:

- a. Serial Number and Part Number of the equipment (printed on the Serial Number Tag located on the rear panel of the unit)
- b. Company Name, shipping and billing address
- c. Purchase Order Number
- d. Authorized person's name and phone number
- e. Preferred method of shipment (FOB Monrovia, California)
- f. Name, Part Number, and quantity (Ref par. 5.3.3.d) of parts being ordered
- g. Return Authorization Number
- h. For items returned for repair or replacement, include description of malfunction.

#### 5.3.1 MINIMUM PARTS ORDERS

The minimum domestic order value is \$50.00. Minimum international order value is \$100.00. Refer to Parts Price List Manual for parts prices. For Emergency Orders, order value does not include the \$75.00 Expedite Fee (Ref par. 5.2).

#### 5.3.2 RETURNING PARTS TO KENNEDY

If a part must be returned for repair or replacement, the customer must first notify the nearest Customer Service Office listed in Paragraph 5.3.4 to obtain a Return Authorization Number (RA Number). If the part is available at that Office, the Kennedy Agent will issue the RA Number and give further instruction for returning the part. If the part is not available at that local office, the customer must notify the Kennedy Main Office at Monrovia, California to obtain the RA Number. The part must be returned to the Office that issued the RA Number. Orders will be accepted via Telephone or Telex, but will not be shipped until a confirming Purchase Order is received from the customer.

**NOTE 1:** Parts sent to Kennedy Company that do not include a Return Authorization Number will be returned to the sender COD unopened. The RA Number must be written on the outside of the package in a conspicuous place.

**NOTE 2:** Send only the item(s) needing repair or replacement. Use standard good packaging procedures. Kennedy Companuy will not be responsible for any accessories to the repair item. **DO NOT SEND ACCESSORIES.** 

#### 5.3.3 PARTS ORDER LEADTIME

- a. Delivery of spare parts: 60-90 days After Receiving Order (ARO).
- b. Delivery of tools and special parts: 90 days ARO
- c. Delivery of parts for obsolete equipment: 120 days ARO
- d. For quantities of six or more of one item or for items not covered by these guidelines, consult your nearest Kennedy Company Customer Service Department (Ref par. 5.3.4).

#### 5.3.4 KENNEDY COMPANY CUSTOMER SERVICE ADDRESSES

For service and general information, contact the nearest Kennedy Company Customer Service Office listed below:

#### United States:

| Kennedy Company            | Kennedy Company        | Kennedy Company       |
|----------------------------|------------------------|-----------------------|
| Main Office                | Eastern District       | 4364 L.B. McLeod      |
| 1600 Shamrock Avenue       | 400 West Cummings Park | Orlando,              |
| Monrovia, California 91016 | Suite 3650             | Florida 32811         |
| PHONE: (818) 357-8831      | Woburn, MA 01801       | PHONE: (305) 843-9335 |
| TELEX: 247019 KNDY UR      | PHONE: (617) 935-9787  |                       |

#### United Kingdom

Kennedy International Inc. Ashville Way Workingham, Berkshire RG11 2PL England, PHONE: (734) 776033 TELEX: 847871 KENUKS G Central Europe

Kennedy Holdings Inc. Koningin Elisabethplein 8 B-2700 Sint-Niklaas Belgium PHONE: (3) 777.19.62 TELEX: 71870 KEN CO

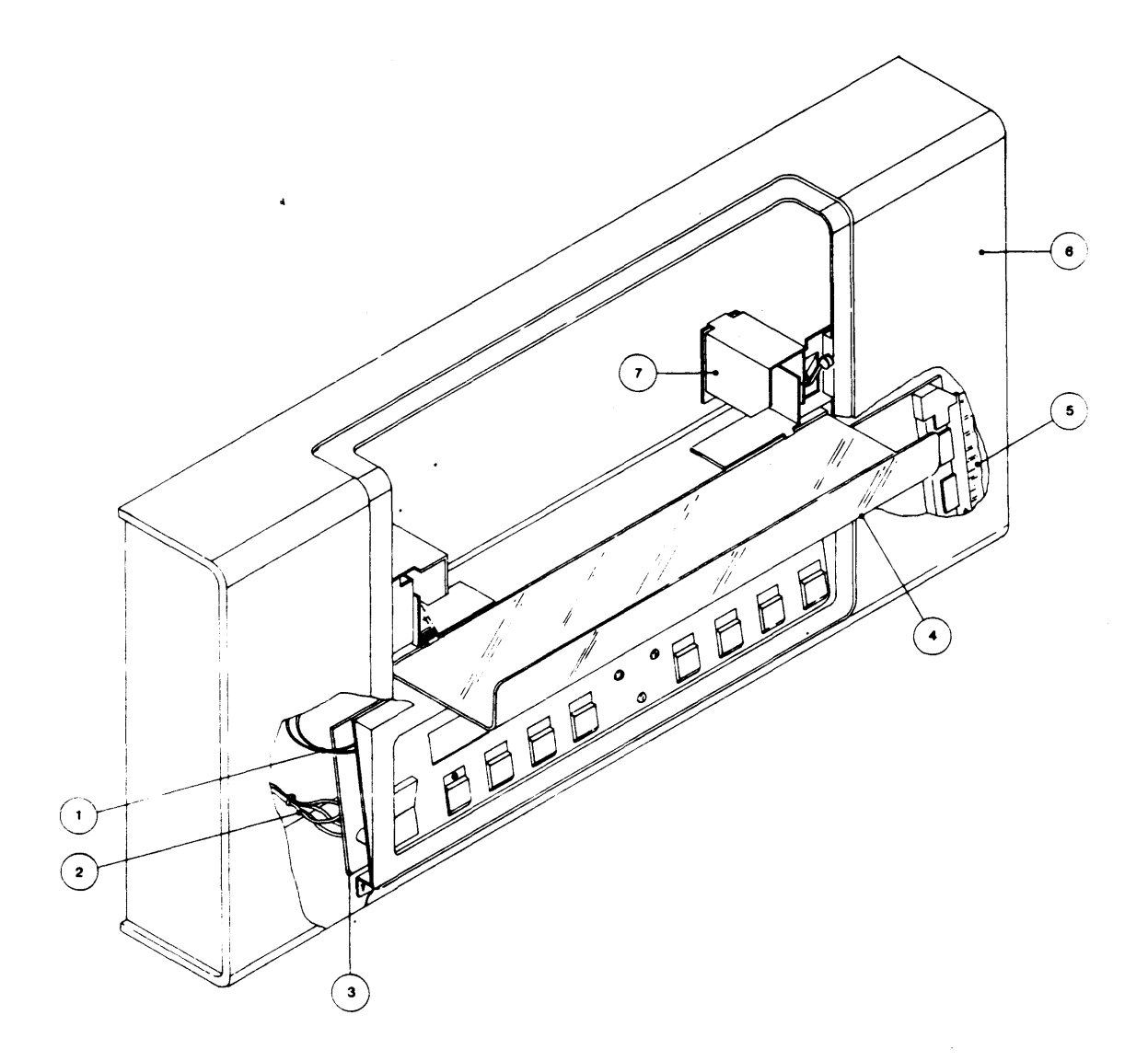

# Parts List:

| Part Number  | Description                                                                                                    |
|--------------|----------------------------------------------------------------------------------------------------|
| 90-07578-001 | Wire Assembly                                                                                                    |
| 90-07340-001 | Power Switch Cable Assembly                                                                                                 |
| 90-07947-101 | Operator Control Panel PCBA                                                                                                 |
| 91-07324-001 | Tape Access Door                                                                                                    |
| 90-07486-001 | Front Panel Cable Assembly                                                                                                  |
| 90-07321-001 | Panel Assembly                                                                                                    |
| 22-00008-002 | Solenoid, 24 VDC                                                                                                    |
|              | Part Number<br>90-07578-001<br>90-07340-001<br>90-07947-101<br>91-07324-001<br>90-07486-001<br>90-07321-001<br>22-00008-002 |

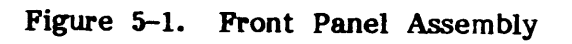

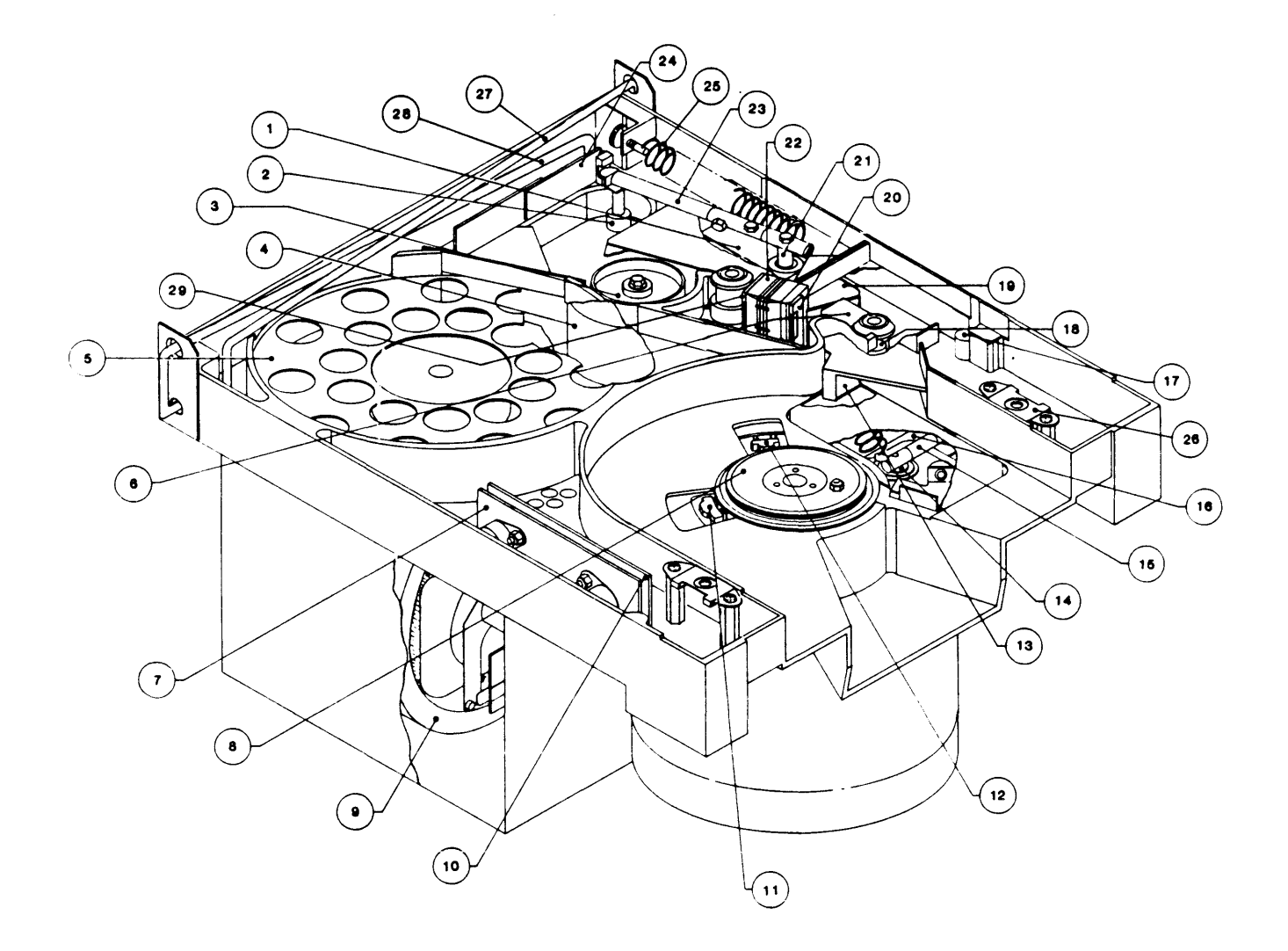

Figure 5-2. Deck Assembly, Top View (Sheet 1 of 2)

•

Parts List:

| tem | Part Number  | Description                             |
|-----|--------------|-----------------------------------------|
| 1   | 90-07320-001 | Retract & Pivot Sensor (Takeup)         |
| 2   | 91-07211-001 | Roller                                  |
| 3   | 91-05699-001 | Capstan                                 |
| 4   | 90-07333-001 | Capstan Motor Assembly                  |
| 5   | 90-06842-001 | Vacuum Hub Assembly                     |
| 6   | 90-05906-004 | EOT/BOT Sensor Assembly                 |
| 7   | 90-07295-001 | +/- 12 VDC Regulator Assembly           |
| 8   | 90-07332-001 | Supply Hub Assembly                     |
| 9   | 90-07483-001 | Vacuum Motor Assembly                   |
| 10  | 90-07148-001 | 12VDC Regulator PCBA                    |
| 11  | 90-07119-001 | Read-in-Place Sensor Assembly           |
| 12  | 90-07144-001 | File Protect Sensor Assembly            |
| 13  | 90-07235-001 | Supply Arm Limit Sensor PCB             |
| 14  | 90-07216-002 | Arm Pivot Assembly                      |
| 15  | 90-07319-002 | Supply Arm Assembly (Bottom)            |
| 16  | 90-07320-002 | Retract & Pivot Sensor (Supply)         |
| 17  | 90-07334-002 | Tape-in-Channel Emitter Assembly        |
| 18  | 90-07334-001 | Tape-in-Channel Sensor Assembly         |
| 19  | 90-07524-001 | Magnetic Head Assembly                  |
| 20  | 90-07974-001 | Tape Cleaner Assembly (Left)            |
| 21  | 90-07216-001 | Arm Pivot Assembly                      |
| 22  | 90-07335-001 | Head/Guide-Plate Assembly               |
| 23  | 90-07319-001 | Take-up Arm Assembly (Top)              |
| 24  | 90-07231-001 | Take-up Arm Limit Sensor PCBA           |
| 25  | 25-00073-006 | Spring, Extension                       |
| 26  | 28-00259-001 | Fastener, 1/4-turn, Receptacle, Clip-On |
| 27  | 91-07731-201 | Torsion Bar                             |
| 28  | 91-07731-101 | Torsion Bar                             |
| 29  | 90-07973-000 | Tape Cleaner Assembly (Right)           |

Figure 5-2. Deck Assembly, Top View (Sheet 2 of 2)

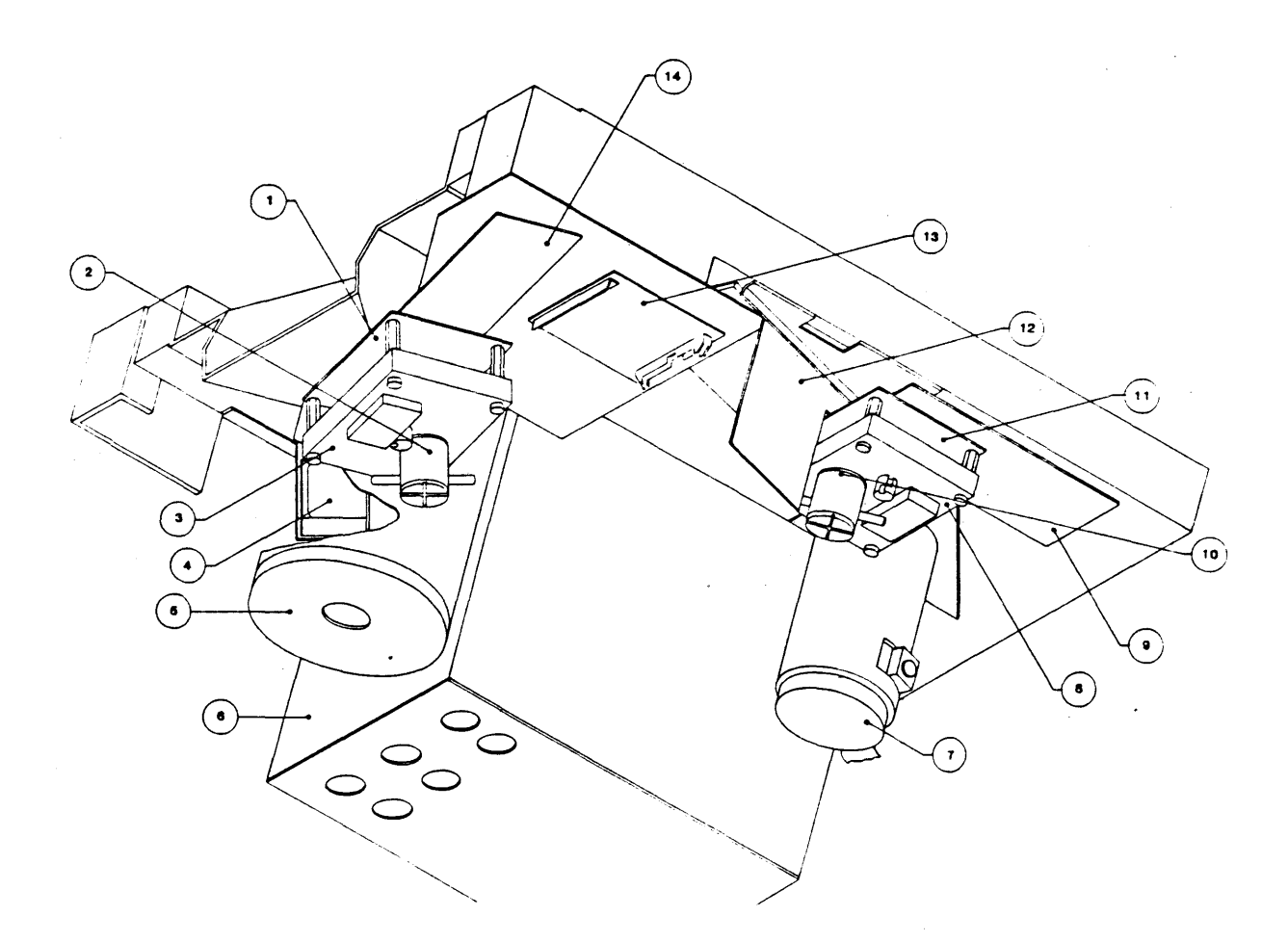

# Parts List:

| Item | Part Number  | Description                       |
|------|--------------|-----------------------------------|
| 1    | 90-06688-001 | P.C. Card Capacitance Disk        |
| 2    | 35-00075-001 | Gear Motor w/Switch               |
| 3    | 90-07320-102 | Retract and Pivot Sensor Assembly |
| 4    | 22-00054-001 | Hub Lock Solenoid                 |
| 5    | 90-07523-001 | Reel Motor Assembly               |
| 6    | 90-07317-001 | Blower Assembly                   |
| 7    | 90-07333-001 | Capstan Motor Assembly            |
| 8    | 90-07320-101 | Retract and Pivot Sensor Assembly |
| 9    | 90-07710-001 | Position Sensor PCBA              |
| 10   | 35-00075-001 | Gear Motor w/Switch               |
| 11   | 90-06688-001 | PC Card Capacitor Disk (Hidden)   |
| 12   | 90-06923-001 | Read Preamplifier PCBA            |
| 13   | 90-07228-001 | Interconnect PCBA                 |
| 14   | 90-07710-001 | Position Sensor PCBA              |

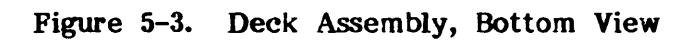

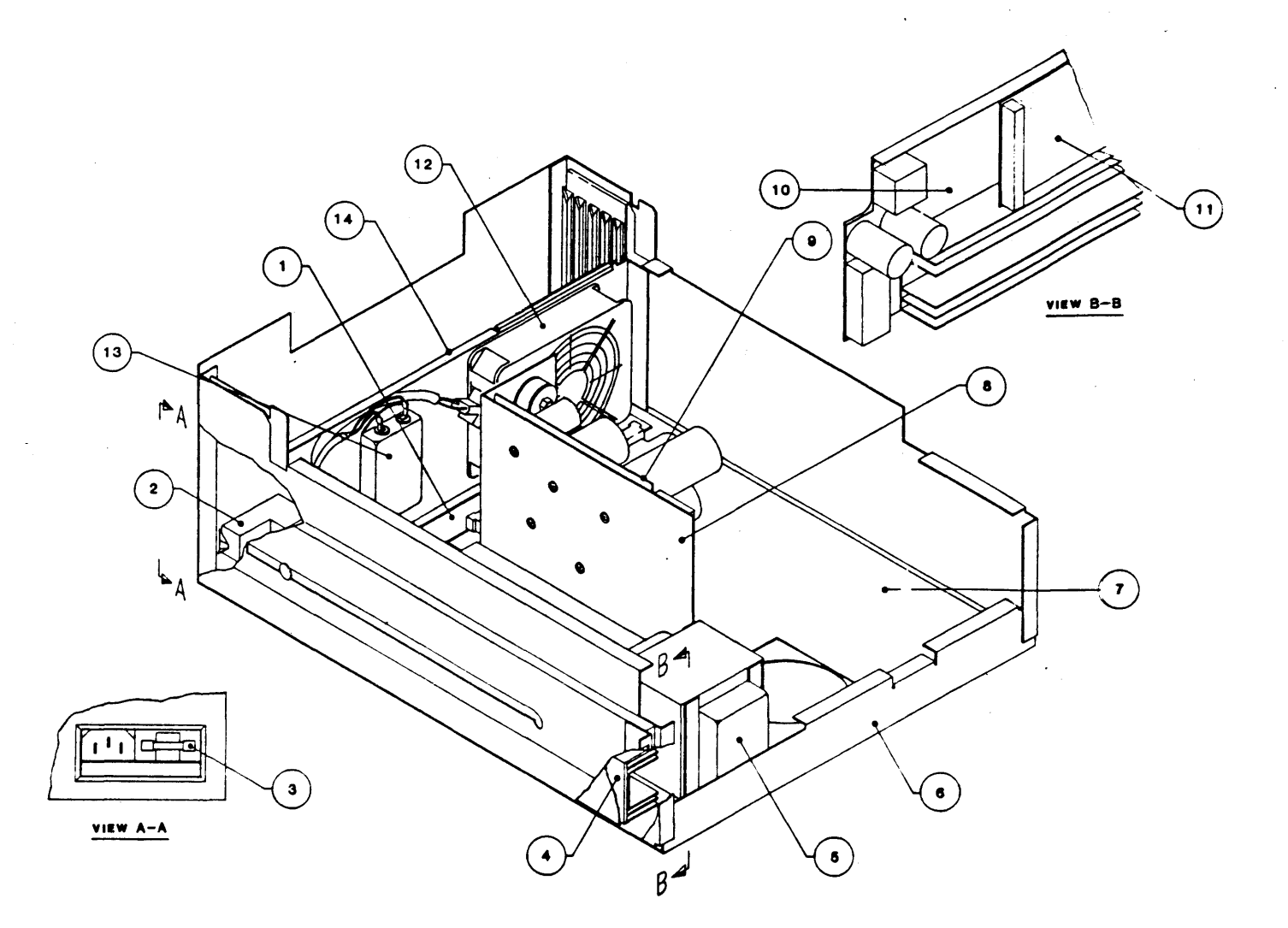

| Par | ts | List |
|-----|----|------|
|     |    |      |

| Item | Part Number  | Description                      |
|------|--------------|----------------------------------|
| 1    | 90-07108-001 | Mother Board PCBA                |
| 2    | 90-07743-002 | Power In Assembly                |
| 3    | 51-00133-060 | Fuse, Normal 6A                  |
| 4    | 90-07516-001 | Servo Power Amplifier Final Assy |
| 5    | 90-07318-001 | Transformer                      |
| 6    | 90-07316-001 | Chassis Assembly                 |
| 7    | 90-07952-001 | Drive Electronics PCBA           |
| 8    | 90-07296-001 | +5VDC Regulated Power Supply     |
| 9    | 90-07109-001 | +5VDC Power Supply PCBA          |
| 10   | 90-07111-004 | Servo Amplifier PCBA             |
| 11   | 90-07147-001 | Servo Preamplifier PCBA          |
| 12   | 26-00027-001 | Fan                              |
| 13   | 27-00010-001 | Filter, EMI                      |
| 14   | 91-07722-002 | Bracket, Fan                     |

Figure 5-4. Chassis Assembly

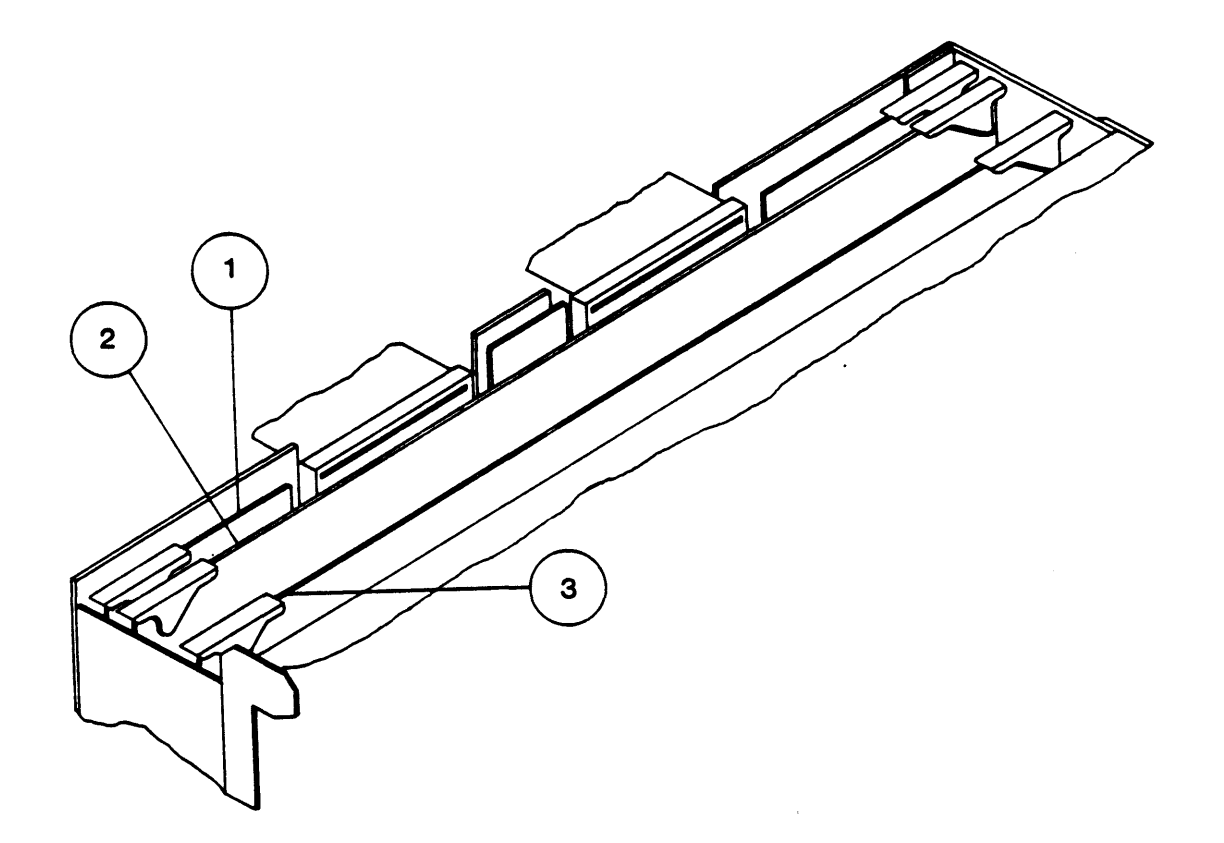

Parts List:

| Item | Part Number                  | Description                        |  |
|------|------------------------------|------------------------------------|--|
| 1 2  | 90-07951-001<br>90-07917-021 | Formatter PCBA<br>Read Analog PCBA |  |
| 3    | 90-07960-001                 | Read/Write Digital PCBA            |  |

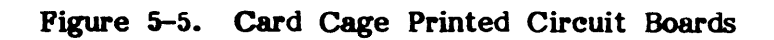

.

| Item | Part Number  | Description                   |  |
|------|--------------|-------------------------------|--|
| 2-6  | 90-05906-004 | EOT/BOT Sensor Assembly       |  |
| 2-7  | 90-07295-001 | +/-12 VDC Regulator Assembly  |  |
| 4-3  | 51-00133-030 | Fuse, Norm Blo, 3A 250V, AGC3 |  |
| 4-3  | 51-00133-060 | Fuse, Norm Blo, 6A 250V, Cer. |  |
| 4-7  | 90-07110-004 | Drive Electronics PCBA        |  |
| 4-8  | 90-07296-001 | +5 VDC Regulated Power Supply |  |
| 4-10 | 90-07111-004 | Servo Amplifier PCBA          |  |
| 4-11 | 90-07147-001 | Servo Preamplifier PCBA       |  |
| 5-1  | 90-07951-001 | Formatter PCBA                |  |
| 5-2  | 90-07917-021 | Read Analog PCBA              |  |
| 5-3  | 90-07960-001 | Read/Write Digital PCBA       |  |

# TABLE 5-1. RECOMMENDED SPARE PARTS (Field Support)

# TABLE 5-2.RECOMMENDED SPARE PARTS<br/>(Depot Support)

| Fig-Iter | n Part Number | Description                      |
|----------|---------------|----------------------------------|
| 1-3      | 90-07947-101  | Operator Control Panel Assembly  |
| 1-6      | 90-07321-001  | Panel Assembly                   |
| 1-7      | 22-00008-002  | Solenoid, 24VDC                  |
| 2-1      | 90-07320-001  | Sensor, Retract & Pivot - TU     |
| 2-2      | 91-07211-001  | Roller                           |
| 2-3      | 91-05699-001  | Capstan                          |
| 2-4      | 90-07333-001  | Capstan Motor Assembly           |
| 2-5      | 90-06842-001  | Vacuum Hub Assembly              |
| 2-6      | 90-05906-004  | EOT/BOT Sensor Assembly          |
| 2-7      | 90-07295-001  | +/-12 VCD Regulator Assembly     |
| 2-8      | 90-07332-001  | Supply Hub Assembly              |
| 2-9      | 90-07483-001  | Vacuum Motor Assembly            |
| 2-10     | 90-07148-001  | 12 VDC Regulator Assembly        |
| 2-11     | 90-07119-001  | Read-in-Place Sensor Assembly    |
| 2-12     | 90-07144-001  | File Protect Sensor Assembly     |
| 2-13     | 90-07235-001  | Supply Arm Limit Sensor PCBA     |
| 1-14     | 90-07216-002  | Arm Pivot Assembly               |
| 2-15     | 90-07319-002  | Supply Arm Assembly (Bottom)     |
| 2-16     | 90-07320-002  | Retract & Pivot Sensor (Supply)  |
| 2-17     | 90-07334-002  | Tape-in-Channel Emitter Assembly |
| 2-18     | 90-07334-001  | Tape-in-Channel Sensor Assembly  |
| 2-19     | 90-07524-002  | Magnetic Head Assy               |
| 2-21     | 90-07216-001  | Arm Pivot Assembly               |
| 2-20     | 90-07974-000  | Tape Cleaner Assembly (left)     |
| 2-22     | 90-07335-001  | Head/Guide-Plate Assembly        |
| 2-23     | 90-07319-001  | Take-up Arm Assembly (Top)       |

# TABLE 5-2.RECOMMENDED SPARE PARTS (CONTINUED)(Depot Support)

|   | Fig-Item | Part Number  | Description                              |
|---|----------|--------------|------------------------------------------|
| _ | 2-24     | 90-07231-001 | Take-up Limit Sensor PCBA                |
|   | 2-25     | 25-00073-006 | Spring, Extension                        |
|   | 2-29     | 90-07973-000 | Tape Cleaner Assembly (Right)            |
|   | 3-3      | 90-07320-102 | Retract & Pivot Sensor (Supply)          |
|   | 3-4      | 22-00054-001 | Solenoid, Heavy Duty                     |
|   | 3-5      | 90-07523-001 | Reel Motor Assembly                      |
|   | 3-6      | 90-07317-001 | Blower Assembly                          |
|   | 3-7      | 90-07320-101 | Retract & Pivot Sensor (Takeup)          |
|   | 3-8      | 90-07710-001 | Position Sensor PCBA (Tackup and Supply) |
|   | 3-9      | 90-06688-001 | PC Card Capacitance Disk Hidden)         |
|   | 3-10     | 90-06923-001 | Read Preamplifier Assembly               |
|   | 3-11     | 90-07228-001 | Interconnect PCBA                        |
|   | 4-1      | 90-07108-001 | Mother Board PCBA                        |
|   | 4-2      | 90-07339-001 | Power In Assembly                        |
|   | 4-3      | 51-00133-030 | Fuse, Norm Blo, 3A 250V, AGC3            |
|   | 4-3      | 51-00133-060 | Fuse, Norm Blo, 6A 250V, Cer.            |
|   | 4-7      | 90-07110-004 | Drive Electronics PCBA                   |
|   | 4-8      | 90-07296-001 | +5 VDC Regulated Power Supply            |
|   | 4-9      | 90-07109-001 | +5 VDC Power Supply PCBA                 |
|   | 4-10     | 90-07111-004 | Servo Amplifier PCBA                     |
|   | 4-11     | 90-07147-001 | Servo Preamplifier PCBA                  |
|   | 4-12     | 26-00027-001 | Fan                                      |
|   | 4-13     | 27-00010-001 | Filter, EMI                              |
|   | 5-1      | 90-07951-001 | Formatter PCBA                           |
|   | 5-2      | 90-07917-021 | Read Analog PCBA                         |
|   | 5-3      | 90-07960-001 | Read/Write Digital PCBA                  |
|   |          | 21-00198-001 | Power Cord, 125V, 10A                    |
|   |          | 46-00153-003 | Prom, Formatter, 8KX8 (U67)              |
|   |          | 46-0xxxx-xxx | Prom, Formatter, Diag, 8KX8 (U78)        |
|   |          | 46-00152-002 | Prom, Drive Electronics (U27)            |
|   |          |              |                                          |

# TABLE 5-3. RECOMMENDED MAINTENANCE TOOLS

| PART NUMBER  | DESCRIPTION                             |
|--------------|-----------------------------------------|
| 54-00098-001 | Capstan Puller                          |
| 54-00036-001 | Skewmaster Tape                         |
| 90-02324-001 | Maintenance Kit                         |
|              | Head Cleaner                            |
|              | Hex Socket Keys - 6/16, 5/32, 1,8, 3/32 |
|              | Reflective Marker Strips                |
|              | Magnesee Visualizing Solution           |
|              | Lint-Free Swabs                         |
|              | Loctite, Grade H                        |
| 90-07117-001 | Card Extender                           |
| 99-00485-001 | Hub Spanner Wrench                      |
| (Common)     | Set of Nut Drivers or Open-End Wrenches |
| (Common)     | Phillips and Standard Screwdrivers      |

# SECTION VI

# WIRING AND SCHEMATIC DIAGRAMS

## SECTION VI - WIRING AND SCHEMATIC DIAGRAMS

#### 6.0 GENERAL

This section contains wiring and schematic diagrams for the Model 9600A Drive. Unless otherwise specified, electronic symbols conform to ANSI Y32.2, abbreviation to MIL-STD-12, and logic symbols to ANSI Y32.14 (MIL-STD-806C).

#### 6.1 COMPONENTS

- A. Resistor values are in ohms. Unspecified wattage may be either 1/4 or 1/2 watt.
- B. Capacitor values are in picofarads or microfarads. Undesignated values are obvious from circuit function. Filter capacitors that do not have logic significance are not included on schematics. PC board silkscreens designate these filters as CF.
- C. Standard power connections to ICs are as follows:

|                                       | Pin Connection |     |      | n    |
|---------------------------------------|----------------|-----|------|------|
| IC                                    | +5V            | GND | -VCC | +VCC |
| 7476, 7492, 7493<br>Op Amp (8-Pin IC) | 5              | 10  | 4    | 7    |
| 14-Pin ICs                            | 14             | 7   |      |      |
| 16-Pin ICs                            | 16             | 8   |      |      |

Only non-standard power connections are shown on schematics.

# 6.2 LOGIC CONVENTIONS AND SYMBOLOGY

#### 6.2.1 TTL LOGIC

The 9600A Drive uses standad +5V TTL logic with the following state definitions:

Logic ONE = high Logic ZERO = low

Input/Output logic levels are defined as follows:

A. TTL Medium Speed IC Levels:

B. TTL Super High Speed IC Levels:

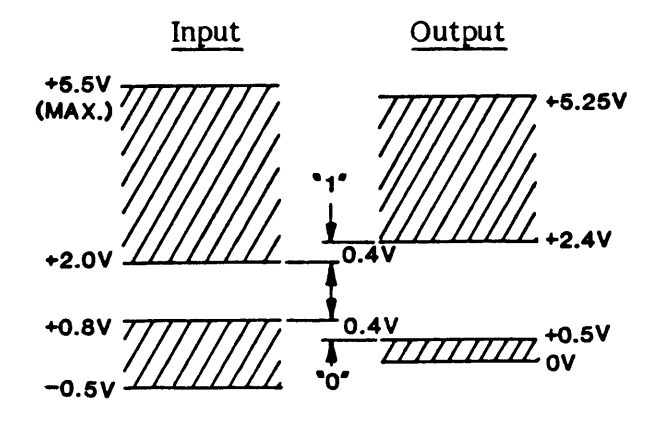

C. TTL Medium Speed Low Power Consumption IC Leveks

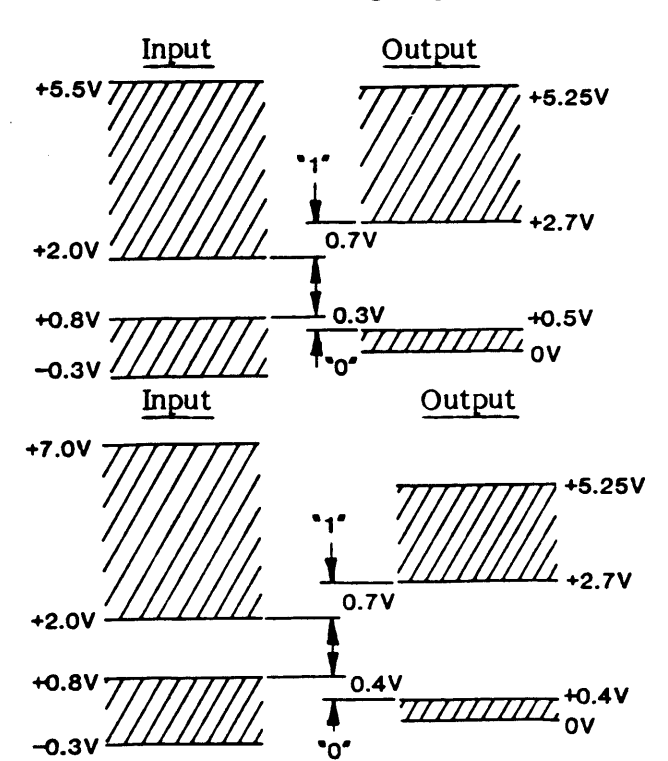

# 6.2.2 LOGIC SYMBOLOGY

The following illustrations represent standard TTL logic symbols used in the 9600A Drive schematic diagrams.

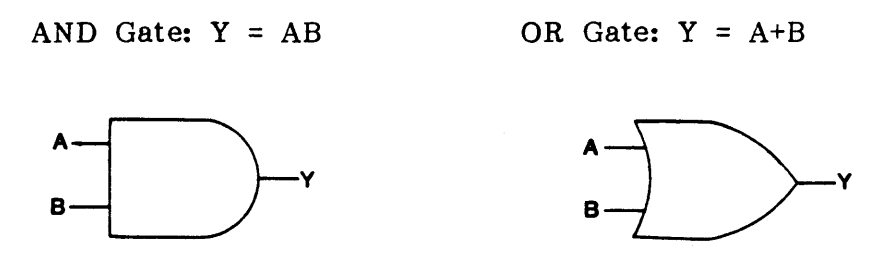

# 6.3 SCHEMATIC FLOW

Schematic diagram are generally organized to show signal and/or function flow from left to right and from top to bottom. Exceptions to this rule may occur only in details where circuit simplicity is preferable.

# 6.4 TERMINALS

For a double-sided socket, terminals are designated with numbers for component-side connections and letters for circuit-side connections. These correspond to the actual socket designations. For a single-sided socket, all connections are designated by letters of the 22-character alphabet: ABCDEFHJKLMNPRSTUVWXYZ, or standard arabic numbers.

6.5 LIS'T OF SCHEMATICS (Item Numbers included for easy reference)

| Title                | Number       | Item | Title             | Number       | Item |
|----------------------|--------------|------|-------------------|--------------|------|
| +5 Volt Power Supply | 401-7109-000 | 1    | Motherboard       | 401-7108-000 | 8    |
| 12V Regulator        | 401-7148-000 | 2    | Drive Electronics | 401-7952-001 | 9    |
| Interconnect Board   | 401-7228-000 | 3    | Formatter         | 401-7951-000 | 10   |
| Position Sensor      | 401-7710-000 | 4    | R/W Digital       | 401-7960-000 | 11   |
| Operator Cont Pan    | 401-7947-000 | 5    | Read Preamplifier | 401-6923-000 | 12   |
| Servo Amplifier      | 401-7111-000 | 6    | Read Analog       | 401-7917-000 | 13   |
| Servo Preamp         | 401-7147-000 | 7    | -                 |              |      |
### 6.6 SYSTEM SIGNAL DISTRIBUTION

The following Chart shows signal flow among the circuit boards of the System. The Chart is organized in a "From-To" manner; that is: each listed signal is shown as flowing **from** one circuit board **to** another, referencing a schematic sheet and connector. The Circuit Board is identified by an acronymn as defined in the Chart.

#### SYSTEM SIGNAL DISTRIBUTION CHART

#### FROM HOST

IW(0-7,P)

#### TO FMTR Signal Sheet-Conn LIST OF CIRCUIT-BOARD ACRONYMNS ILWD 2-J1 4-J1 ELEC (7952) **Drive** Electronics IERASE IEDIT FMTR (7951) Formatter IWFM **INTCON** (7228) Interconnect Board IWRT OCP (7947) Operator Control Panel Position Sensor IREV **POSENS (7710)** DIG R/W (7960) Digital Read/Write ILOL **READD** (7115) **Read** Digital ILGAP IGO READPRE (6923) **Read Preamplifier** Servo Power Amplifier IREW 4-J1 SERVPA (7111) 4-J2 Servo Preamplifier IOFL SERVPRE (7147) IFEN 4 - J2IHSP 4 - J25-J1 ITADO IFAD 5 - J25-J2 ITAD1

#### FROM FORMATTER (FMTR)

6-J1

|               | From FMTR  |            | Schematic      |
|---------------|------------|------------|----------------|
| Signal        | Sheet-Conn | <u>To:</u> | Sheet-Conn     |
| IR(0,1,4-7,P) | 7-J2       | Host       |                |
| IR(2,3)       | 7-J1       |            |                |
| IRSTB         | 9–J2       |            |                |
| IWSTB         | 9-J2       | Host       |                |
| WD(0-7)       | 6-P1       | DIG R/W    | 5-P1           |
| LST WORD      | 8-P1       | DIG R/W    | 5-P1           |
| FDB(0-7)      | 10-P1      | ELEC       | 3-P1           |
| 11            |            | READA      |                |
| 11            |            | DIG R/W    |                |
| FSEL(0,1)     |            | ELEC       |                |
| FSEL(0-6)     |            | DIG R/W    | 3-P1           |
| FSEL(2-6)     | 10-P1      | READA      | 2-P1           |
| FMTR STRB     | 11-P1      | ELEC       | 3-P1           |
| 11            |            | DIG R/W    | 3-P1           |
| 11            |            | READA      | 2-P1           |
| FMTR BUSY     |            | ELEC       | 3-P1           |
| FMTR ACKN     | 11-P1      | ELEC       | 3-P1           |
| ERASE PWR EN  | 13-P1      | DIG R/W    | 14 <b>-</b> P1 |
| WRT PWR EN    | 13-P1      | DIG R/W    | 14-P1          |
| IFPT          | 5-J2       | Host       |                |
| IRWD          |            |            |                |
| IRDY          |            |            |                |
| IONL          | 5-J2       | Host       |                |

#### Wiring/Schematics

WEN LED

SLT LED

4-J6

4 - J6

#### FROM FORMATTER (FMTR) Continued) From FMTR Schematic Signal Sheet-Conn To: Sheet-Conn IEEOT 5-J1 Host IRSC 5-J1 5-J2 ILDP IEOT INRZ **ISPD** 5-J2 IDENT 5-J1 IFBY 5-J2 **IDBY** IHER ICER IFMK 5-J2 Host TO FORMATTER From To FMTR Signal Sheet-Conn On PCBA Sheet-Conn FBREQ 10-P1 MSTR RES 3-P1 ELEC 2-P1 RD(0-7,P)13-P2 DIG R/W 7-P2 **RD DATA STRB** 12-P2 9-P2 WRT DATA STRB 2-P1 9-P2 HRD ERROR 12-P1 10-P1 CRECTD ERROR 10-P1 10-P1 DIG R/W FILE MARK 10-P1 10-P1 DDB(0-7)3-P1 ELEC 11-P1 DRV SEL(0,1)3-P1 TACH 4-P1 4-P1 FWD/REV DRV STRB 3-P1 ELEC 11-P1 RD BUSY DIG R/W 13-P1 WRT BUSY DIG R/W DRV BUSY ELEC DRV ACKN 3-P1 ELEC 13-P1 FROM DRIVE ELECTRONICS (ELEC) Schematic From ELEC Signal Sheet-Conn To PCBA Sheet-Conn DDB(0-7)3-P1 FMTR 11-P1 DRV STRB 3-P1 FMTR 11-P1 DRV SEL(0,1) 3-P1 FMTR 11-P1 MSTR RES 3-P1 FMTR 2-P1 11 11 DIG R/W 3-P1 FWD/REV 4-P1 FMTR 11-P1 4-P1 FMTR 11-P1 TACH DRV BUSY 3-P1 FMTR 13-P1 DRV ACKN 3-P1 FMTR 13-P1 NRZ LED 4-J6 OCP 2-J1

.

OCP

OCP

2-J1

2-J1

.

----

# FROM DRIVE ELECTRONICS (ELEC) (Continued)

|                                                        | From ELEC     |         | Schematic                               |
|--------------------------------------------------------|---------------|---------|-----------------------------------------|
| Signal                                                 | Sheet-Conn    | To PCBA | Sheet-Conn                              |
| LP LED                                                 | 4–J6          | OCP     |                                         |
| REUN LED<br>LO LED<br>ONLLED<br>PE/1600 LED<br>RMT LED |               |         |                                         |
| DIAG LED                                               |               |         | 2 <b>-</b> J1                           |
| WRP                                                    |               |         | 1 <b>-</b> J1                           |
| DB(0-5)                                                |               | 1       | 1-J1                                    |
| DB6                                                    | *             | Y       | 1 <b>-</b> J1                           |
| 3200 LED                                               | 4-J6          | OCP     | 2 <b>-J</b> 1                           |
| TU OFSE<br>SUP OFSE                                    | 5-J3          | SERVPRE | 4-J1<br>3-J1                            |
| VEL TUP                                                |               | SERVERE | 4-J1<br>2 T1                            |
| VEL SUP                                                | _ <b>!</b>    | SERVPRE | 2-01                                    |
| TU REFF                                                | 5-J5          | INTCON  | 1-J1                                    |
| SUP REFF                                               | 5-15          | INTCON  | 1 <b>-</b> J1                           |
| SUMPT CPST                                             | 6-J3          | SERVPRE | 1-J1                                    |
| E TU POS                                               | 7–J3          | 4       | <b>4–</b> J1                            |
| E TU VL                                                | ₽.            |         | 4-J1                                    |
| E SU POS                                               |               |         | 3 <b>-</b> J1                           |
| E SU VL                                                |               |         | 3–J1                                    |
| VAC MOT                                                | 1             |         | 1-J1                                    |
| ENB CPST                                               | 7-J3          |         |                                         |
| BRAKE                                                  | 9–13          |         | T I I I I I I I I I I I I I I I I I I I |
| SERVO EN                                               | 9-J3          |         | 1-J1                                    |
| CUR SUP                                                | 7-J3          |         | 3-J1                                    |
| CUR TUP                                                | 7-J3          | SERVPRE | 4-J1                                    |
| HUB LOK SOL                                            | 8-J2          | INTÇONN | 2-J2                                    |
| DOOR LOK SOL                                           | 1             |         | 2-J2                                    |
| +Z4V                                                   |               |         | 2-J2                                    |
| GND                                                    | 0-J2<br>10 T9 |         | Z-JZ                                    |
| UPTSW                                                  | 10-JZ         |         | Z-JZ                                    |
| MICSW                                                  | 1U-JZ         | INTCONN | 2-J 2                                   |

# TO DRIVE ELECTRONICS (ELEC)

|            | From           |         | TO ELEC        |
|------------|----------------|---------|----------------|
| Signal     | Sheet-Conn     | On PCBA | Sheet-Conn     |
| FDB(0-7)   | 10-P1          | FMTR    | 3-P1           |
| FSEL(0, 1) | 10-P1          | 4       | 4              |
| FMTR STRB  | 11-P1          |         |                |
| FMTR BUSY  | 4              |         |                |
| FBGRANT    | Y              | *       | •              |
| FMTR ACKN  | 11 <b>-</b> P1 | FMTR    | 3-P1           |
| TARMOT     | 2 <b>-J</b> 2  | INTCON  | 10 <b>-</b> J2 |
| SURMOT     | 2 <b>-J2</b>   | INTCON  | 10-J2          |
| REUN PB    | 2 <b>-J</b> 1  | OCP     | <b>4-J</b> 6   |
| LOAD PB    | 4              | 4       | 4              |
| ONL PB     | *              | *       | *              |
| DEN PB     | 2-J1           | OCP     | 4-J6           |
|            |                |         |                |

·

# TO DRIVE ELECTRONICS (ELEC) (Continued)

|         | From                                                                                                    |                                                                                                    | To ELEC       |
|---------|----------------------------------------------------------------------------------------------------|----------------------------------------------------------------------------------------------------|---------------|
| Signal  | Sheet-Conn                                                                                                    | On PCBA                                                                                                    | Sheet-Conn    |
| RST PB  | 2-J1                                                                                                    | OCP                                                                                                    | 4–J6          |
| STRT PB | 4                                                                                                    | 4                                                                                                    | · •           |
| SCAN PB | +                                                                                                    |                                                                                                    | •             |
| DIAG PB | 2-J1                                                                                                    | <b>▼</b>                                                                                                    | 4-J6          |
| DSP FUL | 1-J1                                                                                                    | OCP                                                                                                    | 2 <b>-</b> J6 |
| TPHA    | 4                                                                                                    | INTCON                                                                                                    | 4-J5          |
| ТРНВ    |                                                                                                    | la de la constante de la constante de la consta | <b>4–J5</b>   |
| SUP POS | t de la companya de la companya de l | *                                                                                                    | 7–J5          |
| TUP POS | 1-J1                                                                                                    | INTCON                                                                                                    | 4             |
| TUP MOV | <b>4-J1</b>                                                                                                    | SERVPRE                                                                                                    | +             |
| SUP MOV | 3 <b>-</b> J1                                                                                                    | SERVPRE                                                                                                    | 7 <b>-</b> J3 |

# FROM OPERATOR CONTROL PANEL (OCP)

| Signal  | From OPC<br>Sheet-Conn | <u>To:</u> | Sheet-Conn                              |
|---------|------------------------|------------|-----------------------------------------|
| REUN PB | 2-J1                   | ELEC       | 4-J6                                    |
| LOAD PB | 4                      |            | 1                                       |
| ONL PB  | T                      |            |                                         |
| DEN PB  |                        |            |                                         |
| RST PB  |                        |            |                                         |
| STRT PB |                        |            |                                         |
| SCAN PB | *                      |            |                                         |
| DIAG PB | 2-J1                   | *          | l i i i i i i i i i i i i i i i i i i i |
| DSP FUL | 1-J1                   | ELEC       | 4-J6                                    |

### TO OPERATOR CONTROL PANEL (OCP)

|            | From       |          | To OCP                                |
|------------|------------|----------|---------------------------------------|
| Signal     | Sheet-Conn | On PCBA  | Sheet-Conn                            |
| DB(0-6)    | 4-J6       | ELEC     | 1–J1                                  |
| WRP        |            | <b>A</b> | 1-J1                                  |
| NRZ LED    |            |          | 2-J1                                  |
| WEN LED    |            |          | 1                                     |
| SLT LED    |            |          |                                       |
| LP LED     |            |          |                                       |
| PWR ON LED |            |          |                                       |
| REUN LED   |            |          |                                       |
| LO LED     |            |          |                                       |
| ON LED     |            |          |                                       |
| PE LED     |            |          |                                       |
| RMT LED    | *          | 1        | · · · · · · · · · · · · · · · · · · · |
| STRT LED   | 4-J6       | ELEC     | 2-J1                                  |

# FROM READ ANALOG BOARD (READA)

| From READA |            |         | Schematic      |  |
|------------|------------|---------|----------------|--|
| Signal     | Sheet-Conn | To:     | Sheet-Conn     |  |
| EGC(1-9)   | 4-J1       | READPRE | 1-P2           |  |
| ENV(0-7,P) | 7-P2       | READD   | 11 <b>-</b> P2 |  |
| TD(0-3)    | <b>4</b>   | DIG R/W | 7-P2           |  |
| TD(4-6)    | •          | DIG R/W | 8-P2           |  |
| TD(7, P)   | 7-P2       | DIG R/W | 9-P2           |  |

# TO READ ANALOG BOARD (READA)

|           | From           |         | To READA   |
|-----------|----------------|---------|------------|
| Signal    | Sheet-Conn     | On PCBA | Sheet-Conn |
| FSEL(2-6) | 10-P1          | FMTR    | 2-P1       |
| FDB(0-7)  | 10-P1          | FMTR    | 3-P1       |
| FMTR STRB | 11-P1          | FMTR    | 2-P1       |
| PE BLOCK  | 10-P1          | DIG R/W | 5-P1       |
| HD(0-7,P) | 15 <b>-</b> P2 | DIG R/W | 8-P2       |
| TRK(1-9)+ | 1-P2           | READPRE | 6-J1       |
| TRK(1-9)- | 1-P2           | READPRE | 6-J1       |

### FROM READ PREAMPLIFIER (READPRE)

|           | From READPRE |            |            |  |
|-----------|--------------|------------|------------|--|
| Signal    | Sheet-Conn   | <u>To:</u> | Sheet-Conn |  |
| TRK(1-9)+ | 1-P2         | READA      | 6-J1       |  |
| TRK(1-9)- | 1-P2         | READA      | 6-J1       |  |

#### TO READ PREAMPLIFIER (READPRE)

|           | From          | From      |            |
|-----------|---------------|-----------|------------|
| Signal    | Sheet-Conn    | On:       | Sheet-Conn |
| EGC(1-9)  | 4-J1          | READA     | 1-P2       |
| TRK(1-9)+ | 4 <b>-</b> J1 | READ HEAD | 1-P1       |
| TRK(1-9)- | 4-J1          | READ HEAD | 1-P1       |

### FROM DIGITAL READ/WRITE BOARD (DIG R/W)

| Signal                 | From DIG R/W<br>Sheet-Conn | To: Si             | neet-Conn |
|------------------------|----------------------------|--------------------|-----------|
| $\overline{RD(0-7,P)}$ | 13-P2                      | FMTR               | 7-P2      |
| CRECTD ERROR           | 10-P1                      | 4                  | 10-P1     |
| HRD ERROR              | 12-P1                      |                    | 10-P1     |
| RD DATA STRB           | 12-P2                      |                    | 9-P2      |
| RD BUSY                | 3-P1                       |                    | 13-P1     |
| FILE MARK              | 10-P1                      |                    | 10-P1     |
| WRT BUSY               | 3-P1                       | 4                  | 13-P1     |
| WRT DATA STRB          | 2-P1                       | FMTR               | 9-P2      |
| HD(0-7,P)              | 15-P2                      | READA              | 8-P2      |
| ERASE HD+              | 14-J2                      | Erase Head (Black) |           |
| ERASE HD-              | 14-J2                      | Erase Head (White  | )         |
| TRK(1-9)               | 15-J1                      | Write Head         |           |
| WRT VOL                | 15 <b>-J</b> 1             | Write Head         |           |

# TO DIGITAL READ/WRITE BOARD (DIG R/W)

| From           |                                                                                                    | To DIG R/W                                                                                                    |
|----------------|----------------------------------------------------------------------------------------------------|----------------------------------------------------------------------------------------------------|
| Sheet-Conn     | On PCBA                                                                                                    | Sheet-Conn                                                                                                    |
| 3-P1           | ELEC                                                                                                    | 3-P1                                                                                                    |
| 7-P2           | READA                                                                                                    | 7-P2                                                                                                    |
| 7-P2           | 4                                                                                                    | 8-P2                                                                                                    |
| 7-P2           | •                                                                                                    | 9-P2                                                                                                    |
| 7-P2           | READA                                                                                                    | 11 <b>-</b> P2                                                                                                    |
| 10-P1          | FMTR                                                                                                    | 3-P1                                                                                                    |
| 11-P1          | 4                                                                                                    | 3-P1                                                                                                    |
| 10-P1          |                                                                                                    | 3-P1                                                                                                    |
| 6-P1           |                                                                                                    | 5 <b>-</b> P1                                                                                                    |
| 13 <b>-</b> P1 |                                                                                                    | 14 <b>-</b> P1                                                                                                    |
| 13-P1          | •                                                                                                    | 14-P1                                                                                                    |
| 8-P1           | FMTR                                                                                                    | 5-P1                                                                                                    |
|                | From<br><u>Sheet-Conn</u><br>3-P1<br>7-P2<br>7-P2<br>7-P2<br>10-P1<br>11-P1<br>10-P1<br>6-P1<br>13-P1<br>13-P1<br>8-P1 | From       On PCBA         3-P1       ELEC         7-P2       READA         7-P2       Image: Constant of the second second |

# FROM SERVO PREAMPLIFIER (SERVPRE)

|            | From SERVPRE  |        |               |
|------------|---------------|--------|---------------|
| Signal     | Sheet-Conn    | То:    | Sheet-Conn    |
| VAC WOT    | 1 <b>-</b> J3 | SERVPA | 3-J3          |
| SUMPT CPST | 1-J3          | 1      | 3-J3          |
| ABRAKE     | 1-J3          |        | 3 <b>-</b> J3 |
| SERVO EN   | 1 <b>-J</b> 3 |        | 2-J3          |
| ENB CPST   | 1 <b>-J</b> 3 |        | 2-J3          |
| OSC        | 2-J3          |        | 3-J3          |
| -REF       | 2-J3          |        | 4-J3          |
| +REF       | 2-J3          |        | 4             |
| SUP MOD    | 3-J3          | •      | •             |
| TUP MOD    | 4-J3          | SERVPA | 4–J3          |
| SUP MOV    | 3-J1          | ELEC   | 8-J3          |
| TUP MOV    | 4-J1          | ELEC   | 8-J3          |

# TO SERVO PREAMPLIFIER (SERVPRE)

|             | From       |          | To SERVPRE   |
|-------------|------------|----------|--------------|
| Signal      | Sheet-Conn | On PCBA  | Sheet-Conn   |
| VAC MOT     | 8-J3       | ELEC     | 1-J1         |
| SUMPT CPST  | 7-J3       | <b>A</b> | 1            |
| ENB CPST    | 8-J3       | Ţ        |              |
| BRAKE       | 8-J3       |          | <b>†</b>     |
| SERVO EN    | 8-J3       |          | 1-J1         |
| SUP OFSE    | 6-J3       |          | 3–J1         |
| E SU POS    | 8-J3       |          | 4            |
| E SU VL     | 8-J3       |          |              |
| SUP OFST    | 6-J3       |          |              |
| CUR SUP     | 8-J3       |          |              |
| CUR SUP GND | 8-J3       |          | 1            |
| VEL SUP     | 6-J3       |          | 3-J1         |
| TU OFSE     | 6-J3       |          | <b>4–</b> J1 |
| E TU POS    | 8-J3       |          | 4            |
| E TU VL     | 8-J3       |          |              |
| CUR TUP     | 8-J3       |          |              |
| CUR TUP GND | 8-J3       |          |              |
| TU OFST     | 8-J3       | *        | *            |
| VEL TUP     | 6-J3       | ELEC     | 4-J1         |

### 93-09600-998

# TO SERVO PREAMPLIFIER (SERVPRE)

.

| Signal    | From<br>Sheet-Conn | On PCBA                                                                                                    | To SERVPRE<br>Sheet-Conn |
|-----------|--------------------|----------------------------------------------------------------------------------------------------|--------------------------|
| ISUP      | 1-J2               | SERVPA                                                                                                    | <u></u><br>3–J3          |
| V SUP     | 1-J2               | a da ser 🛔 de la companya de la companya | 3-J3                     |
| ΙΤυρ      | 1-J3               | Ī                                                                                                    | <b>4–J3</b>              |
| V TUP     | 1 <b>-J</b> 3      |                                                                                                    | 4-J3                     |
| I SENS LO | 1-J2               | SERVPA                                                                                                    | 4-J3                     |

.

# FROM SERVO POWER AMPLIFIER (SERVPA)

|               | From SERVPA                                                                                                    |              |            |
|---------------|----------------------------------------------------------------------------------------------------|--------------|------------|
| Signal        | Sheet-Conn                                                                                                    | <u>To:</u>   | Sheet-Conn |
| I SUP         | 1 <b>-</b> J3                                                                                                  | SERVPRE      | 1-J2       |
| I TUP         |                                                                                                    | 4            | 4-J3       |
| V TUP         | t the second second second second second second second second second second second second second second second |              | 1-J2       |
| V TUP         | 1-J3                                                                                                    |              | 4–J3       |
| V SUP         | 1-J2                                                                                                    | *            | 3-J3       |
| I SENS LO     | •                                                                                                    | SERVPRE      | 4-J3       |
| TU MOT DRV    |                                                                                                    | TAKEUP REEL  | MOTOR      |
| TU MOT RET    |                                                                                                    | MOTOR RETUR  | N .        |
| SU MOT DRV    | 1                                                                                                    | SUPPLY REEL  | MOTOR      |
| SU MOT RET    | 1-J2                                                                                                    | MOTOR RETUR  | N          |
| VAC MOT DRV   | 3-J2                                                                                                    | VACUUM MOTO  | R          |
| VAC MOT RET   | 4                                                                                                    | MOTOR RETUR  | N          |
| CPSTN MOT DRV | •                                                                                                    | CAPSTAN MOTO | OR         |
| CPSTN MOT RET | 3–J2                                                                                                    | MOTOR RETUR  | N          |
|               |                                                                                                    |              |            |

### TO SERVO POWER AMPLIFIER (SERVPA)

| From       |                                                                                           | To SERVPA                                                                                                    |
|------------|-------------------------------------------------------------------------------------------|----------------------------------------------------------------------------------------------------|
| Sheet-Conn | On PCBA                                                                                   | Sheet-Conn                                                                                                    |
| 1-J3       | SERVPRE                                                                                   | 3–J3                                                                                                    |
| 4          | 1                                                                                         | 4                                                                                                    |
|            | T                                                                                         |                                                                                                    |
| •          |                                                                                           | *                                                                                                    |
| 1-J3       |                                                                                           | 2-J3                                                                                                    |
| 2-J3       |                                                                                           | 3 <b>-</b> J3                                                                                                    |
| 2-J3       |                                                                                           | <b>4–</b> J3                                                                                                    |
| 2-J3       |                                                                                           | <b>4</b>                                                                                                    |
| 3-J3       | 1                                                                                         | •                                                                                                    |
| 4-J3       | SERVPRE                                                                                   | 4-J3                                                                                                    |
|            | From<br><u>Sheet-Conn</u><br>1-J3<br>1-J3<br>2-J3<br>2-J3<br>2-J3<br>2-J3<br>3-J3<br>4-J3 | From       On PCBA         1-J3       SERVPRE         1-J3       January 1         1-J3       January 2         1-J3       January 2 |

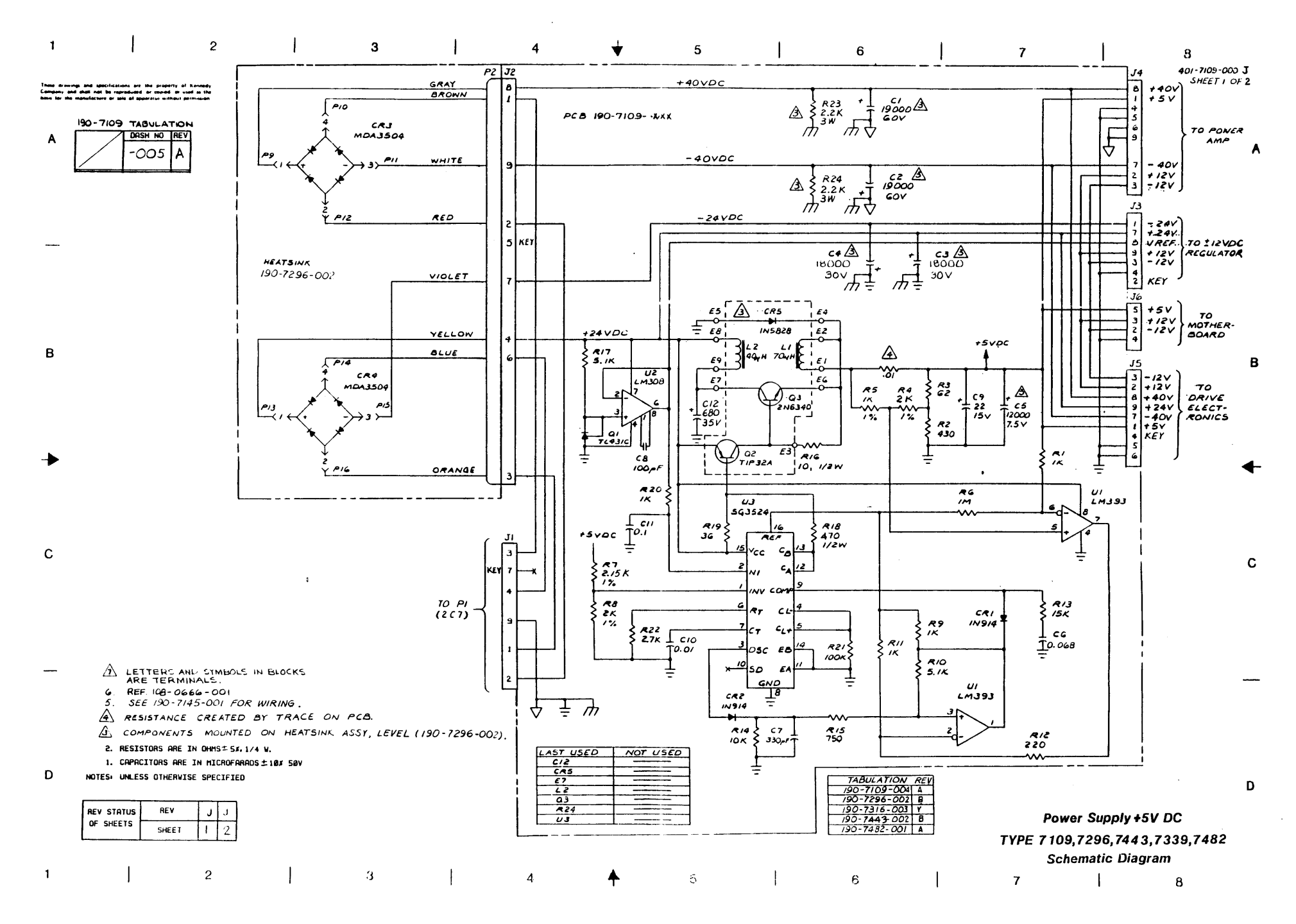

#### هم

| 1 | 1 | 2 | 1   | 3 | 1 | 4 | <b>_</b> | 5 | 1   | 6 |   | 7 |   |
|---|---|---|-----|---|---|---|----------|---|-----|---|---|---|---|
| • | 1 | 2 | I I | 0 | 1 | - | V        | 0 | 1 · | Ŭ | 1 | • | 1 |
|   |   |   |     |   |   |   |          |   |     |   |   |   |   |

401-07109-000 J SHEET 2 OF 2

#### These drawings and specifications are the property of Konnexty Company and shall not be reproduced, or copied or used as the basis for the manufacture or use of assuration without permission.

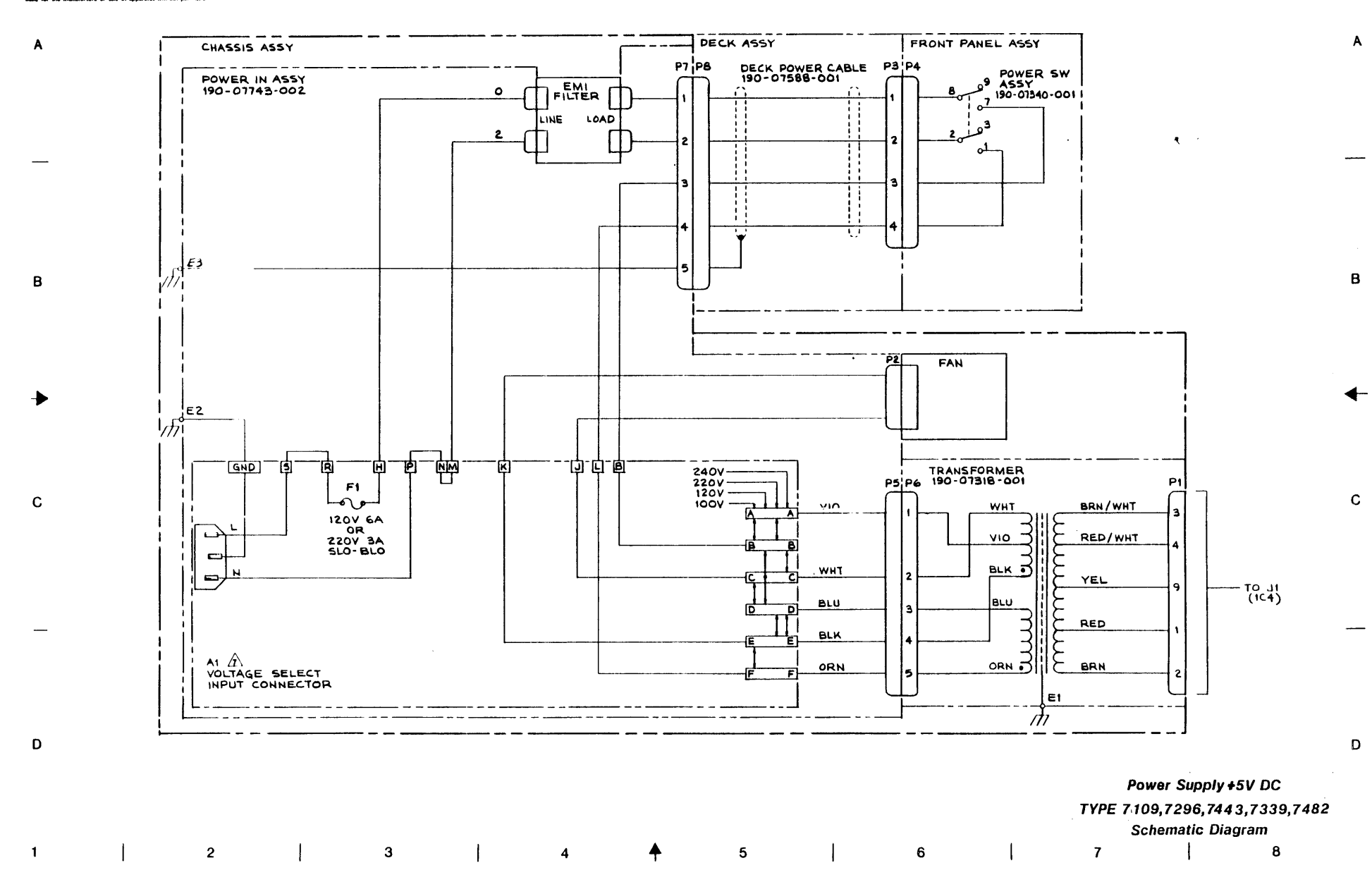

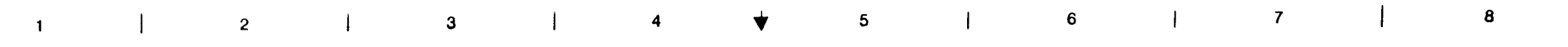

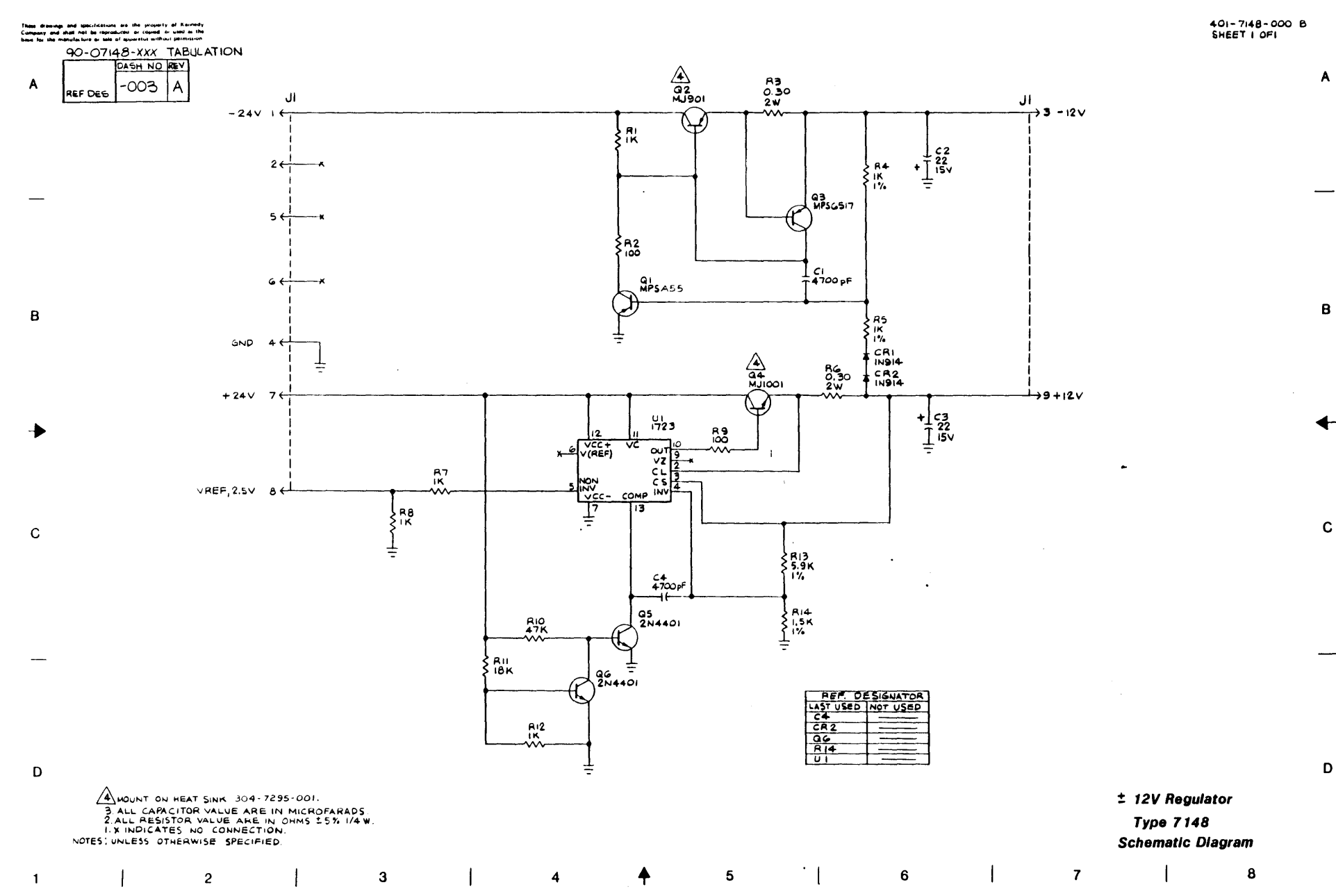

• •

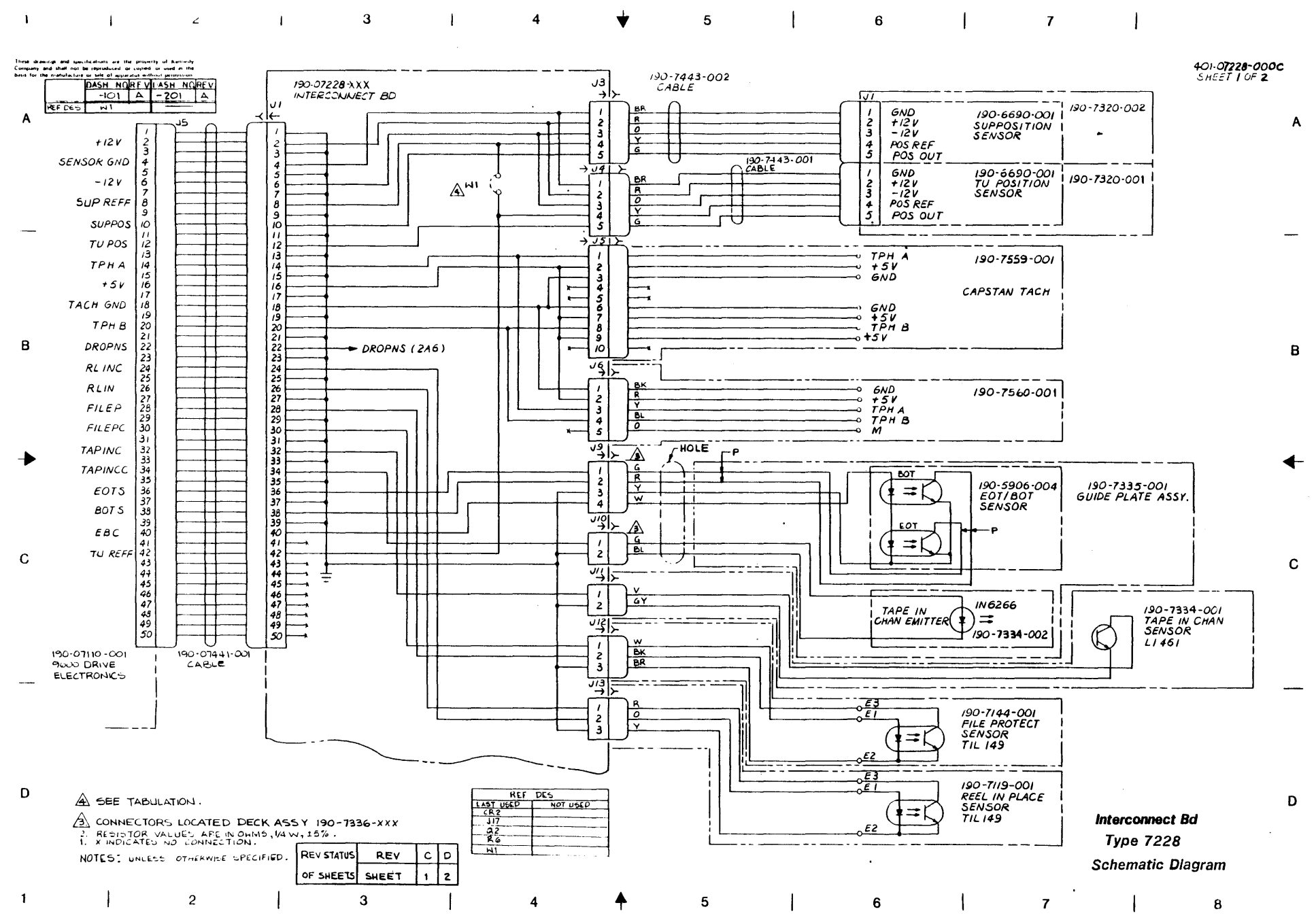

.

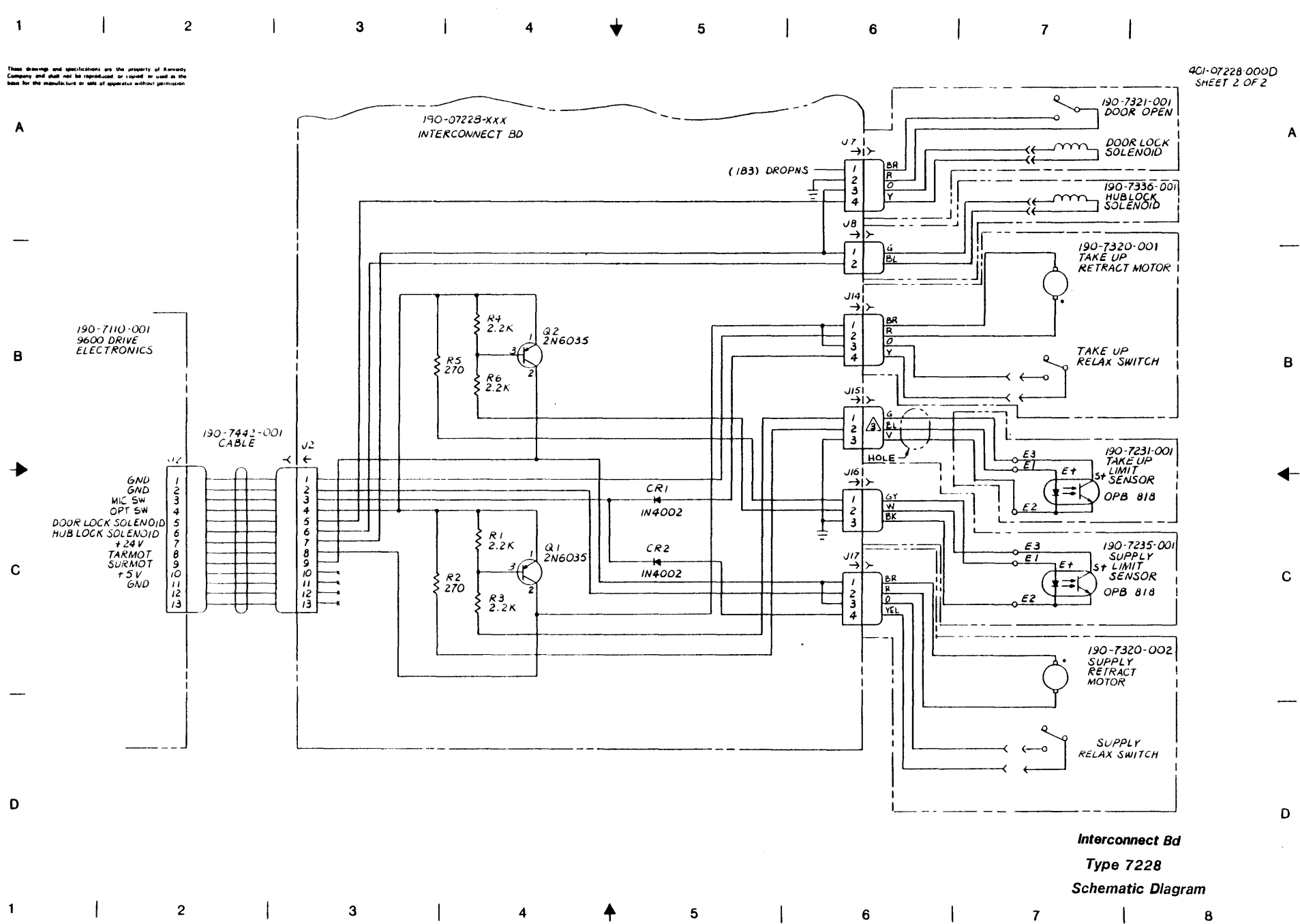

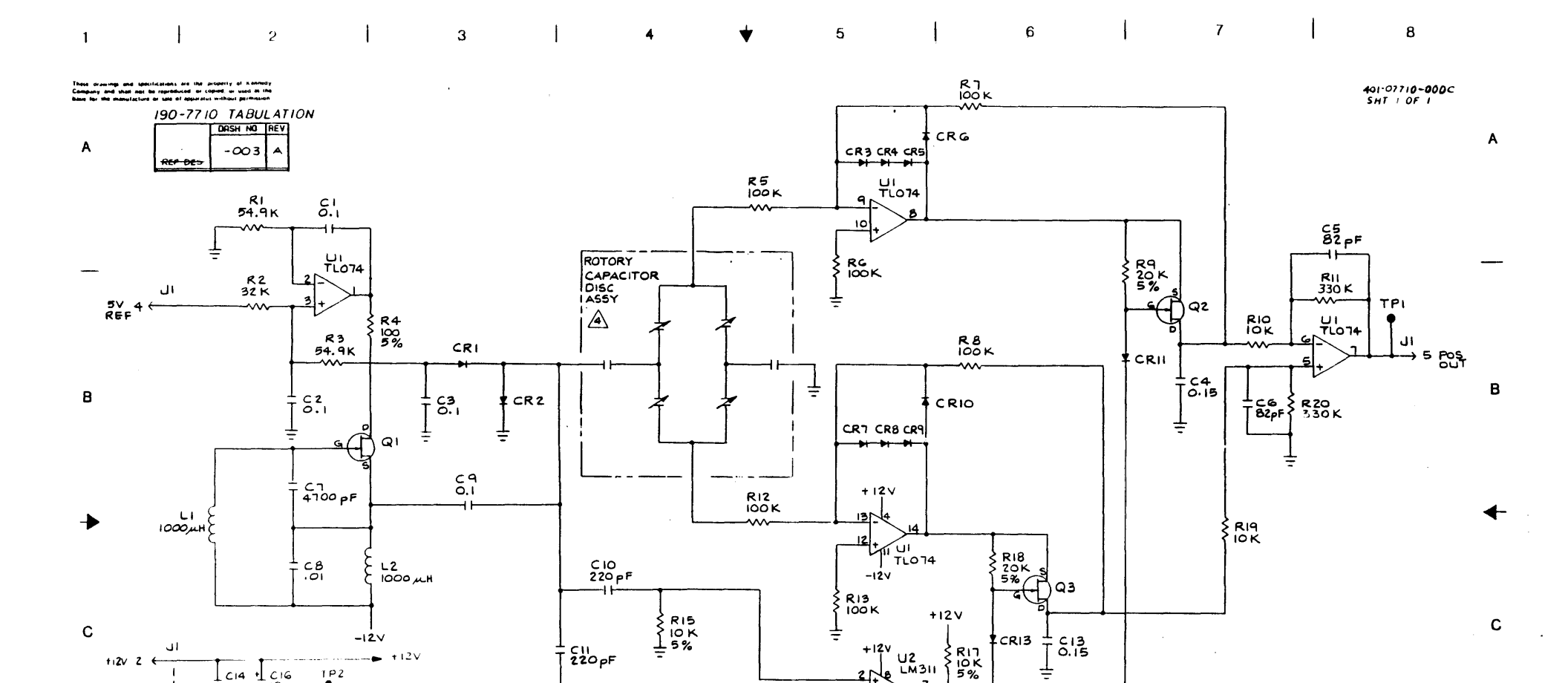

CR12 -

4

R14 20 K 5 %

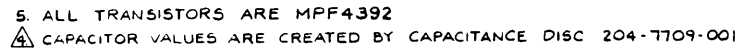

-12v

3

TP2

3 ALL DIODES ARE IN914.

L CI5 + CI7 200

2. RESISTORS ARE IN DHMS 1/807, 1% 1. CAPACITOHS ARE IN MICROFARADS \$ 10% 50%.

2

NOTES: UNLESS OTHERWISE SPECIFIED.

C14 + C16 0.1 TZOV

T 0.1

GND I +

-124 3 €

D

1

| REV STATUS | RE V  | C |
|------------|-------|---|
| OF SHEETS  | SHEET | 1 |

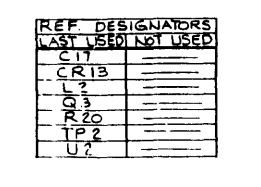

5

♠

1

RIG CI2 100K 4700 pF -12V

늪

6

7

**POSITION SENSOR** TYPE 7710 SCHEMATIC DIAGRAM 1

8

Ţ.

D

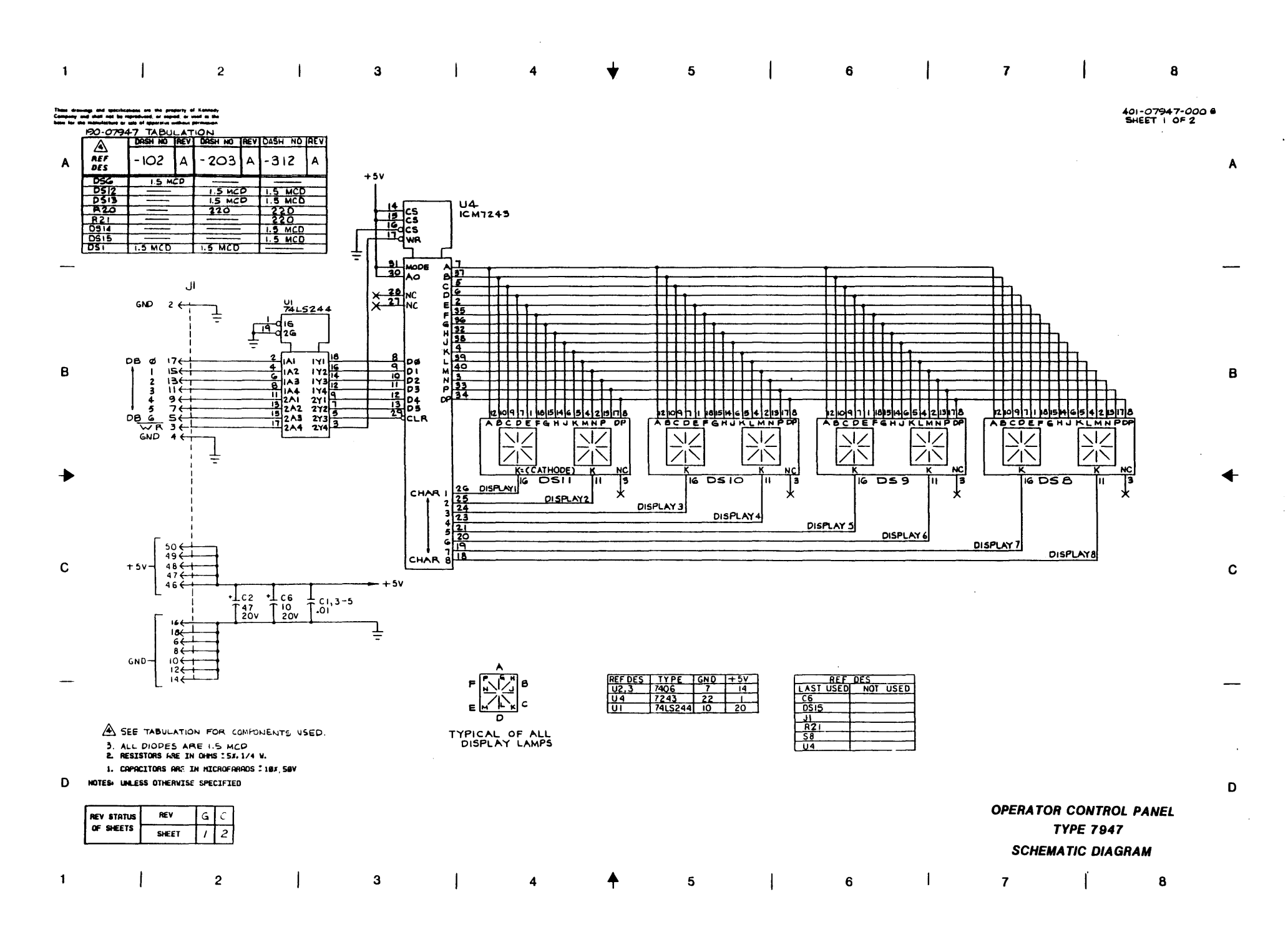

.

**U**N

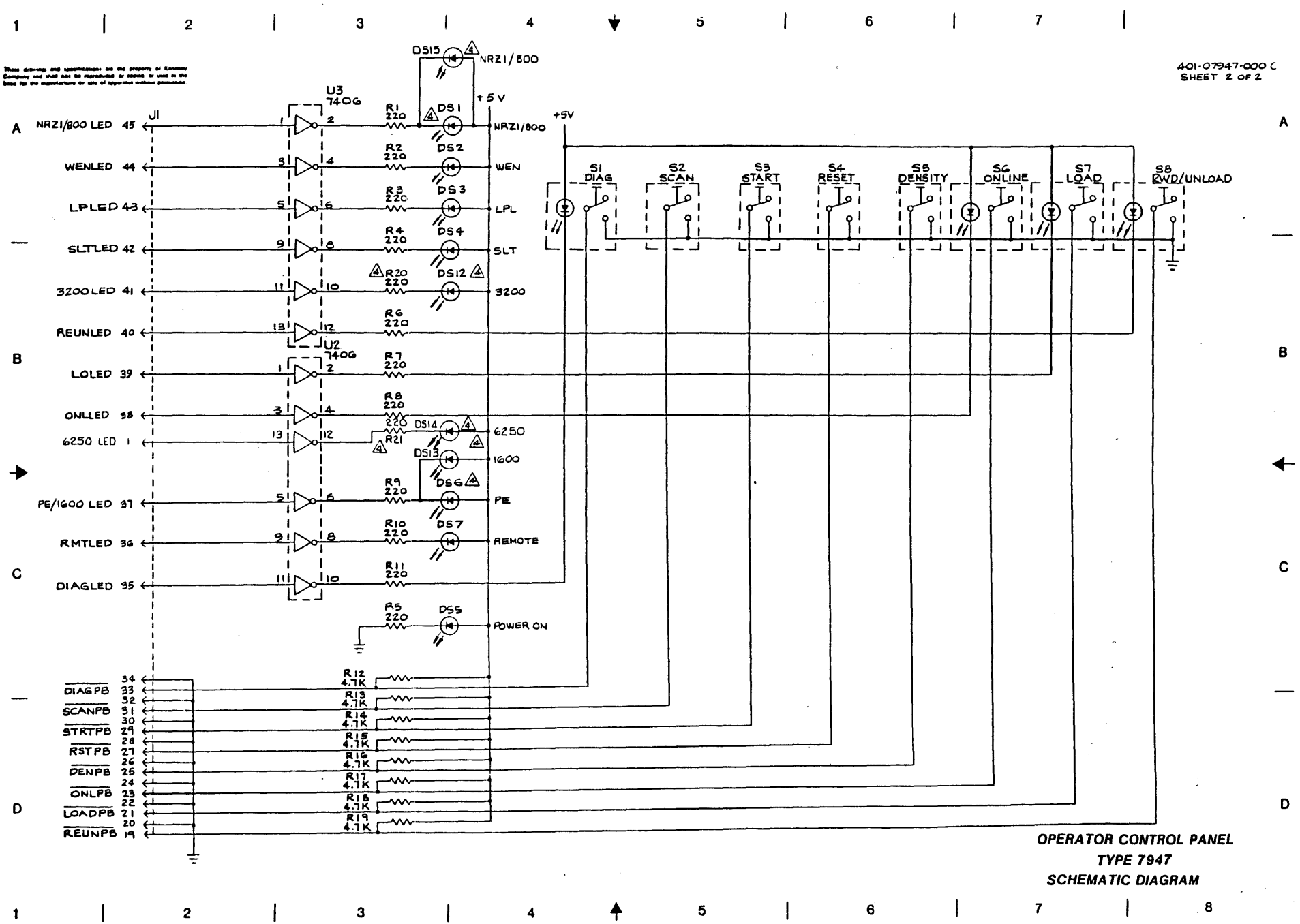

•

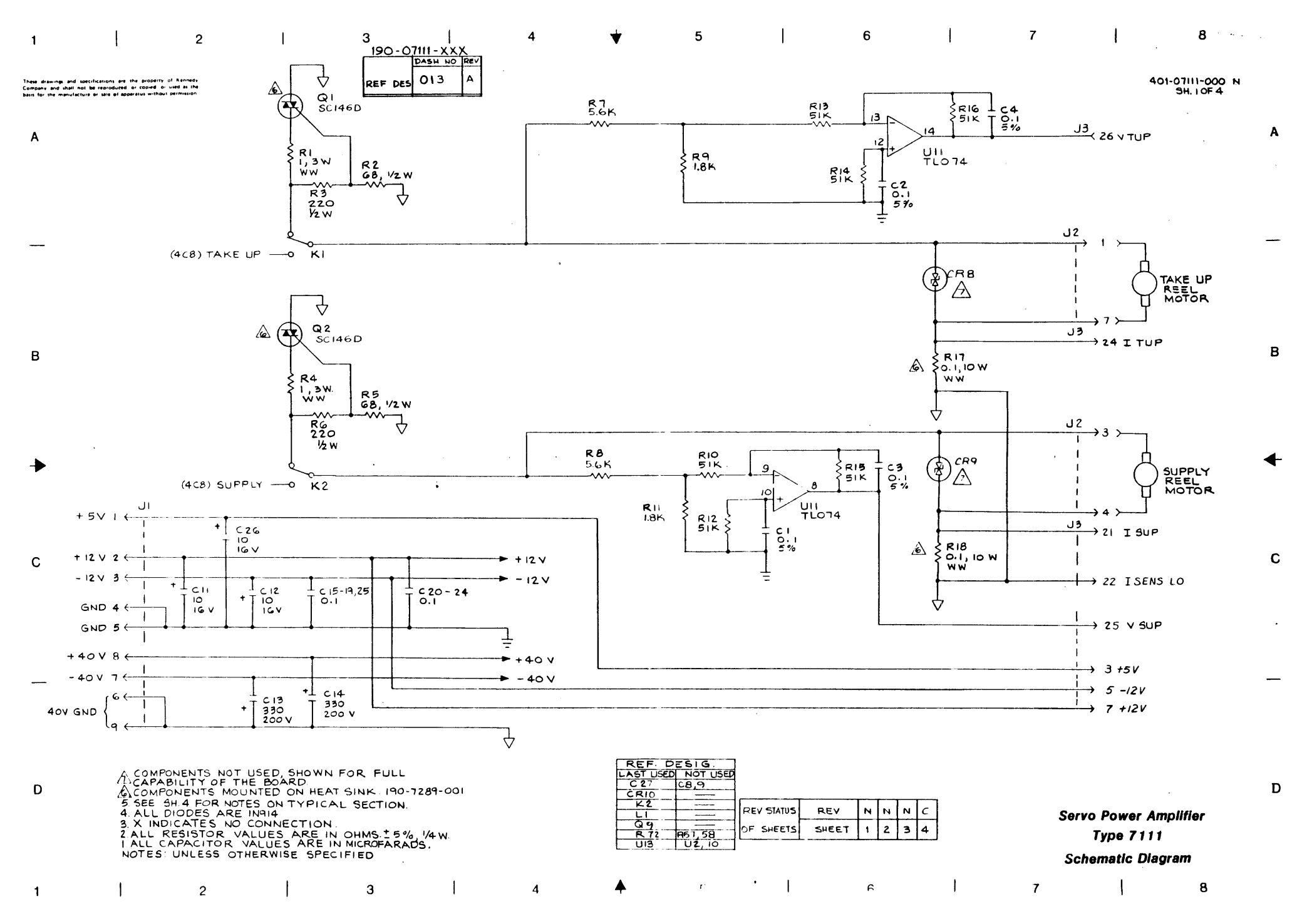

ດ

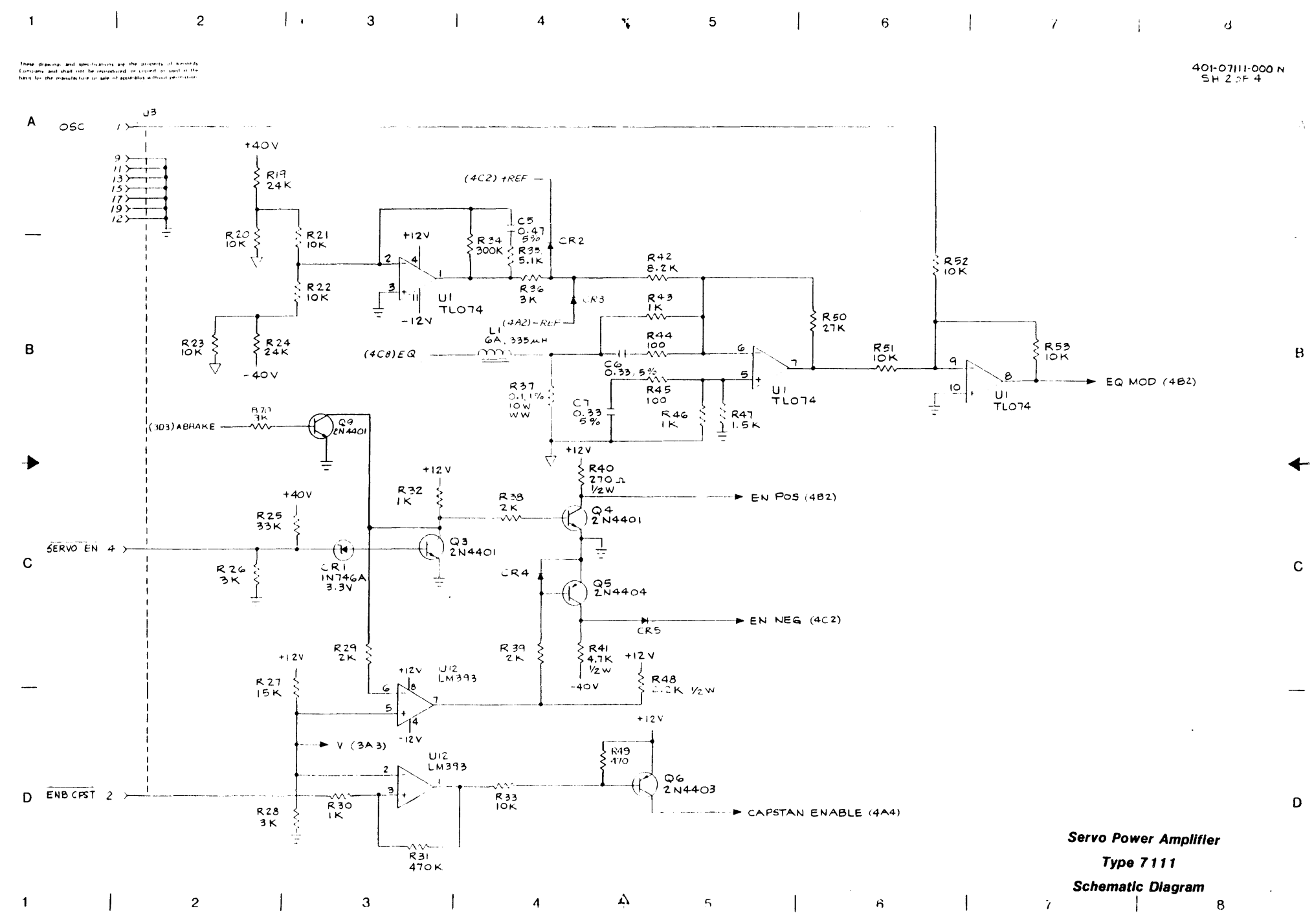

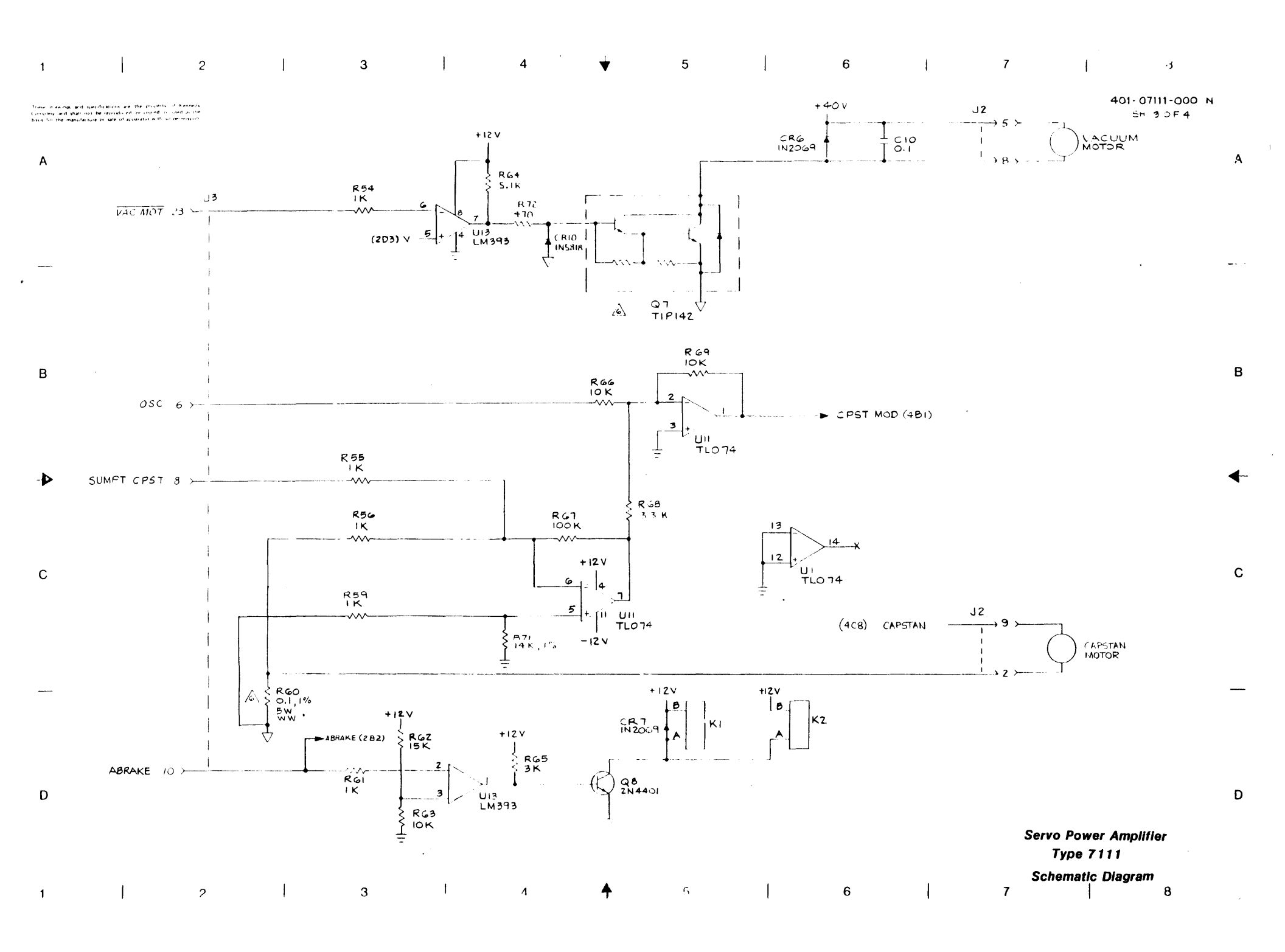

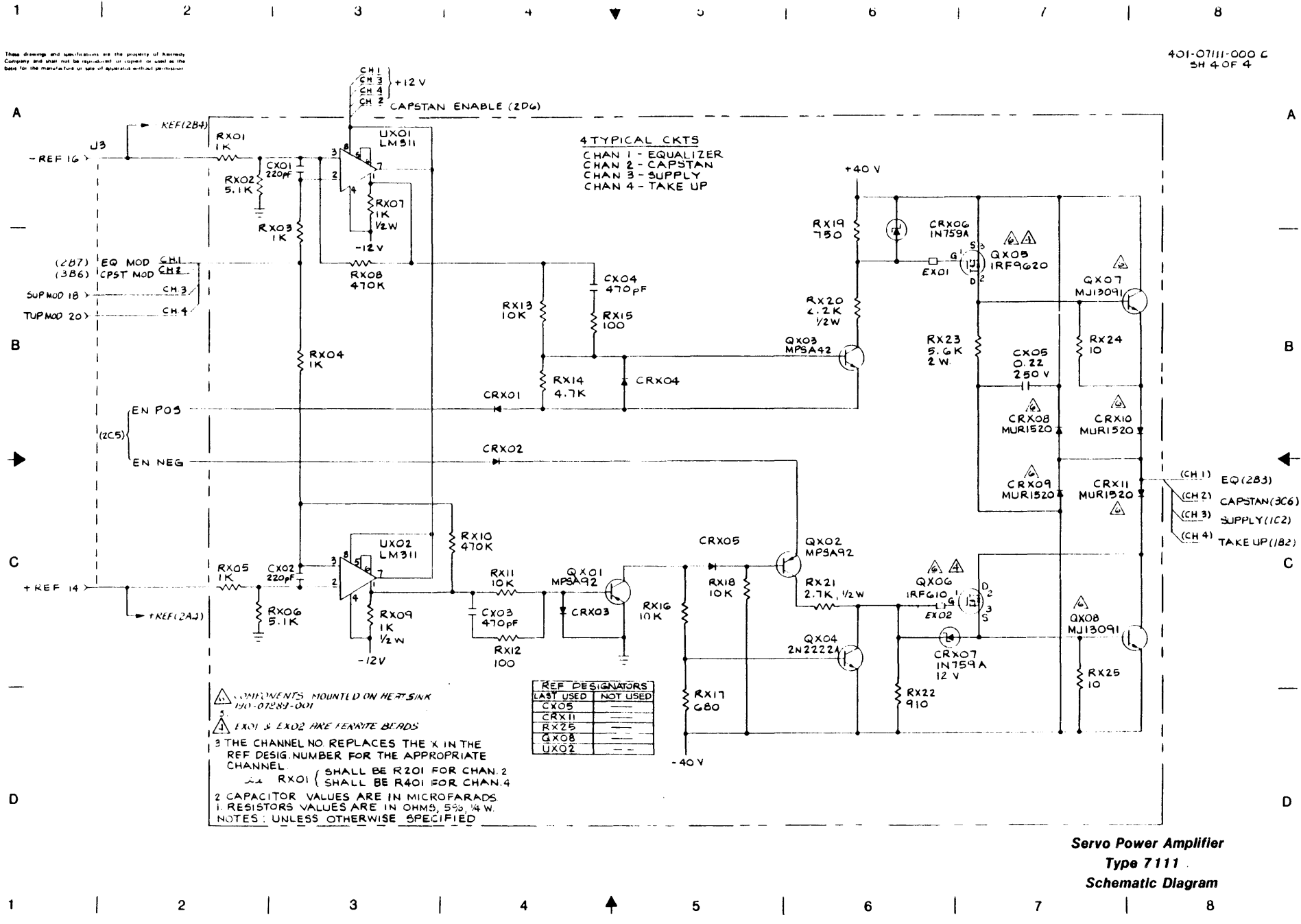

¥ ÷ 1

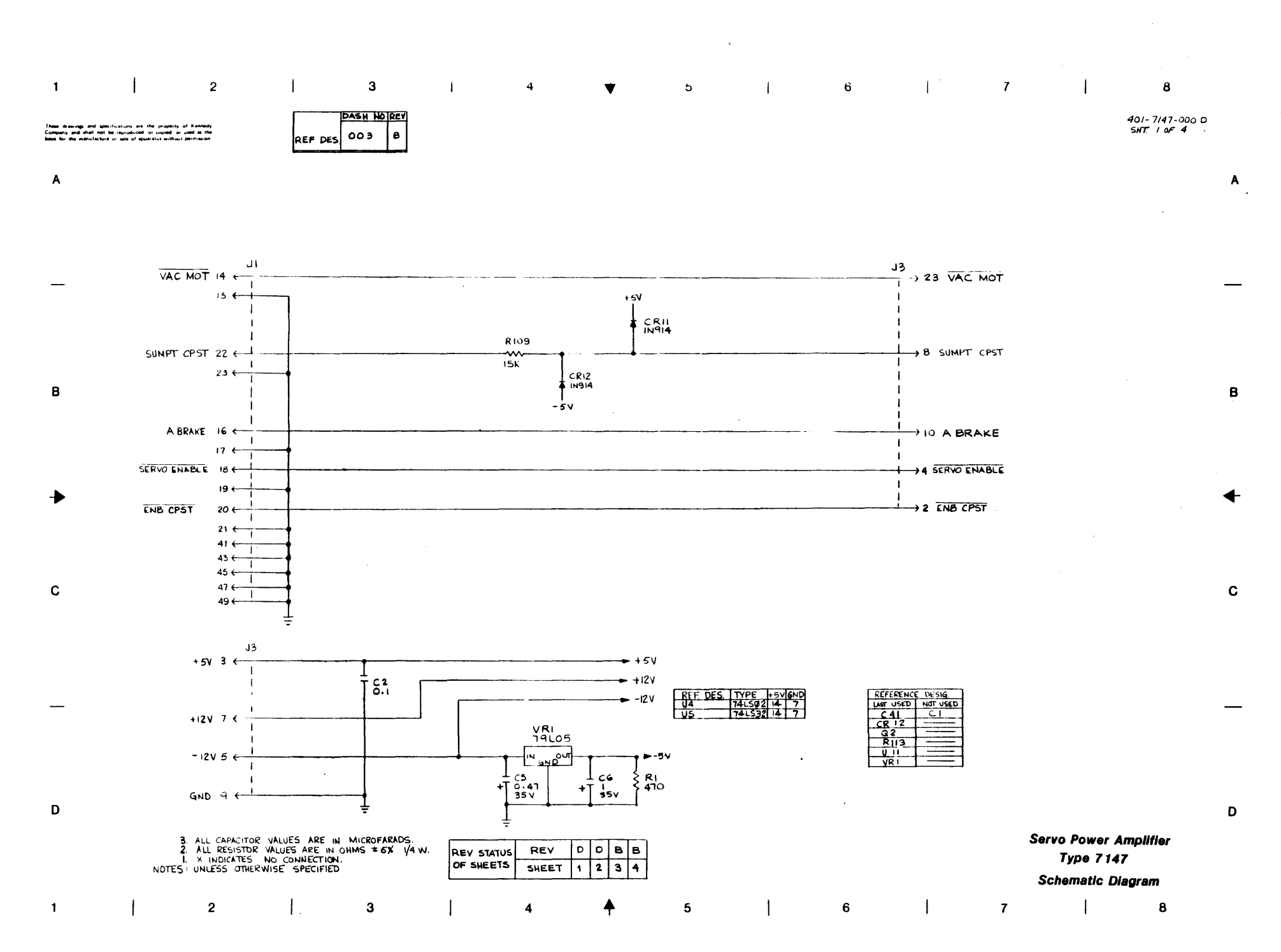

~

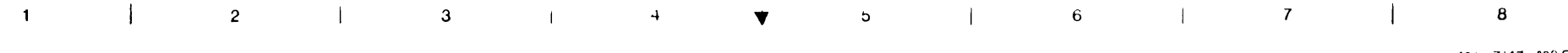

401-7147-000 D SHT. Z OF 4

#### These drawings and spacifications are the property of Kennedy Company and shall not be reproduced or copies or used as the base for the manufacture or sale of apparatus without parmission

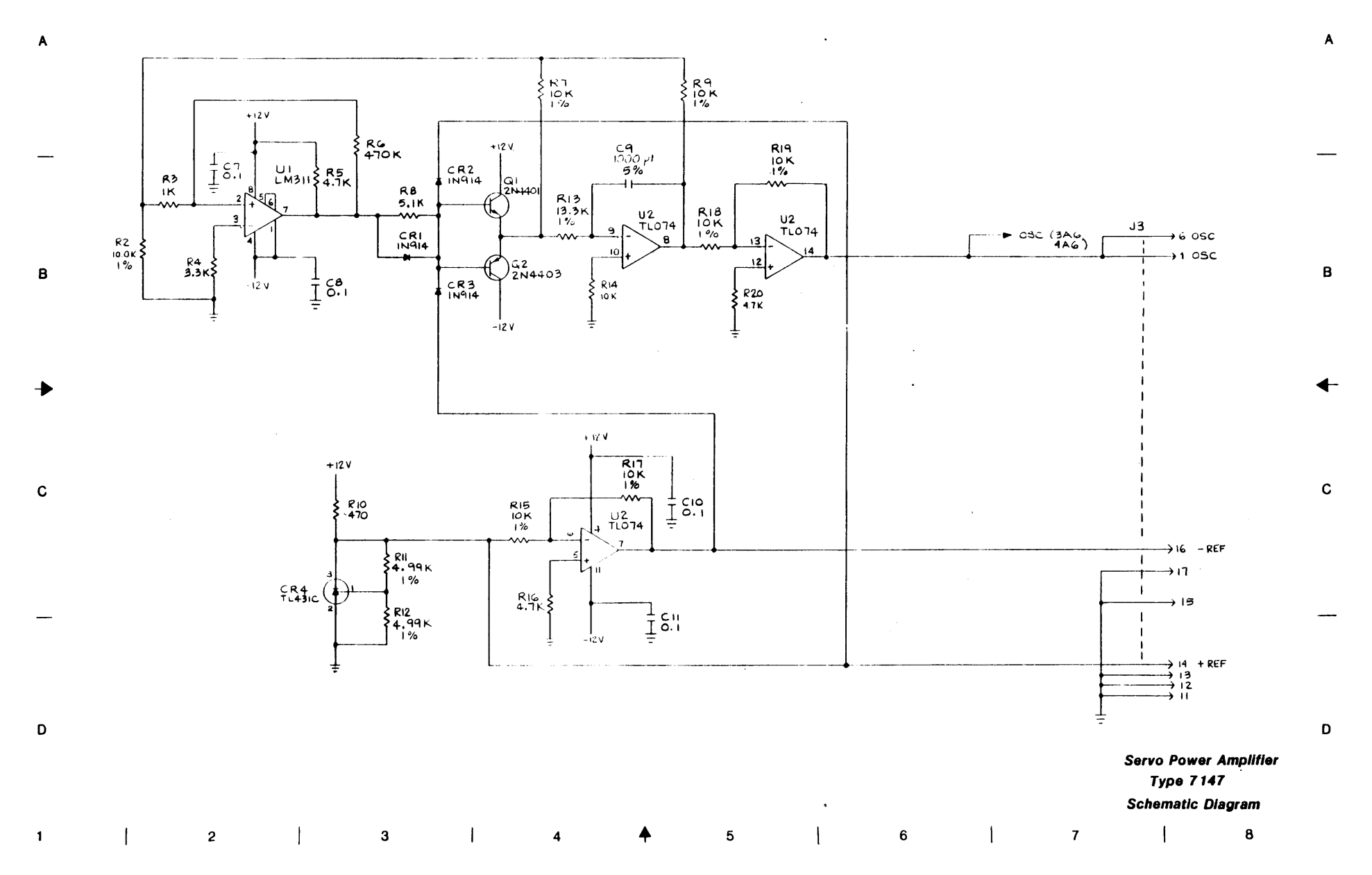

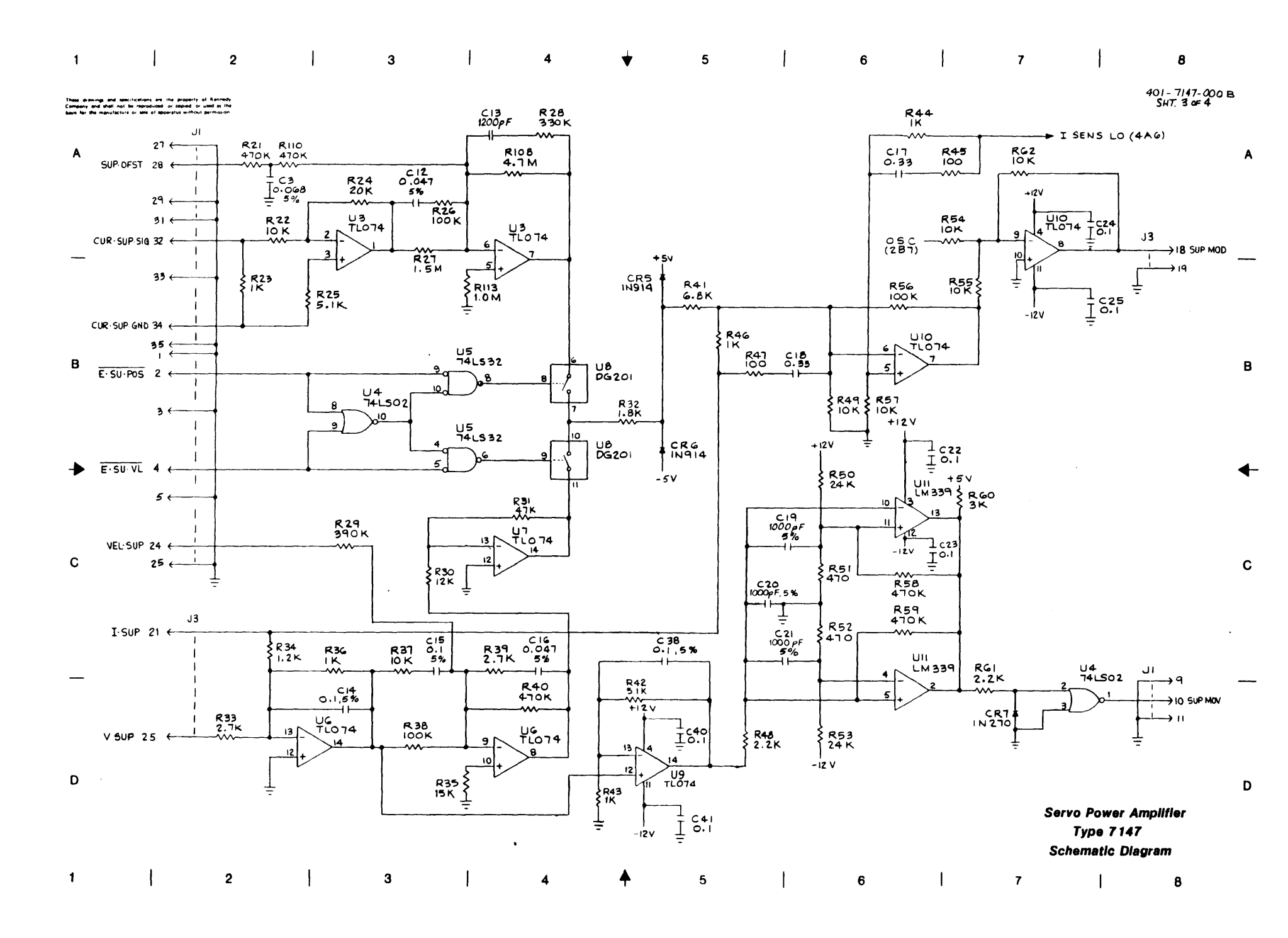

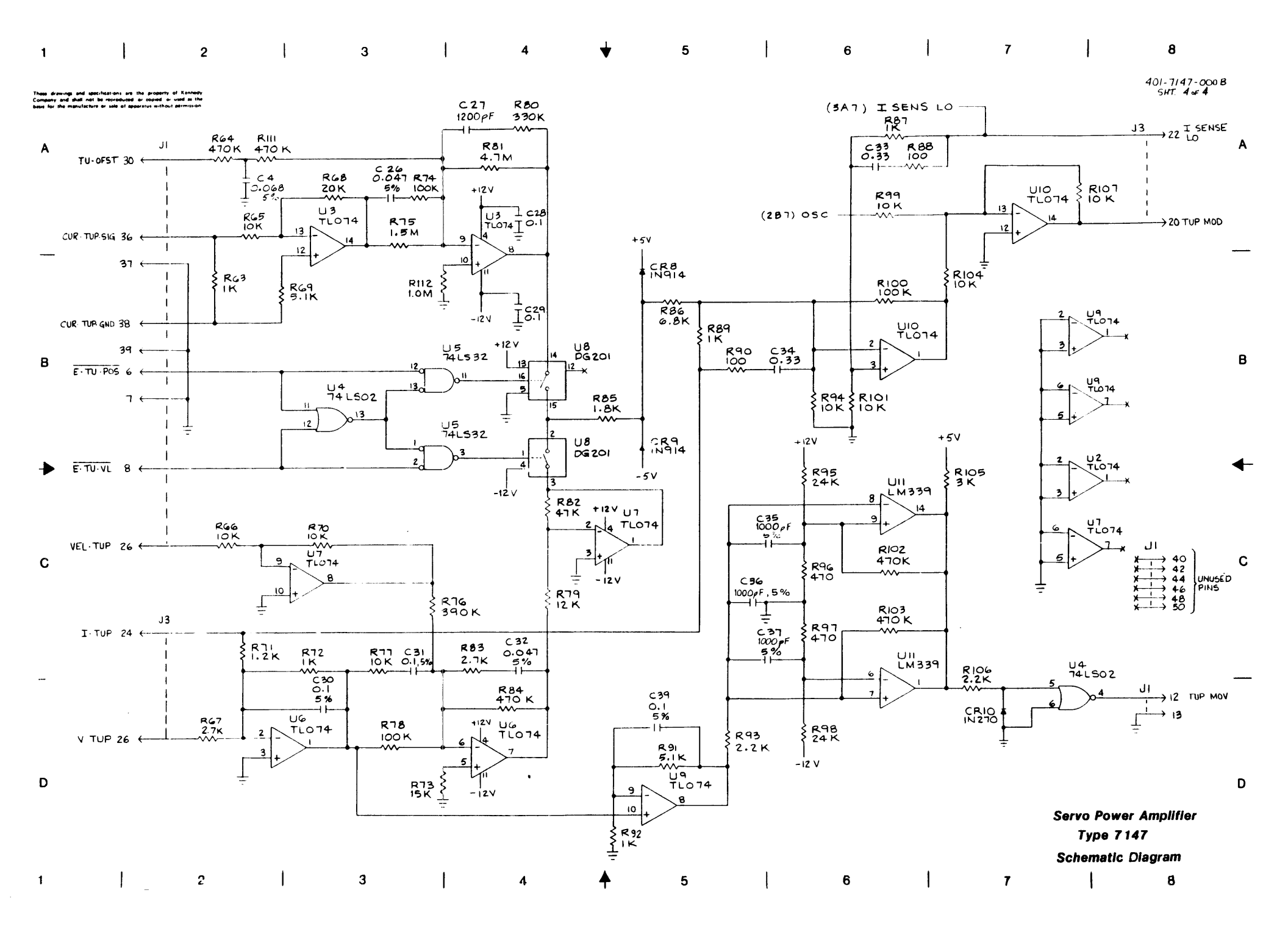

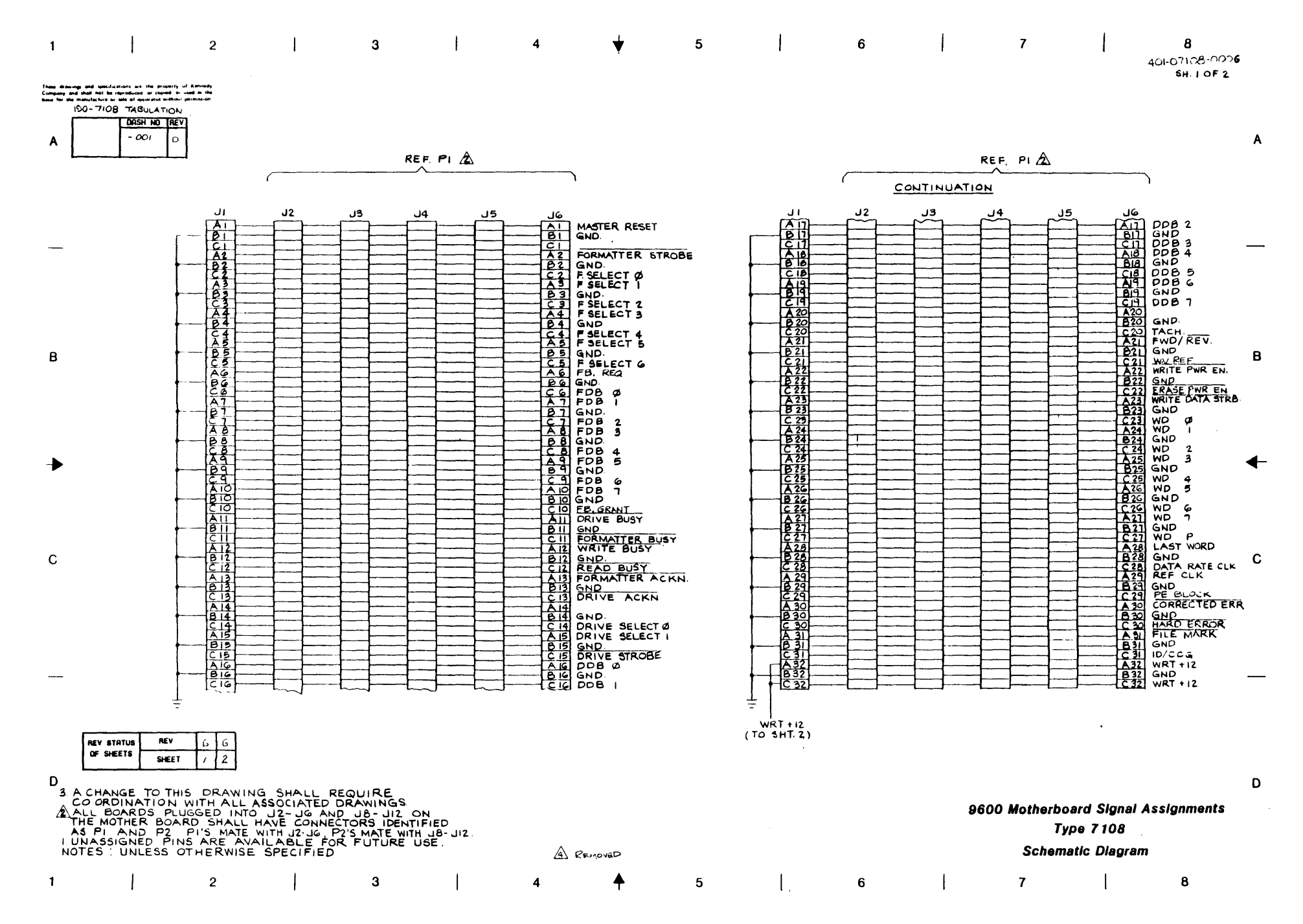

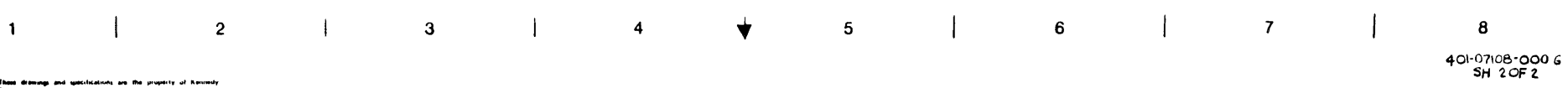

These drawings and specifications are the property of Resimuly Company and shall not be reproduced in cupled or used in the basis for the manufacture or safe of apparatus without permission

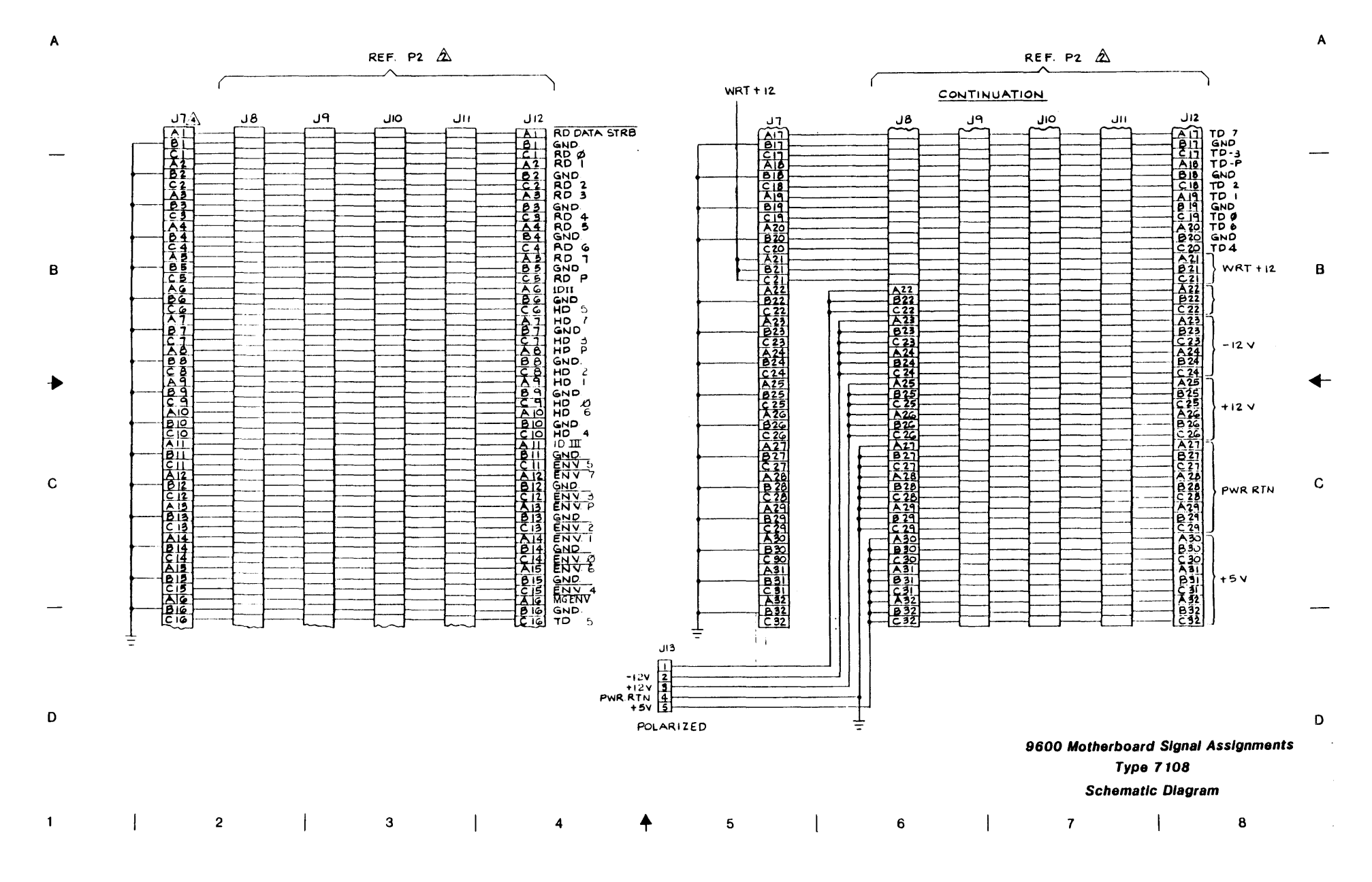

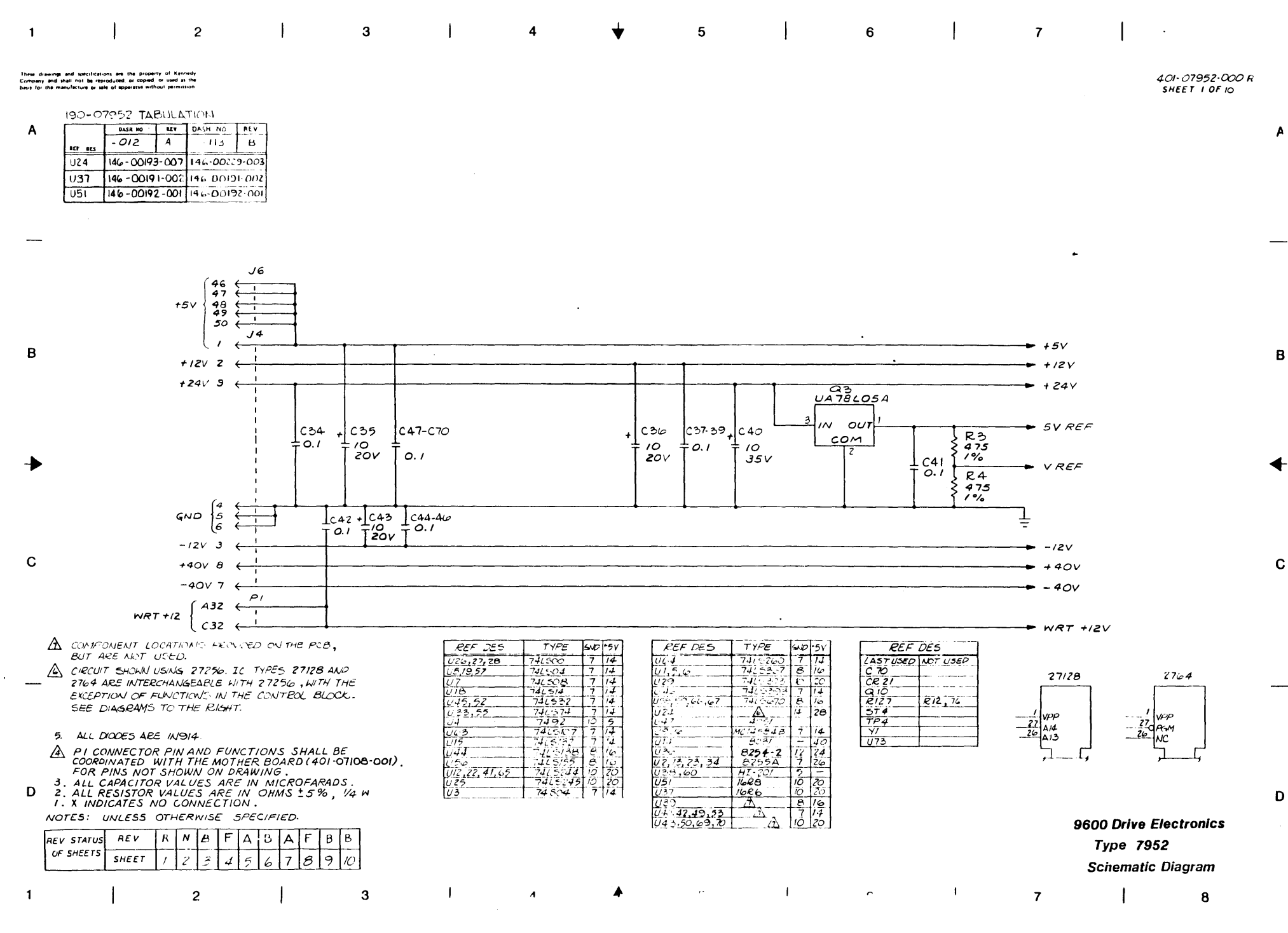

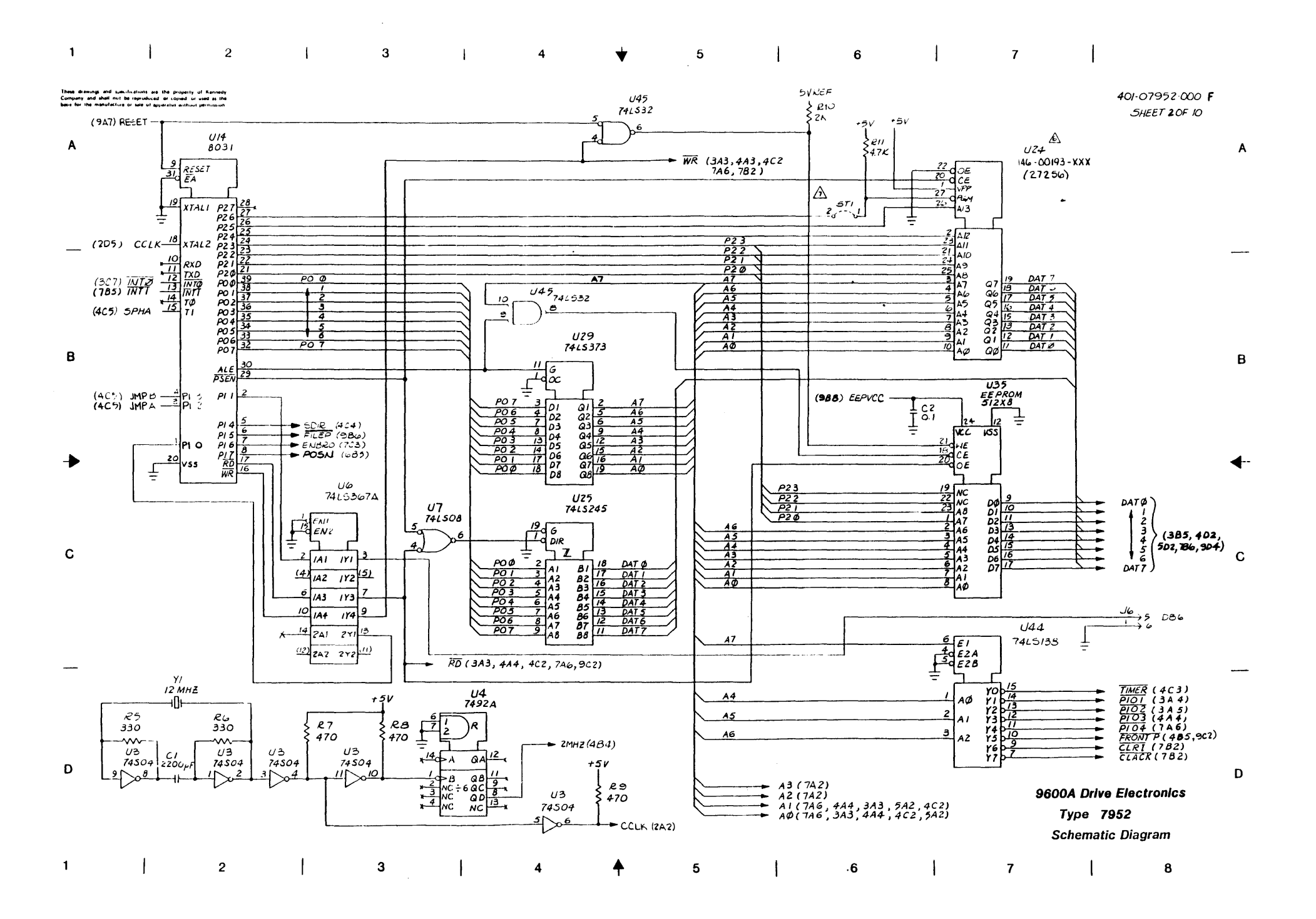

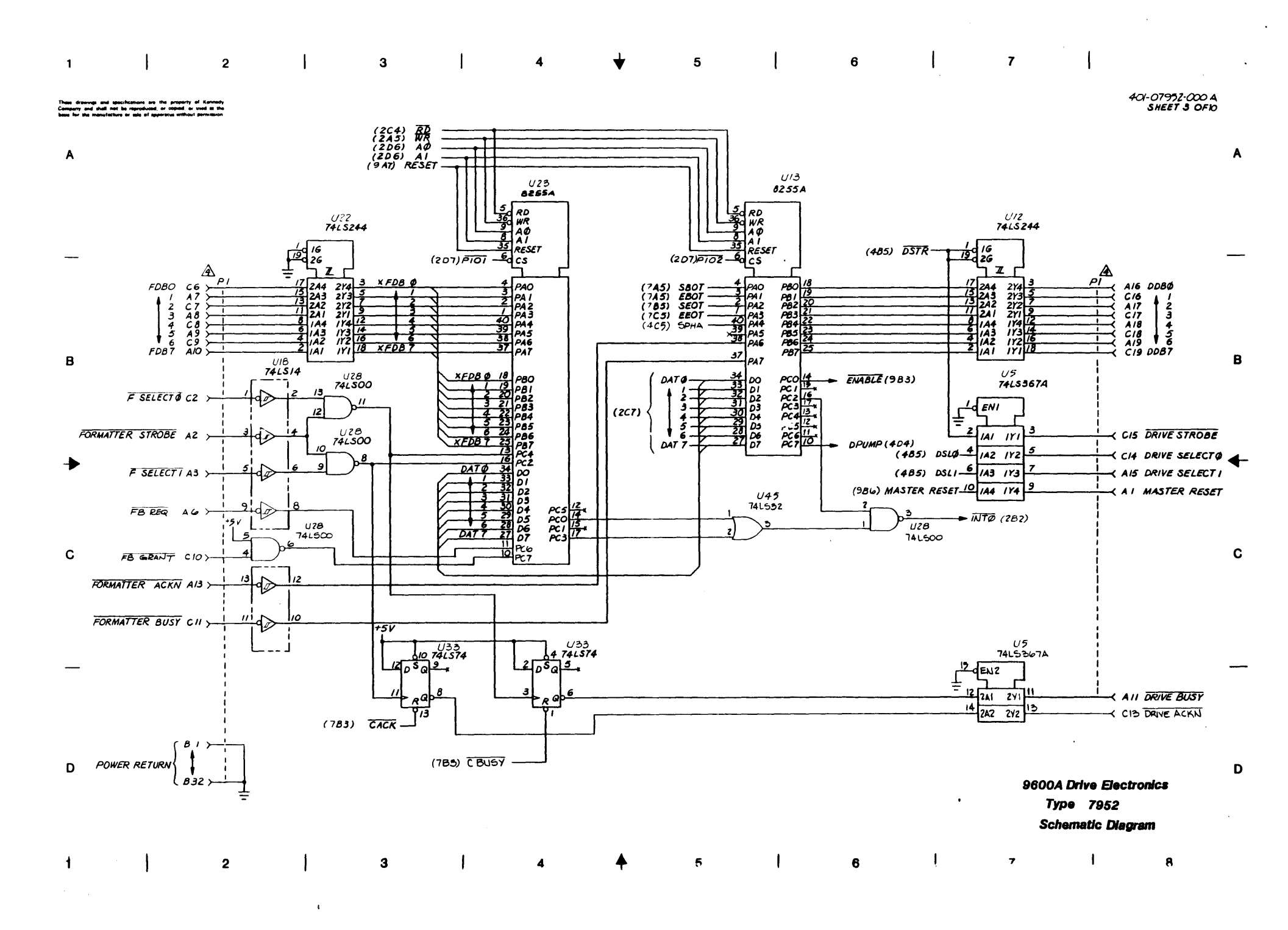

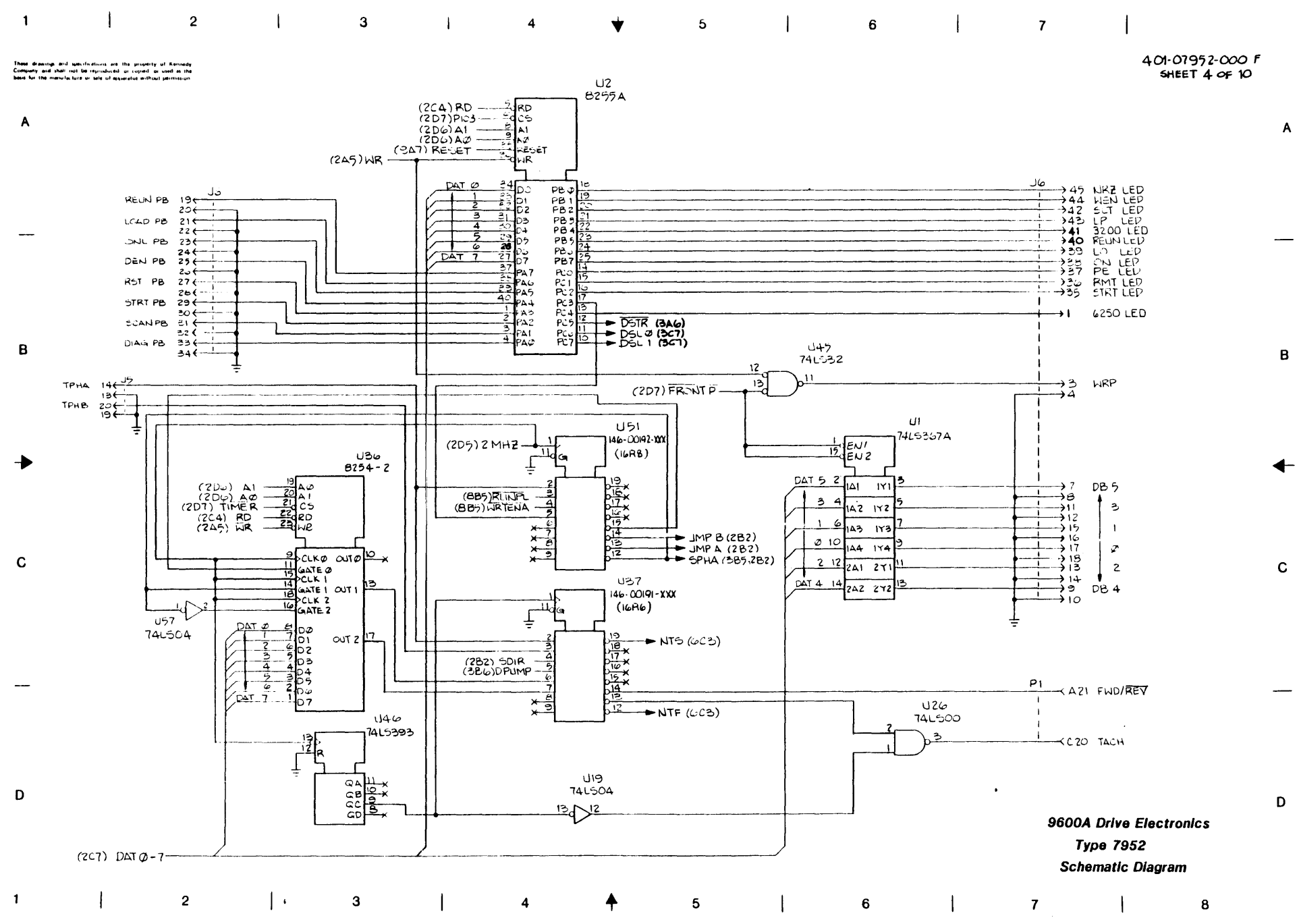

-

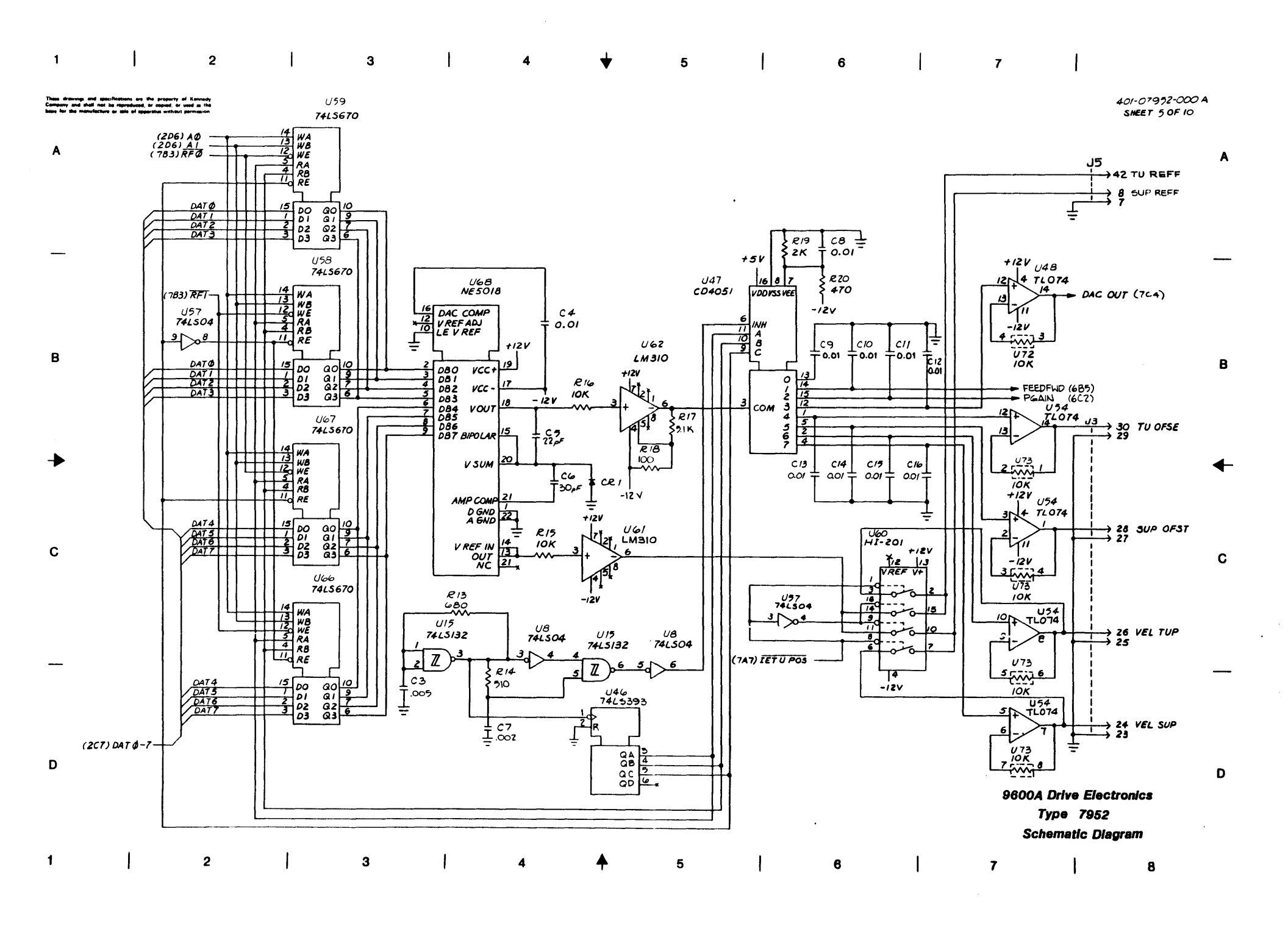

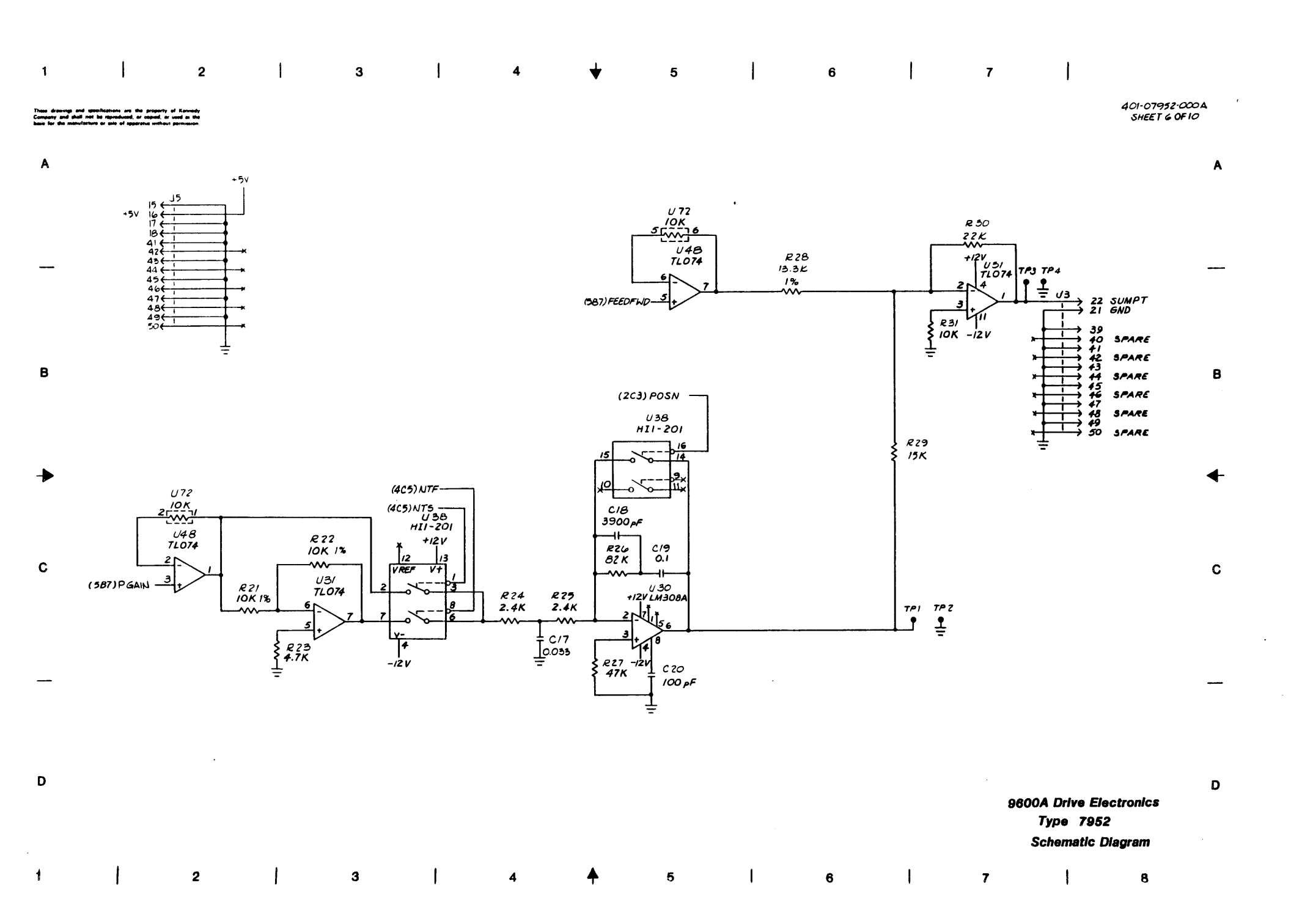

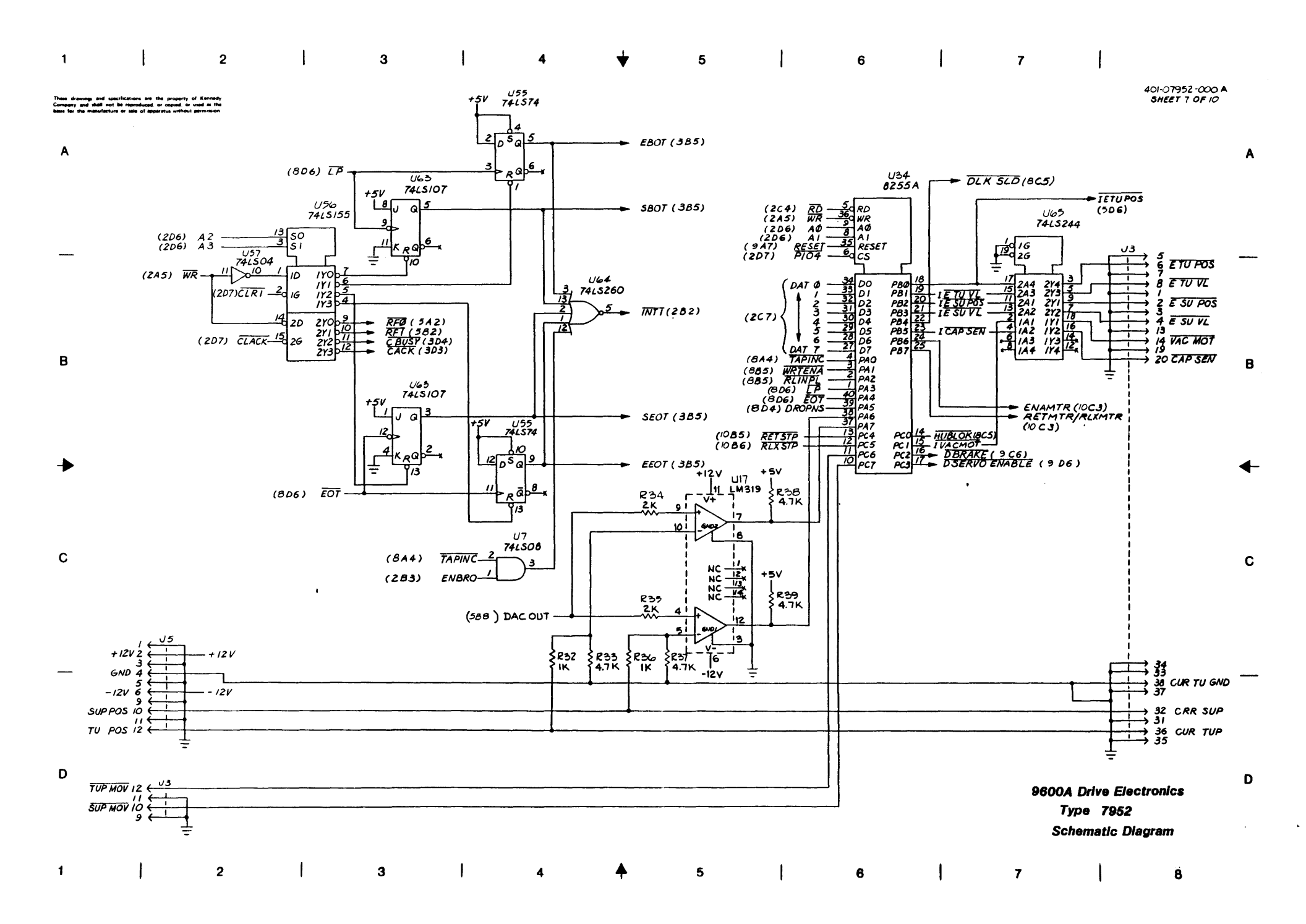

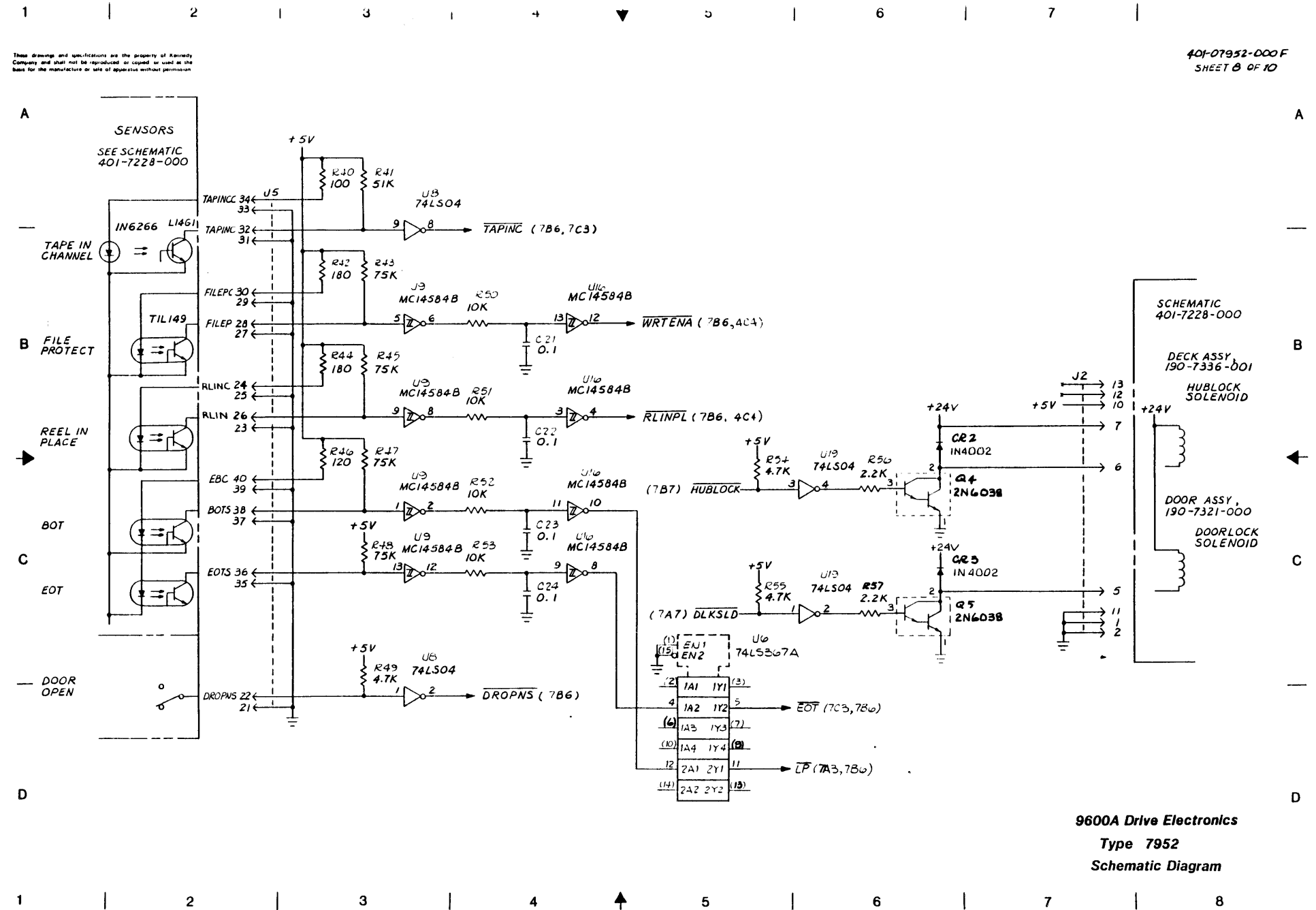

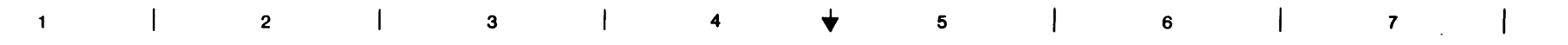

401-07952-000 A SHEET 9 OF 10

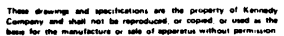

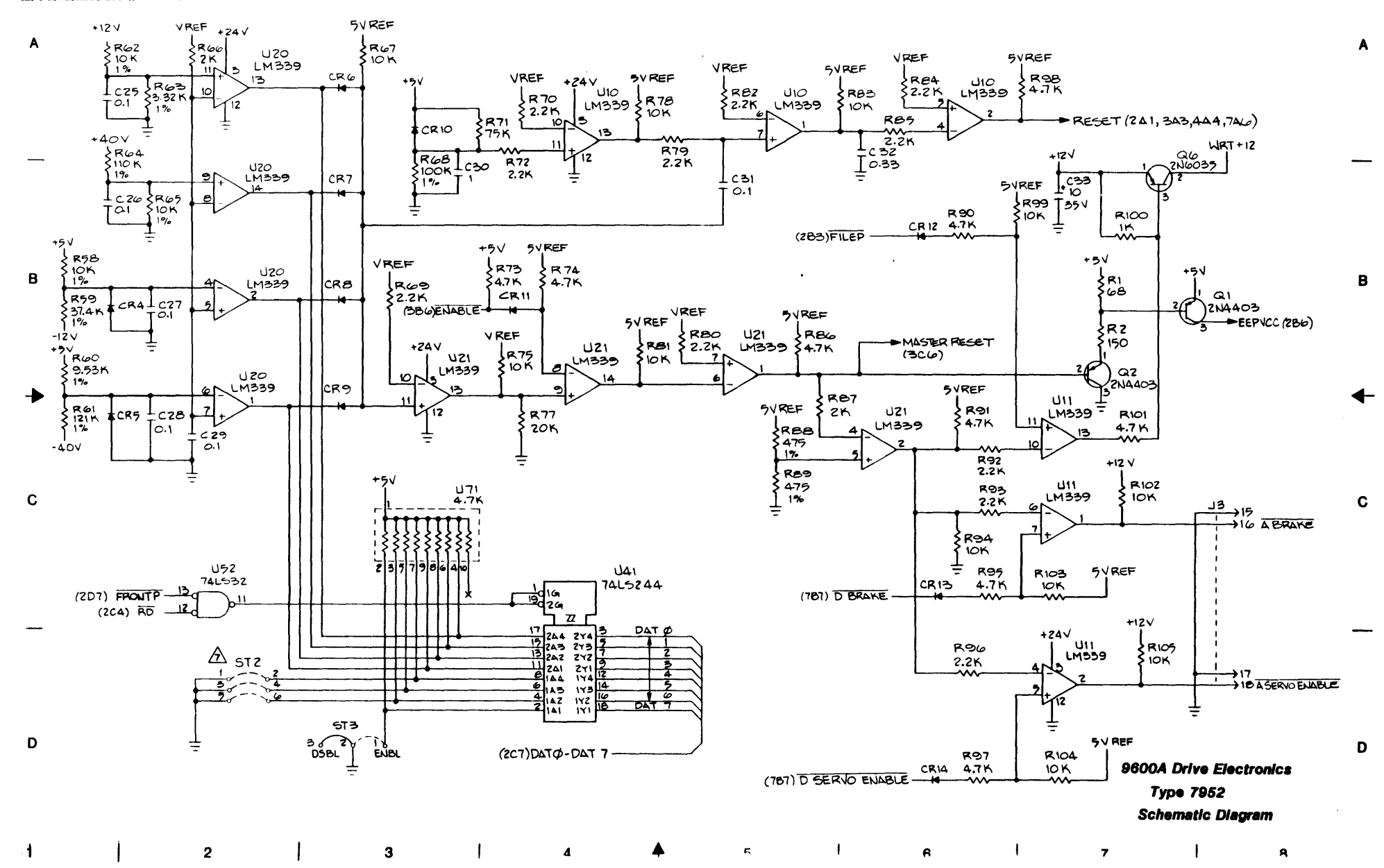

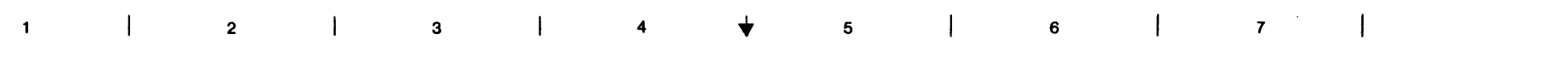

#### These drawings and specifications are the property of Kennedy Company and shall not be reproduced, or copied, or used is the basis for the manufacture or sale of apparetus without permission

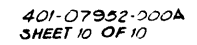

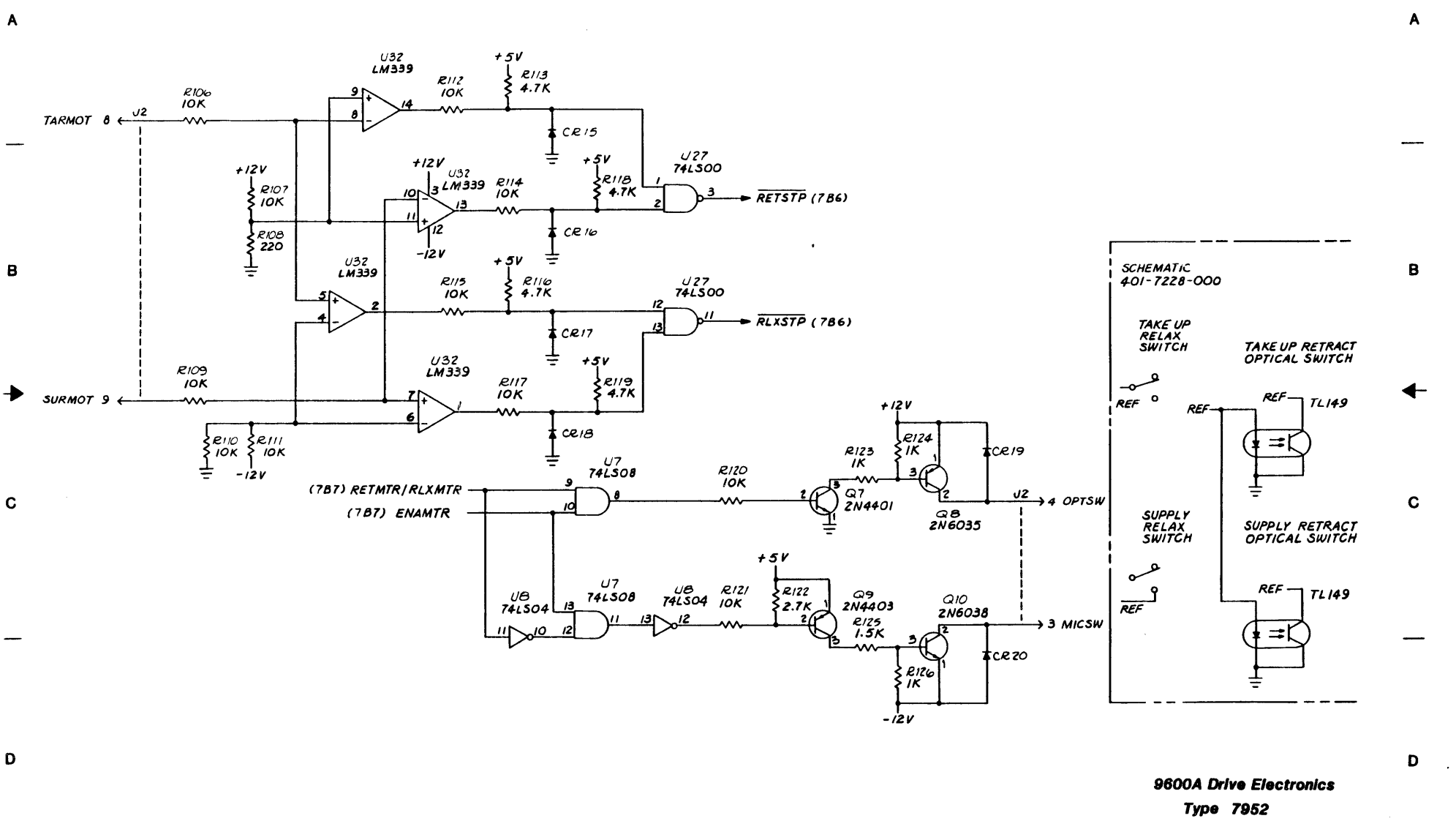

Schematic Diagram

| B<br>► | POWER RTN<br>A27<br>B27<br>A28<br>C27<br>B28<br>C28<br>C29<br>B1<br>PI<br>B32<br>C27<br>B1<br>PI<br>B32<br>C27<br>C27<br>C27<br>C27<br>C27<br>C27<br>C27<br>C2                                                                                                    |                                                                                                    |                                                                                                    |                                                                       | $\begin{array}{c} U25\\74L5O4\\ \hline \\ 13\\ \hline \\ 74L5O4\\ \hline \\ 74L5O4\\ \hline \\ 74L5O4\\ \hline \\ 74L5O4\\ \hline \\ 0NE 5  (EC6, 8C4, 9C4, 9B4)\\ \hline \\ \hline \\ \hline \\ \hline \\ \hline \\ \hline \\ \hline \\ \hline \\ \hline \\ \hline$                                                                                                    | В      |
|--------|----------------------------------------------------------------------------------------------------|----------------------------------------------------------------------------------------------------|----------------------------------------------------------------------------------------------------|-----------------------------------------------------------------------|----------------------------------------------------------------------------------------------------|--------|
| С<br>— | <ul> <li>SEE TABULATION FOR DASH NUMBERS.</li> <li>SPARE LOCATIONS PROVIDED ON BOARD.</li> <li>PI &amp; P2 CONNECTOR PIN AND FUNCTION SHALL BE<br/>COORDINATED WITH THE MOTHER BOARD (401-7108-000)<br/>FOR PINS NOT SHOWN ON THIS DRAWING,</li> <li>RESISTORS ARE IN ONES 51.1/4 V.</li> <li>COPACITORS RAE IN INCROGRAPOS 105 SEV</li> </ul> | REF DES         TYPE         CND         +SY           U5         PAL IGR.4         IO         20           U45.55.67         PAL IGR.4         IO         20           U5760.65807         741.500         7         14           U114         741.502         7         14           U23.025         741.500         7         14           U242.30.25         741.500         7         14           U242.774         741.500         7         14           U242.774         741.500         7         14           U242.774         741.511         7         14           U34.741.510         7         14         142           U34.741.510         7         14         142           U34.741.511         7         14         142           U50.741.5138         8         16         145      1050.741.5139         741.5161         8         16           U50.724         741.5169         8         16           U52         741.520         7         14           U451.72188         741.520         7         14           U462         74.524         7         14 | REF DES         TYPE         GND +5V           U40,465339         74L5244         IO         20           B9 20,107         74L5244         IO         20           U91,92         74L5245         IO         20           U55         7425         7         14           U71         74L527         7         14           U20,93248         74L527         7         16           U40,91.98         74L527         7         16           U20,93248         74L527         7         16           U20,93248         74L5373         10         20           U63,79,93         74L5373         10         20           U102         74L5373         10         20           U102,102,109         74L5374         10         20           U102,101         10         10         20           U32,22,15,14         74.38         7         14           U102         74L5682         7         14           U102         74L5682         7         14           U60         74L574         7         14           U60         74L574         7         14 | REF         DES           LAST         LAST         LAST           Si | +5V<br>UB4<br>(1) IA<br>(1) IA<br>(1) | с<br>— |
| D      | NOTES: UNLESS OTHERVISE SPECIFIED<br>REV STATUS REV N N A A A A A A A A A A A A A A A A A                                                                                                    |                                                                                                    | III 3         74L585         8         16           UI         74L586         7         14           U28         6031         40           U70,58         214          18           U85         -         16          16           U85         -         16          16           U85         -         10         10         20           U61,83         2.76.4         14         28                                                                                                    |                                                                       | FORMATTER<br>TYPE 7951<br>SCHEMATIC DIAGRAM                                                                                                    | D      |
| 1      | 2   3                                                                                                    | 4 🕈                                                                                                    | 5                                                                                                    | 6                                                                     | 7   8                                                                                                    |        |

These drawings and specifications on the property of Karrenty Company and shall not be reproduced, or used as the base for a generalization or sole of programs without perturbation.

L

1

\_\_\_\_

2

|   | 190-79          | 51 TABUL  | ATION |
|---|-----------------|-----------|-------|
|   |                 | DASH NO   | REV   |
| A | AS).<br>Ref des | -010      | D     |
|   | LIGI            | 146-00147 | -008  |
|   | U83             | 46-00148- | 008   |

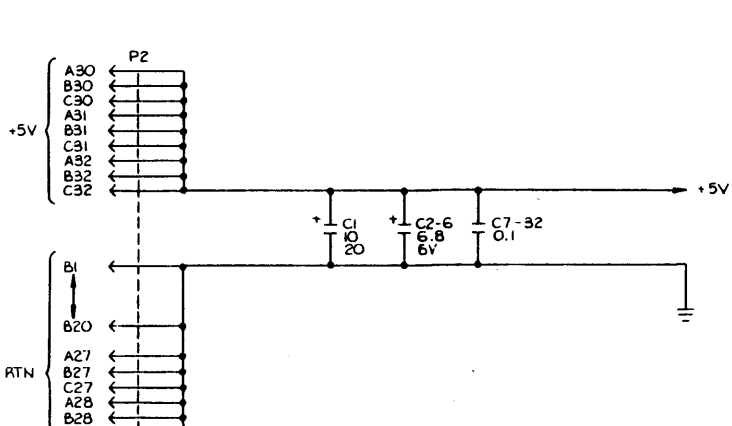

1

4

3

¥

7

T

.

5

6

401-07951-000 N SHEET 1 OF 13

8

1

A
# 1 | 2 | 3 | 4 🗡 5 | 6 | 7 |

401-07951-000 N SHEET 2 OF 13

### These dramage and specifications are the property of Kennedy Company and shall not be repreduced, or expend, ar used as the base for the mean-lepting or sale of apporties without permission

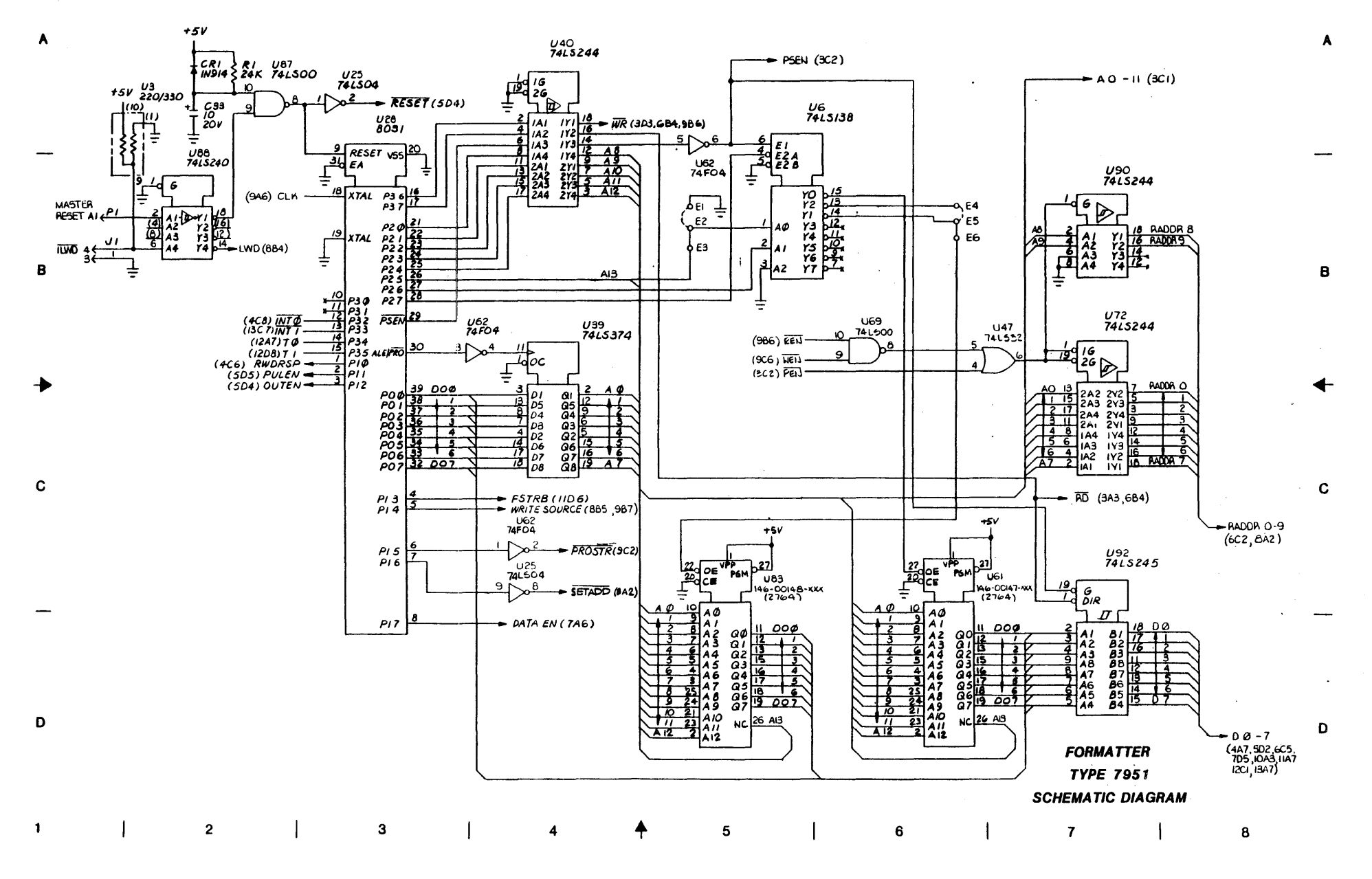

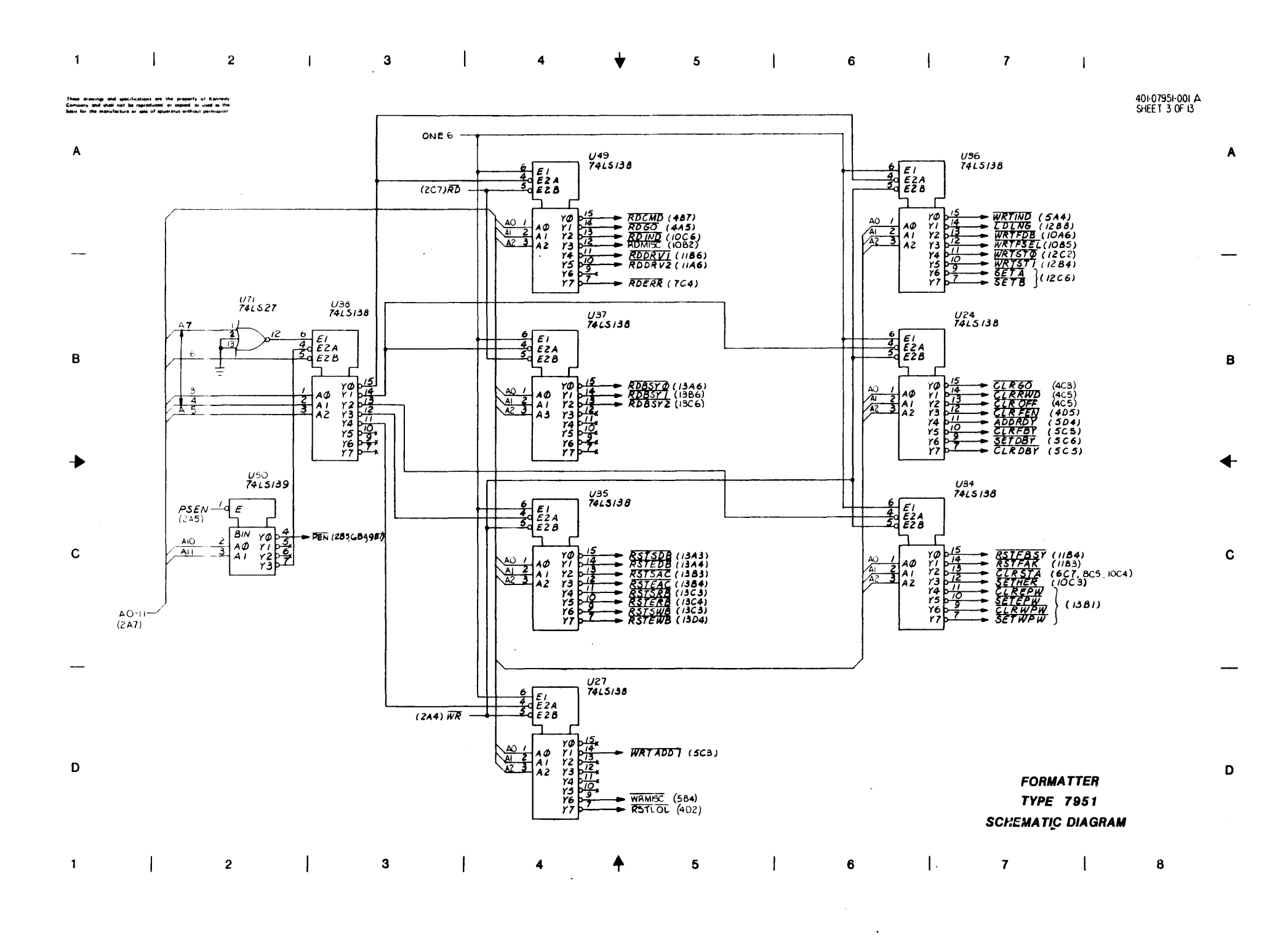

### i ь

and specifications are the property of iter shell not be reproduced or copied or used a environment or sale of appendix without perma-

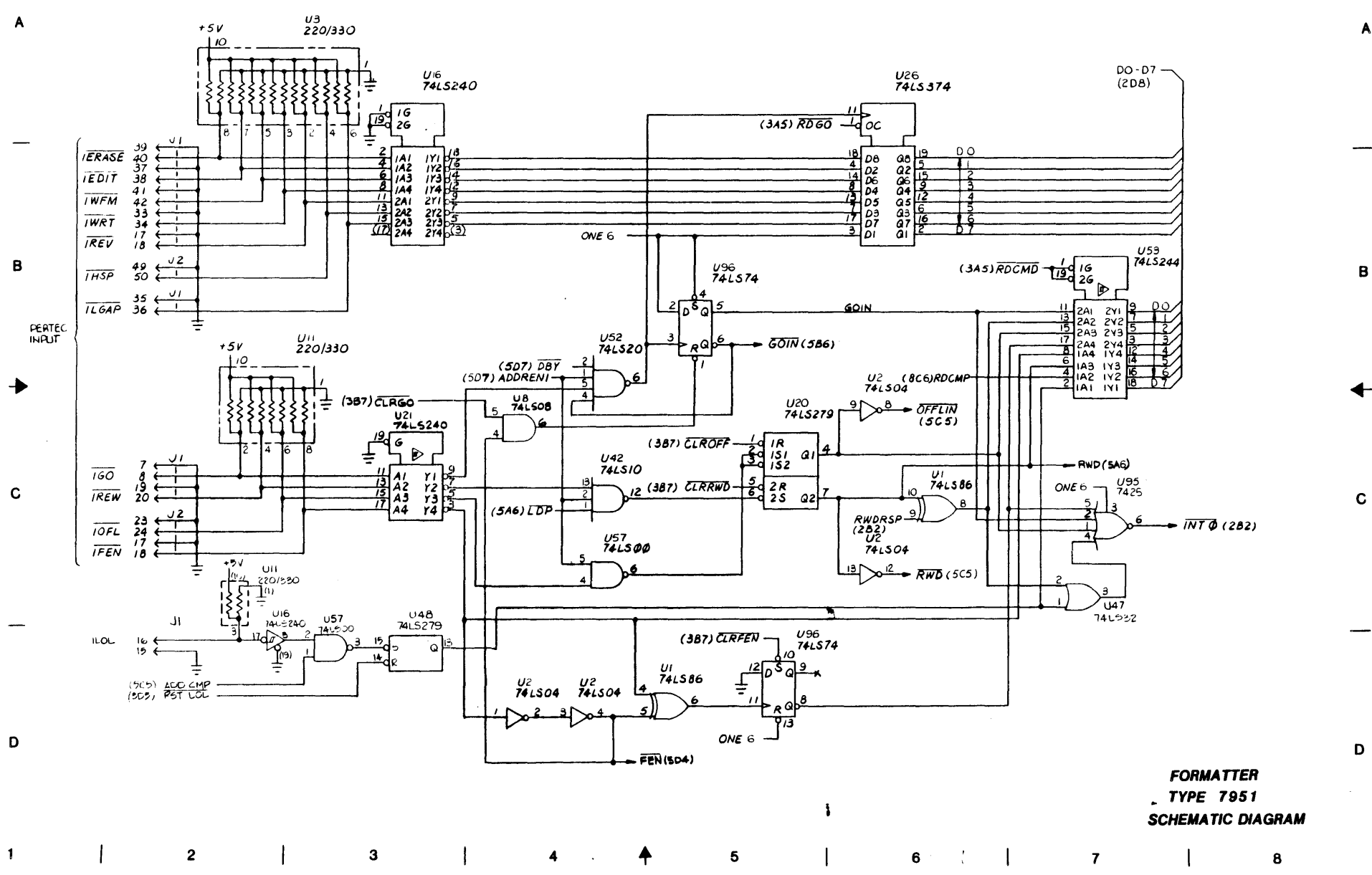

401-07951-000 A SHEET 4 OF 13

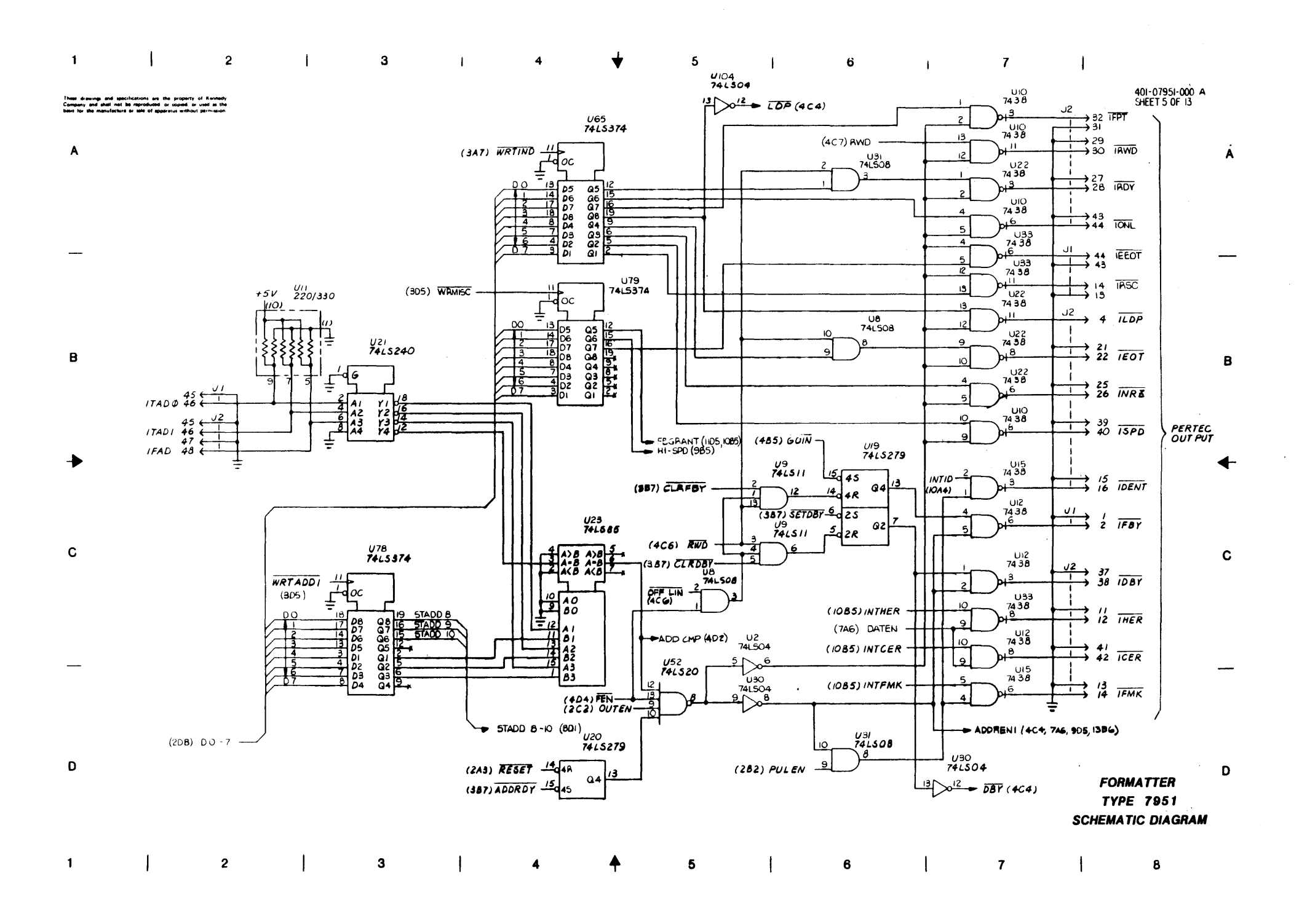

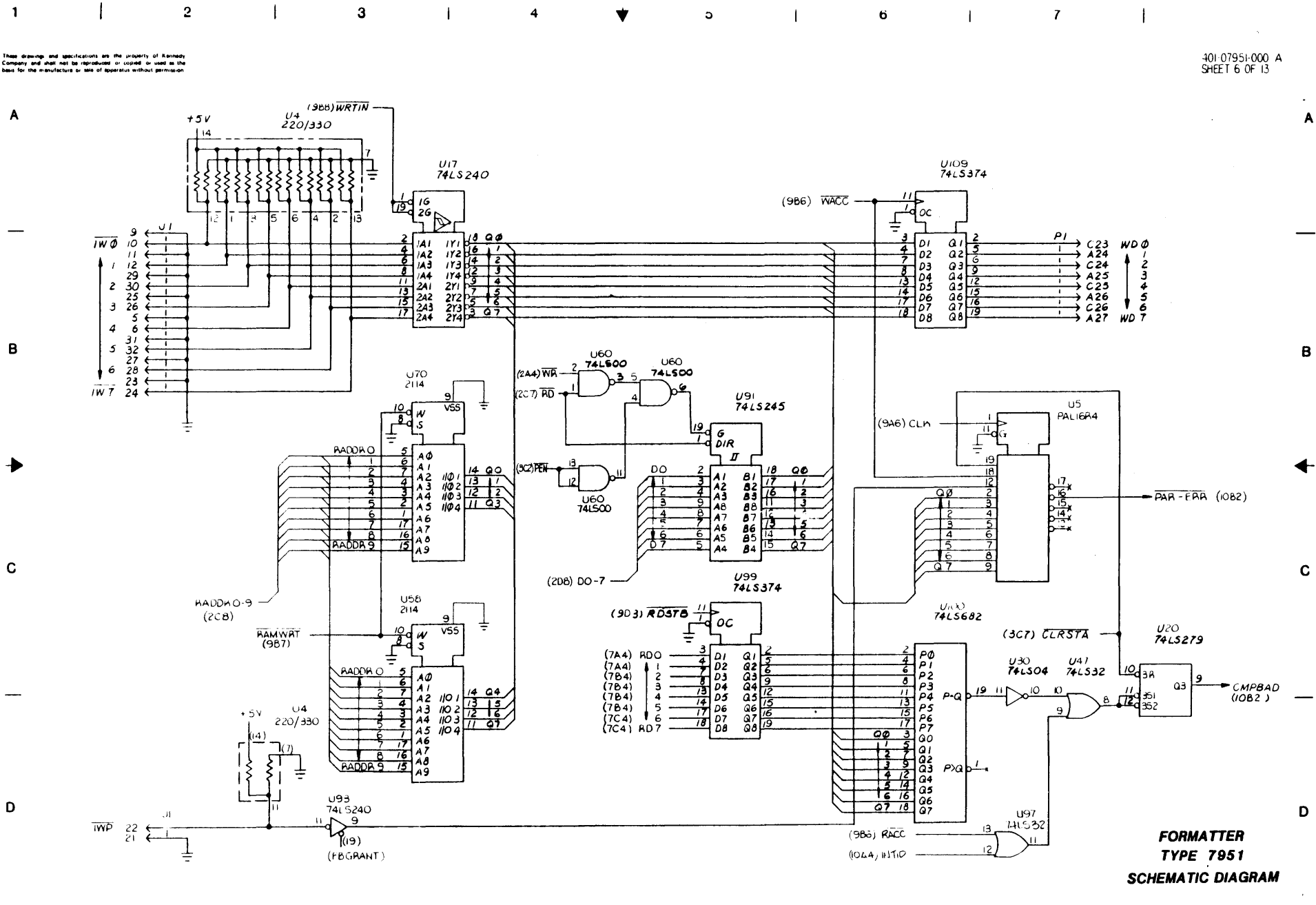

.

Э

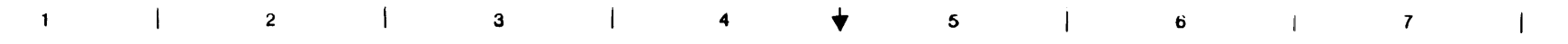

.

drawings and spacifications are the property of Kennedy any and shall not be reproduced or copied or used as the

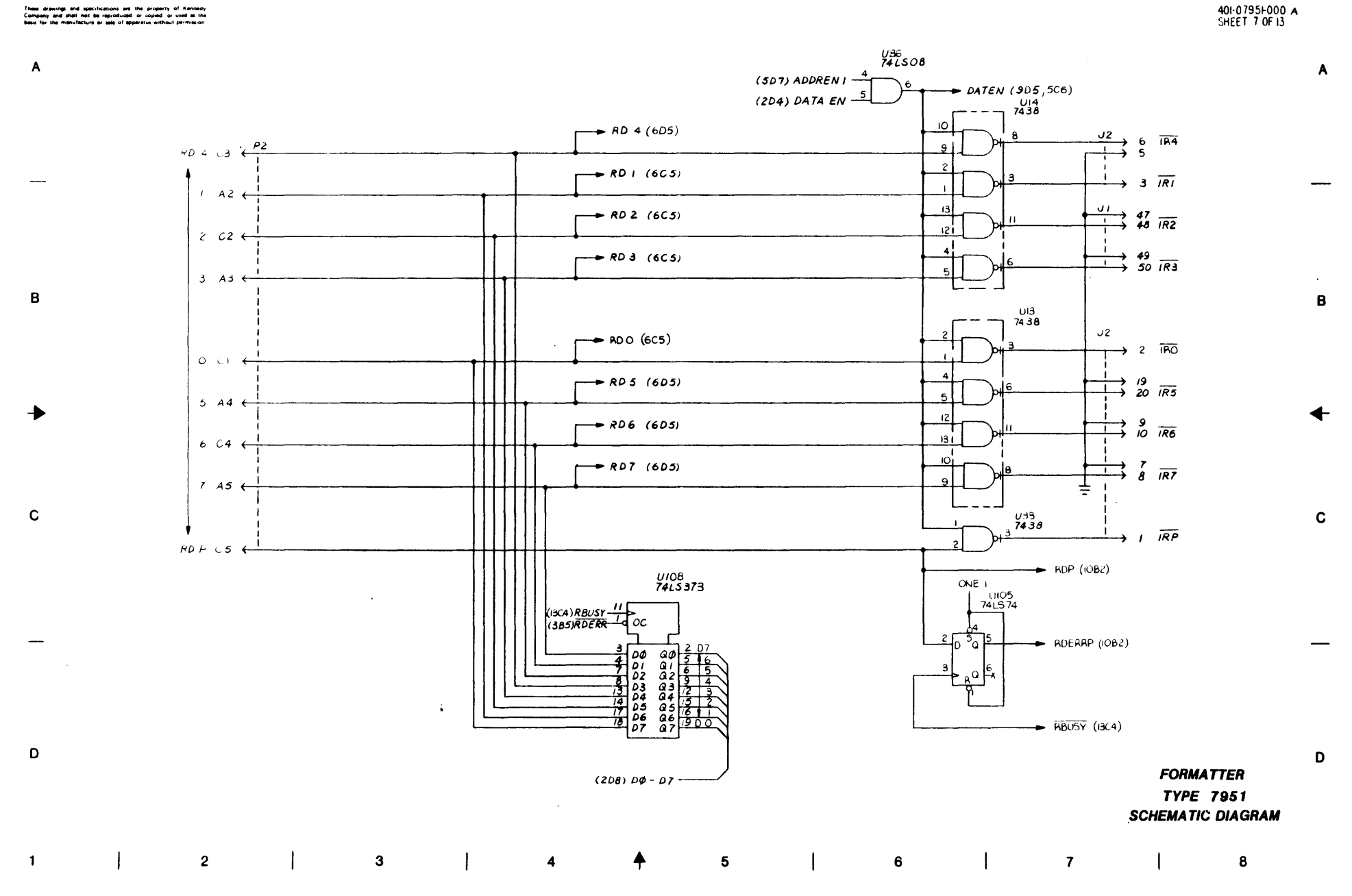

### 7 2 3 1 6 1 1 5 4 ¥

.

ſ

## These drawings and specifications are the property of Kennady Company and shall not be reproduced or copied or used as the

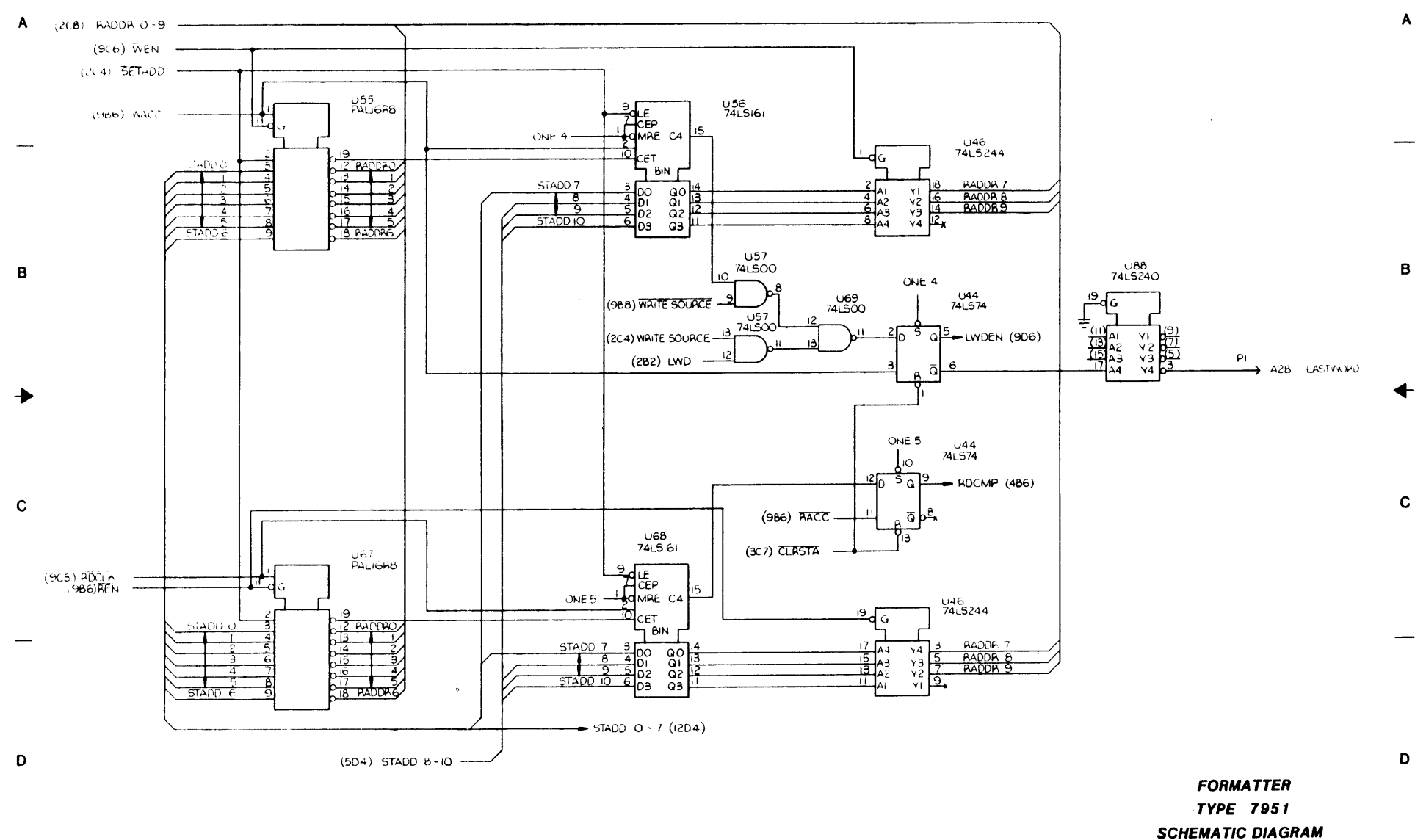

| 1 | 2 | 1 | 3 | 1 | 4 | <b></b> | 5 | 1 | 6 | 7 | 1 | 8 |
|---|---|---|---|---|---|---------|---|---|---|---|---|---|

401-07951-000 A SHEET 8 OF 13

D

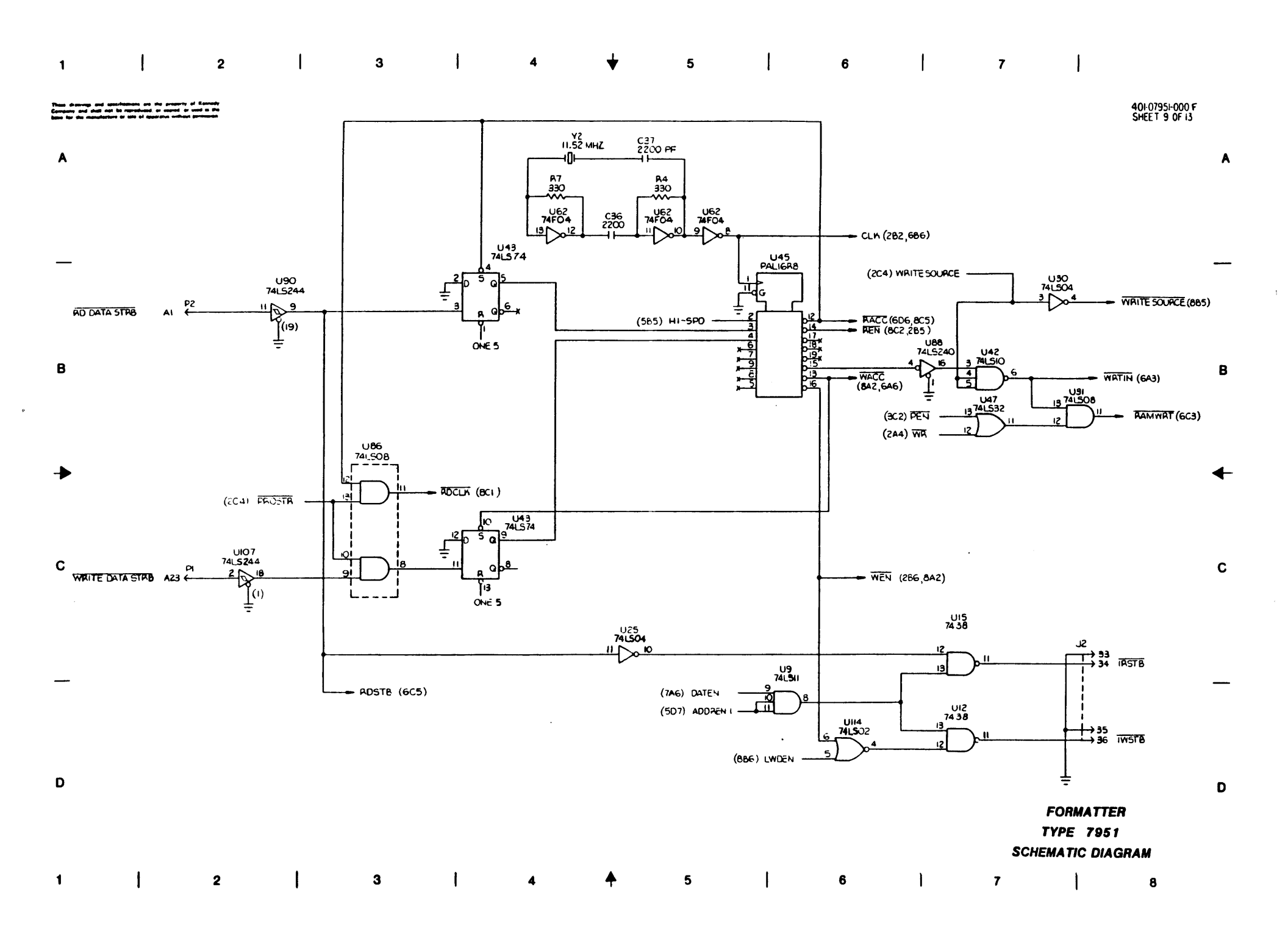

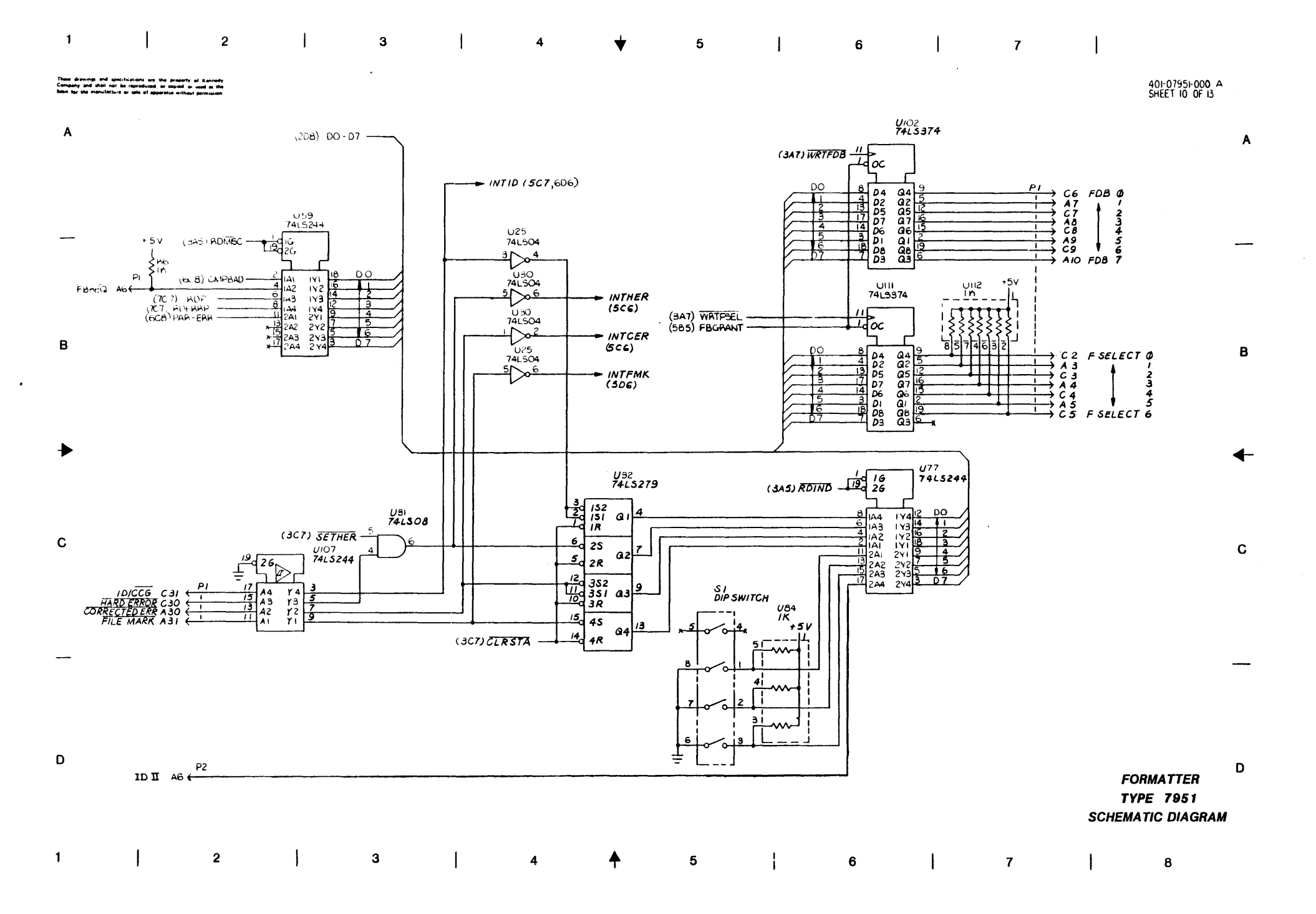

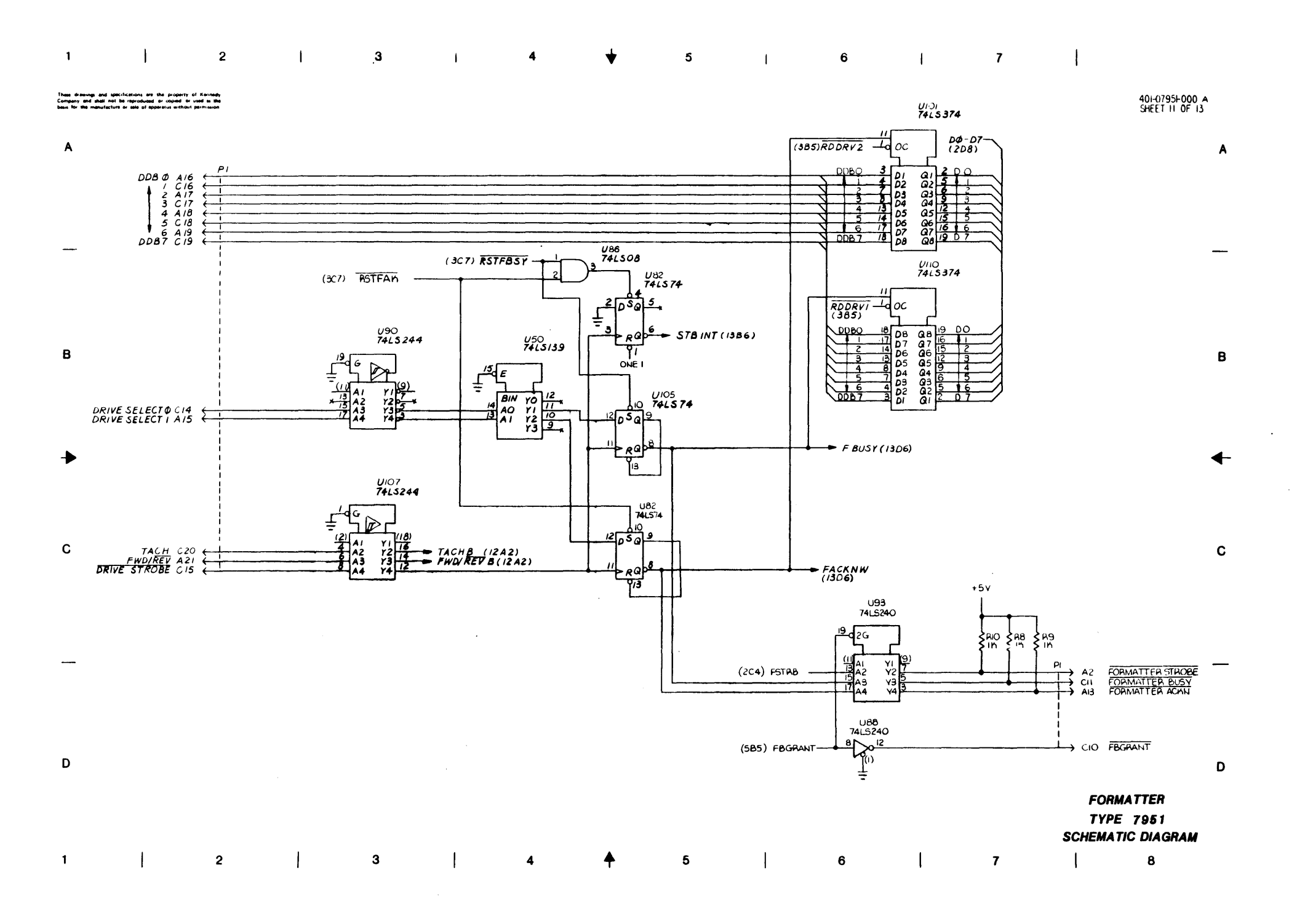

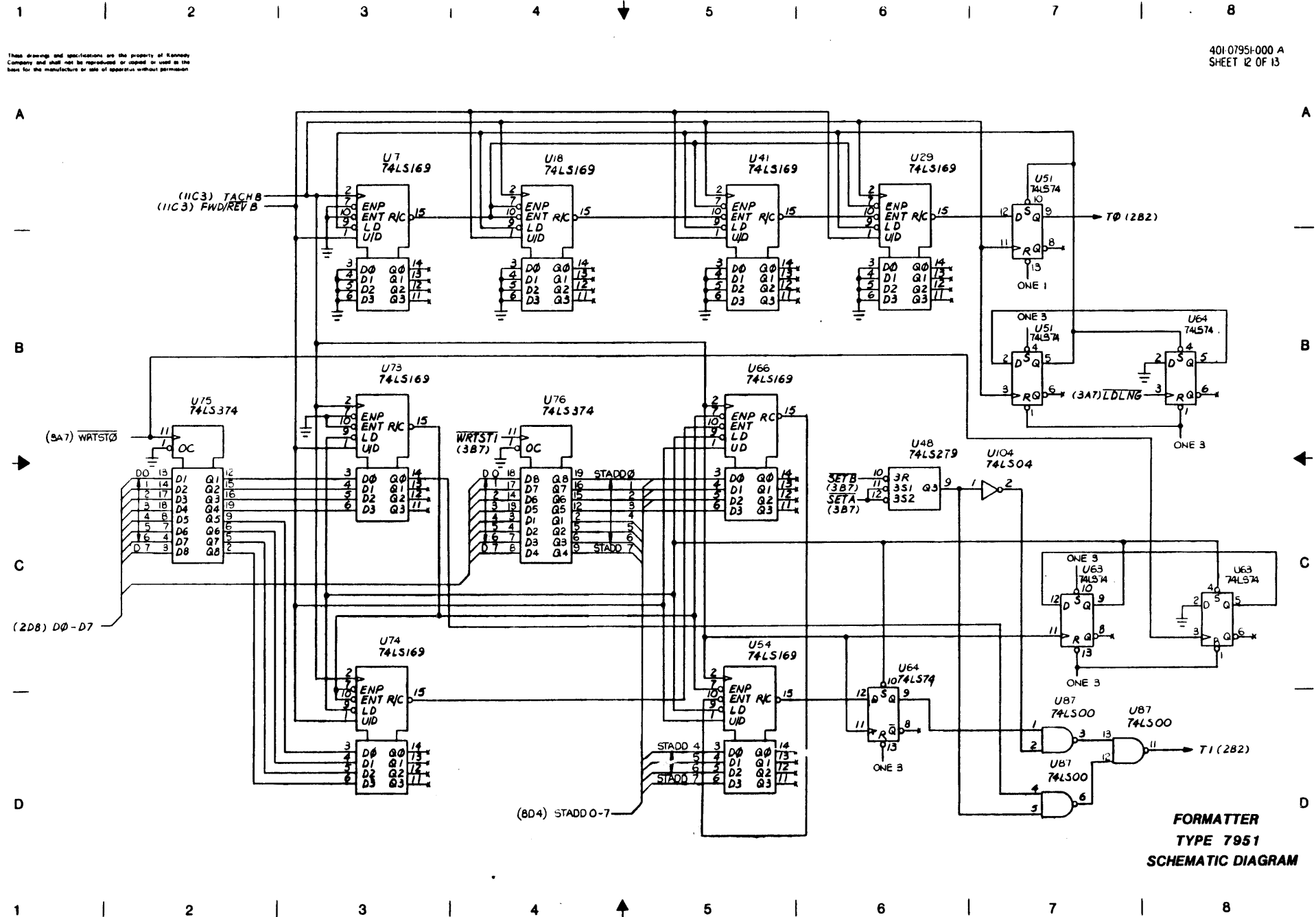

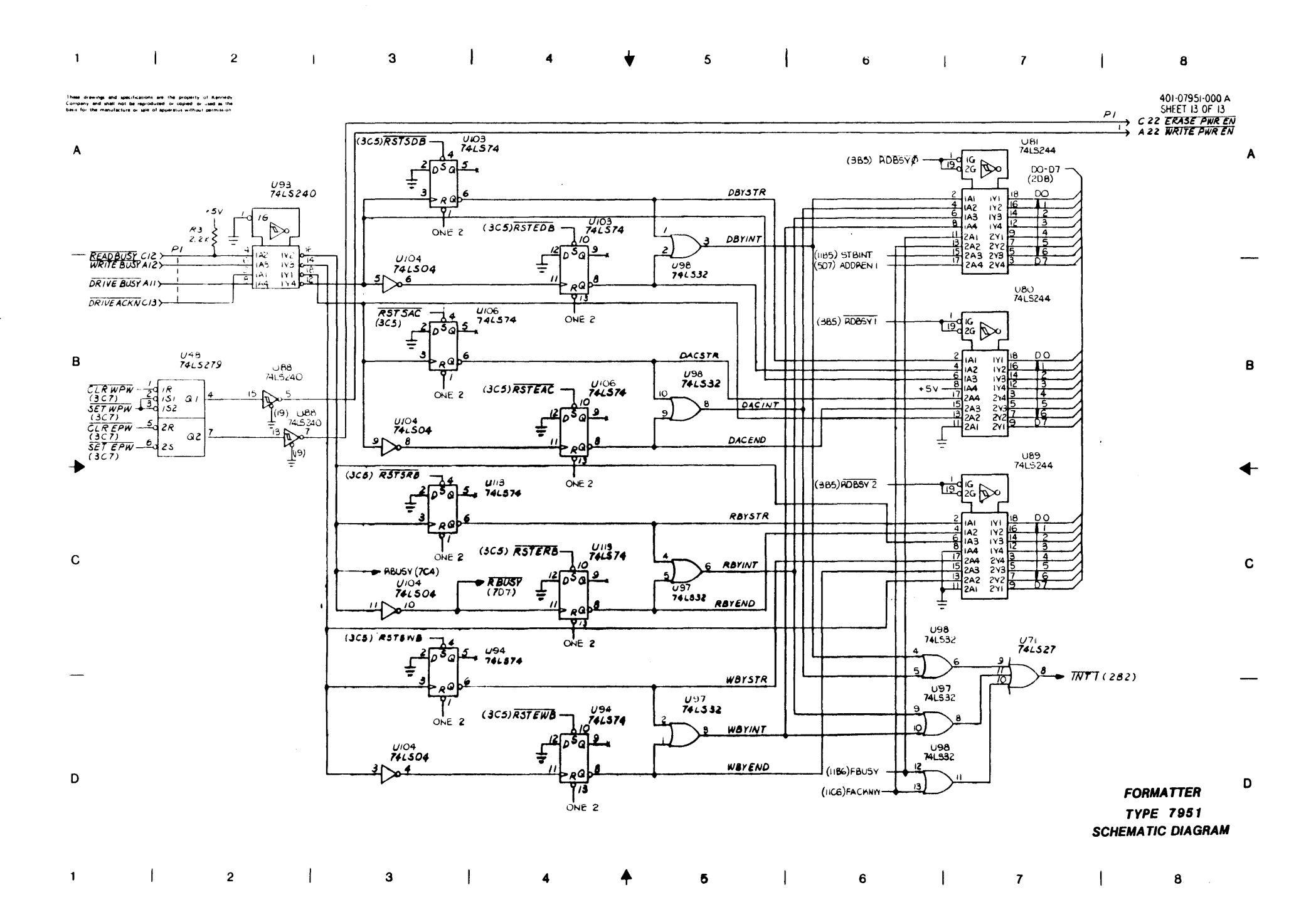

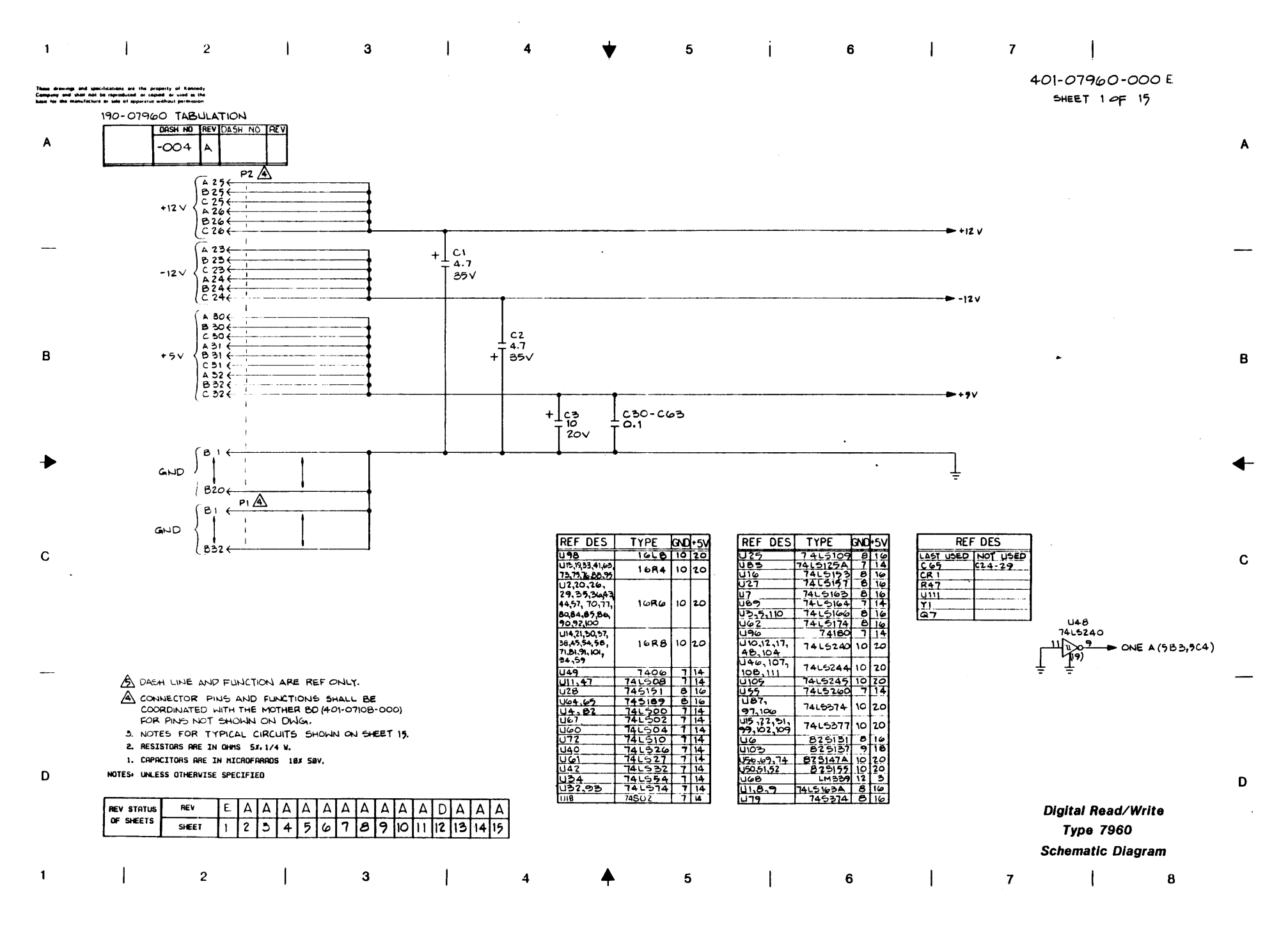

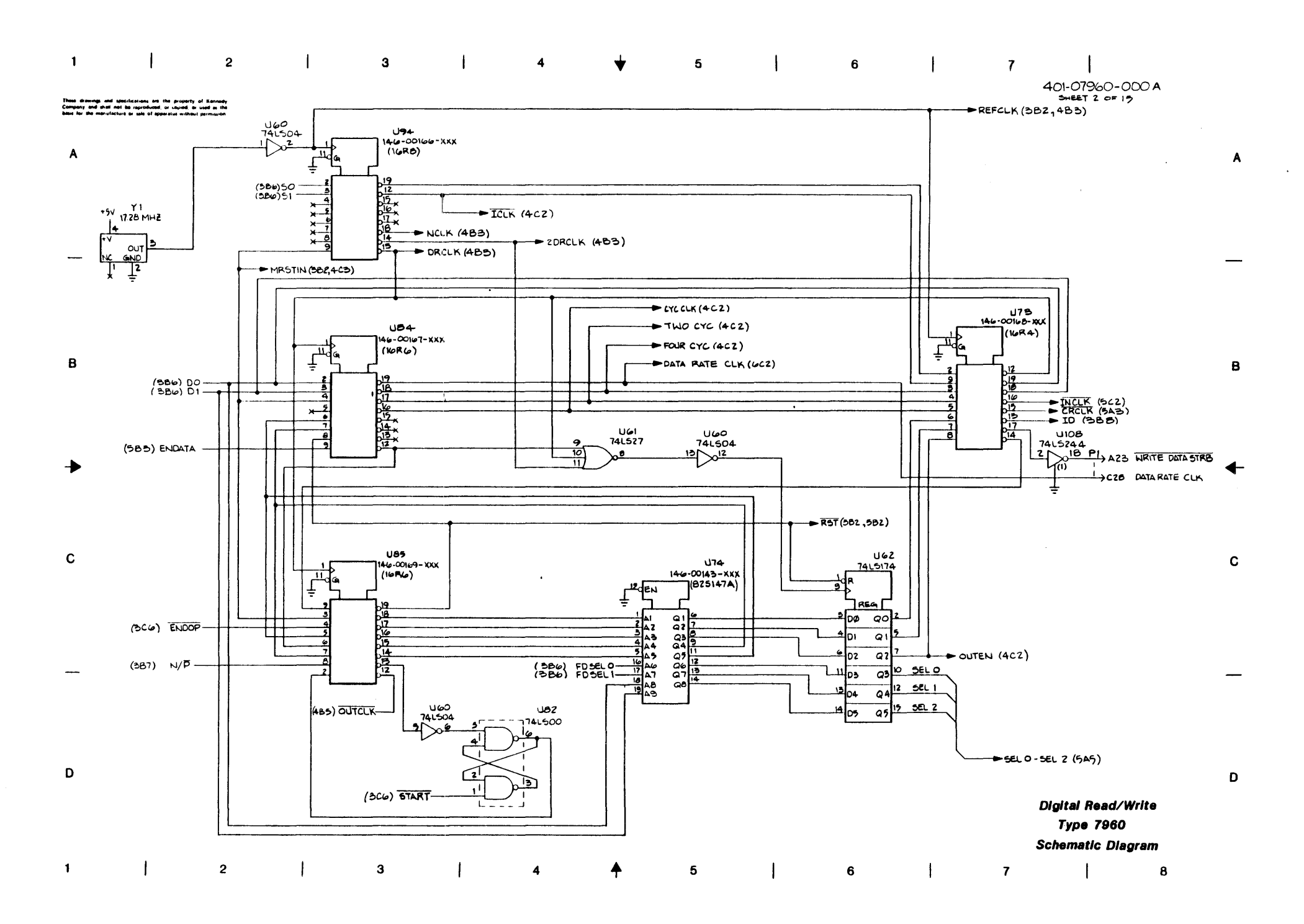

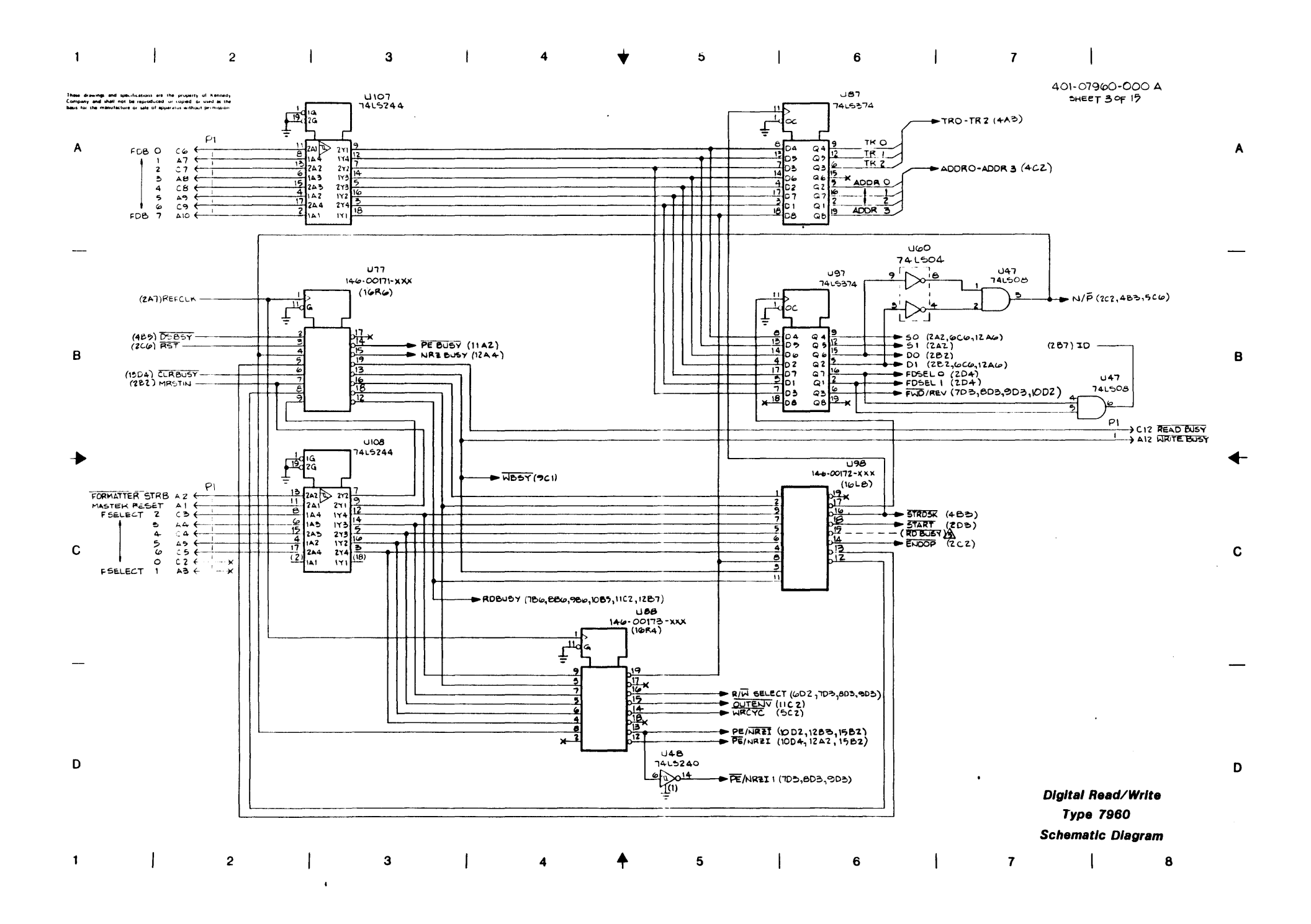

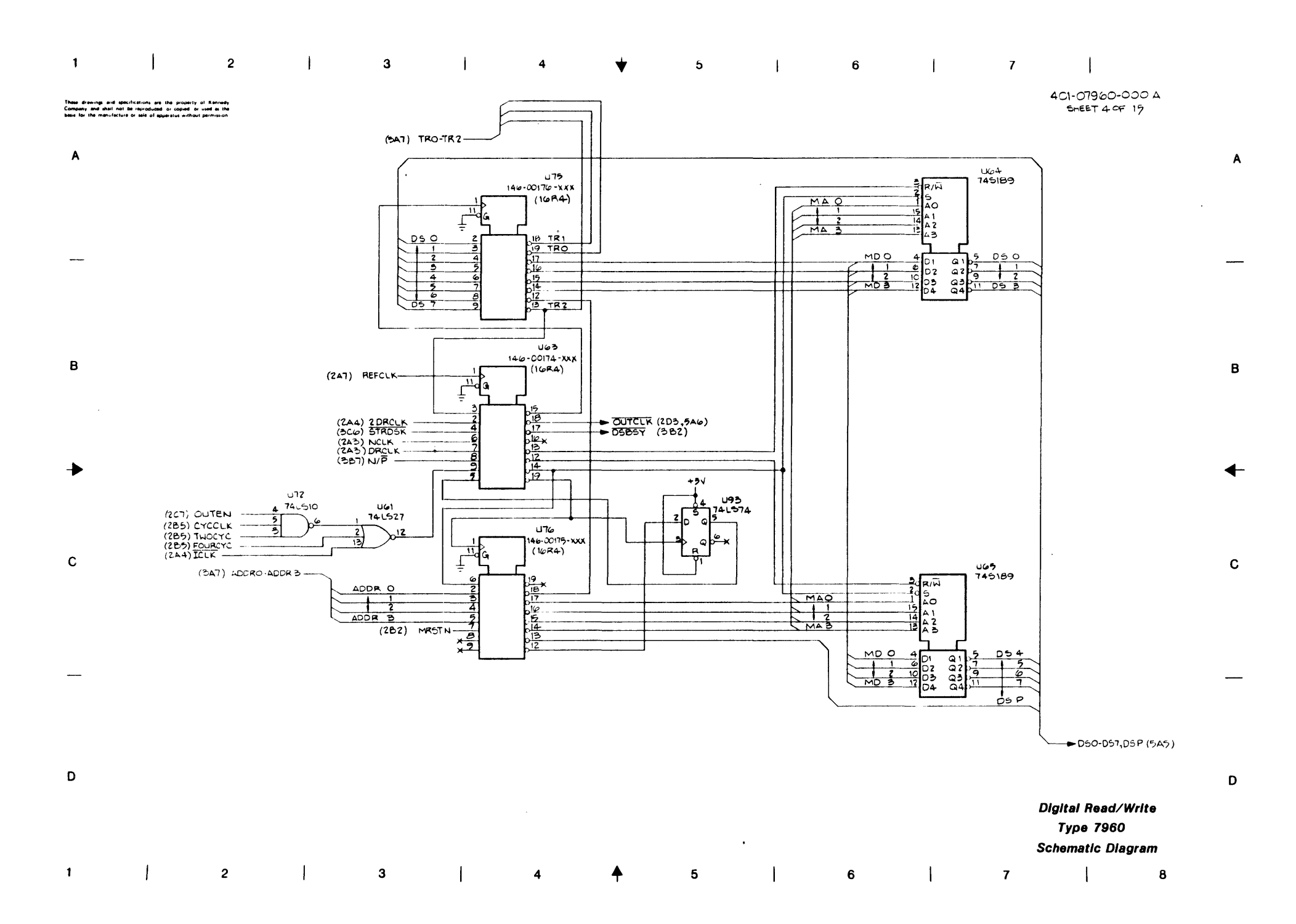

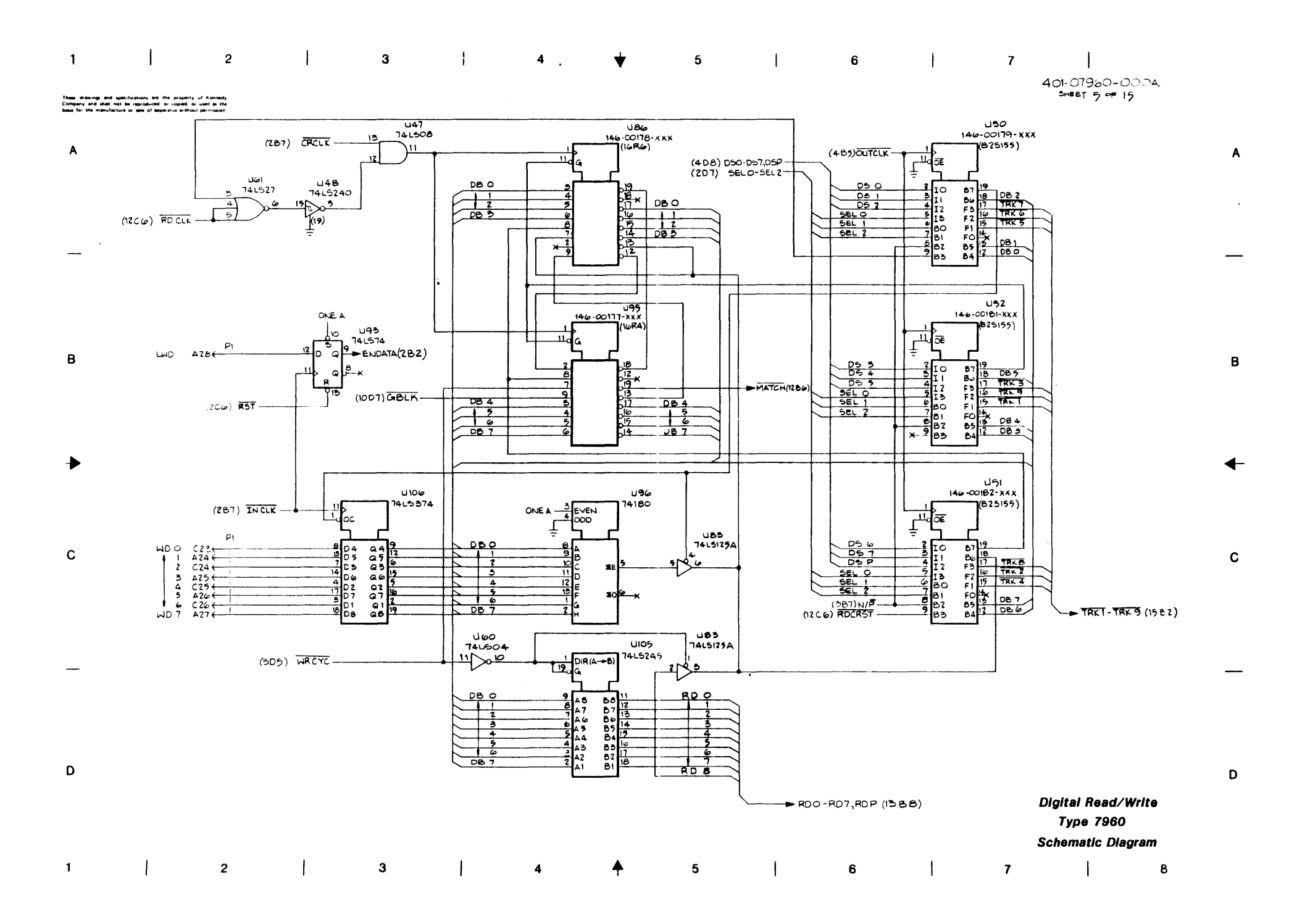

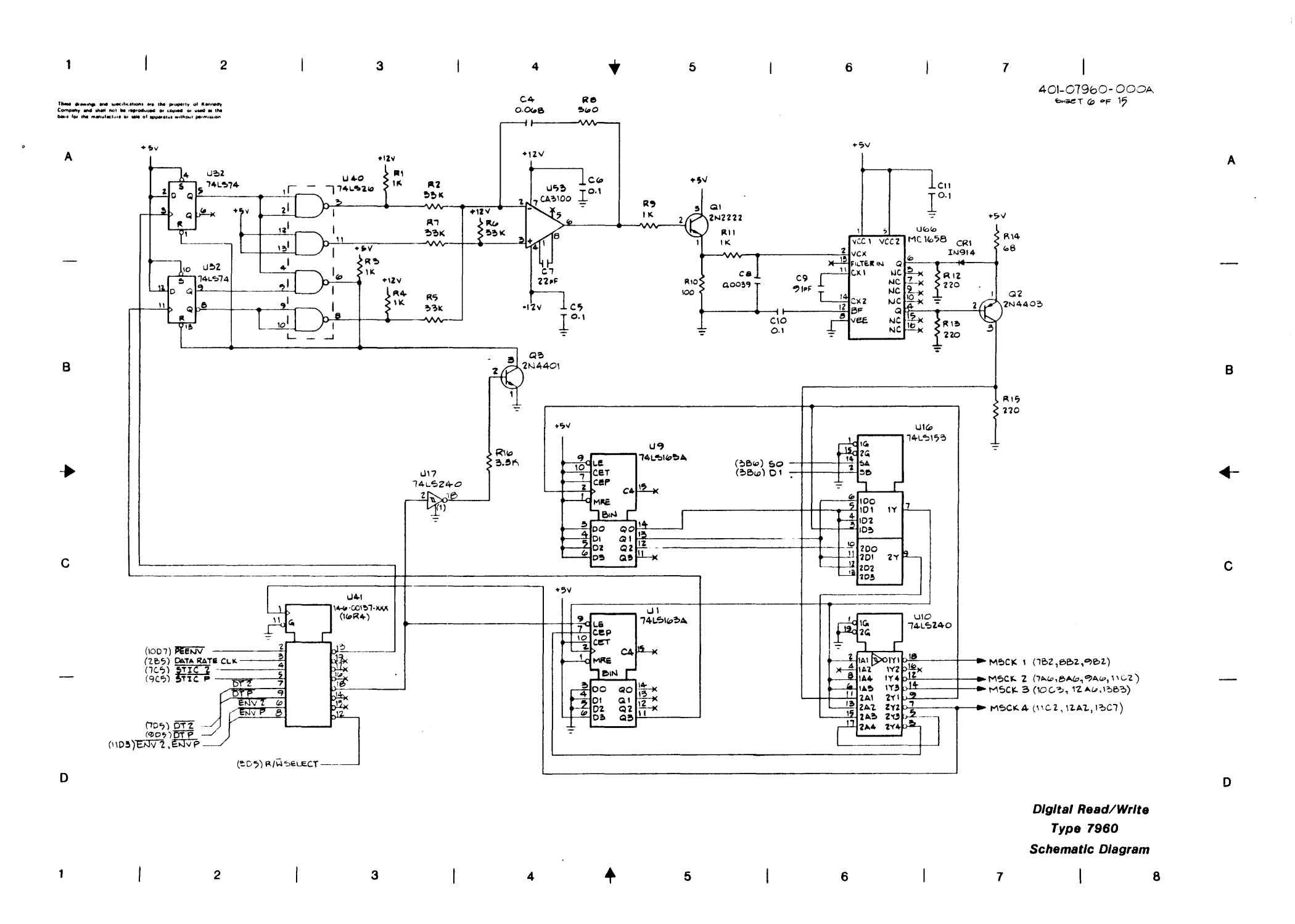

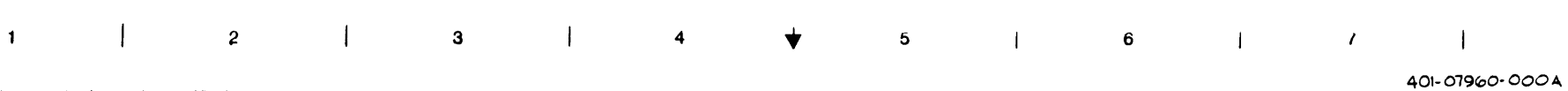

SHEET 7 OF 15

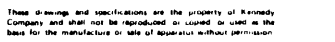

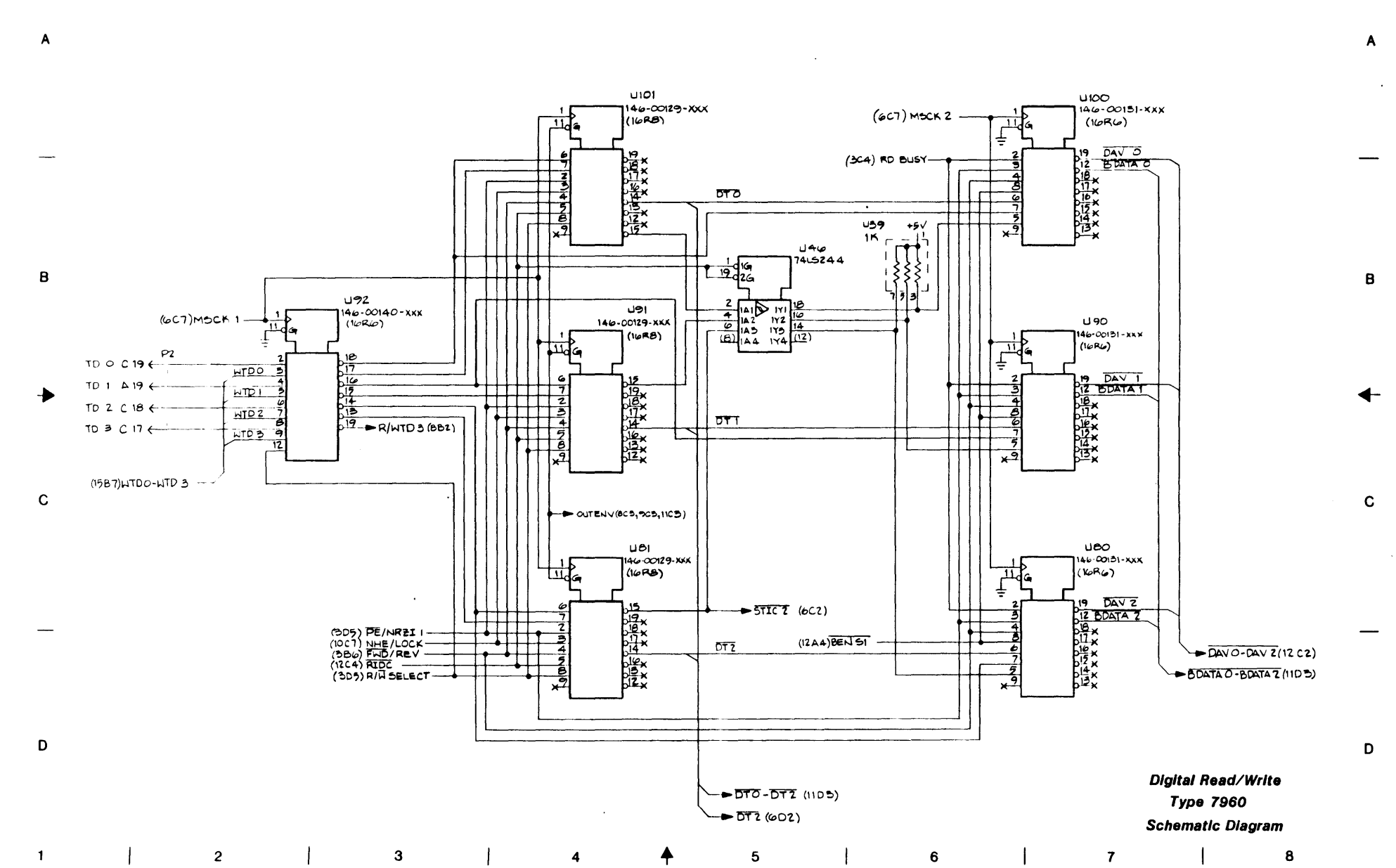

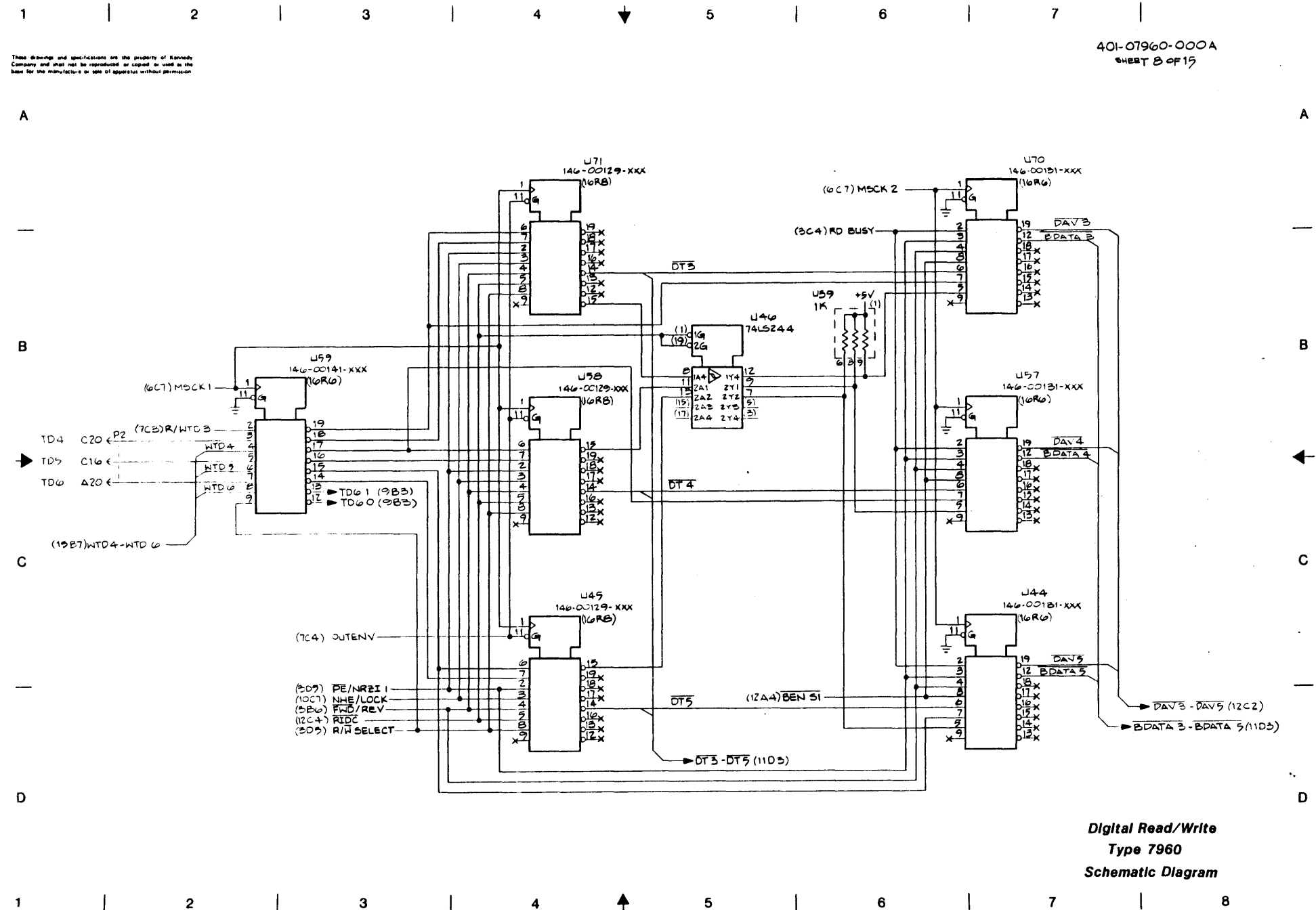

### ╈

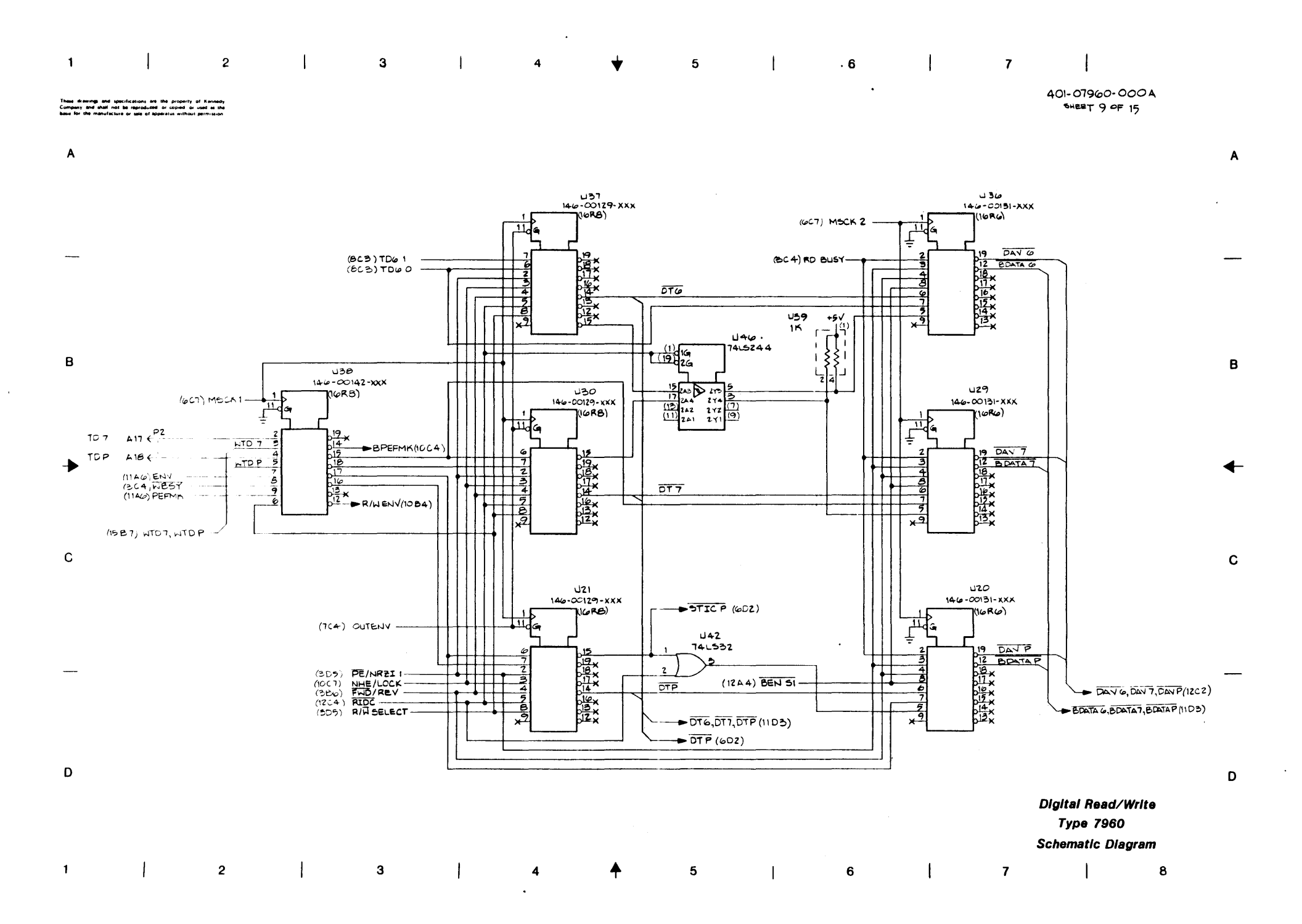

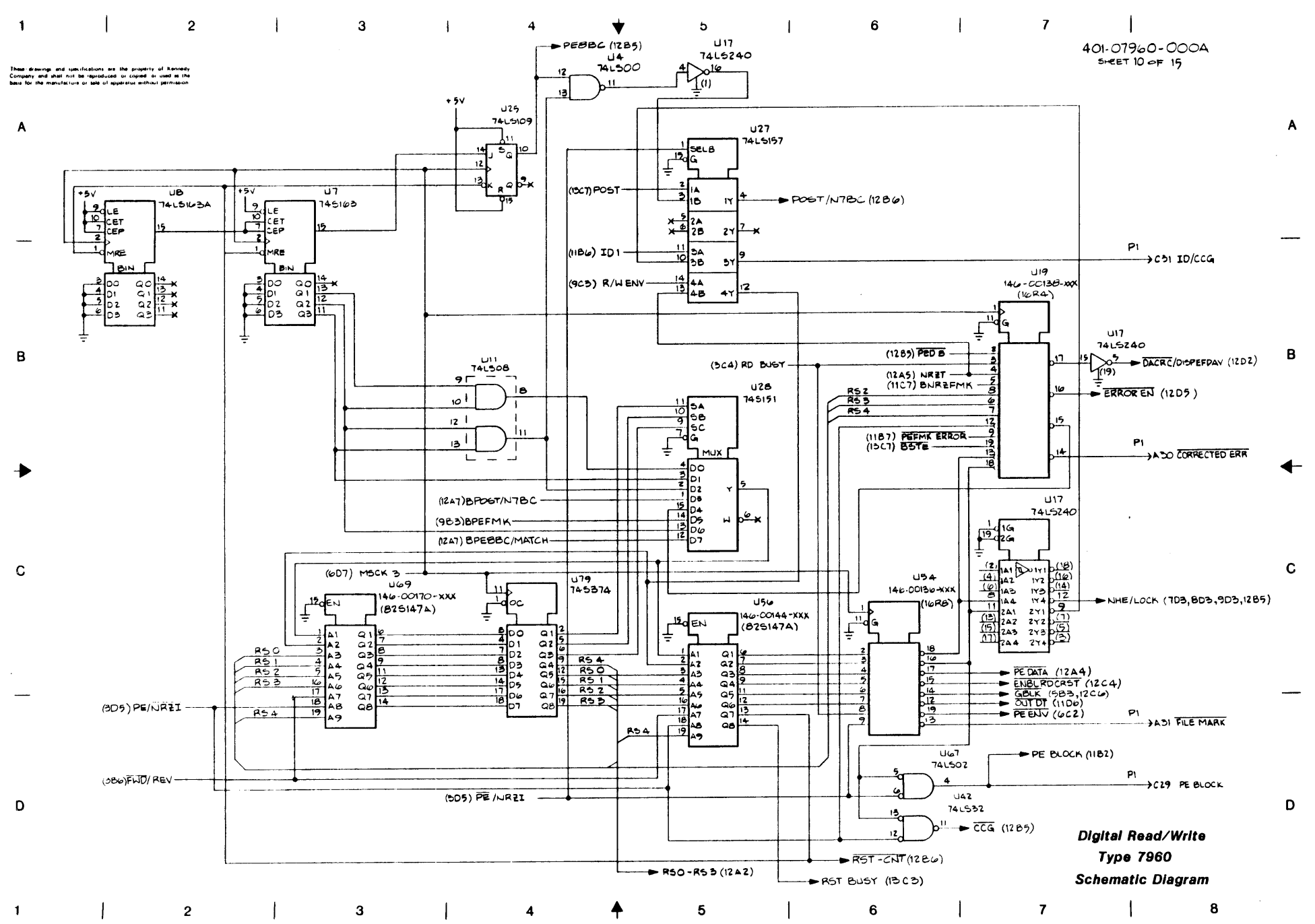

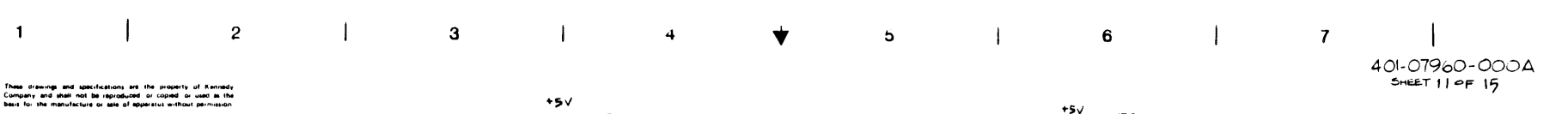

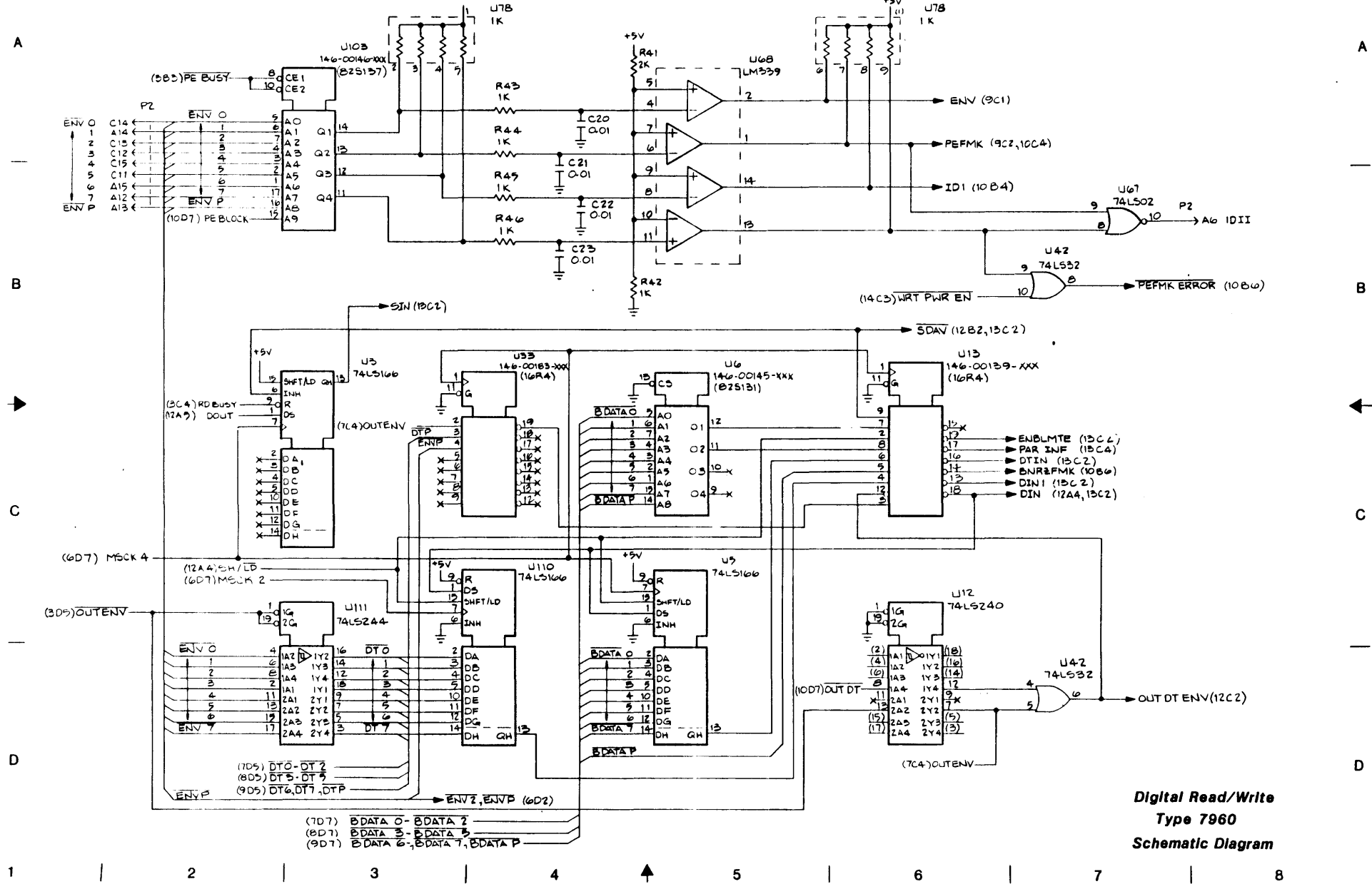

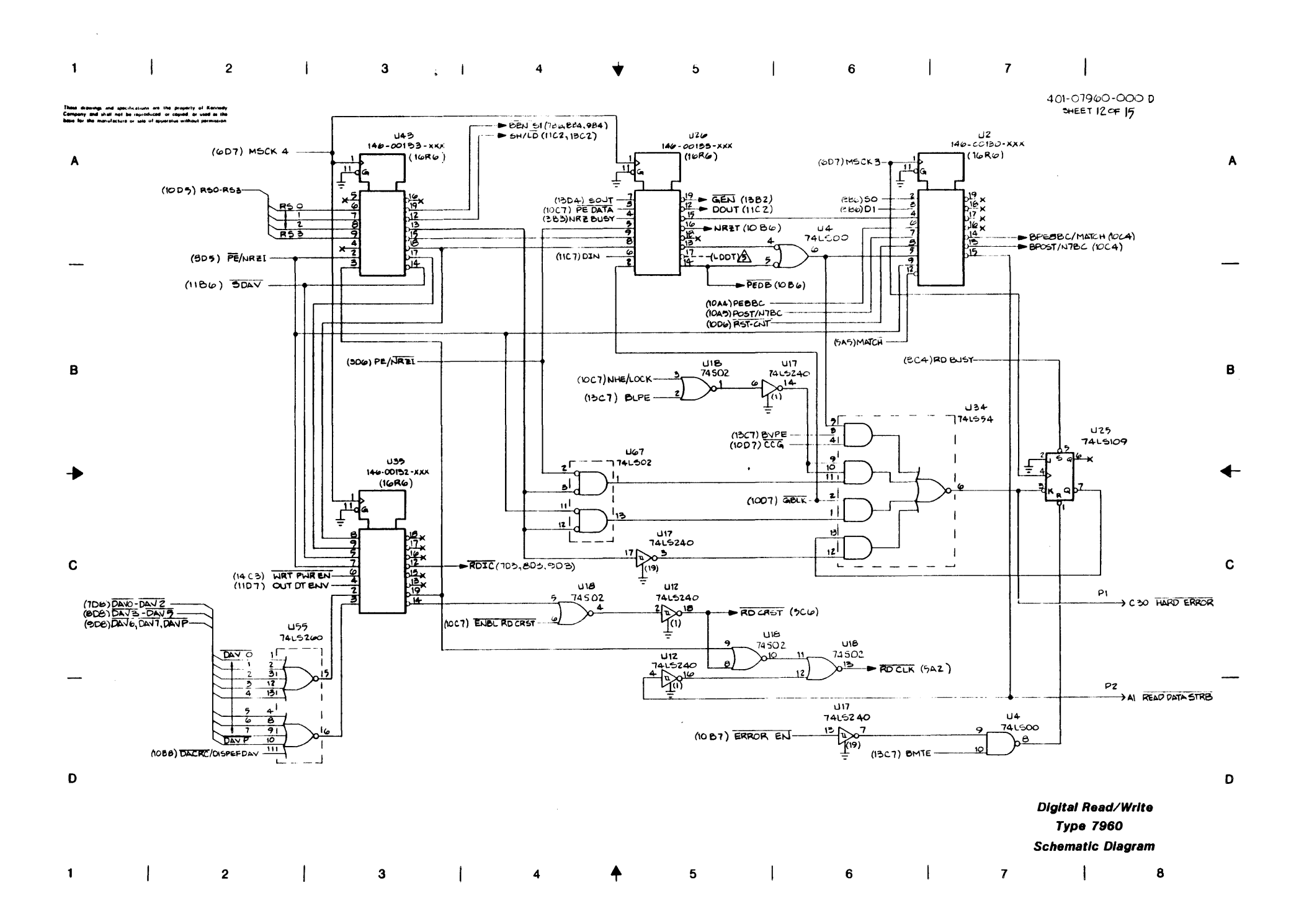

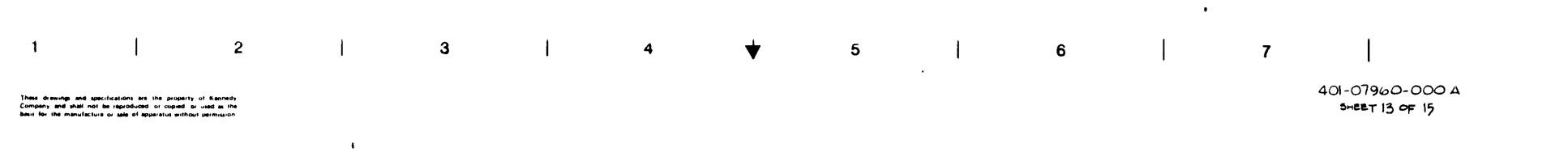

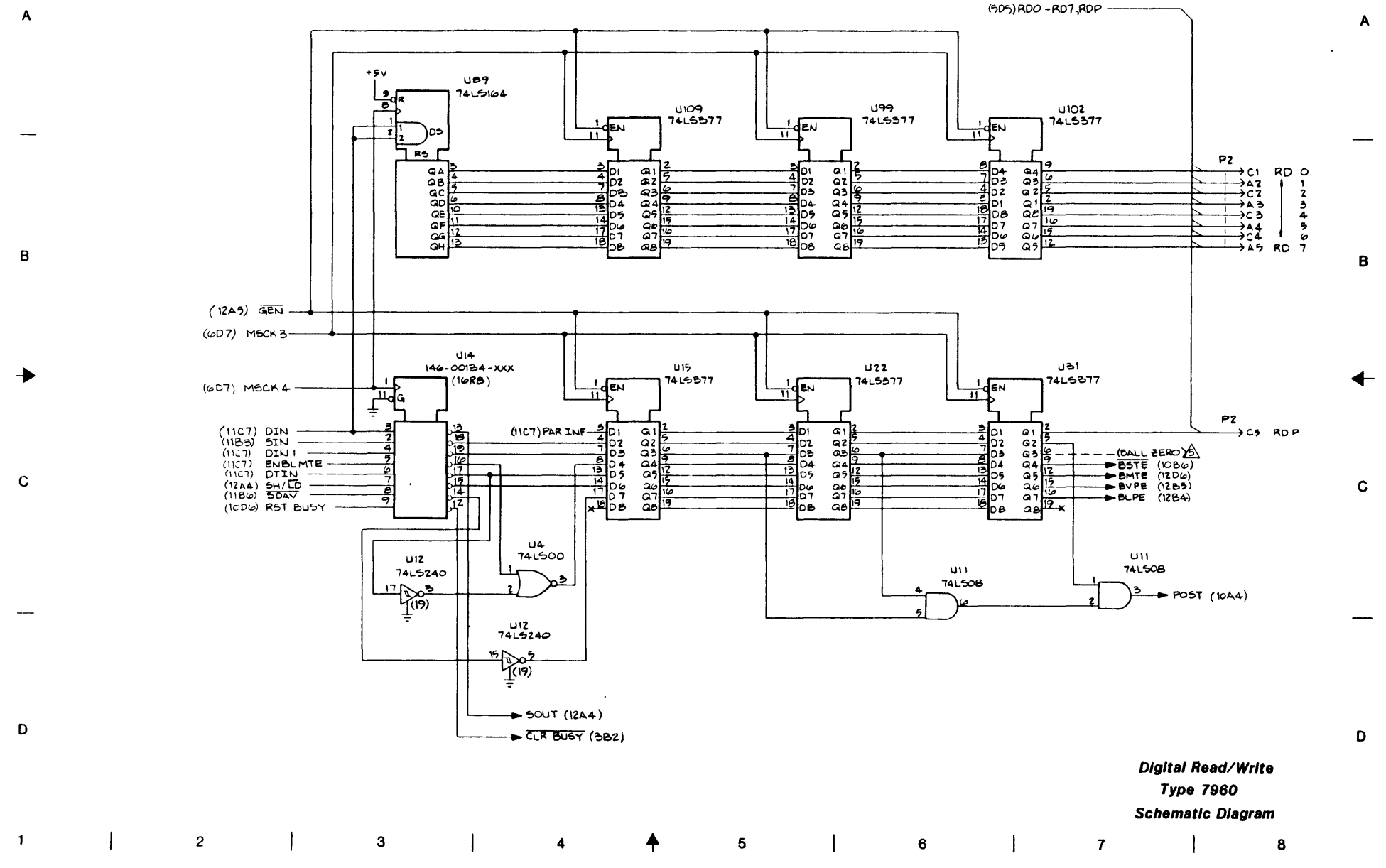

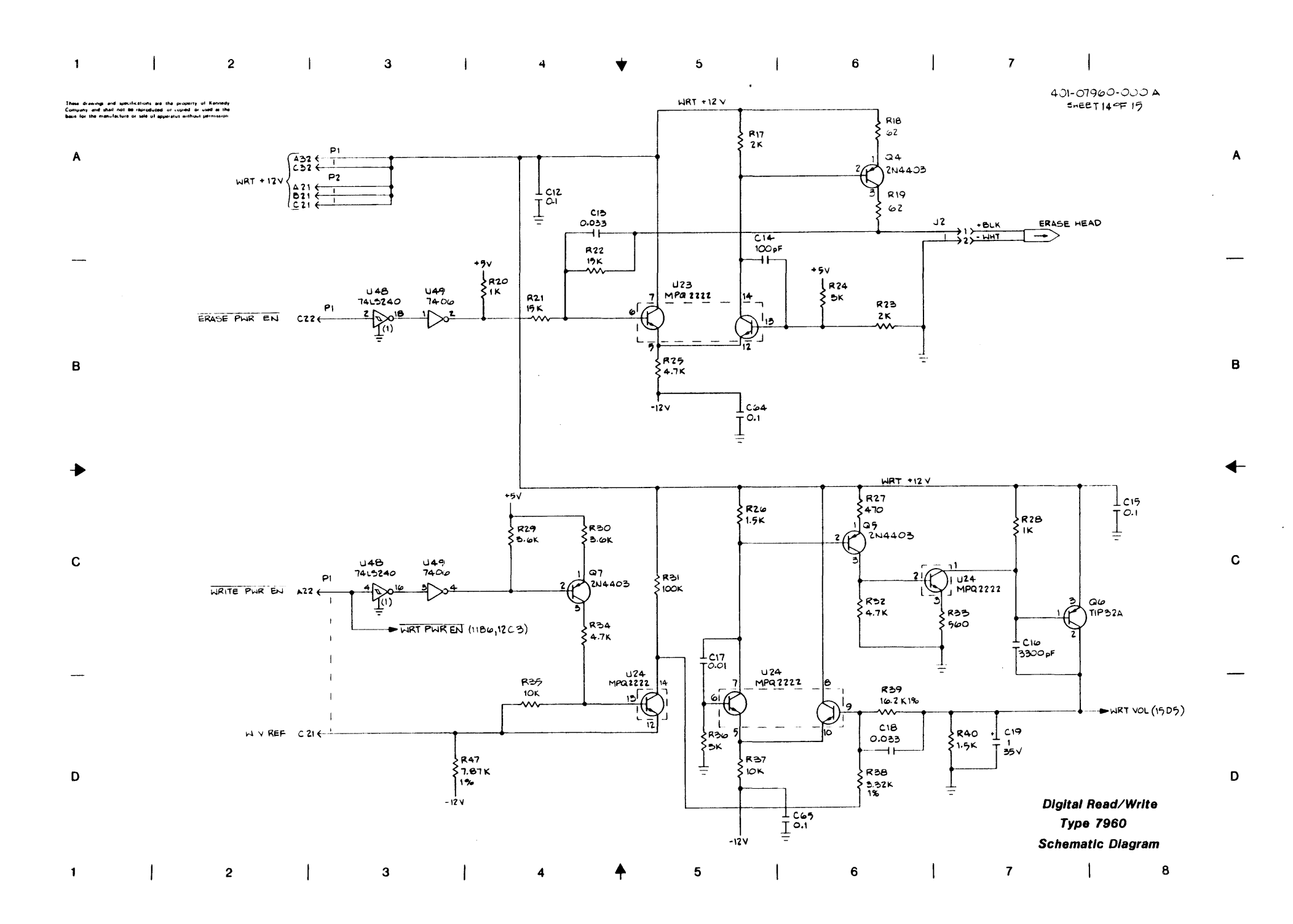

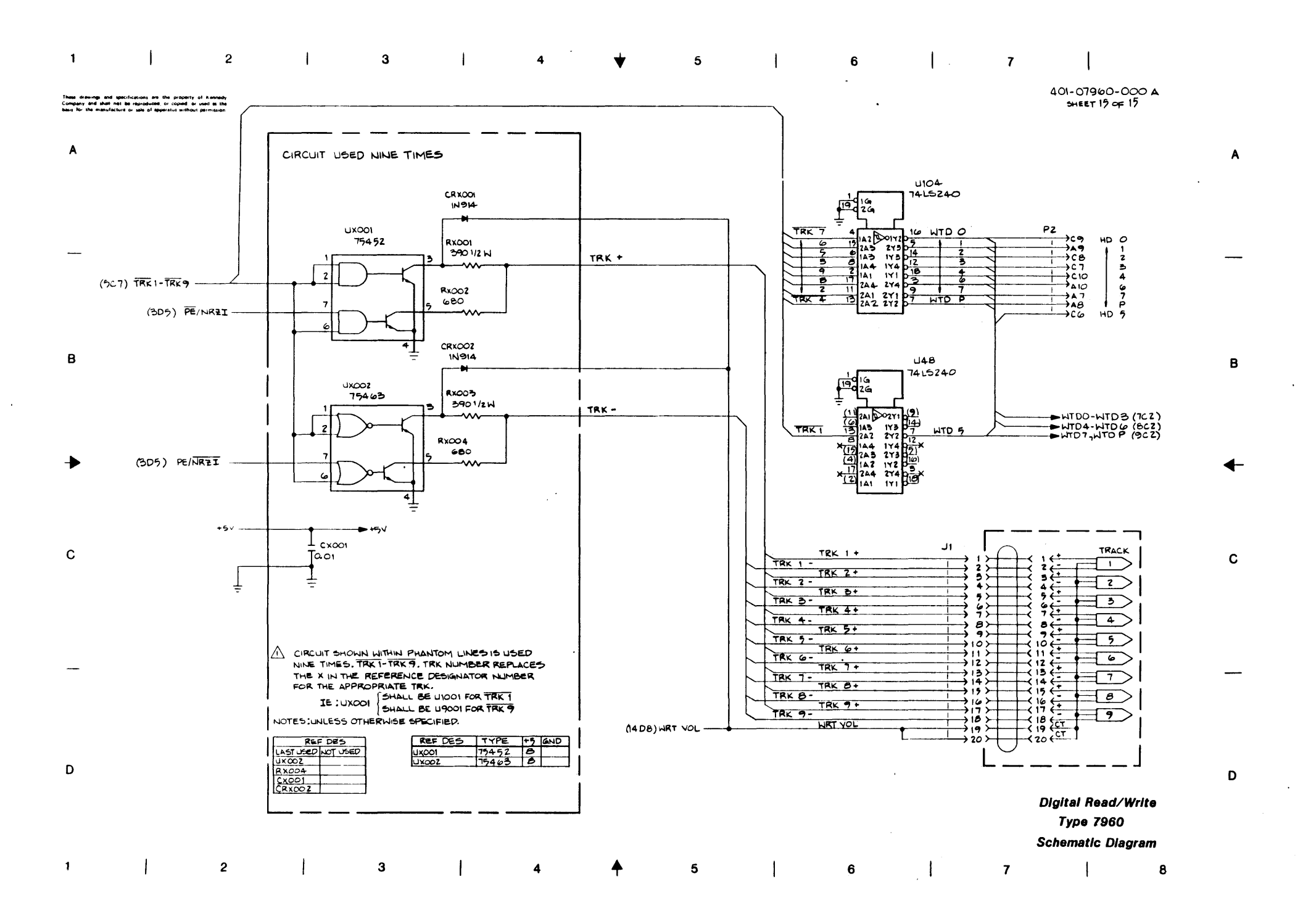

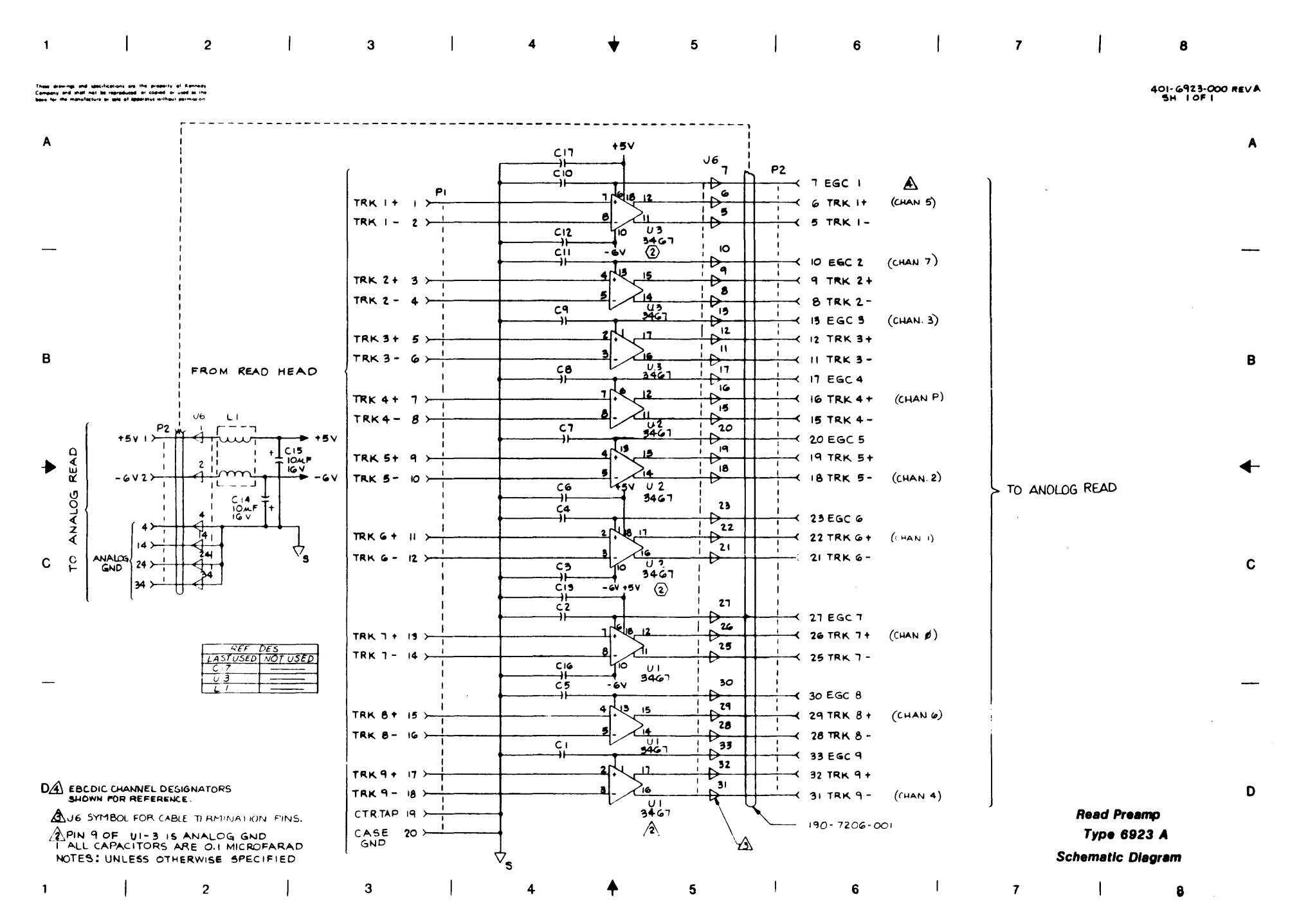

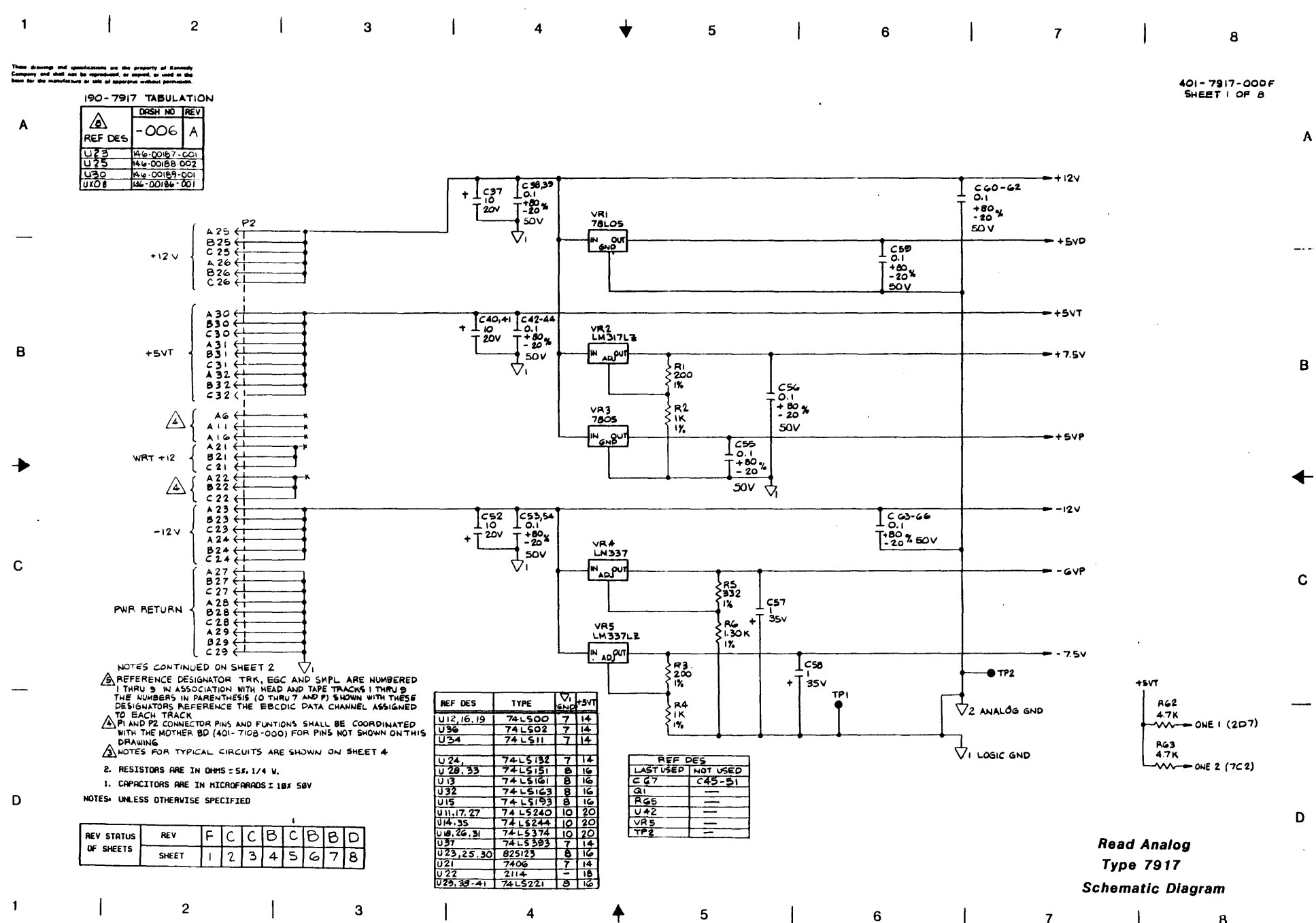

cى

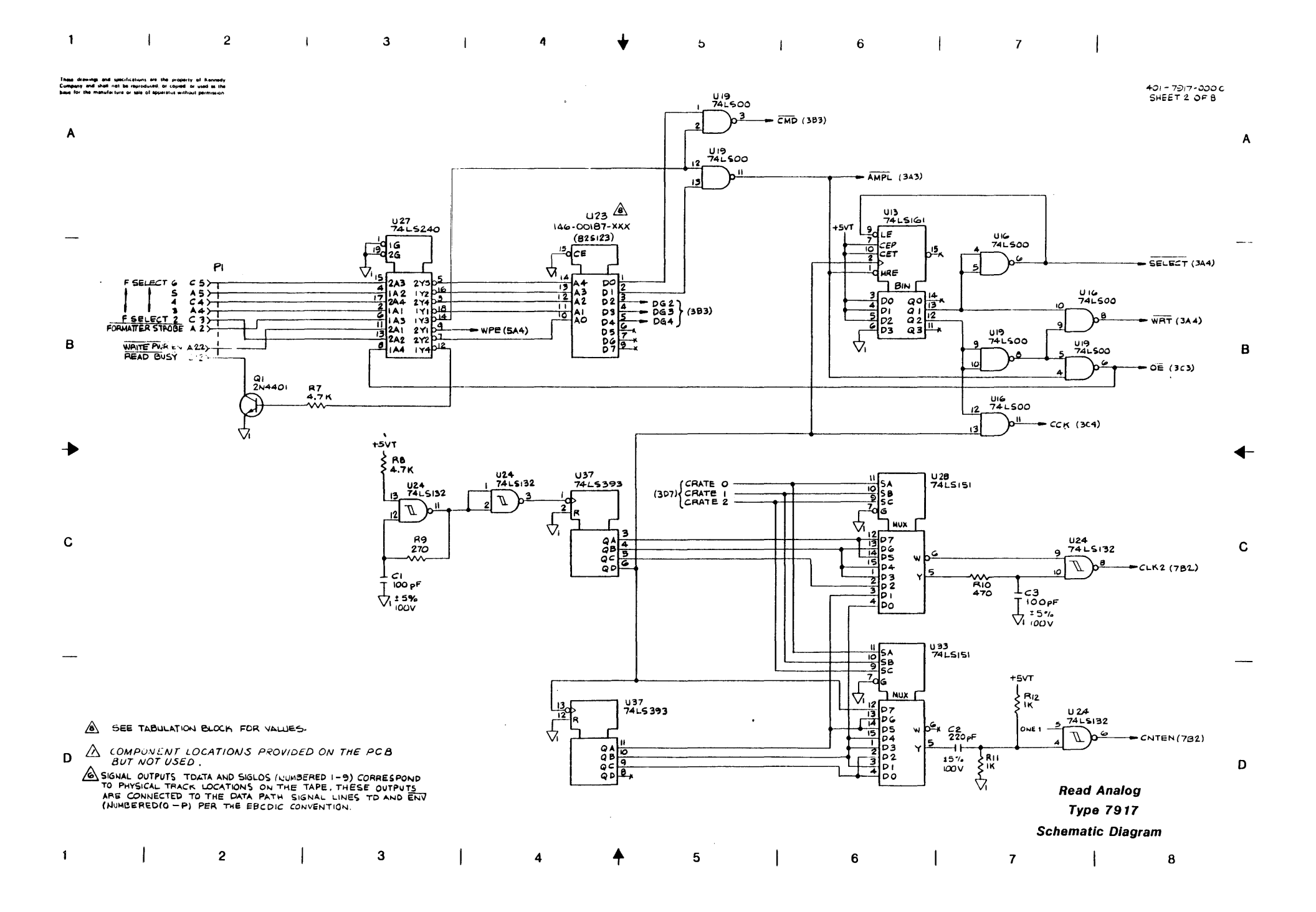

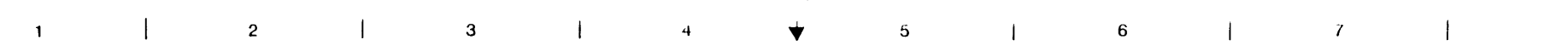

•

### These drawings and specifications are the property of Kernedy Cumpany and shall not be reproduced or copied or used at the best for the manufacture or sale of appendius without permission

401 - 7517 - 000 C SHEET 3 OF 8

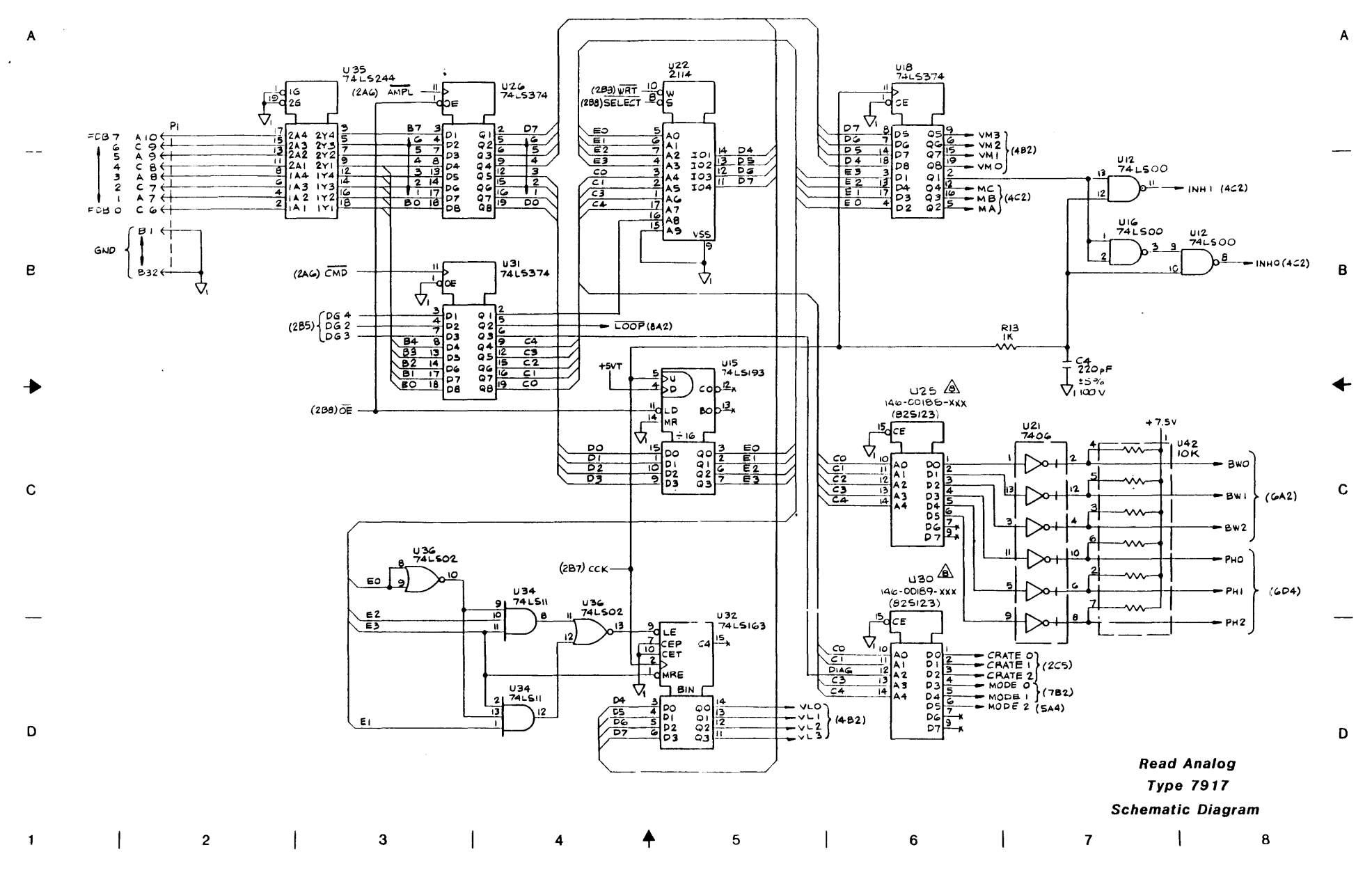

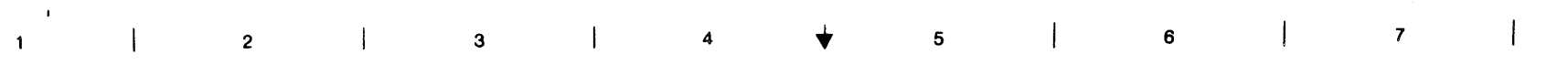

These drawings and specifications are the property of Kennedy Company and shall not be reproduced or copied or used as the bear for the manufacture or sale of apparatus without permission

.

401-7917-0008 SHEET 4 OF 8

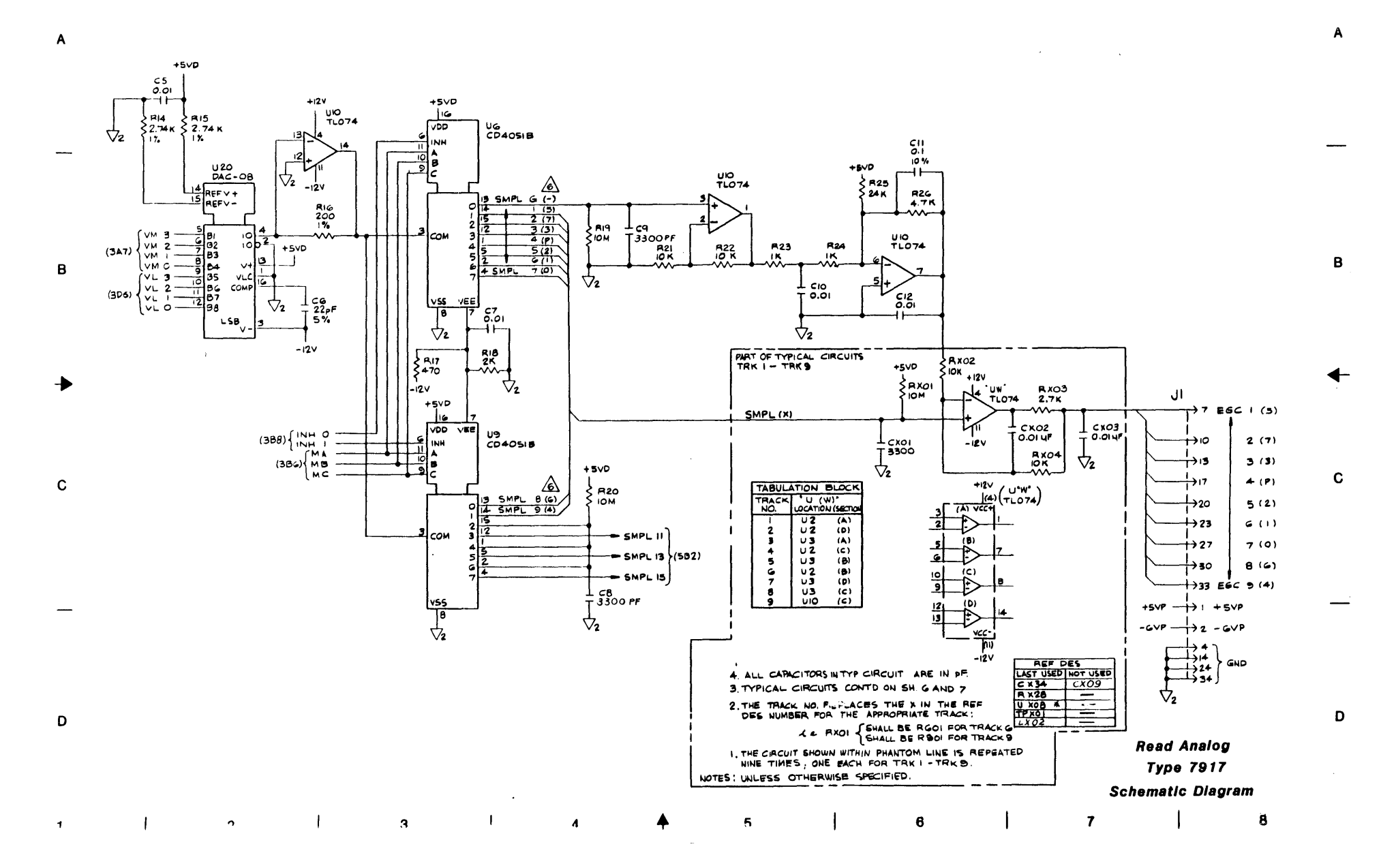

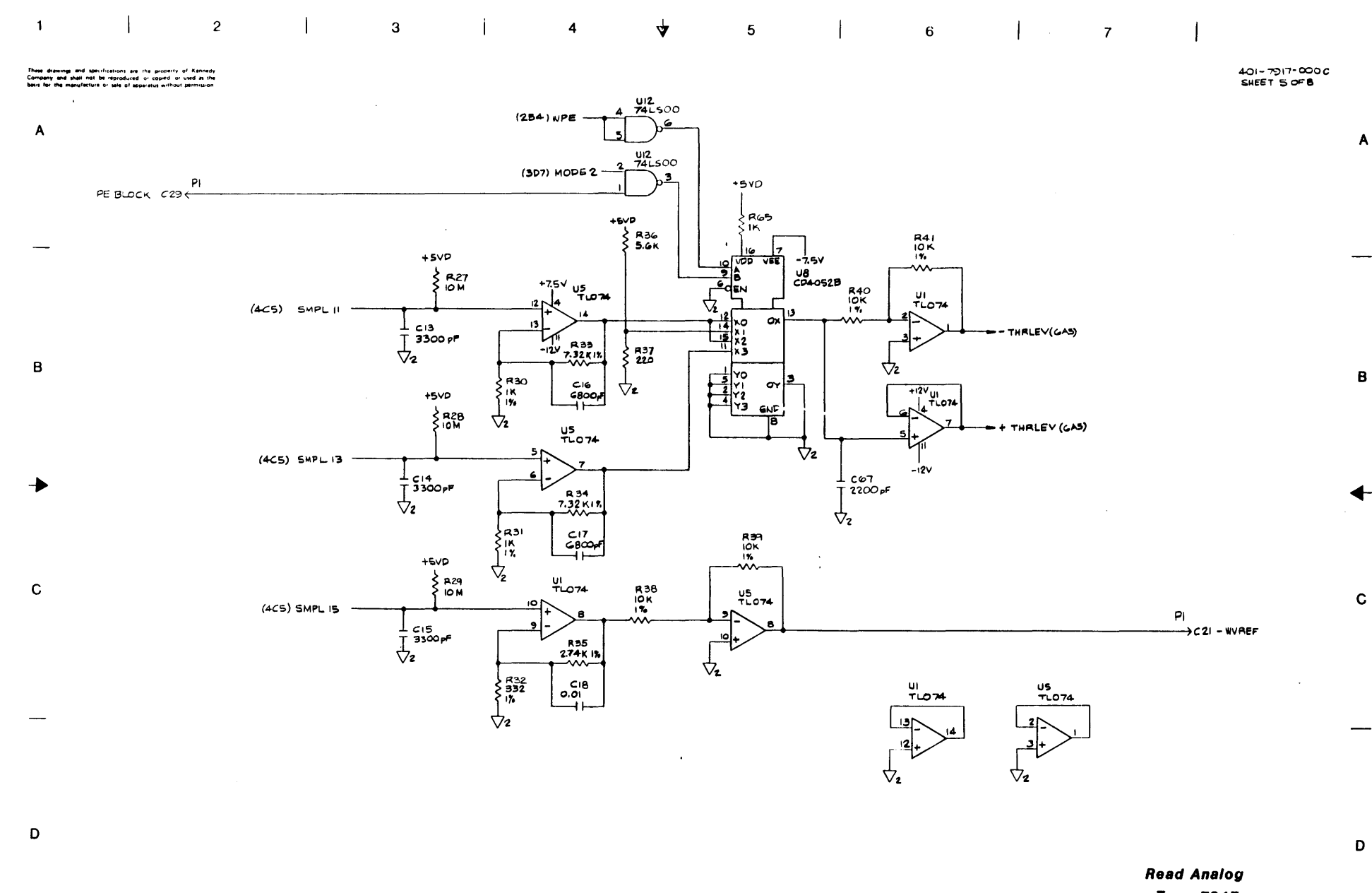

Type 7917 Schematic Diagram

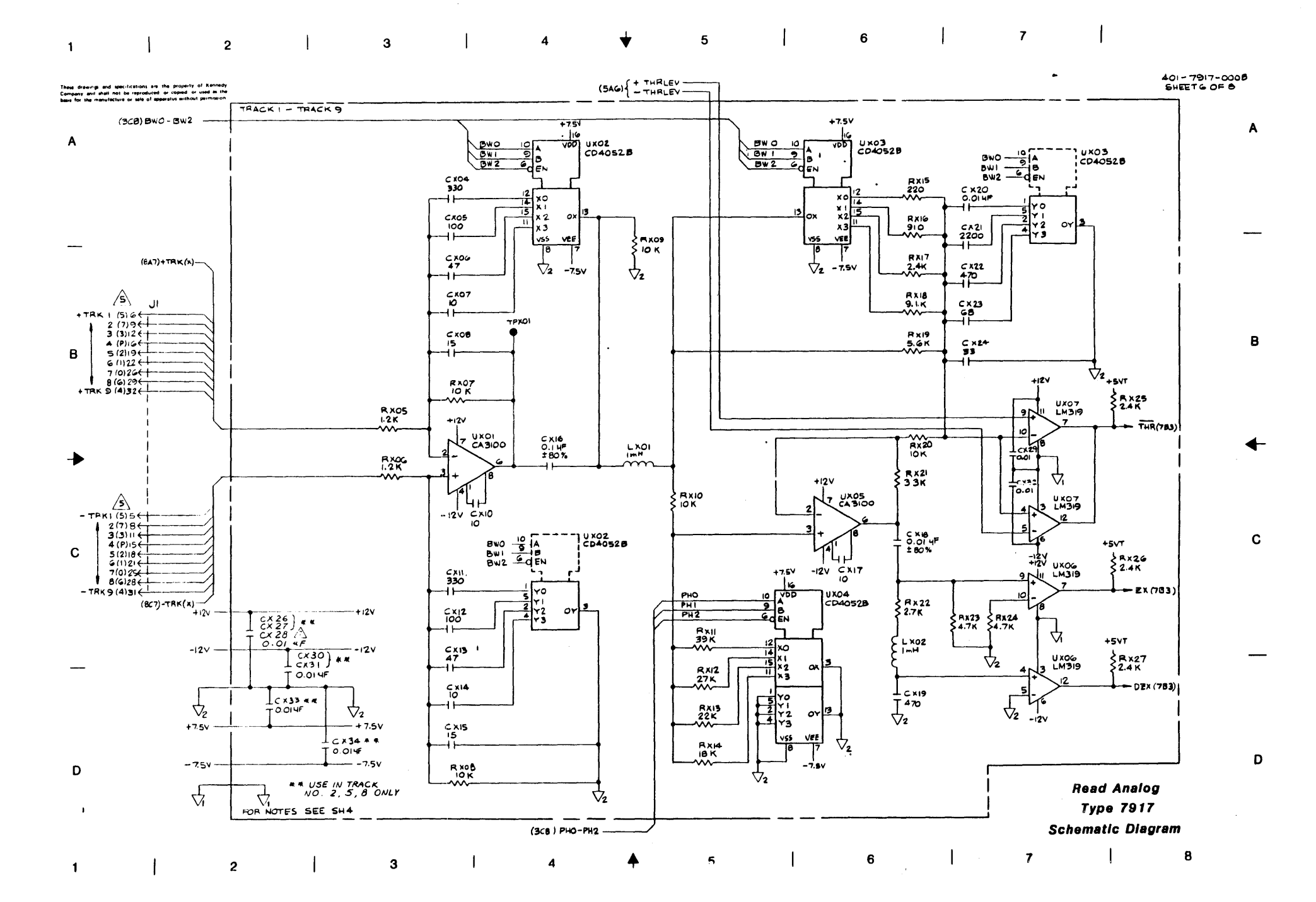

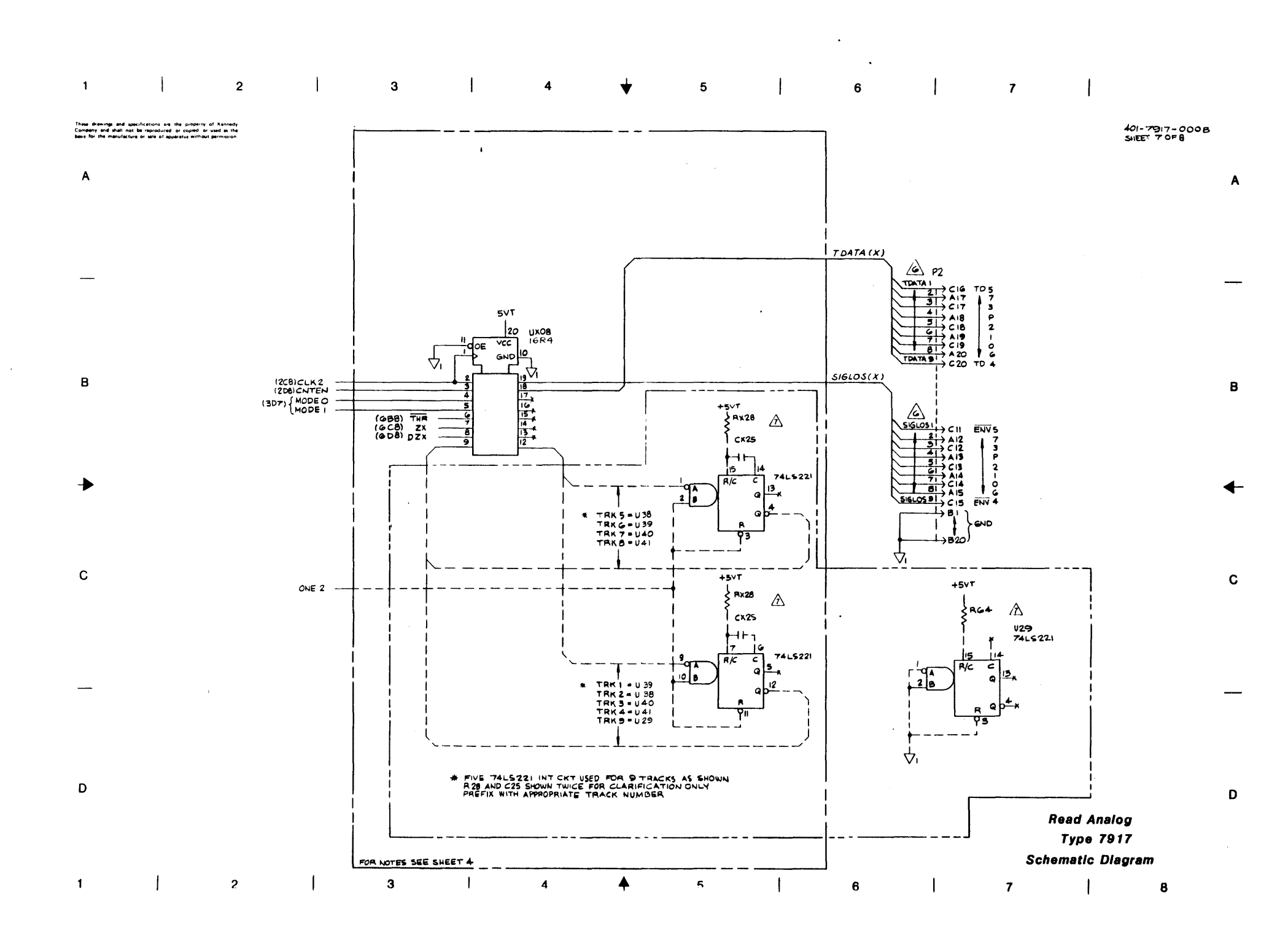

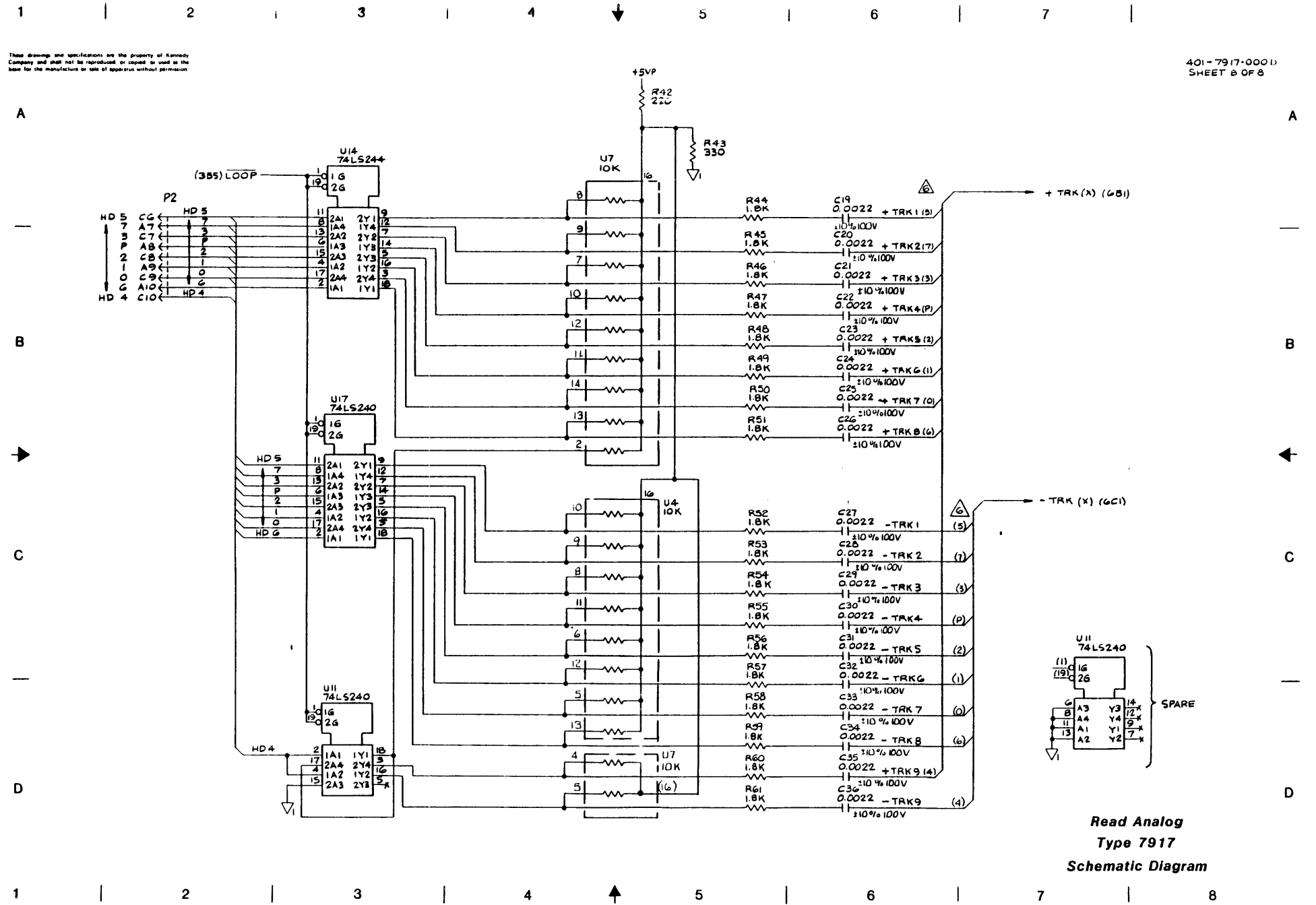

.
## Warranty

The Company warrants its devices against faulty workmanship or the use of defective materials (except in those cases where the materials are supplied by OEM) for a period of one year from the date of shipment to OEM, with the exception of  $\frac{1}{4}$ " cartridge products which are warranted for a period of ninety (90) days.

The liability of the Company under this warranty is limited to replacing, repairing, or issuing credit (at the Company's discretion) for any devices which are returned by OEM during such period provided that (a) the Company is promptly notified in writing upon discovery of such defects by OEM; (b) the defective unit is returned to the Company, transportation charges prepaid by OEM; and (c) the Company's examination of such unit shall disclose to its satisfaction that such defects have not been caused by misuse, neglect, improper installation, repair alteration or accident.

Kennedy Company is continually striving to provide improved performance, value and reliability in its products and reserves the right to make these changes without being obligated to retrofit delivered equipment.

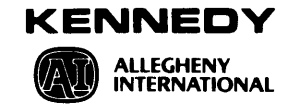

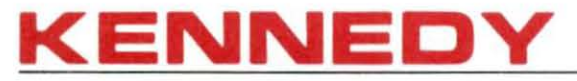

1600 Shamrock Ave., Monrovia CA 91016 (818) 357-8831 • ITT TELEX 4720116 KENNEDY

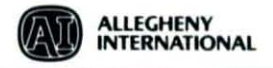